# SIEMENS

# SIMATIC

# Industrial PC SIMATIC Panel PC 677B

**Operating Instructions** 

| Preface                               | 1   |
|---------------------------------------|-----|
| Safety                                | 2   |
| Description                           | 3   |
| Application planning                  | 4   |
| Mounting                              | 5   |
| Connecting                            | 6   |
| Integration into an automation system | 7   |
| Commissioning                         | 8   |
| Operation and configuration           | 9   |
|                                       | 10  |
| Eunctions                             | 11  |
| Maintananaa and sonvice               | 12  |
| Alarm, error, and system              | 13  |
|                                       | 14  |
|                                       | 15  |
|                                       | 16  |
| Dimensional drawings                  | 17  |
| Detailed descriptions                 | Δ   |
| Appendix                              | 7 \ |
| List of<br>Abbreviations/Acronyms     | В   |

### Safety Guidelines

This manual contains notices you have to observe in order to ensure your personal safety, as well as to prevent damage to property. The notices referring to your personal safety are highlighted in the manual by a safety alert symbol, notices referring only to property damage have no safety alert symbol. These notices shown below are graded according to the degree of danger.

### DANGER

indicates that death or severe personal injury will result if proper precautions are not taken.

### WARNING

indicates that death or severe personal injury may result if proper precautions are not taken.

### 

with a safety alert symbol, indicates that minor personal injury can result if proper precautions are not taken.

### CAUTION

without a safety alert symbol, indicates that property damage can result if proper precautions are not taken.

### NOTICE

indicates that an unintended result or situation can occur if the corresponding information is not taken into account.

If more than one degree of danger is present, the warning notice representing the highest degree of danger will be used. A notice warning of injury to persons with a safety alert symbol may also include a warning relating to property damage.

### **Qualified Personnel**

The device/system may only be set up and used in conjunction with this documentation. Commissioning and operation of a device/system may only be performed by **qualified personnel**. Within the context of the safety notes in this documentation qualified persons are defined as persons who are authorized to commission, ground and label devices, systems and circuits in accordance with established safety practices and standards.

### **Prescribed Usage**

Note the following:

### WARNING

This device may only be used for the applications described in the catalog or the technical description and only in connection with devices or components from other manufacturers which have been approved or recommended by Siemens. Correct, reliable operation of the product requires proper transport, storage, positioning and assembly as well as careful operation and maintenance.

### Trademarks

All names identified by <sup>®</sup> are registered trademarks of the Siemens AG. The remaining trademarks in this publication may be trademarks whose use by third parties for their own purposes could violate the rights of the owner.

### **Disclaimer of Liability**

We have reviewed the contents of this publication to ensure consistency with the hardware and software described. Since variance cannot be precluded entirely, we cannot guarantee full consistency. However, the information in this publication is reviewed regularly and any necessary corrections are included in subsequent editions.

(A)

가

# Table of contents

| 1 | Preface                                          | e                                                                                                    |    |
|---|--------------------------------------------------|----------------------------------------------------------------------------------------------------|----|
| 2 | Safety                                           |                                                                                                    | 11 |
|   | 2.1                                              | Safety guidelines                                                                                                    | 11 |
|   | 2.2                                              | General Information                                                                                                    | 13 |
|   | 2.3                                              | ESD directives                                                                                                    | 16 |
| 3 | Descrip                                          | ption                                                                                                    | 19 |
|   | 3.1                                              | Panel PC 677B design                                                                                                    | 19 |
|   | 3.2                                              | Features                                                                                                    | 21 |
|   | 3.3                                              | Panel PC 677B accessories                                                                                                    | 23 |
| 4 | Applica                                          | ation planning                                                                                                    |    |
|   | 4.1                                              | Overview                                                                                                    |    |
|   | 4.2                                              | Unpacking and checking the delivery                                                                                                    |    |
|   | 4.3                                              | Device identification data                                                                                                    | 27 |
|   | 4.4<br>4.4.1<br>4.4.2<br>4.4.3<br>4.4.4<br>4.4.5 | Mounting positions and fastening<br>Installation guidelines<br>Installation information stainless steel front<br>Permitted mounting positions<br>Type of fixation<br>Stainless steel front type of fixation |    |
|   | 4.4.6                                            | Protection against dust and water                                                                                                    |    |
|   | 4.5<br>4.5.1<br>4.5.2                            | Mounting cut-out<br>Preparing the mounting cut-out<br>Mounting depth of the device                                                                                                    |    |
|   | 4.6                                              | EMC Guideline                                                                                                    |    |
| 5 | Mounti                                           | ng                                                                                                    |    |
|   | 5.1                                              | Securing the device with clamps                                                                                                    |    |
|   | 5.2                                              | Securing with screws                                                                                                    |    |
|   | 5.3                                              | Fix the device with stainless steel front using clamps                                                                                                    | 40 |
| 6 | Conne                                            | cting                                                                                                    | 43 |
|   | 6.1                                              | Connection elements and operator controls                                                                                                    | 43 |
|   | 6.2                                              | Connecting the 120 V / 240 V Ac power supply                                                                                                    | 45 |
|   | 6.3                                              | Connecting the (24 V) DC power supply                                                                                                    | 48 |
|   | 6.4                                              | Connecting the Equipotential Bonding Circuit                                                                                                    | 49 |
|   | 6.5                                              | Equipotential bonding with stainless steel front                                                                                                    | 49 |

|    | 6.6                            | Connecting Ethernet strain relief                                                                                                    | 50                   |
|----|--------------------------------|----------------------------------------------------------------------------------------------------|----------------------|
|    | 6.7                            | Connecting the power plug locking mechanism                                                                                                | 50                   |
| 7  | Integratio                     | on into an automation system                                                                                                    | 51                   |
|    | 7.1                            | Overview                                                                                                    | 51                   |
|    | 7.2<br>7.2.1<br>7.2.2          | Device in SIMATIC S7 network<br>MPI/PROFIBUS-DP network<br>Connecting an S7 automation system                                              | 52<br>52<br>53       |
|    | 7.3                            | Transferring authorizations                                                                                                    | 54                   |
|    | 7.4                            | Networking via Industrial Ethernet                                                                                                    | 54                   |
|    | 7.5                            | PROFINET                                                                                                    | 55                   |
| 8  | Commis                         | sioning                                                                                                    | 57                   |
|    | 8.1                            | Overview                                                                                                    | 57                   |
|    | 8.2                            | Switching on the device                                                                                                    | 58                   |
|    | 8.3                            | Windows XP, Vista Security Center                                                                                                    | 58                   |
|    | 8.4                            | Setting up the Microsoft Windows operating system                                                                                          | 59                   |
|    | 8.5                            | Additional applications                                                                                                    | 59                   |
|    | 8.5.1                          | Touch Panel set-up                                                                                                    | 61                   |
|    | 8.5.2<br>8.5.3                 | RAID1 system (ontional)                                                                                                    | 63<br>64             |
|    | 8.5.3.1                        | Replacing a defective drive in the RAID system                                                                                             | 66                   |
|    | 8.6                            | BIOS settings                                                                                                    | 70                   |
|    | 8.7                            | USB                                                                                                    | 71                   |
| 9  | Operatio                       | n and configuration                                                                                                    | 73                   |
|    | 9.1<br>9.1.1<br>9.1.2<br>9.1.3 | Normal operation<br>Switching on the device<br>Logging on to the operating system using the on-screen keyboard<br>Switching off the device | 73<br>73<br>74<br>75 |
|    | 9.2                            | Additional drivers and applications                                                                                                    | 75                   |
|    | 9.2.1                          | Touch screen calibration                                                                                                    | 76                   |
|    | 9.2.2                          | Activate touch functionality                                                                                                    | //<br>77             |
|    | 9.2.4                          | Windows Security Center (Windows XP Professional / Windows XP Embedded)                                                                    | 78                   |
|    | 9.2.5                          | KeyTools (for key panel devices)                                                                                                    | 80                   |
|    | 9.2.6                          | On-screen keyboard (for touch panel device)                                                                                                | 81                   |
|    | 9.2.7<br>9.2.8                 | ChecklanguageID                                                                                                    | 81<br>83             |
|    | 9.2.9                          | Multilingual settings for the operating system                                                                                             | 84                   |
|    | 9.2.10                         | DVD burner                                                                                                    | 85                   |
|    | 9.2.11                         | USB keyboard controller                                                                                                    | 85                   |
| 10 | Operatio                       | n                                                                                                    | 87                   |
|    | 10.1                           |                                                                                                    | 87                   |
|    | 10.2                           | General control elements                                                                                                    | 89                   |
|    | 10.3<br>10.3.1                 | Device with key panel<br>Safety                                                                                                    | 90<br>90             |

|    | 10.3.2   | Overview                                                   | 91          |
|----|----------|------------------------------------------------------------|-------------|
|    | 10.3.3   | Keys                                                       |             |
|    | 10.3.3.1 | Control keys                                               |             |
|    | 10.3.3.2 | Cursor keys                                                | 93<br>04    |
|    | 10.3.4   | External keyboards                                         |             |
|    | 10.3.5   | Using the direct control key module                        |             |
|    | 10.3.6   | Labelling function keys and softkeys                       |             |
|    | 10.3.7   | Using the integrated mouse                                 |             |
|    | 10.4     | Device with touch panel                                    |             |
|    | 10.4.1   | Operating a touch panel                                    | 100         |
| 11 | Function | S                                                          | 101         |
|    | 11.1     | Overview                                                   | 101         |
|    | 11.2     | Safecard on Motherboard (SOM)                              | 101         |
|    | 11.3     | Temperature monitoring                                     | 103         |
|    | 11.4     | Watchdog (WD)                                              | 103         |
|    | 11.5     | Fan monitoring                                             | 104         |
| 12 | Maintena | ance and service                                           | 105         |
|    | 12.1     | Maintenance                                                | 105         |
|    | 12.2     | Maintenance and care of devices with stainless steel front | 106         |
|    | 12.3     | Chemical resistance of stainless steel fronts              | 108         |
|    | 12.4     | Handling of stainless steel surfaces                       | 109         |
|    | 12.5     | Spare parts                                                | 110         |
|    | 12.6     | Separating the control unit from the computer unit         | 111         |
|    | 12.7     | Removing and installing hardware components                | 114         |
|    | 12.7.1   | Repairs                                                    |             |
|    | 12.7.2   | Opening the Device                                         |             |
|    | 12.7.3   | Removing/installing memory module                          | .117<br>120 |
|    | 12.7.4   | Notes on the modules                                       |             |
|    | 12.7.4.2 | Installing / removing expansion modules                    |             |
|    | 12.7.5   | Installing drives                                          |             |
|    | 12.7.5.1 | Options of installing disk drives                          | 122         |
|    | 12.7.5.2 | Installing/removing a drive bay module                     |             |
|    | 12.7.5.3 | Removing / installing an optical drive                     |             |
|    | 12.7.5.4 | Installing / removing nard disks                           |             |
|    | 12.7.0   | Installing/removing an additional Compact Flash card       | ۱۷۲<br>۱۵۱  |
|    | 12.7.7   | Replacing the Backup Battery                               |             |
|    | 12.7.0   | Removing/Installing the Power Supply                       | 135         |
|    | 12.7.10  | Installing / removing the bus board                        |             |
|    | 12.7.11  | Installing / removing the motherboard                      |             |
|    | 12.7.12  | Installing / removing the equipment fan                    | 140         |
|    | 12.7.13  | Installing / removing the power supply fan                 | 141         |
|    | 12.7.14  | Installing / removing the processor                        | 143         |
|    | 12.8     | Reinstalling the operating system                          |             |
|    | 12.0.1   |                                                            |             |

|    | 12.8.1.1<br>12.8.1.2 | General installation procedure<br>Restoring the software to factory state using the Restore DVD | 147<br>147 |
|----|----------------------|-------------------------------------------------------------------------------------------------|------------|
|    | 12.8.2               | Windows XP Professional / Windows 2000 Professional                                             | 148        |
|    | 12.8.2.1             | Restoring the Software to Factory State Using the Restore DVD                                   |            |
|    | 12.8.2.3             | Setting up the operating system via the Recovery DVD                                            | 150        |
|    | 12.8.3               | Recovery of Windows Vista                                                                       | 154        |
|    | 12.9                 | Partitioning the hard disk                                                                      |            |
|    | 12.9.1               | Setting up partitions under Windows XP Professional / Windows 2000 MUI                          |            |
|    | 12.10                | Installing drivers and software                                                                 | 158        |
|    | 12.10.1              | Installing drivers and software                                                                 | 158        |
|    | 12.10.2              | Driver installation under Windows XP Embedded                                                   |            |
|    | 12.11                | Installing the RAID Controller software                                                         | 159        |
|    | 12.12                | Installing the burner software                                                                  | 159        |
|    | 12.13                | Installing updates                                                                              |            |
|    | 12.13.1              | Installing or updating application programs and drivers                                         | 159        |
|    | 12.14                | Data backup                                                                                     | 160        |
|    | 12.14.1              | Creating an image                                                                               | 160        |
|    | 12.15                | CP 1616 onboard                                                                                 | 160        |
| 13 | Alarm, e             | rror, and system messages                                                                       | 161        |
|    | 13.1                 | Boot error messages                                                                             | 161        |
|    | 13.2                 | Introduction to the BIOS beep codes                                                             | 163        |
|    | 13.3                 | BIOS beep codes                                                                                 | 164        |
| 14 | Troubles             | hooting/FAQs                                                                                    | 167        |
|    | 14.1                 | General problems                                                                                | 167        |
|    | 14.2                 | Problems when Using Modules of Third-party Manufacturers                                        | 168        |
|    | 14.3                 | Temperature limits                                                                              | 169        |
| 15 | Specifica            | ations                                                                                          | 171        |
|    | 15.1                 | General specifications                                                                          | 171        |
|    | 15.2                 | Technical data for device with stainless steel front                                            | 177        |
|    | 15.3                 | Power requirements of the components                                                            | 178        |
|    | 15.4                 | Device with AC voltage supply                                                                   | 179        |
|    | 15.5                 | Device with DC voltage supply                                                                   | 180        |
|    | 15.6                 | Keyboard table                                                                                  | 181        |
| 16 | Dimensi              | onal drawings                                                                                   | 189        |
|    | 16.1                 | Dimensional drawings Panel PC 677B                                                              | 189        |
|    | 16.2                 | Dimensional drawings for the installation of expansion modules                                  | 191        |
| 17 | Detailed             | descriptions                                                                                    | 193        |
|    | 17.1                 | Motherboard                                                                                     | 193        |
|    |                      |                                                                                                 |            |

| 17.1.1     | Structure and functions of the motherboard                   |            |
|------------|--------------------------------------------------------------|------------|
| 17.1.2     | I echnical features of the motherboard                       | 194<br>195 |
| 17.1.3     | External ports                                               |            |
| 17.1.5     | Front ports.                                                 |            |
| 17.1.6     | Internal interfaces                                          |            |
| 17.2       | Bus board                                                    | 210        |
| 17.2.1     | Layout and principle of operation                            | 210        |
| 17.2.2     | PCI slot pin assignment                                      |            |
| 17.2.3     | Pin assignment 12 V power supply connection for WinAC module |            |
| 17.2.4     | PCI Express slot x4 pin assignment                           |            |
| 17.3       | System resources                                             |            |
| 17.3.1     | Currently allocated system resources                         |            |
| 17.3.2     | System resources used by the BIOS/DOS                        |            |
| 17.3.2.1   | I/O address allocation                                       |            |
| 17.3.2.2   | Exclusive DCL berdware interrupt                             | 210 ∠      |
| 17321      | Exclusive FGI hardware interrupt                             | 219<br>210 |
| 17.5.2.4   |                                                              |            |
| 17.4       | BIOS Setup                                                   |            |
| 17.4.1     | Overview                                                     |            |
| 17.4.2     | Starting BIOS Setup                                          |            |
| 17.4.3     | BIOS Setup menus                                             | ZZZ        |
| 17.4.4     |                                                              | ZZ3<br>234 |
| 17.4.5     | Security menu                                                | 234<br>239 |
| 17.4.7     | Boot Menu                                                    | 240        |
| 17.4.8     | Version Menu                                                 |            |
| 17.4.9     | Exit menu                                                    |            |
| 17.4.10    | BIOS Setup default settings                                  | 243        |
| 17 5       | CP 1616 opboard communications processor                     | 246        |
| 17.5 1     | Introduction                                                 | 240<br>246 |
| 17.5.1.1   | Network connections.                                         |            |
| 17.5.1.2   | Typical Communication Partners                               |            |
| 17.5.2     | Firmware loader                                              | 249        |
| 17.5.2.1   | Loading firmware                                             | 250        |
| 17.5.3     | Further actions in STEP 7/NCM PC                             | 251        |
| Appendix   | ٢                                                            | 253        |
| A.1        | Certificates and guidelines                                  |            |
| A.1.1      | Guidelines and declarations.                                 |            |
| A.1.2      | Certificates and approvals                                   |            |
| A.1.3      | Service and support                                          | 257        |
| List of At | breviations/Acronyms                                         | 259        |
| B.1        | Abbreviations                                                | 259        |
| Glossary   |                                                              |            |
| Index      |                                                              |            |
|            |                                                              |            |

Α

В

Table of contents

# 1

# Preface

### Purpose of this manual

These operating instructions contain all the information you need for commissioning and using the SIMATIC Panel PC 677B.

It is intended both for programming and testing personnel who commission the device and connect it with other units (automation systems, programming devices), as well as for service and maintenance personnel who install add-ons or carry out fault/error analyses.

### Basic knowledge required

A solid background in personal computers and Microsoft operating systems is required to understand this manual. General knowledge in the field of automation control engineering is recommended.

### Scope of this manual

This manual applies to devices with order numbers 6AV780....

### Approvals

For more information, please refer to the chapter "Certificates and Guidelines" in the appendix.

### CE marking

For more information, please refer to "Directives and Declarations" in the "Certificates and Guidelines" section of the appendix.

### Standards

Please refer to sections "Application planning" and "Technical data".

### Position in the information landscape

The documentation for the Panel PC includes the following sections:

- SIMATIC Panel PC 677B, Operating Instructions (compact) with the following information:
  - Commissioning
  - Legal information
- SIMATIC Panel PC 677B, Operating Instructions

The documentation is supplied with the Panel PC in electronic form as a PDF file on the "Documentation and Drivers" CD. The documentation is available in German, English, French, Italian, Spanish, and Chinese.

### Conventions

| Representation                       | Validity                                                                                                    |  |
|--------------------------------------|----------------------------------------------------------------------------------------------------|--|
| "File"                               | <ul> <li>Terminology that appears in the user interface, for example<br/>menu commands, tabs, buttons</li> </ul> |  |
|                                      | Required input, for example limit values, tag values                                                             |  |
|                                      | Path information                                                                                                 |  |
| "File > Edit"                        | Operational sequences, for example, menu commands, shortcut menu commands                                        |  |
| <f1>, <shift>+<f1></f1></shift></f1> | Keys and key combinations                                                                                        |  |

The term "Panel PC 677B", "control unit" and "computer unit" is uniformly referred to as the "device" in these operating instructions. The full term is only used when a concrete reference is necessary.

Furthermore, the "CP 1616 onboard" is referred to as "CP" and "Windows Vista Ultimate" is referred to as "Vista".

### Note

A note is important information about the product, handling the product or a reference to specific sections of the documentation that require special consideration.

### Trademarks

All names labeled with ® symbol are registered trademarks of Siemens AG. Other names used in this documentation may be trademarks, the use of which by third parties for their own purposes could violate the rights of the owner.

| HMI®                       |  |
|----------------------------|--|
| SIMATIC®                   |  |
| SIMATIC HMI®               |  |
| SIMATIC WinCC®             |  |
| SIMATIC WinCC flexible®    |  |
| Panel PC 677B <sup>®</sup> |  |

# Safety

## 2.1 Safety guidelines

### 

### Emergencies

In the event of a device fault, interrupt the power supply immediately. Inform the customer service personnel responsible. Malfunctions can occur when the operator controls or power cable are damaged or when liquids or foreign objects penetrate the device.

# 

Following the results of a risk analysis, additional protection equipment on the machine or the system is necessary to avoid endangering persons. With this, especially the programming, configuration and wiring of the inserted I/O modules have to be executed, in accordance with the safety performance (SIL, PL or Cat.) identified by the necessary risk analysis. The intended use of the device has to be ensured.

The proper use of the device has to be verified with a function test on the system. This test can detect programming, configuration and wiring errors. The test results have to be documented and, if necessary, entered into the relevant documents that verify safety.

### Note

This device corresponds to the regulations of the EU low-voltage directive and the GPSG, verified by conformity with national and international standards (DIN EN, IEC) by a UL approval (cULuc). Please comply with all the information in these operating instructions when assembling the device.

### **Electrical connection**

### 

Disconnect the device from the mains before every intervention.

Do not touch power lines or data transmission lines during electrical storms and do not connect any cables.

### Safety

2.1 Safety guidelines

### System expansions

Only install system expansion devices designed for this device. If you install other expansions, you may damage the system or violate the safety requirements and regulations for radio frequency interference suppression. Contact your technical support team or where you purchased your PC to find out which system expansion devices may safely be installed.

### CAUTION

If you install or exchange system expansions and damage your device, the warranty becomes void.

### High frequency radiation

### CAUTION

### Unintentional operating situations

High frequency radiation, from cell phones for example, can cause unintentional operating situations under some circumstances. Further information is available in the section "EMC requirements" of the "Technical data" chapter.

### Handling and disposal of lithium batteries

### 

### Danger of explosion and the release of harmful substances!

Do not throw lithium batteries into fire, do not solder onto the cell body, do not open, do not short circuit, do not reverse pole, do not heat above 100 °C, dispose of according to regulations, and protect from direct sunlight, moisture and condensation.

Replace lithium batteries with the same brand or a brand recommended by the manufacturer.

Dispose of used lithium batteries as hazardous waste, individually, in accordance with the local regulations.

### Repairs

Only authorized personnel are permitted to repair the device.

### 

Unauthorized opening of and improper repairs to the device may result in substantial damage to equipment or risk of personal injury to the user.

# 2.2 General Information

### Overview

CAUTION

The device must only be operated in closed rooms. Failure to comply nullifies the warranty

Operate the device only in acordance with the ambient conditions specified in the technical specifications. Protect the device against dust, moisture and heat. Do not place the device in direct sunlight.

### Transport

Unpack the device at its installation location. Transport the device only in the original packaging. Do not transport the device when it is mounted.

### NOTICE

Adhere to these stipulations each time the device is transported, otherwise the guarantee is void.

### CAUTION

### Condensation

When transporting the device at low temperatures, ensure that no moisture gets on or into the device. This also applies if the device is subjected to extreme changes in temperature.

### Commissioning

Allow the device to slowly adjust to room temperature before commissioning the device. Do no place the device near heat radiation. If moisture condensation occurs, wait at least 12 hours before you switch on the device.

### Vibration

Optical drives are sensitive to vibration. Inadmissible vibration during operation may result in loss of data or damage to the drive or data medium.

Before transporting the device, wait at least 20 seconds to allow the drive to stop completely.

Safety

2.2 General Information

### **Tools & downloads**

Please check regularly if updates and hotfixes are available for download to your device.

Downloads are available on the Internet at <a href="http://www.siemens.com/asis">http://www.siemens.com/asis</a> under "Support". Click "Overview of Panel PCs" under "Tools & Downloads". Using the global search function, you can then also search for any downloads you require.

### **Optical drive**

### NOTICE

An optical drive should only be operated in a mechanically undisturbed environment without vibrations and shock.

### Safety-relevant applications

Maloperation

Do not perform safety-relevant functions of the user software with the touch screen.

### Resistance to chemicals

CAUTION

Adhere to the information regarding chemical resistance of the panel front. You can find information on the Internet under "Tools & Downloads > Downloads > Product > Support > Industrial PC": <u>http://www.siemens.com/asis</u> Enter the article ID 22591016 as the search term. The available articles are displayed.

### Sources of light

### NOTICE

Position the screen so that it is not subject to direct sunlight or other strong sources of light.

### Defective pixels in the display

At present, the manufacturing process of modern displays does not guarantee that all pixels of the display will be perfect. A small number of defective pixels in the display is therefore unavoidable. This does not present a functional problem as long as the defective pixels are not bunched in one location.

Further information is available in the section "General technical data" of the "Technical data" chapter.

### Burn-in effect on TFT displays

A permanent picture with bright images can lead to a burn-in effect on the TFT LCD.

If a screen saver is activated, please observe the following:

- The liquid crystals in screen savers which actuate active black when the backlighting is on, e.g. flying stars "starfield simulation," renew themselves. Pay attention to the length of time the backlighting is activated
- The following applies to screen savers that turn off the backlighting: Each time the backlighting is turned on, its life is reduced by 50 minutes.

Consider the following carefully:

- Screen saver
- Switch off the backlighting regularly
- Permanent display of the customer application

2.3 ESD directives

# 2.3 ESD directives

### What does ESD mean?

Almost all electronic modules are equipped with highly integrated components and elements in MOS technology. For technological reasons, these electronic components are very sensitive to overvoltages and, consequently, to electrostatic discharge. These components are therefore marked as follows:

- ESD: Electrostatically Sensitive Devices
- ESD: Internationally recognized marking for components and modules susceptible to electrostatic discharge

The following symbols on switch cabinets, module carriers or packaging indicate their susceptibility to electrostatic discharge:

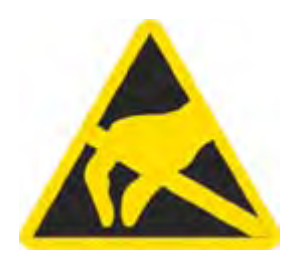

ESD components are destroyed by voltage and energy far below the limits of human perception. Voltages of this kind occur as soon as a device or an assembly is touched by a person who is not electrostatically discharged ESD components which were subject to such voltage are usually not recognized immediately as being defective, because the malfunction does not occur until after a longer period of operation.

### Note

More information is located on the rating label. The rating label is described in the chapter "Planning use."

### Precautions against electrostatic discharge

Most plastics can be charged easily. Therefore, keep plastics away from ESD components!

When working with electrostatically sensitive components, make sure that the person, the workstation and the packaging are properly grounded. Conduct the electrostatic charge away from your body by touching the mounting plate for the interfaces, for example.

### Handling ESD modules

As a rule: Only touch ESD components if unavoidable due to necessary tasks.

Only touch the components when the following holds true:

- You are permanently grounded by means of an ESD armband.
- You are wearing ESD shoes or ESD shoes grounding protective strips in connection with ESD floors.

Before you touch an electronic assembly, your body must be discharged. Touch a conductive object immediately beforehand, e.g. a bare metal part of a switch cabinet or the water pipe.

Do not allow chargeable, highly insulated materials, e.g. plastic films, insulating tabletops, synthetic clothing fibers, to come into contact with ESD components.

Place ESD components only on conductive surfaces (work surfaces with ESD surface, conductive ESD foam, ESD packing bag, ESD transport container).

Do not expose ESD components to visual display units, monitors or televisions. Maintain a distance of at least 10 cm to screens.

Handle flat components only by their edges. Do not touch component connectors or conductors. This prevents charges from reaching and damaging sensitive components.

### Measuring and modifying ESD components

Measure the ESD component under the following conditions only:

- The measuring device is grounded with a protective conductor, for example.
- The probe on the potential-free measuring device has been discharged, e.g. by touching the bare metal of a part of the switch cabinet.
- Your body is discharged. To do so, touch a grounded metallic object.

Solder only with grounded soldering irons.

### Shipping ESD modules

Always store or ship ESD components in conductive packaging, e.g. metallized plastic boxes or metal cans. Leave the components and parts in their packaging until installation.

If the packaging is not conductive, wrap the ESD component in a conductive material, e.g. rubber foam, ESD bag, household aluminum foil, or paper, before packing. Do not wrap the ESD component in plastic bags or plastic film.

In ESD components containing installed batteries, make sure that the conductive packaging does not touch the battery connectors or short circuit. Insulate the connectors with suitable material.

Safety

2.3 ESD directives

# 3

# Description

# 3.1 Panel PC 677B design

### Design

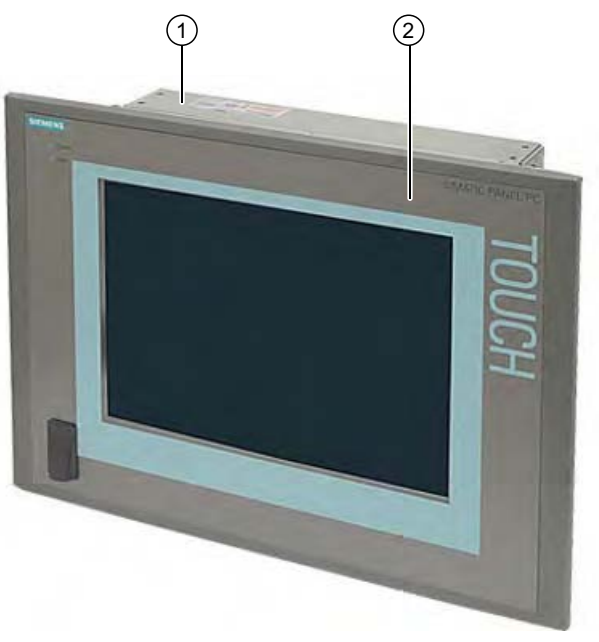

Figure 3-1 PPC 677B

- (1) Computer unit
- (2) Control unit

### **Product Brief**

The device is available with different control units which are distinguished by the size of the display and by the key or touch panel.

### Description

3.1 Panel PC 677B design

### Key panel variants

- Color display with backlighting:
  - 12" TFT technology with 800 x 600 resolution
  - 15" TFT technology with 1024 x 768 resolution
- Membrane keyboard with alphanumeric keys, numeric keys, cursor keys and control keys
- Function keys and softkeys
- Integrated mouse
- LEDs for power supply, temperature, softkeys, <Shift> and <ACK> function keys and buttons
- Front-mounted USB 2.0 interface for connecting external I/O devices. All fronts are also available without USB interfaces accessible from the front

### Key panel variants

- Color display with backlighting
  - 12" TFT technology; 800 x 600 resolution
  - 15" TFT technology; 1024 x 768 resolution
  - 17" TFT technology; 1280 x 1024 resolution
  - 19" TFT technology; 1280 x 1024 resolution
- LEDs for power supply and temperature
- Front-mounted USB 2.0 interface for connecting external I/O devices. All fronts are also available without USB interfaces accessible from the front

Refer to the "Specifications" section for more information.

# 3.2 Features

| Basic data               |                                                                                                    |  |
|--------------------------|----------------------------------------------------------------------------------------------------|--|
| Design                   | Panel mounting device, computer unit                                                                                            |  |
| Processor                | <ul> <li>Intel ® Celeron M 440 1.86 GHz</li> <li>533 MHz Front Side Bus (FSB),</li> <li>1024 KB Second Level Cache</li> </ul>   |  |
|                          | <ul> <li>Intel ® Core 2 Duo 1.66 GHz T5500<br/>667 MHz Front Side Bus<br/>2048 KB Second Level Cache</li> </ul>                 |  |
|                          | <ul> <li>Intel ® Core 2 Duo 2.16 GHz T7400<br/>667 MHz Front Side Bus,<br/>4096 KB Second Level Cache</li> </ul>                |  |
| RAM                      | • 512 MB SDRAM (DDR2)                                                                                                    |  |
|                          | Expandable up to 4 GB SDRAM (DDR2)                                                                                              |  |
| Slots for add-ons        | 1x PCI 265 mm long and 1x PCI 175 mm long                                                                                       |  |
|                          | <ul> <li>1x PCI 265 mm long and 1x PCI Express x4 175 mm long</li> </ul>                                                        |  |
| Graphics                 | <ul> <li>Graphics memory 8 to 128 MB SDRAM, partially<br/>using dynamic sharing of system RAM</li> </ul>                        |  |
|                          | • VGA: 1600 x 1200 / 32-bit color depth / 85 Hz                                                                                 |  |
|                          | • DVI-I: 1600 x 1200 / 32-bit color depth / 60 Hz                                                                               |  |
| Power supply             | • 120 V / 230 V AC, 190 W; varying voltage                                                                                      |  |
|                          | • 24 V DC, 210 W                                                                                                    |  |
|                          | Both with bridging of transient loss of voltage according to NAMUR: Max. 20 ms at 0.85 rated voltage                            |  |
| Drives and storage media |                                                                                                    |  |
| Hard disk drives         | • 1 x 3.5" hard disk                                                                                                    |  |
|                          | <ul> <li>2 x 2.5" hard disk or RAID1 system<br/>Capacity see order forms</li> </ul>                                             |  |
| DVD drive                | DVD burner                                                                                                    |  |
| Flash drive              | Slot for Compact Flash card                                                                                                    |  |
| Interfaces               |                                                                                                    |  |
| Ethernet                 | 2x 10/100/1000 Mbps (RJ45)                                                                                                    |  |
| PROFIBUS/MPI             | 12 Mbps (isolated potential, compatible to CP 5611), optional                                                                   |  |
| PROFINET                 | 10/100 Mbps (CP 1616 onboard), three RJ45s; optional                                                                            |  |
| USB                      | <ul> <li>External: 4 x USB 2.0 on the interface side<br/>(max. 2 can be simultaneously operated as high<br/>current)</li> </ul> |  |
|                          | Front panel interfaces: USB 2.0 high current                                                                                    |  |
| СОМ                      | Serial V.24 interface                                                                                                    |  |
| Monitor                  | 1x DVI-I (VGA monitors can be operated with a DVI/VGA adapter)                                                                  |  |

### Description

### 3.2 Features

| Monitoring and safety functions |                                                                                                    |  |
|---------------------------------|----------------------------------------------------------------------------------------------------|--|
| Temperature                     | When permitted temperature range is exceeded                                                                                                   |  |
|                                 | <ul> <li>Warning messages from application program that can<br/>be analyzed: local, via LAN (DiagMonitor, optionally<br/>available)</li> </ul> |  |
| Fans                            | Failure of device and power supply fans                                                                                                    |  |
|                                 | <ul> <li>Warning messages from application program that can<br/>be analyzed: local, via LAN (DiagMonitor, optionally<br/>available)</li> </ul> |  |
| Watchdog                        | Monitoring function for program execution                                                                                                    |  |
|                                 | Restart can be parameterized in the event of a fault                                                                                           |  |
|                                 | <ul> <li>Warning messages from application program that can<br/>be analyzed: local, via LAN (DiagMonitor, optionally<br/>available)</li> </ul> |  |
| Transient voltage interruption  | Up to 20 ms buffer time with full load                                                                                                    |  |
| Buffer memory                   | Battery-buffered SRAM                                                                                                    |  |

| Optional accessories  |                                                     |  |
|-----------------------|-----------------------------------------------------|--|
| Book mounting bracket | For space optimizing installation in switch cabinet |  |

| Optional expansions                        |                                                                                                    |
|--------------------------------------------|----------------------------------------------------------------------------------------------------|
| SIMATIC PC DiagMonitor software<br>≥ V 3.1 | Software tool for monitoring local and remote SIMATIC<br>PCs:<br>• Watchdog<br>• Temperature<br>• Fan speed<br>• Hard disk monitoring (SMART) |
|                                            | Communication:                                                                                                    |
|                                            | Ethernet interface (SNMP protocol)                                                                                                    |
|                                            | <ul> <li>OPC for integration in SIMATIC software</li> </ul>                                                                                   |
|                                            | Client server architecture                                                                                                    |
|                                            | Layout of log files                                                                                                    |
| SIMATIC PC Image Creator software          | Software tool for saving data locally                                                                                                    |
| PCI Multi-I/O module                       | Provides one parallel and one serial interface                                                                                                |

| Software          |                                                                          |  |  |  |  |  |
|-------------------|--------------------------------------------------------------------------|--|--|--|--|--|
| Operating systems | Without                                                                  |  |  |  |  |  |
|                   | <ul> <li>Preinstalled / supplied on Restore DVD:</li> </ul>              |  |  |  |  |  |
|                   | <ul> <li>Windows 2000 Professional SP4 MUI</li> </ul>                    |  |  |  |  |  |
|                   | <ul> <li>Windows XP Professional SP2 MUI</li> </ul>                      |  |  |  |  |  |
|                   | <ul> <li>Windows XP embedded SP2 English on Compact<br/>Flash</li> </ul> |  |  |  |  |  |
|                   | <ul> <li>Windows Vista Ultimate</li> </ul>                               |  |  |  |  |  |

# 3.3 Panel PC 677B accessories

| Accessories                                                                                                    | Comment                                                                                                    | Order No.                                                                            |
|----------------------------------------------------------------------------------------------------|----------------------------------------------------------------------------------------------------|--------------------------------------------------------------------------------------|
| Direct control key module                                                                                                    |                                                                                                    | 6AV7671-7DA00-0AA0                                                                   |
| Foil for protecting the touch panel against<br>dirt and scratches<br>for the 12" touch panel variant<br>for the 15" touch panel variant<br>for the 17" touch panel variant<br>for the 19" touch panel variant                                          |                                                                                                    | 6AV7671-2BA00-0AA0<br>6AV7671-4BA00-0AA0<br>6AV7672-1CF00-0AA0<br>6AV7672-1CE00-0AA0 |
| Film for labeling the function keys (slide-in labels)                                                                                                    | You can find print templates for the slide-in labels<br>are available on the "Documentation and Drivers"<br>CD.                                                                                                    | 6AV7672-0DA00-0AA0                                                                   |
| DVI / VGA adapter                                                                                                    |                                                                                                    | 6ES7648-3AB00-0XA0                                                                   |
| Backing plate for screw fixing of the 17" and 19" touch panel                                                                                                    |                                                                                                    | 6AV7672-8KE00-0AA0                                                                   |
| External USB disk drive                                                                                                    | 1 m connecting cable                                                                                                    | 6FC5235-0AA05-1AA1                                                                   |
| PCI multi-I/O module                                                                                                    | Provides one parallel and one serial interface                                                                                                    | 6ES7648-2CA00-0AA0                                                                   |
| SIMATIC PC DiagMonitor<br>software ≥ V 3.1                                                                                                    | Software tool for monitoring local and remote<br>SIMATIC PCs:<br>• Watchdog<br>• Temperature<br>• Fan speed<br>• Hard disk monitoring (SMART)<br>• System / Ethernet monitoring (Heart Beat)<br>Communication:<br>• Ethernet interface (SNMP protocol)<br>• OPC for integration in SIMATIC software<br>• Client server architecture<br>• Layout of log files | 6ES7648-6CA02-2YX0                                                                   |
| SIMATIC PC Image Creator software                                                                                                    | Software tool for saving data locally                                                                                                    | 6ES7648-6AA03-0YX0                                                                   |
| Module for DDR2 RAM expansion                                                                                                    | 512 MB<br>1 GB<br>2 GB                                                                                                    | 6ES7648-2AG30-0HA0<br>6ES7648-2AG40-0HA0<br>6ES7648-2AG50-0HA0                       |
| Remote Kit order variant                                                                                                    |                                                                                                    |                                                                                      |
| Remote Kit, 24 V DC, 5 m<br>Remote Kit, 24 V DC, 10 m<br>Remote Kit, 24 V DC, 20 m<br>Remote Kit, 24 V DC, 30 m<br>Remote Kit, 100/240 V AC, 5 m<br>Remote Kit, 100/240 V AC, 10 m<br>Remote Kit, 100/240 V AC, 20 m<br>Remote Kit, 100/240 V AC, 30 m | You can find ordering information in the Internet at:<br><u>http://www.siemens.com/automation/mall</u><br>atalog or in the Internet under: <u>http://www.siemens.com</u>                                                                                                    | om/automation/mall                                                                   |

Description

3.3 Panel PC 677B accessories

4

# Application planning

### 4.1 Overview

### Introduction

This section describes the first steps after unpackaging, the permitted mounting positions and the fixation. This section describes the necessary considerations for EMC.

### **Field of application**

The Panel PC is an industry-standard PC platform for demanding tasks in the field of PCbased automation. The Panel PC is designed for on-site use on the machine, installed for example in:

- Control cabinet installation
- Swivel arm mounting
- Rack mounting

### Note

In the following, the term "switchgear cabinet" also refers to rack, mounting rack, switchboard, operator panel and console. The term "device" represents the Panel PC and its variants.

4.2 Unpacking and checking the delivery

# 4.2 Unpacking and checking the delivery

### Procedure

- 1. Please check the packaging material for transport damage upon delivery.
- 2. If any transport damage is present at the time of delivery, lodge a complaint at the shipping company in charge. Have the shipper confirm the transport damage immediately.
- 3. Unpack the device.

### CAUTION

Do not lie the device on its back. This will avoid any damage to an optical drive which may be present. Lie the front side on a soft surface to avoid damaging the front panel USB port.

4. Keep the packaging material in case you have to transport the unit again.

### NOTICE

The packaging protects the device during transport and storage. Therefore, never dispose of the original packaging material!

- 5. Please keep the enclosed documentation in a safe place. You will need the documentation when you start up the device for the first time.
- 6. Check the package contents for completeness and any visible transport damage. Check for completeness using the enclosed scope of delivery list.
- 7. Should the contents of the package be incomplete or damaged, please inform the responsible supply service immediately and fax us the enclosed form "SIMATIC IPC/PG quality control report".

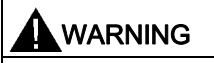

Make sure that a damaged device is not installed nor put into operation.

8. Note the identification information as described in the chapter "Identification data of the device".

Application planning 4.3 Device identification data

## 4.3 Device identification data

The device can be clearly identified with the help of this identification data in case of repairs or theft.

Enter the following data in the table below:

• Serial number: The serial number (S VP...) is found on the rating plate.

### Rating plate

| 6AV7 | 870- | 1AB0 | 0-0A | A0 |                                                                                                    |
|------|------|------|------|----|----------------------------------------------------------------------------------------------------|
| MOD  | Mech | 0100 | sv   | SW | (andflane (1) the deute may hill (alse herein) / renewers and (2) the deute must alsept                                                                                                    |
|      | 1000 | 01   | A    | 01 | any marketers to make including                                                                                                    |
| VERS | 91   |      |      |    | The second contract of the second second sec |

- Order number of the device
- Ethernet addresses: The Ethernet addresses of the device can be viewed in the BIOS Setup (F2) under "Main > Hardware Options > Onboard Ethernet Address".
- Microsoft Windows "Product Key" on the "Certificate of Authenticity" (COA). The COA label is bonded to the device. The Product Key is always required to reinstall the operating system.

### **COA** label

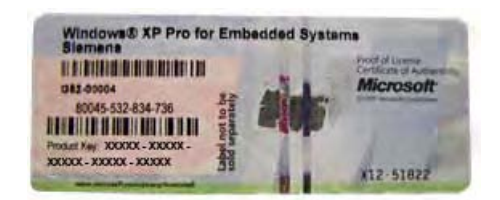

| Serial number:                | S VP   |
|-------------------------------|--------|
| Order No.                     | 6AV787 |
| Microsoft Windows Product Key |        |
| Ethernet address 1            |        |
| Ethernet address 2            |        |

## 4.4 Mounting positions and fastening

### 4.4.1 Installation guidelines

Before installing the device, read the following general notes relating to installation.

### 

### Danger, high voltage

Isolate the power supply to the switchgear cabinet before opening it. Ensure that the power to the switchgear cabinet cannot be turned on accidentally.

### CAUTION

The device is approved for operation in closed rooms only.

- Ensure that the protective contact socket of the building installation is easily accessible and that there is a mains disconnect switch in switchgear cabinet installations.
- Position the screen in an ergonomic position favorable to the user. Choose a suitable installation height.
- Position the screen so that it is not subject to direct sunlight or other strong sources of light.
- Optical drives are susceptible to shock. Shocks during operation can lead to the loss of data or damage to the drive or data carrier. Optical drives are not only suitable for continuous operation.
- Applies to devices which are installed in swivel arm housings: Avoid rapid or jerky movements of the swivel arm during operation. The ensuing forces could lead to possible irreversible damage of the hard disk. The stops of the swivel arm must be damped in order to avoid any mechanical shock effect to the Panel PC on attachment.
- Applies to devices which are installed in cabinet doors: Prevent the doors being slammed shut. The ensuing forces could lead to possible irreversible damage of the hard disk.
- The device wtih DC power supply applies in the area of the computer unit and above all the power supply connection in accordance with the UL approval as "open type" or "open equipment". For this reason, the device must be installed in a control cabinet or housing that complies with fire-proofing requirements

### Note

The computer unit with AC power supply satisfies fire protection requirements to EN 60950-1. It may therefore be installed without additional fire-proofing measures.

- Provide adequate volume in the switchgear cabinet for air circulation and heat transport. Keep at least 10 cm distance between the device and switchgear cabinet.
- Ensure that the maximum air intake temperature, measured 10 cm before the air intake opening on the fan, does not exceed 45°C. The maximum air intake temperature must be accounted for especially when sizing closed switchgear cabinets.
- The minimum distance between the device and the housing is 10 cm on the air output side at the fan.
- Position the device in such a way that the air vents of the housing are not covered up following mounting.
- Ensure there is enough free space in the switchgear cabinet to allow the sheet metal cover to be removed. You will otherwise have to remove the device from the switchgear cabinet or swivel arm when replacing memory or the battery.
- Equip the switchgear cabinet with struts for stabilizing the mounting cut-out. Install struts where necessary.
- Avoid extreme environmental operating conditions. Protect your device against dust, moisture and heat.
- Install the device in such a way that it poses no danger, e.g. by falling over (see Chapter "Specifications").
- During assembly, please comply with the approved installation positions.

### NOTICE

If you mount the device in an impermissible installation position or you do not observe the environmental conditions (see Chapter "Specifications"), you endanger the product safety provided by the UL-approval and compliance with the low-voltage directive (via EN 60950-1). In additional, the functionality of the device is no longer guaranteed.

For additional information, refer to the dimension diagrams in the appendix.

### 4.4.2 Installation information stainless steel front

Before you install the device, read the additional installation guidelines below:

- Make sure that you can access the device from the rear.
- The mounting cut-out should be deburred.
- When operating the device in a switch cabinet, ensure compliance with permitted ambient conditions and, in particular, that permitted ambient temperatures are not exceeded. Make allowances for the fact that the thermal conductivity of control cabinets made of stainless steel is not as good as that of an aluminum cabinet, for example.
- Check the seal on the device. Always install the device with this seal.
- Always use the included clamping frame and clamps to mount the device.

### 4.4.3 Permitted mounting positions

### Approval

Only certain mounting positions are approved for the device.

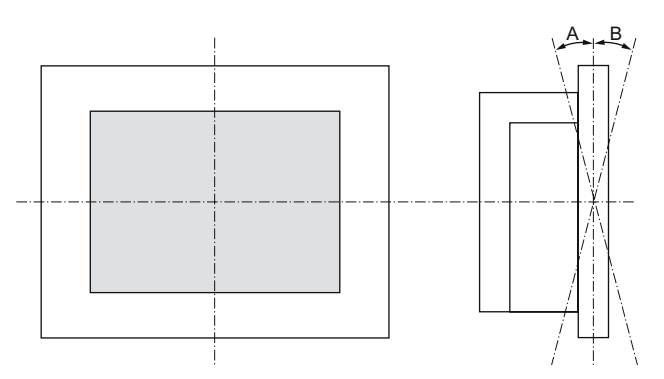

Figure 4-1 Mounting position

Table 4-1 Permissible deviations from the vertical mounting position

| Temperature | Angle A | Angle B |  |  |
|-------------|---------|---------|--|--|
| to 45°C     | 20°     | 20°     |  |  |

### Note

When mounting the device at an angle, note the following.

- Do not subject the device to mechanical stress.
- Operation of a DVD drive is not permitted.

### 4.4.4 Type of fixation

The computer unit is secured in the mounting cut-out either with clamps or screws.

### NOTICE

Securing with screws is not possible with the 12" touch screen variant.

Select the type of fixation suitable to your requirements for the degree of protection (see section "Protection against dust and water") .

### 4.4.5 Stainless steel front type of fixation

### Type of fixation

The device is fastened with the included clamps. Additional fastening bore holes or threaded bolts are not required for the control panel.

### Degree of protection

### CAUTION

Degree of protection IP66 is only ensured if the seal of the device is correctly positioned and evenly pressed on the control panel. Refer to the "Installation" section for more information.

### 4.4.6 Protection against dust and water

### Principle

With the relevant installation, the device is protected on the front agains the ingress of dust and water. The "degree of protection" is in accordance with IEC 60529: On the front, the device has degree of protection IP65, the rear of the operator section and the computer unit have degree of protection IP20.

### CAUTION

Ensure that the material strength at the mounting cut-out is a minimum of 2 mm and a maximum of 6 mm. Please follow the specifications for the dimensions in the "Mounting cut-out" section.

The degrees of protection IP65, IP54 and NEMA 4, are only guaranteed when the following conditions are met:

• The surface plane deviation of the mounting cut-out in relation to the external dimensions of the control unit amounts to ≤ 0.5 mm when the control unit is mounted.

### Degree of protection IP65 and NEMA 4

IP65 degree of protection and compliance with the NEMA 4 regulations are only ensured when clamp mounting together with a ring seal.

### IP54 degree of protection

The IP54 degree of protection is applicable for the following conditions:

|                                   | Key | panel | Touch panel |     |     |  |
|-----------------------------------|-----|-------|-------------|-----|-----|--|
|                                   | 12" | 15"   | 15"         | 17" | 19" |  |
| Screw mounting                    | Х   | Х     | Х           | -   | -   |  |
| Screw mounting with backing plate | -   | -     | -           | X   | Х   |  |

### Note

A backing plate is available as an accessory for screw mounting the 17" and 19" touch panel. You can find additional information under: http://www.siemens.com/automation/mall

# 4.5 Mounting cut-out

### 4.5.1 Preparing the mounting cut-out

The following illustration shows the dimensions for the mounting cut-out.

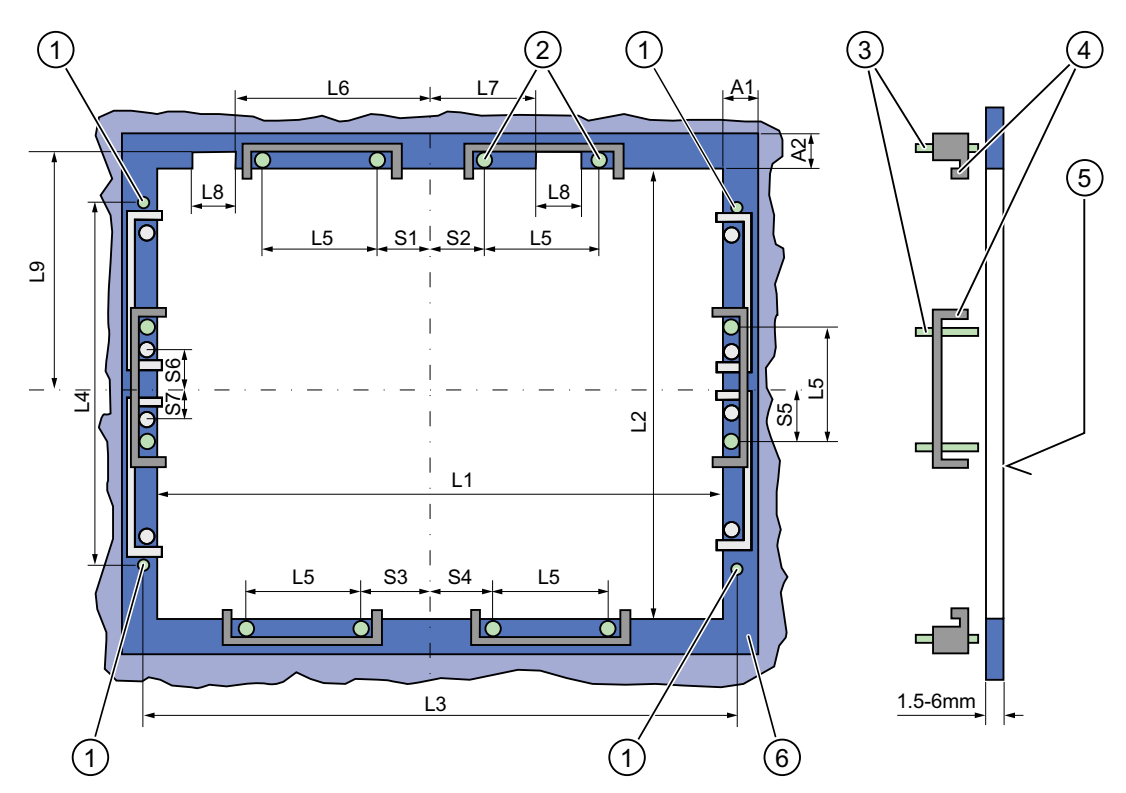

Figure 4-2 Drill holes for the screws and pressure points for the clamp screws

| (1) | Drill hole for screw attachment | (4) | Clamp                      |
|-----|---------------------------------|-----|----------------------------|
| (2) | Pressure points for clamp       | (5) | $R_Z$ 120 in the seal area |
| (3) | Setscrews                       | (6) | Seal area                  |

### Note

Mounting dimensions can be read from the dimension overview or they can be transferred to the cabinet from the mounting template supplied.

4.5 Mounting cut-out

| Control<br>unit         | L1  | L2  | L3 <sup>1)</sup> | L4 <sup>1)</sup> | L5   | L6 <sup>2)</sup> | L7 <sup>2)</sup> | L8 <sup>2)</sup> | L9 <sup>2)</sup> | A1 | A2 | S1 | S2<br>S3<br>S4 | S5 <sup>3)</sup> | S6 <sup>3)</sup><br>S7 <sup>3)</sup> |
|-------------------------|-----|-----|------------------|------------------|------|------------------|------------------|------------------|------------------|----|----|----|----------------|------------------|--------------------------------------|
| Tolerance               | ±1  | +1  | ±0,2             | ±0,2             | ±0,5 | ±0,5             | ±0,5             | ±0,5             | +1               | ±1 | ±1 | ±1 | ±1             | ±1               | ±1                                   |
| Key<br>panel<br>12" TFT | 450 | 290 | 465              | 235              | 112  | _                |                  |                  |                  | 16 | 10 | 78 | 78             | 56               | _                                    |
| 15" TFT                 | 450 | 321 | 465              | 279              | 112  | 186              | 135              | 25               | 165              | 16 | 17 | 51 | 51             | 56               | _                                    |
| Touch<br>panel          |     |     |                  |                  |      |                  |                  |                  |                  |    |    |    |                |                  |                                      |
| 12" TFT                 | 368 | 290 | —                | —                | 112  | —                | —                | —                | —                | 16 | 10 | 19 | 35             | 56               | —                                    |
| 15" TFT                 | 450 | 290 | 465              | 235              | 112  | —                | —                | —                | —                | 16 | 10 | 81 | 81             | 56               | —                                    |
| 17" TFT                 | 450 | 380 | 465              | 235              | 112  | —                | —                | —                | —                | 16 | 10 | 46 | 46             | —                | 33                                   |
| 19" TFT                 | 450 | 380 | 465              | 235              | 112  | —                | —                | —                | —                | 16 | 10 | 46 | 46             | —                | 33                                   |

|  | Table 4-2 | Dimensions for the mounting cut-out in mm |
|--|-----------|-------------------------------------------|
|--|-----------|-------------------------------------------|

<sup>1)</sup> M6 thread or drill holes with a diameter of 7 mm

<sup>2)</sup> Cut-outs for the shafts of the insert strips are only necessary for 15" key panels.

<sup>3)</sup> Two clamps necessary for vertically securing clamps for 17" and 19" touch panels only.

### Preparing the mounting cut-out

| Ste | Steps for preparing the mounting cut-out                                                                                                    |  |  |  |  |  |  |  |
|-----|----------------------------------------------------------------------------------------------------|--|--|--|--|--|--|--|
| 1   | Select a location suitable for mounting, taking into account the mounting position.                                                                                                    |  |  |  |  |  |  |  |
| 2   | On the basis of the dimensions, check whether the required screw and pressure points on the rear and the seal area are easily accessible after the completion of the mounting cut-out. Otherwise the mounting cut-out is useless. |  |  |  |  |  |  |  |
| 3   | Complete the mounting cut-out in accordance with the dimensions.                                                                                                    |  |  |  |  |  |  |  |

## 4.5.2 Mounting depth of the device

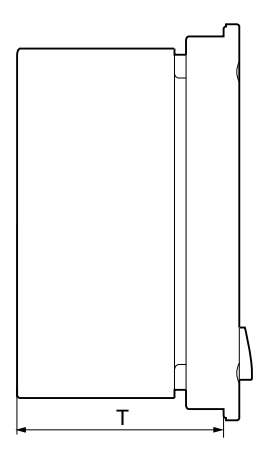

| Panel PC with operator control units | Depth D |  |  |  |  |
|--------------------------------------|---------|--|--|--|--|
| Key panel with 12" TFT               | 105 mm  |  |  |  |  |
| Key panel with 15" TFT               | 124 mm  |  |  |  |  |
| Touch panel with 12" TFT             | 123 mm  |  |  |  |  |
| Touch panel with 15" TFT             | 121 mm  |  |  |  |  |
| Touch panel with 17" TFT             | 130 mm  |  |  |  |  |
| Touch panel with 19" TFT             | 130 mm  |  |  |  |  |

### Note

### Additional mounting depth with optical drive

The installation depth increases by 21 mm when an optical drive is installed in the device.

4.6 EMC Guideline

# 4.6 EMC Guideline

### Electromagnetic compatibility

The device fulfills the requirements of the EMC law of the Federal Republic of Germany as well as the EMC directive of the Single European Market.

The device is designed as a built-in device. You can ensure compliance with the EN 61000-4-2 (ESD) EMC standard by installing the device in grounded metal cabinets (for example, 8 MC cabinets, Siemens catalog NV21).

### Note

For additional information about EMC requirements, refer to the Specifications section.

### Installing the device according to EMC directive

Basics for interference-free operation:

- Install the controller according to EMC directive
- Use interference immune cable

### Note

The instructions "Guidelines for the assembly of interference immune programmable logic controllers" with the article ID 1064706 and the manual "PROFIBUS networks" with the article ID 1971286, which also applies to the installation of the device, is located on the "Documentation and Drivers" CD.
# Mounting

## 5.1 Securing the device with clamps

## Requirement

| Accessories | Display                  |                 |                   |     |
|-------------|--------------------------|-----------------|-------------------|-----|
|             | 12"                      | 15"             | 17"               | 19" |
| Clamp       | 6 x                      | 6 x             | 8 x               | 8 x |
|             | The clamps ar            | e provided with | the control unit. |     |
| Tool        | 2.5 mm hexagonal spanner |                 |                   |     |

## Procedure

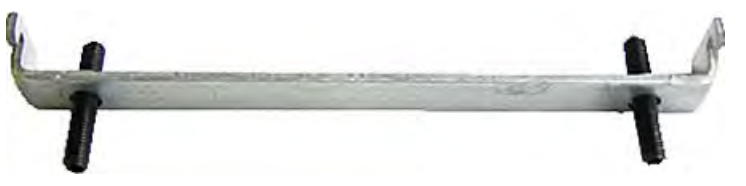

Figure 5-1 Clamp assembly

- 1. Disconnect the device from the power supply.
- Working from the front, insert the device into the 19" rack on the swivel arm or in the mounting cut-out.
- 3. Fasten the control unit from the rear using the clamps.
- 4. Tighten the setscrews to a torque of 0.4 0.5 Nm.

## IP65 degree of protection

The plant builder is responsible for the correct installation of the device.

The degree of protection IP65 is only guaranteed for the front of the device if the ring seal is properly applied with the correct size of cutout, the unit has been clamped in place, and the instructions below are observed.

5.2 Securing with screws

## NOTICE

#### Control cabinet installation: Material strength at the mounting cut-out

Ensure that the material strength at the mounting cut-out is a minimum of 2 mm and a maximum of 6 mm. Please follow the specifications for the dimensions in the "Preparing the mounting cut-out" section.

The degrees of protection are only guaranteed when the following is observed:

• The surface plane deviation of the mounting cut-out in relation to the external dimensions of the control unit amounts to ≤ 0.5 mm when the control unit is mounted.

## 5.2 Securing with screws

### Note

Securing with screws is not possible with the 12" touch panel variant. To secure the 17" and 19" touch panel with screws, backing plates with order number 6AV7672-8KE00-0AA0 are required on the front.

## Drill holes in the control unit

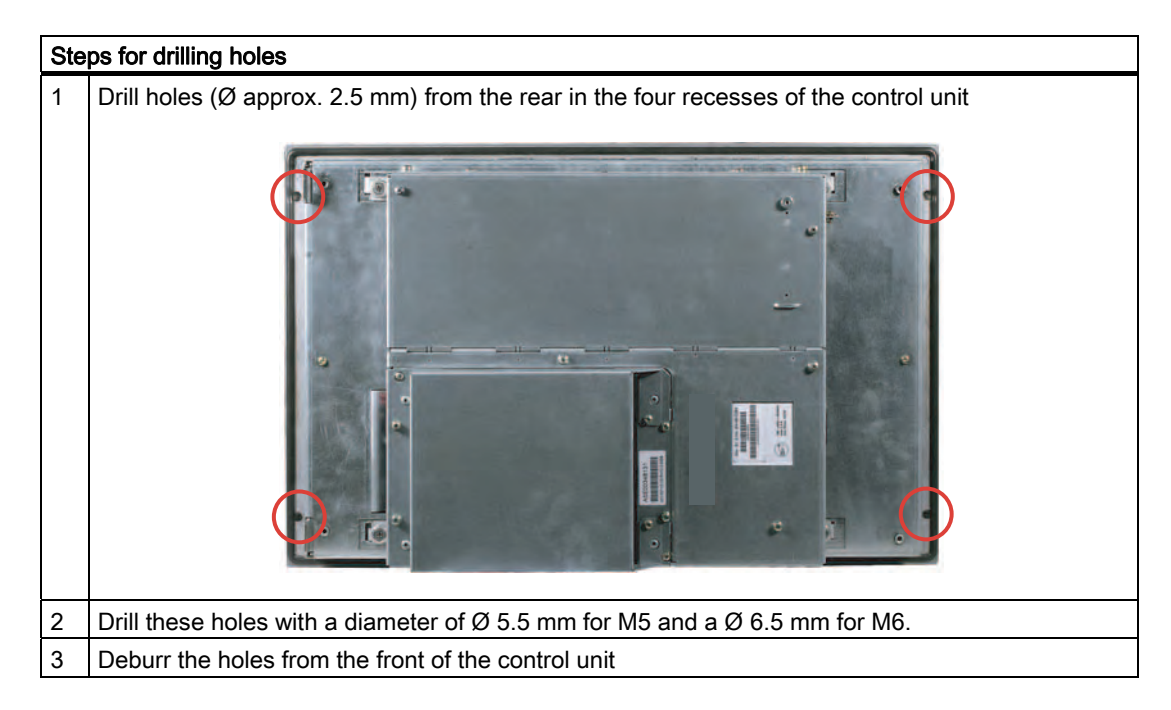

## NOTICE

## Risk of damage

Ensure that no metal cuttings enter the device when the holes are drilled. Cover the device with film or when drilling, use removal by suction.

## Drill holes in the mounting unit

- 1. Drill the holes at the prepared mounting cut-out according to the information for L3 and L4. (see Chapter "Mounting cut-out" )
- 2. Working from the front, insert the device into the 19" rack on the swivel arm or in the mounting cut-out of the control cabinet.
- 3. Secure the control unit by inserting suitable screws and nuts

## IP54 degree of protection

The IP54 degree of protection is guaranteed for mounting together with the ring seal.

## 

### Observe the panel seal when mounting

Ensure you do not damage the panel seal when mounting the device.

### NOTICE

## Control cabinet installation: Material strength at the mounting cut-out

Ensure that the material strength at the mounting cut-out is a minimum of 2 mm and a maximum of 6 mm. Please follow the specifications for the dimensions in the "Preparing the mounting cut-out" section.

The degrees of protection are only guaranteed when the following is observed:

 The surface plane deviation of the mounting cut-out in relation to the external dimensions of the control unit amounts to ≤ 0.5 mm when the control unit is mounted. 5.3 Fix the device with stainless steel front using clamps

## 5.3 Fix the device with stainless steel front using clamps

## Introduction

This section describes how to mount the device in a control panel.

| <b>~</b> • • | ITION |
|--------------|-------|
| CAL          | JION  |

Mount the device as intended. This will avoid damage to the device and loss of warranty. Follow the installation instructions.

## Procedure

- 1. Ensure that the seal does not become twisted during mounting, otherwise the mounting cut-out may not be correctly sealed.
- 2. Working from the front, insert the device into the prepared and deburred mounting cutout. Take the necessary precautions to ensure the device cannot drop out of the control panel before it has been secured in place.
- 3. Place the clamping frame with the centering bore holes onto the device. Make sure that the flat side of the frame makes contact with the back of the control panel.

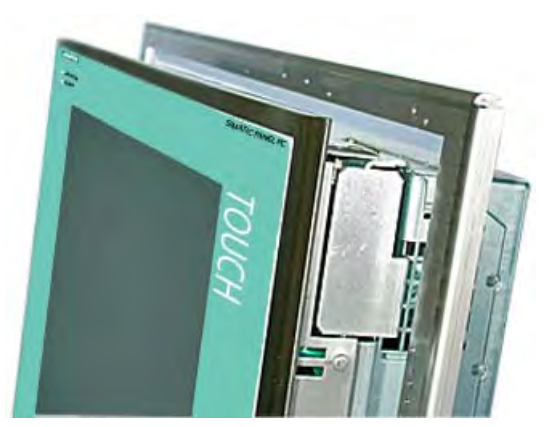

Figure 5-2 Clamping frame with seal

5.3 Fix the device with stainless steel front using clamps

4. Insert the fastening hooks (1) of the clamps into the recesses (2) of the device. Make sure that the centering points (4) of the clamps are inserted into the corresponding centering bore holes (3) of the clamping frame.

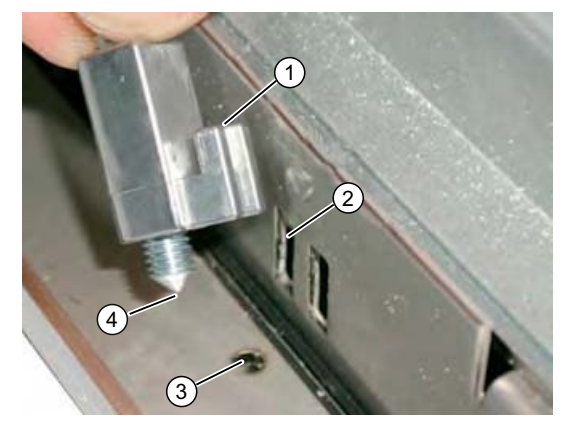

Figure 5-3 Inserting the clamps

5. Tighten the screws of the clamps.

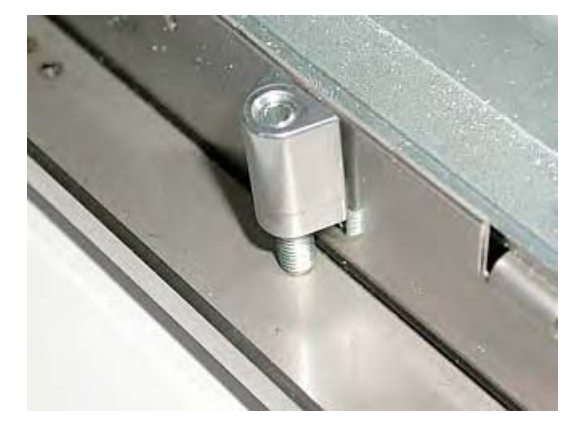

Figure 5-4 Proper positioning of the clamp

Use a hexagonal head torque wrench set to a maximum tightening torque of 0,6 N/m in order to achieve an optimal sealing effect.

## CAUTION

Any higher torque may warp the control panel or the switchboard panel. The specified degree of protection is not ensured otherwise.

5.3 Fix the device with stainless steel front using clamps

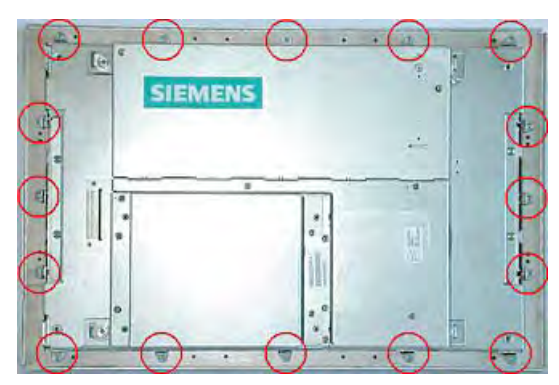

Figure 5-5 Position of the clamps

Check the proper seating of the seal on the front side. If it is not seated properly, repeat the installation.

# Connecting

#### Connection elements and operator controls 6.1

## Connection and Operator Control Components of the Computer Unit

| Locations of connection and operator control components |     |                              |                                                                                                    |
|---------------------------------------------------------|-----|------------------------------|----------------------------------------------------------------------------------------------------|
|                                                         | Pos | Name                         | Description                                                                                                    |
|                                                         | (1) | PCI (e)                      | 2 slots for PCI expansion module                                                                                                    |
| 2                                                       | (2) | DVI/VGA                      | DVI/VGA socket for<br>CRT or LCD monitor with DVI<br>interface or<br>VGA monitor via<br>DVI/VGA adapter                                                |
| 1                                                       | (3) | Compact Flash                | Slot for Compact Flash card                                                                                                    |
| 3                                                       | (4) | COM 1                        | Serial interface (RS232)<br>9-pin D-sub connector                                                                                                    |
|                                                         | (5) | USB                          | 4 USB 2.0 interfaces<br>(2 interfaces can be<br>simultaneously used as high<br>current (500 mA) outputs)                                               |
| 9 6                                                     | (6) | Ethernet                     | 2 RJ45 connections for 10/100 Mbps                                                                                                    |
|                                                         | (7) | PROFIBUS DP/MPI              | MPI interface (RS485,<br>electrically isolated),<br>9-pin D-sub plug                                                                                   |
|                                                         | (8) | On / Off switch              | -                                                                                                    |
|                                                         | (9) | 100 - 240 V AC<br>or 24 V DC | Connection for AC or DC power<br>supply (depending on the<br>product variant, the figure<br>shows the AC power plug)<br>The relevant angle is included |
|                                                         |     |                              | with the device for interlocking the connector.                                                                                                    |

6.1 Connection elements and operator controls

| Locations of connection and operator control components |      |          |                                                                                |
|---------------------------------------------------------|------|----------|--------------------------------------------------------------------------------|
|                                                         | (10) | PROFINET | CP 1616 onboard interface,<br>three RJ45 sockets (optional<br>product version) |

## NOTICE

On / Off switch

The On / Off switch does not disconnect the device from the mains. When the switch is in the 0 position, the device is still connected to the auxiliary voltage.

## Connection components of the control unit

| USB connection control unit |     |      |                                                                                                    |
|-----------------------------|-----|------|----------------------------------------------------------------------------------------------------|
|                             | Pos | Name | Description                                                                                                    |
| 1                           | (1) | USB  | 1 connection<br>USB 2.0 high current /<br>500 mA<br>under sealed cover<br>(not available with every<br>product variant). |

## NOTICE

## Ensuring degree of protection P65

When the sealed cover over the USB interface is removed in order to connect a USB component, the IP65 degree of protection for the device is no longer guaranteed.

6.2 Connecting the 120 V / 240 V Ac power supply

#### Note

### Use of USB devices

- Wait at least ten seconds between removal and reconnection of USB devices. This also
  applies to control units with touch screen panels, especially for touch operation.
- When using standard USB peripherals, bear in mind that their EMC immunity level is frequently designed for office applications only. These devices may be used for commissioning and servicing. However, only industry-standard devices are allowed for industrial operation.
- Peripherals are developed and marketed by individual vendors. The respective manufacturers offer support for the peripherals. Moreover, the terms of liability of the individual vendors or suppliers apply here.

## 6.2 Connecting the 120 V / 240 V Ac power supply

### Note before connecting the device

### Note

The varying voltage power supply module is designed for operation on 120 / 240 V AC networks. The setting of the voltage range takes place automatically.

## 

Do not connect or disconnect power and data cables during thunderstorms.

## 

The device is designed for operation on grounded power supply networks (TN networks to VDE 0100, Part 300, or IEC 60364-3).

Operation on ungrounded or impedance-grounded power networks (IT networks) is prohibited.

## 

The permitted nominal voltage of the device must conform with local mains voltage.

6.2 Connecting the 120 V / 240 V Ac power supply

#### CAUTION

The mains connector must be disconnected to fully isolate the device from the mains. Ensure easy access to this area.

A master mains disconnect switch must be installed if the device is mounted in a switch cabinet.

Always ensure free and easy access to the power inlet on the device or that the safety power outlet of the building installation is freely accessible and located close to the device.

#### Note

The power supply contains an active PFC (Power Factor Correction) circuit to conform to the EMC guidelines.

Uninterruptible AC power systems (UPS) must supply a sinusoidal output voltage in the normal and buffered mode when used with SIMATIC PCs with an active PFC.

UPS characteristics are described and classified in the standards EN 50091-3 and IEC 62040-3. Devices with sinusoidal output voltage in the normal and buffered mode are identified with the classification "VFI-SS-...." or "VI-SS-....".

### Localized information

#### For countries other than the USA and Canada:

#### 240 V supply voltage

This device is equipped with a safety-tested power cable which may only be connected to a grounding outlet. If you choose not to use this cable, you must use a flexible cable of the following type: Min 18 AWG conductor cross-section and 15-A / 250-V shockproof connector. The cable set must be compliant with the safety regulations and stipulated IDs of the country where the system is to be installed.

#### For the USA and Canada:

For the United States and Canada, a CSA or UL-listed power cord must be used.

The connector must be compliant with NEMA 5-15.

#### 120 VAC power supply

Use a flexible power cord which is approved to UL and CSA, and which has the following features: Type SJT with three leads, min. 18 AWG conductor cross-section, max. 4.5 m in length and parallel ground contact connector 15 A, min. 125 V.

#### 240 VAC power supply

Use a flexible power cord which is approved to UL and CSA, and which has the following features: Type SJT with three conductors, min. 18 AWG conductor cross-section, max. length 4.5 m, and tandem grounded connector 15 A, min. 250 V.

Connecting

6.2 Connecting the 120 V / 240 V Ac power supply

## Connecting

| Но | w to connect the device to the 120 V AC / 240 V $\lambda$                                                                                           | AC power supply |
|----|----------------------------------------------------------------------------------------------------|-----------------|
| 1  | Ensure that the On/Off switch is in '0' position<br>(Off) when you plug in the power cord in order<br>to avoid unintentional startup of the device. |                 |
| 2  | Connect the equipotential bonding.                                                                                                    |                 |
| 3  | Insert the power cable in the electrical socket.                                                                                                    |                 |
| 4  | Fasten the cable with the supplied power plug                                                                                                    |                 |

## Power consumption

Depending on the size of the display and taking into account 15 W per PCI slot, the power consumption for devices with 12" and 15" operator control units is max. 140 W, and with 17" and 19" operator control units it is max. 163 W.

6.3 Connecting the (24 V) DC power supply

## 6.3 Connecting the (24 V) DC power supply

### Note before connecting the device

## WARNING

Only connect the device to 24 V DC power supply systems which meet the requirements of a safe extra-low voltage (SELV); in addition, a protective conductor must be connected. The conductors must withstand the short-circuit current of the 24 V DC power source, so that a short-circuit will not damage the cable. Only connect cables with a minimum cross-section of 1.3 mm<sup>2</sup> (AWG16) and a maximum cross-section of 3.3 mm<sup>2</sup> (AWG12).

### NOTICE

The 24 V DC power supply must match the power consumption of the device (see Specifications).

## Connecting

| Ste | ps for connecting the device to the 24 V DC pow                                                                                                    | er supply |
|-----|----------------------------------------------------------------------------------------------------|-----------|
| 1   | Ensure that the On/Off switch is in the '0'<br>(OFF) position to prevent unintentional startup<br>of the device when connecting it to the 24 V<br>power supply. |           |
| 2   | Switch off the 24 V DC power supply.                                                                                                    |           |
| 3   | Attach the DC connector.<br>(1) 24 V DC<br>(2) ground<br>(3) protective conductor                                                                               |           |

6.4 Connecting the Equipotential Bonding Circuit

## 6.4 Connecting the Equipotential Bonding Circuit

A low-resistance ground connection ensures that interference signals generated by external power supply cables, signal cables or cables to the I/O modules are safely discharged to ground.

The equipotential bonding connection of the device is located underneath the device and is identified by the following symbol:

Figure 6-1 Equipotential Bonding

## Connecting the Equipotential Bonding Circuit

You require a TORX T20 screwdriver to connect the equipotential bonding conductor.

| Step | Steps for connecting the equipotential bonding                                                                                                    |  |
|------|----------------------------------------------------------------------------------------------------|--|
| (1)  | Connect the equipotential bonding connection (M4 thread) (1)<br>on the device (large surface, large-area contact) with the<br>central grounding point of the control cabinet.<br>The minimum permissible cross-section is 5 mm <sup>2</sup> . |  |

## 6.5 Equipotential bonding with stainless steel front

## Information on devices with stainless steel front

## CAUTION

Ensure proper electrical contact between the enclosure of the device and the switchboard. The conductive surfaces of the clamping frame and of the switchboard should have proper contact.

6.6 Connecting Ethernet strain relief

## 6.6 Connecting Ethernet strain relief

The Ethernet strain relief provided in the package is used to prevent accidental removal of the Ethernet cable with Industrial EthernetFastConnect connector from the device. Two cable ties (not included in the package) are needed to use this accessory.

To fix the Ethernet strain relief with Industrial EthernetFastConnect connector, you will need a TORX T20 screwdriver.

| Ste | eps for connecting the Ethernet strain relief                                                        |  |
|-----|----------------------------------------------------------------------------------------------------|--|
| 1   | Fasten the Ethernet strain relief (1) to the device enclosure with two oval-head screws (M4 thread). |  |
| 2   | Connect the power cable and secure it with the cable tie (2).                                        |  |

## 6.7 Connecting the power plug locking mechanism

The power plug locking mechanism is part of the scope of supply and prevents the power plug from being pulled out accidentally. The power plug locking mechanism is a metal bracket that is screwed onto the computer housing.

You require a TORX T20 screwdriver for attaching it to the housing.

The power plug locking mechanism is a safety-relevant part. Read the information in the chapter "Connecting the (120 V / 240 V AC) power supply".

7

## Integration into an automation system

## 7.1 Overview

## Introduction

The following options are available for integrating the device in existing or planned system environments and networks.

### Ethernet

The integrated Ethernet interface can be used for communication and for data exchange with automation devices such as SIMATIC S7.

You require suitable software for this: STEP 7, WinCC, WinCC flexible, WinAC, SIMATIC NET.

#### **PROFIBUS/MPI**

The isolated PROFIBUS interface can be used to connect distributed field devices or to link with SIMATIC S7.

You require suitable software for this: STEP 7, WinCC, WinCC flexible, WinAC, SIMATIC NET.

## PROFINET

The CP 1616 onboard enables Panel PCs to be connected to Industrial Ethernet. Only one CP 1616 can be installed in a PC. Detailed information can be found in the next section or in the chapter *Detailed descriptions > CP 1616 onboard communications processor*.

## Device driver CP16xx.sys

The device driver enables the Windows network protocols to be connected to the Ethernet PROFINET controller "CP 1616 onboard" which is optional on the SIMATIC PCs. The PROFINET interface will act like a 100 Mbit Ethernet interface with a MAC address when you use this driver. The three RJ45 sockets are connected with each other via a switch.

The driver and the documentation can be found in the supplied Documentation and Drivers CD.

7.2 Device in SIMATIC S7 network

## **PROFINET IO application**

You can create, run or configure PROFINET IO applications with the "Development Kit DK-16xx PN IO". It must be installed in addition to the device driver CP 16xx.sys. You can download this kit and the documentation free of charge at the following Internet address: (http://www.automation.siemens.com/net/html\_76/produkte/040\_cp\_1616\_devlopkit.htm)

## SIMATIC NET

You can create, run and configure the SIMATIC installation with this software package. Information on this can be found on the SIMATIC NET Manual Collection CD. The software package and the documentation are not included in the package.

## Additional information

You can find additional information in the catalog and in the Internet of Siemens A&D. http://www.siemens.com/automation/mall

## 7.2 Device in SIMATIC S7 network

## 7.2.1 MPI/PROFIBUS-DP network

You can connect the device to a SIMATIC S7 automation system or a PROFIBUS DP network via the MPI/DP interface. You can connect up to 32 PC, PG, or AS devices to one network segment. The use of repeaters allows you to interconnect several MPI/PROFIBUS DP network segments. The complete MPI/PROFIBUS DP network consists of a maximum of 127 stations.

The device is physically connected to the MPI/PROFIBUS DP network via an electrically isolated RS485 interface on the PC motherboard. The potential is isolated within the safety low voltage circuit (SELV).

The transmission rate is limited to 187.5 Kbps with the 5-meter MPI cable for connecting to the SIMATIC S7-CPU. To achieve baud rates over 1.5 Mbps, you require a 12 Mbps PROFIBUS cable with the order number 6ES7901-4BD00-0XA0. In the PROFIBUS DP MPI network, you can achieve data transmission rates of 9.6 Kbps to 12 Mbps.

## 7.2.2 Connecting an S7 automation system

## Coupling

The device is coupled via the MPI/DP interface as follows:

- With MPI networks S7-200, S7-300, and S7-400
- PROFIBUS DP networks with DP components

#### Hardware requirements

You can use the following components for coupling or networking with PROFIBUS:

- RS 485 interface, MPI/DP interface, onboard
- PROFIBUS cable

#### Note

Refer to the SIMATIC Net catalog IK PI for more information about SIMATIC Net expansion cards.

## Procedure

1. Disconnect the device from the mains.

#### CAUTION

#### Risk of damage to the device!

Neutralize the static charge of your body, the device, and the connecting cables. You can do this by briefly touching the metal housing with the cable in your hand.

- 2. Insert the PROFIBUS cable in the MPI/DP socket.
- 3. Reconnect the device to the electrical power system.

7.3 Transferring authorizations

## 7.3 Transferring authorizations

#### Note

The device has no floppy disk drive. Therefore, where necessary, transfer the authorizations for SIMATIC HMI software from a USB floppy disk drive.

The following devices have been tested:

SINUMERIK floppy disk drive, order number 6FC5235-0AA05-1AA2

### CAUTION

The USB floppy disk drive is only suitable when mounted in a control cabinet.

## 7.4 Networking via Industrial Ethernet

You can establish a network between the device and other computers via Industrial Ethernet. The on-board LAN interface is a twisted-pair (TP) interface for data transfer rates of 10/100/1000 Mbps.

### NOTICE

A catagory 6 Ethernet cable is required for 1000 Mbps operation.

## 7.5 PROFINET

## CP 1616 onboard

The basic characteristics of the CP 1616 onboard are:

- Optimized for PROFINET IO
- With Ethernet-Real-Time-ASIC ERTEC 400
- Three RJ45 sockets for connecting terminal devices or addition network components
- Integrated 3-port real-time switch
- Automatic hardware detection

### CAUTION

Only one CP 1616 can be installed in a PC. If you want to use an additional CP 1616 module, the "CP 1616 onboard" option must be disabled in the BIOS Setup.

## Additional documentation on PROFINET

Get an overview of the information available on the topic of PROFINET.

| Document designation                                                                                                    | What is contained in this document?                                                                                                    |  |  |  |
|----------------------------------------------------------------------------------------------------|----------------------------------------------------------------------------------------------------|--|--|--|
| This documentation is <b>not</b> included in the product package:                                                       |                                                                                                    |  |  |  |
| <b>Getting Started</b><br>PROFINET IO Getting Started: Manual<br>Collection                                             | The documents use concrete examples to provide step-by-step instructions on how to commission a fully functional application.                                                                                           |  |  |  |
| Manual<br>PROFINET System Description                                                                                   | This gives you the basic knowledge about the PROFINET IO topics:                                                                                                    |  |  |  |
|                                                                                                    | Network components, data exchange and<br>communication, PROFINET IO, Component Based<br>Automation, application example of PROFINET IO and<br>Component Based Automation.                                               |  |  |  |
| Manual<br>From PROFIBUS DP to PROFINET IO                                                                               | Read this document if you want to convert an installed PROFIBUS system to a PROFINET system.                                                                                                    |  |  |  |
| <b>Readme file</b> for CP 1616/CP 1604 and DK-<br>16xx PN IO                                                            | This provides the latest information about the SIMATIC NET products CP 1616/CP 1604, CP 1616 onboard, the developer kit.                                                                                                |  |  |  |
| Configuration Manual<br>Commissioning PC Stations                                                                       | This provides you with all the information necessary<br>for commissioning and configuring a PC as a<br>PROFINET IO Controller or IO Device.                                                                             |  |  |  |
| Manual<br>SIMATIC NET Industrial Communication<br>with PG/PC: Volume 1 - Basics<br>SIMATIC NET Industrial Communication | This manual introduces you to industrial<br>communication and explains the available<br>communication protocols. It also describes the OPC<br>interface as an alternative to the IO-based user<br>programming interface |  |  |  |
| S7 CPs for Industrial Ethernet                                                                                          | This provides the following support:                                                                                                    |  |  |  |
| Configuring and Commissioning                                                                                           | - For establishing effective communication                                                                                                    |  |  |  |

## Integration into an automation system

## 7.5 PROFINET

| Document designation                                                                                                    | What is contained in this document?                                           |  |
|----------------------------------------------------------------------------------------------------|-------------------------------------------------------------------------------|--|
| <b>Manual</b><br>SIMATIC NET - Twisted Pair and Fiber-<br>Optic Networks                                                         | Configure and build your Industrial Ethernet networks based on this document. |  |
| This documentation is part of the supplied Documentation and Drivers CD:                                                         |                                                                               |  |
| Operating InstructionsThis provides you with all information required for<br>operation.CP 1616/CP 1604/CP 1616 onboardoperation. |                                                                               |  |
| Installation guide<br>Device Driver CP16xx.sys                                                                                   | Read this guide if you want to install the NDIS device driver, CP16xx.sys.    |  |

### **Further information**

You can find the information on specific products in the Internet at the address: http://www.siemens.com/simatic-net

# Commissioning

## 8.1 Overview

### **Check list**

Before starting up the device for the first time, go through the following checklist:

- Have you taken into account the proper ambient and environmental conditions for the device, as described in the specifications?
- Have you connected the equipotential bonding if required?
- Have you checked that the power supply is connected correctly and that the values are appropriate?
- Read over this information in the respective "Connecting" chapter of the operating instructions. Please follow all guidelines.

### CAUTION

### Condensation

When transporting the device at low temperatures, ensure that no moisture gets on or into the device. This also applies if the device is subjected to extreme changes in temperature. Wait 12 hours before switching the device on.

Allow the device to slowly adjust to room temperature before commissioning the device. Do not subject the device to direct heat radiation from devices such as heaters.

### Requirement

- The equipotential bonding is connected.
- The cables are correctly plugged in.
- A USB keyboard and a USB mouse are connected.

8.2 Switching on the device

## 8.2 Switching on the device

### Procedure

- 1. Switch on the external AC or DC supply.
- 2. Connect the external keyboard and mouse.
- 3. Switch on the equipment using the switch next to the supply connector.
- 4. The "POWER" LED will light up: The device starts up and boots.

### Self-test

After switching on, the device performs a self test. During the self test, the message "Press <F2> to enter SETUP" appears briefly. Do not press this key during this first start up.

When the self-test is finished, the operating system will be loaded. You will see this from the screen display.

5. Before you install additional hardware in the SIMATIC Panel PC, such as a PCI card, please start up the equipment once without it.

## 8.3 Windows XP, Vista Security Center

### Warning from the Windows Security Center

A warning from the Windows Security Center appears the first time you switch on your device. The Security Center checks the status of the device in regard to the three important security aspects listed below. If a problem is detected (an outdated antivirus program, for example), the Security Center issues a warning and makes recommendations on how you can better protect the device.

- Firewall: The Windows Firewall adds protection to the device by blocking network or Internet access to the device by unauthorized users. Windows checks if the device is protected by a software firewall. The firewall is enabled in the factory state.
- Antivirus software: Antivirus programs add protection to the device by searching for and eliminating viruses and other security threats. Windows checks if a full-range, up-to-date antivirus program is running on the device. No antivirus software is installed in the factory state.
- Automatic updates: Using the Automatic Update feature allows Windows to regularly search for the latest critical updates for the device and to install them automatically. This feature is disabled in the factory state.
- Realtime protection (Vista only): Windows Defender displays warnings if spyware or possibly unwanted software is installed or executed on the computer. You will also receive a warning if programs attempt to modify important Windows settings.

Configure the Security Center according to your requirements.

Commissioning

8.4 Setting up the Microsoft Windows operating system

## 8.4 Setting up the Microsoft Windows operating system

### Introduction

The setup wizard appears immediately following the startup of the device. The wizard is used to set the parameters of the operating system.

#### Note

The dialogs of the setup wizards differ slightly in some places for the Windows 2000 Professional and Windows XP Professional operating systems.

In order to change to the next dialog, click on the ">>" button. In order to change the entry in the previous dialog, click on the "<<" button.

#### Procedure

- 1. Accept the Microsoft licensing agreement.
- 2. Leave the regional settings of the operating system unchanged. If required, adjust the regional settings of the operating system only after commissioning.
- 3. Enter the company names and user names.
- If this PC name is already in use as you attempt to connect the device to a network: Enter a new PC name for identification.

The operating system will restart automatically.

The system settings are updated. The desktop is set up. The setup of the operating system is complete.

## 8.5 Additional applications

#### First commissioning

- The "Panel Wizard" program is automatically started up once during first commissioning.
- The Panel Wizard implements the specific settings for the Panel PC during the initial start-up of the operating system.
- During the first start-up of the Panel PC, different dialogs appear on the screen based on which the drivers and applications can be set.

### NOTICE

Start up the Panel PC for the first time exactly as it was delivered and complete all of the installation dialogs, otherwise malfunctions can occur.

### 8.5 Additional applications

## Procedure

During the hardware detection, device-specific drivers are set.

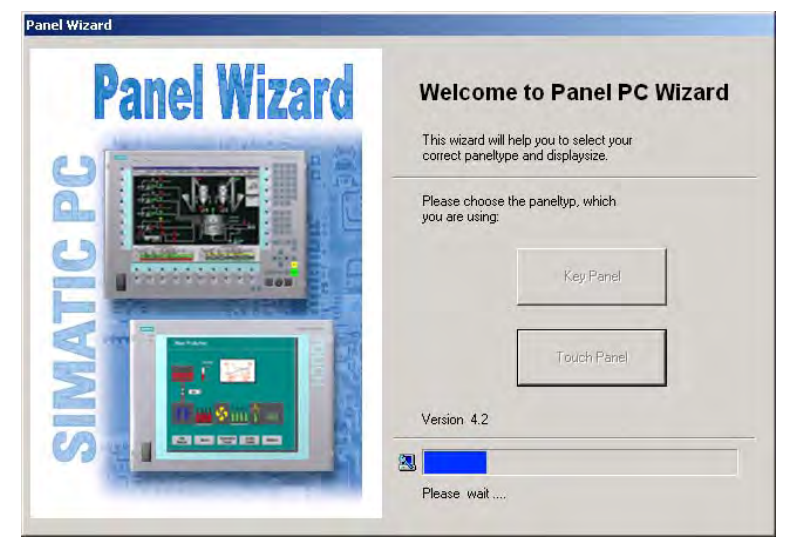

Figure 8-1 Start screen

Select the panel type.

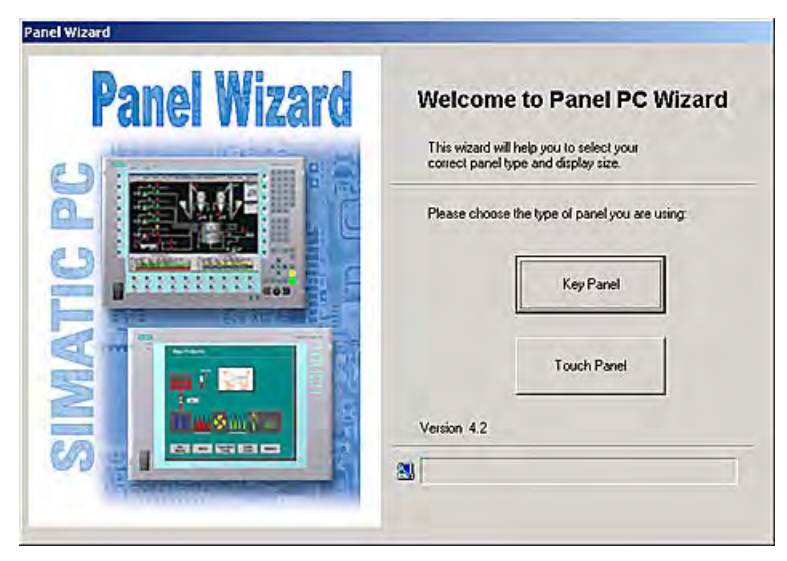

Figure 8-2 Panel type

## 8.5.1 Touch Panel set-up

1. Select the desired screen size.

## Note

The screen size data can be found on the rating plate of the Touch Panel. The screen resolution is adapted accordingly.

| <b>Panel Wizard</b> | Configuration of Touch Panel                                                               |
|---------------------|--------------------------------------------------------------------------------------------|
|                     | Select your display size to get the best<br>adjustment of resolution:<br>Screen resolution |
|                     | 12" 800 x 600 pixels                                                                       |
|                     | 15 ** 1024 × 768 pixels                                                                    |
|                     | 17 " 1280 x 1024 pixels                                                                    |
|                     | 19 " 1280 x 1024 pixels                                                                    |
|                     | Press the 'Back' button to change the selection<br>of your SIMATIC PC panel type.          |

Figure 8-3 Touch Panel; selection of the screen size

## Note

During the hardware recognition, the Touch Controller is detected again and entered.

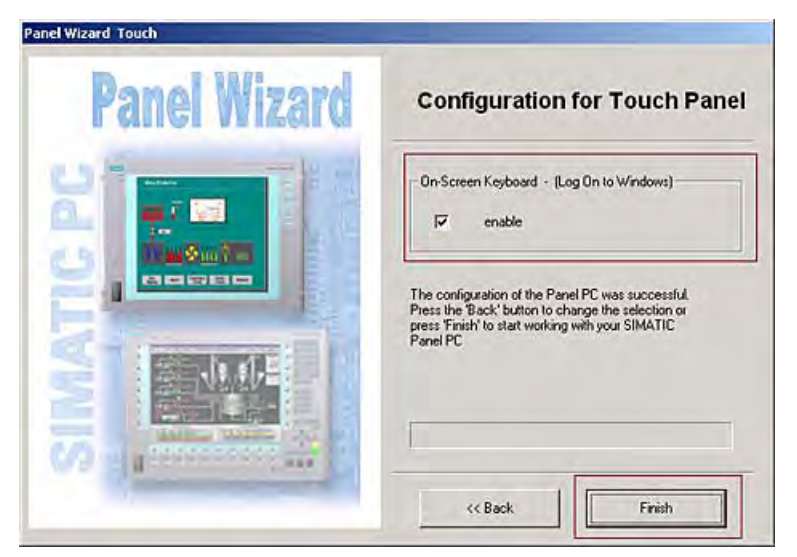

Figure 8-4 Touch Panel; exiting the Panel Wizard

8.5 Additional applications

2. Click on the button "Finish".

A hardware detection symbol is displayed.

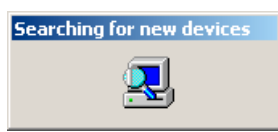

Figure 8-5 Panel Wizard, hardware detection

#### Note

### Soft keyboard

- If the checkbox "enable" is activated, at every program start of MS Windows the Windows soft keyboard is displayed for log-in. This keyboard can be used, for example, to enter the administrator password An external keyboard is then not necessary.
- If you deactivate the checkbox, the soft keyboard does not appear when logging in.

## Touch screen calibration

After concluding the "Panel Wizard" dialog, the touch controller is installed.

1. Calibrate the touch screen.

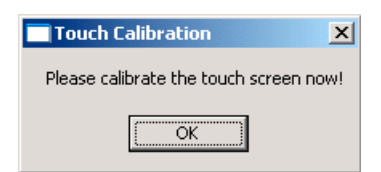

Figure 8-6 Start touch screen calibration

2. Confirm with "OK".

## 8.5.2 Key Panel adjustment

1. Select the desired screen size.

### Note

The screen size data can be found on the rating plate of the Key Panel.

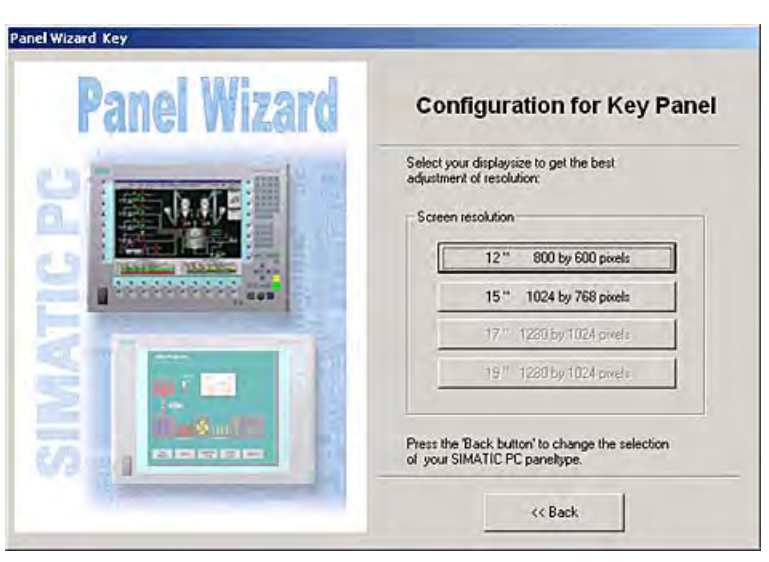

Figure 8-7 Key Panel; selection of the screen size

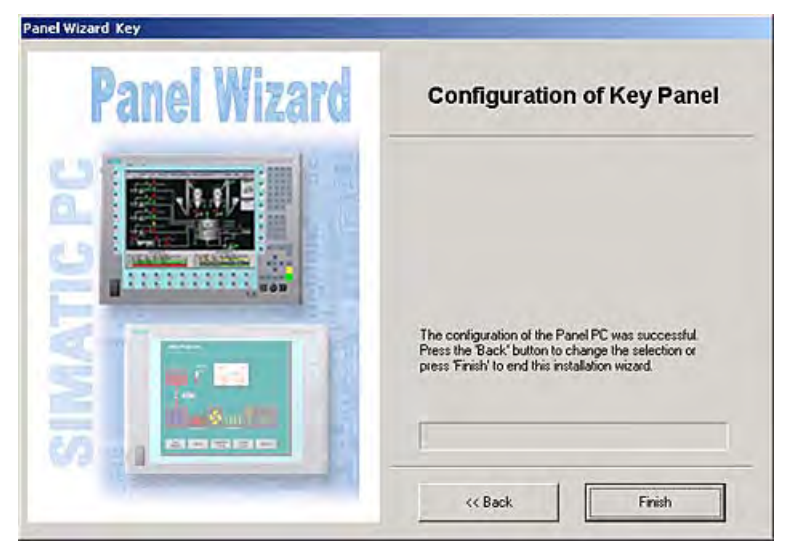

Figure 8-8 Key Panel; exiting the program

2. Click on the button "Finish".

## 8.5.3 RAID1 system (optional)

This is a RAID1 system configuration (mirroring with two hard disks). This configuration enhances system availability as the system is able to continue operation if a hard drive fails, or if there is a cable problem at a channel.

The two hard disks are configured as follows in the factory state of the device:

| RAID1 system                                |  |  |  |
|---------------------------------------------|--|--|--|
| Partition C: System, NTFS, 20 GB            |  |  |  |
| Partition D: Data, NTFS, remaining capacity |  |  |  |

### Note

You can find information regarding Intel RAID controllers in the RAID documentation on the included "Documentation and Drivers" CD in the Drivers\RAID\Intel directory.

| Intel(R) Matrix Storage Manager option ROM v5.6.2.1002 ICH7R wRAID5<br>Copyright(C) 2003-06 Intel Corporation. All Rights Reserved. |                           |                         |                  |                     |         |                |          |
|----------------------------------------------------------------------------------------------------|---------------------------|-------------------------|------------------|---------------------|---------|----------------|----------|
|                                                                                                    | RAID                      | Volumes:<br>Name        | T.evel           | Strin               | Size    | Status         | Bootable |
|                                                                                                    | 0                         | Volume0                 | RAID1(Mirror)    | N/A                 | 149.1GB | Normal         | Yes      |
|                                                                                                    | Physical Disks:           |                         |                  |                     |         |                |          |
|                                                                                                    | Port Drive Model Serial # |                         | Size             | Type/Status(Vol ID) |         |                |          |
|                                                                                                    | 0                         | ST3160815AS             | 5RA01YJT         |                     | 149.1GB | Member Disk(0) |          |
|                                                                                                    | 2                         | ST3160815AS             | 5RA01YHY         |                     | 149.1GB | Member D       | isk(0)   |
| Pre                                                                                                    | 285                       | <ctrl-i> to en</ctrl-i> | nter Configurat: | ion Util            | ity     |                |          |

Figure 8-9 Example

## **RAID** system management functions

The pre-installed RAID system software offers enhanced functionality for RAID system operation and management. Start the SW by selecting the "Start > Programs > Intel Matrix Storage Manager command.

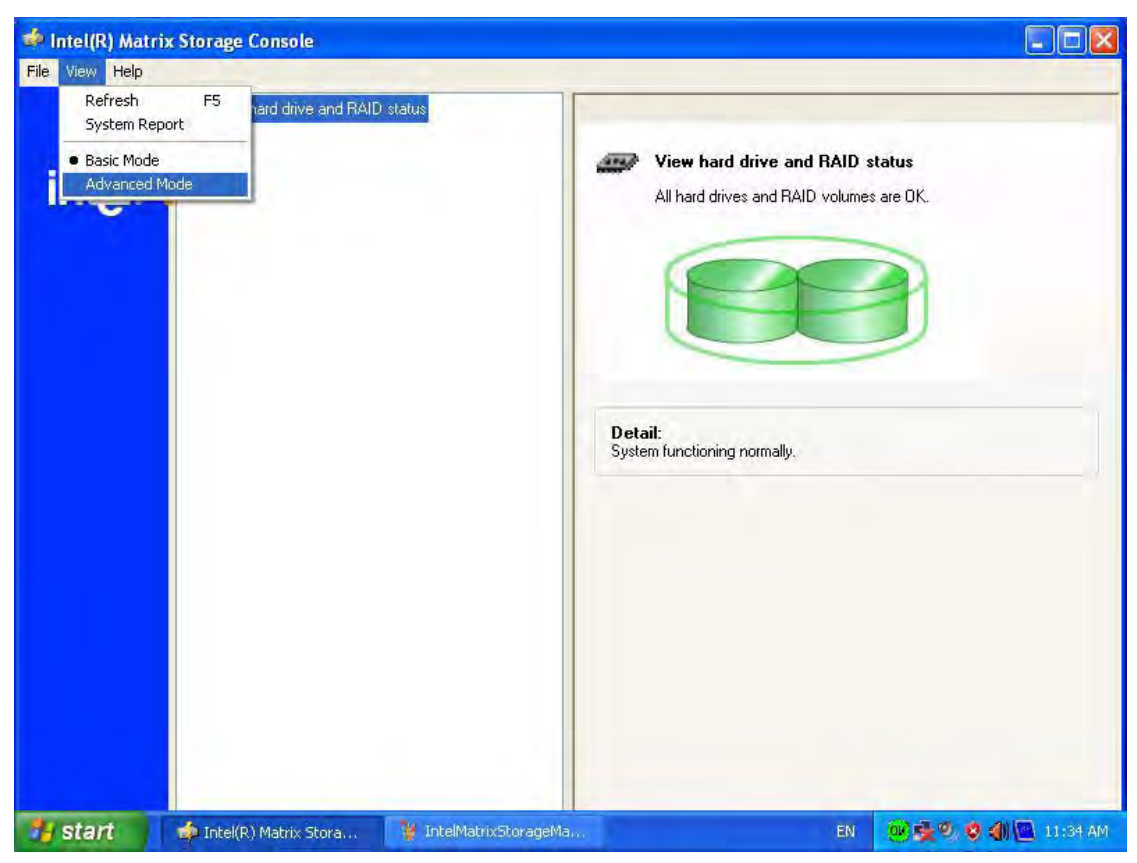

Figure 8-10 Example

The "View -> Advanced Mode" command returns details of the RAID volumes.

The command "View -> System Report" can be used to create a report with details of the RAID volumes.

### NOTICE

The RAID status entries are returned by default in the Windows event view and in the log file of the program.

A hard drive can be synchronized at operating system level if a fault is detected. It may take up to several hours to synchronize a new disk in the background, depending on the size of the hard disk and on the system load.

The redundant system state RAID 1 is reached again only after synchronization is completed.

8.5 Additional applications

## Comments about faults

| NOTICE                                                                                                    |
|----------------------------------------------------------------------------------------------------|
| Input delay                                                                                                    |
| System load may briefly increase due to synchronization when a hard disk has failed, depending on processor load and current hard disk activity. |
| In extreme cases, input from the keyboard and touch screen may be delayed for a brief period.                                                    |

## 8.5.3.1 Replacing a defective drive in the RAID system

Replace defective RAID drives with a new drive in order to recover secure RAID1 state. The RAID software reports the defective drive and returns details of the operable hard drive.

The functioning hard drive is indicated in BIOS by its port number, or by the RAID software by its device port number.

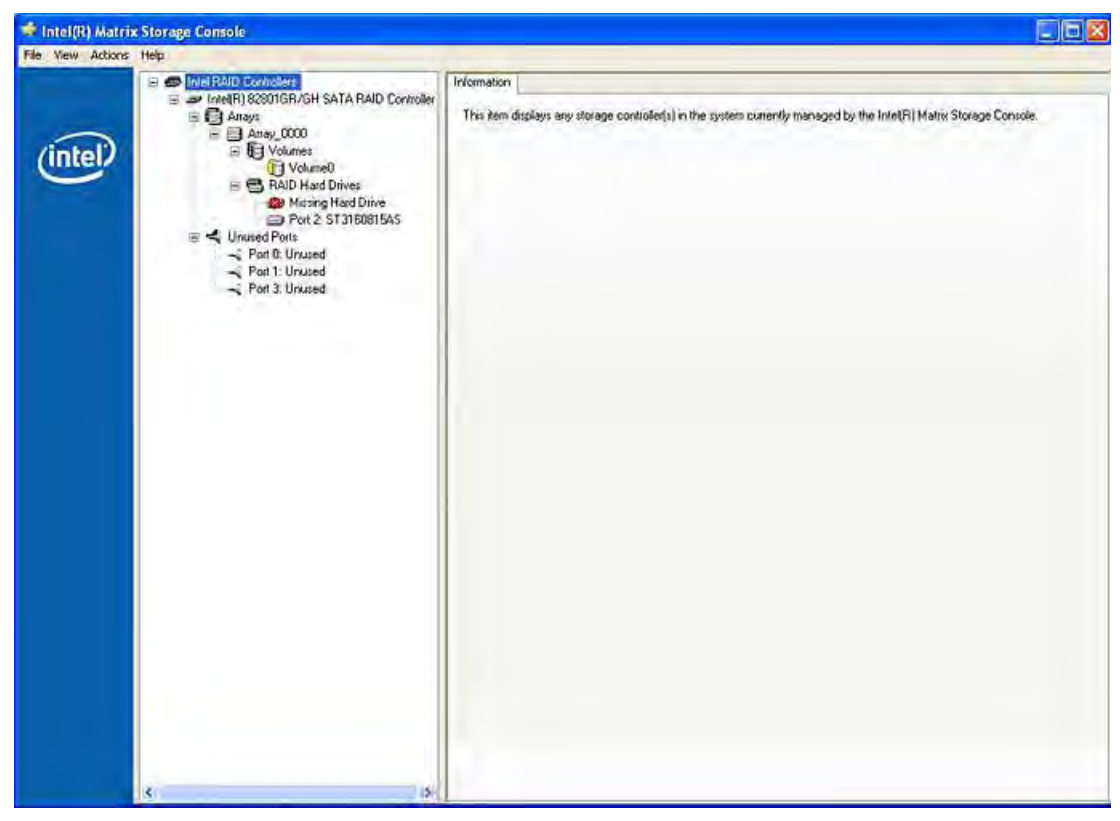

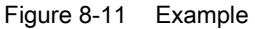

Always replace the defective drive with a new one of the same type and capacity.

To be able to boot from the RAID system, you must place this first in the list of bootable sources in the BIOS "Boot" setup menu. Otherwise the system will boot from the hard disk you have just installed and the message "Operating system not found" will be displayed.

## NOTICE

The new HDD can be integrated into the RAID system at operating system level by means of the RAID software. Synchronization may take several hours, depending on system load.

## Integrating a new hard drive

Select the "Rescan for Plug and Play Devices" command to find and indicate the new HDD. You can also choose to reboot the device. In this case, the RAID software automatically integrates the new HDD and synchronizes the RAID system.

| 📌 Intel(R) Matrix Storage Console                                                                                                    |                                                                                                    |
|----------------------------------------------------------------------------------------------------|----------------------------------------------------------------------------------------------------|
| File Vew Actors Help                                                                                                    |                                                                                                    |
| Create FAID Volume<br>Create FAID Volume<br>Create FAID V | Information This item displays any storage controlled) in the system currently managed by the Intel[R] Matrix Storage Console. |

Figure 8-12 Example

## NOTICE

#### **BIOS messages during startup**

At the first restart / cold start following a hard disk failure or installation of a new hard disk (servicing), the RAID BIOS reports that the RAID functionality is no longer available and offers the appropriate operator options.

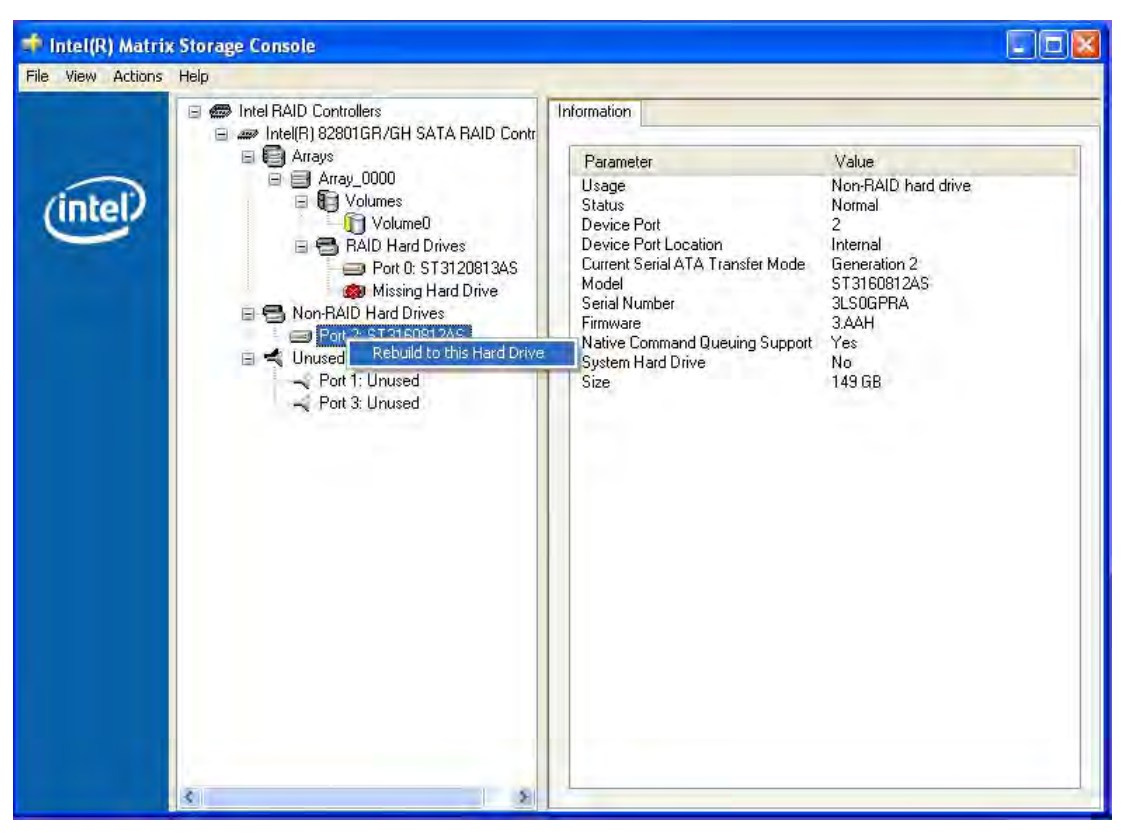

The "Rebuild to this Hard drive" command initiates synchronization of the RAID1 system.

Figure 8-13 Example

## NOTICE

The "SIMATIC PC DiagMonitor" diagnostics and alarm software also provides information about the RAID status. This software only needs to be installed once - logons are not required. The diagnostics and alarm software "SIMATIC DiagMonitor" is available as an accessory.

## Notes for RAID configuration with installed SIMATIC PC DiagMonitor software

When creating a RAID-system where SIMATIC PC DiagMonitor software is being used, the Intel Matrix Storage Console may abort the process with the following error message:

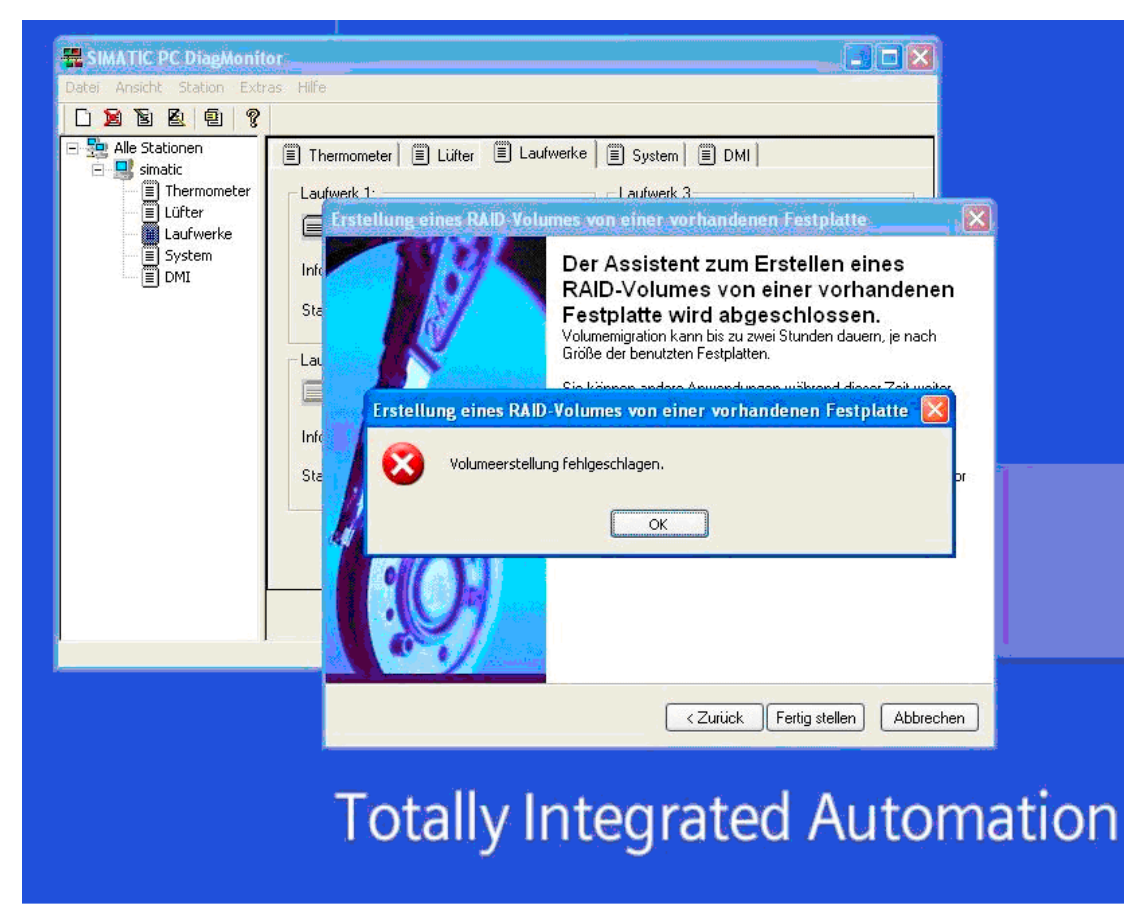

Figure 8-14 Example

#### Solution:

Before performing a RAID commissioning, the SIMATIC PC DiagMonitor should be deactivated. Subsequently, it can be reactivated.

#### Measures:

#### If the DiagMonitor Management Station is in operation on your device:

- Close all applications, also the Management Station.
- Afterwards, stop the DiagMonitor SNMP Agent (SOL-Agent). In order to do so, select **Start > Run** and enter cmd in the field.
- Afterwards, enter Net stop snmp and confirm with the Enter key.

#### If your device is remotely monitored with SIMATIC PC DiagMonitor:

In this case you need only stop the DiagMonitor SNMP Agent (SOL-Agent).

- In order to do so, select Start > Run and enter cmd in the field.
- Afterwards, enter Net stop snmp and confirm with the Enter key.

## 8.6 BIOS settings

### NOTICE

If you do not adhere to the procedure described above, a correct RAID configuration cannot be guaranteed.

## 8.6 BIOS settings

The BIOS setting "USB legacy Support" is enabled by default. Thus, the complete functionality of a USB keyboard is available prior to starting up Windows. You can also adjust the BIOS settings with the USB keyboard.

### Note

To edit the BIOS on an operator device equipped with a touch screen, connect a USB keyboard.

## 8.7 USB

## Introduction

Commercially available USB peripherals can be easily and flexibly connected via the USB interface. For example, you can connect an external USB keyboard and a USB mouse. If the USB keyboard has a USB interface, you can connect other USB peripherals, such as a USB mouse, directly to the keyboard.

## USB interface

There are several types of USB peripherals:

- Low power devices: maximum 100 mA power consumption, e.g. mouse and keyboard
  - High power devices: maximum 500 mA power consumption, e.g. hard disk with a separate power supply and floppy drive

#### Note

The general USB specifications apply to the USB interfaces on the computer unit.

The USB interface on the control panel has been approved for a maximum of one additional USB hub.

## Using USB peripherals

### NOTICE

When installing a USB device for the first time, make sure you have the required device driver.

Before removing an intelligent USB device, deactivate the device in the operating system using the dialog "Unplug or Eject Hardware". For additional information, refer to the documentation for the operating system.

Commissioning

8.7 USB
# Operation and configuration

# 9.1 Normal operation

# 9.1.1 Switching on the device

#### Requirement

The peripheral devices are connected.

#### CAUTION

To comply with the EMC guideline of the device with I/O, ensure that the manufacturer or supplier of the components used guarantees compliance with the regulations. Connect the I/O devices via shielded cables with metal connectors. In doing so, the shield must be connected over a wide area with the metal connector and the connector must be firmly connected with the device housing.

- The operating system and the service packs have been installed and set up on the hard disk of the device. Refer to the "Commissioning" chapter for more information.
- The pre-installed drivers and applications have been set up appropriately. Further information is available in the "Operation and configuration" chapter in the section, "Additional drivers and applications."
- The proper ambient and environmental conditions according to the specifications for the device and the connected I/O modules have been observed.

#### Procedure

#### 

#### Danger of incorrect operations!

The following applies to external input devices or combinations of external input devices and control units with key panels: Ambiguous key codes can cause serious malfunctions of the application program.

Always activate the "Security features" of "KeyTools." Please note the applicable safety information in the "Operation and configuration" chapter in the section, "Additional drivers and applications."

## 9.1 Normal operation

#### CAUTION

The device must not be switched on if there is condensation. Switch it on only after it has been stored in a (heated) room for at least 12 hours for temperature adjustment.

- 1. Connect the AC device to a sockeet with protective conductor with a cable suitable for the application. You connect the DC device to your 24 V DC power supply using the supplied special connector.
- 2. Switch on the power switch of the device.

The "POWER" LED will light up. The device is now in operation and booting.

## CAUTION

#### Risk of data loss!

Do not switch off the power supply when the device is in operation. Disconnect the power only after the device has been correctly shut down.

After switching on the power supply, the device performs a self-test. During the self-test, the message "Press <F2> to enter SETUP" appears briefly.

When the self-test is finished, the operating system will be loaded and the desktop will be displayed.

The booting process has been completed successfully.

# 9.1.2 Logging on to the operating system using the on-screen keyboard

The logon dialog is displayed when you have assigned an administrator password.

#### Note

An on-screen keyboard (OSK) appears for devices with touch screen panels. You can enter the administrator password directly on the touch screen using the screen keyboard or using the mouse. For additional information, refer to the Microsoft help on screen keyboards.

# 9.1.3 Switching off the device

# Procedure

1. Shut down the operating system.

## CAUTION

When using the operating systems Windows 2000 Professional, Windows XP Professional or Windows XP Embedded, wait until the display has turned dark.

- 2. Switch the device off using the On/Off switch.
- 3. In order to isolate the power supply completely, turn off the power at the power supply switch and pull out the plug from the device.

# 

Always pull out the plug to isolate the device from the mains.

In the case of the direct key module, make sure the keys of the membrane keyboard that are configured as direct control keys remain operable until the voltage of the entire device has been switched off.

# 9.2 Additional drivers and applications

The necessary drivers and applications are available on the supplied "Documentation and Drivers" CD.

# Note

The supplied drivers and applications have been system-tested and are approved for this device. No warranty can be provided for other software.

Press the "Help" button to obtain information concerning the buttons of a dialog.

# 9.2.1 Touch screen calibration

## Procedure

 Select "Start > Programs > UPDD > Settings". The "UPDD Console" dialog box opens.

| Click Mode Add a new style Properties Calibration Inumber of points IStatus Margin % | Hardware    | Style Normal                          | 0                         |
|--------------------------------------------------------------------------------------|-------------|---------------------------------------|---------------------------|
| Calibration Number of points 25 Margin 2                                             | Click Mode  | 🔹 Add a new style                     |                           |
| Status Margin %                                                                      | Calibration | Number of points                      | ]                         |
| Timeout (sees)                                                                       | Status      | Margin 2<br>1<br>Timeout (secs)<br>20 | Confirm after calibration |

Figure 9-1 Point calibration

- 2. Select the screen (1) you wish to calibrate.
- 3. Click on "Calibration" (2).
- 4. Activate "25-point calibration" (3).
- 5. Click on "Calibrate" (4).

The calibration mask is output on the selected display.

6. Touch the blue arrow.

The input is confirmed by a tick, and the next arrow is displayed.

7. Confirm all input prompts (arrows, or crosses in the center) until the complete screen has been calibrated.

#### Note

If the touch screen does not react as expected when touched, repeat the calibration.

Only an active screen can be calibrated. An active screen is displayed in black, and a deactivated screen in red.

# 9.2.2 Activate touch functionality

# Procedure

- 1. Select "Start > Programs > UPDD > Settings".
  - The "UPDD Console" dialog box opens.

| UPDO Console<br>ELY-EDW, ET-Ma                    |                                              | ×                                     |
|---------------------------------------------------|----------------------------------------------|---------------------------------------|
| Hardware Click Mode Properties Calibration Status | Pame EELYECOV. ET An         Low pass filter | litt-off packet<br>the mouse<br>taked |
| Calibrate                                         | J Close 3 Help                               | About                                 |

Figure 9-2 Activate touch functionality

- 2. Select the corresponding screen ①.
- Set a tick in the "Enabled" ③ option box in the "Properties" ② tab. The screen is activated.

# 9.2.3 Deactivate touch functionality

## Description

It is possible to deactivate the touch functionality, e.g. if you wish to clean the screen.

## Procedure

 Select "Start > Programs > UPDD > Settings". The "UPDD Console" dialog box opens.

| PDD Console<br>LY-ECW, ET-Bn                      |                                                                                                    | ×                   |
|---------------------------------------------------|----------------------------------------------------------------------------------------------------|---------------------|
| Hardware Click Mode Properties Calibration Status | Name EELYEOW, ET-Rn<br>Low pass filter 0 • • • • • Use lift<br>Liftoff time 20 • • • • • Anchos<br>Stabilization 0 • • • • • • • Enabled<br>Averaging 0 • • •<br>Providy<br>Mode Interlock 0<br>Release Time 5 • • | off packet<br>mouse |
| Calibrate                                         | J Close 3 Help J Ab                                                                                                    | iout                |

Figure 9-3 Deactivate touch functionality

- 2. Select the screen ① you wish to deactivate ①.
- Remove the tick in the "Enabled" ③ option box in the "Properties" ② tab. The screen is deactivated.

#### Note

If you only require the screen for a short time, leave the dialog box open. If you close the dialog box using "Close", the functionality remains deactivated.

# 9.2.4 Windows Security Center (Windows XP Professional / Windows XP Embedded)

# Call

Select "Start > Settings > Control Panel > Security Center".

# Function

The Windows Security Center has the following functions with the corresponding defaults:

| Function          | Default setting |
|-------------------|-----------------|
| Firewall          | on              |
| Automatic updates | Off             |
| Virus protection  | Off             |
| Alarms            | on              |

| ndows Security Center                                                                                                    |                                                                                                    |                                                                                                    |
|----------------------------------------------------------------------------------------------------|----------------------------------------------------------------------------------------------------|----------------------------------------------------------------------------------------------------|
|                                                                                                    |                                                                                                    | Help protect you                                                                                                    |
| Cet the latest security and virus                                                                                                    | Security essentials<br>Security Center helps you manage your Windows sec<br>make sure the three security essentials are marked C<br>recommendations. To return to the Security Center la<br>What's new in Windows to help protect my computer | curity settings. To help protect your compute<br>VN. If the settings are not ON, follow the<br>ater, open Control Panel.<br>2                        |
| Check for the latest updates from<br>Windows Update                                                                                       | 😝 Firewall                                                                                                    | ON \$                                                                                                    |
| Get support for security-related<br>issues<br>Get help about Security Center<br><u>Change the way Security Center</u><br><u>alerts me</u> | 🍓 Automatic Updates                                                                                                    | OFF a                                                                                                    |
|                                                                                                    | Automatic Updates is turned off. Your computer is<br>security threats. Click Turn on Automatic Updates I<br>computer current with important updates. <u>How doe<br/>computer?</u>                                                             | more vulnerable to viruses and other<br>to have Windows automatically keep your<br>es Automatic Updates help protect my<br>Iurn on Automatic Updates |
|                                                                                                    | 🧭 Virus Protection                                                                                                    | NOT FOUND                                                                                                    |
|                                                                                                    | Windows did not find antivirus software on this cor<br>your computer against viruses and other security to<br>suggested actions you can take. <u>How does antiviru</u><br>Note: Windows does not detect all antivirus progra                  | nputer. Antivirus software helps protect<br>hreats. Click Recommendations for<br>us software help protect my computer?<br>ams.<br>Recommendations    |
|                                                                                                    | Manage security settings for:                                                                                                    |                                                                                                    |
| crosoft, we care about your privacy                                                                                                    | . Please read our <u>privacy statement</u> .                                                                                                    |                                                                                                    |

The default settings can be activated and deactivated.

Figure 9-4 Windows Security Center

# Alarms

Click on "Change the way Security Center alerts me" to switch off security alarms upon switching on the device. The "Alert Settings" dialog appears. Deactivate the desired alarms.

| ler  | t Settings                                                                           |                                 |
|------|--------------------------------------------------------------------------------------|---------------------------------|
|      |                                                                                      | 🔮 Security Cente                |
| lert | Settings                                                                             |                                 |
| N    | Firewall<br>Alert me if my computer might be<br>settings                             | at risk because of my firewall  |
| V    | <u>A</u> utomatic Updates<br>Alert me if my computer might be<br>Updates settings    | at risk because of my Automatic |
| 1    | Virus Protection<br>Alert me if my computer might be<br>protection software settings | at risk because of my virus     |

Figure 9-5 "Alert Settings" dialog

# 9.2.5 KeyTools (for key panel devices)

SIMATIC KeyTools is one selection of the applications for your Panel PC. These applications allow you to adapt key codes that are sent by the key panel of the control unit. SIMATIC KeyTools consists of the following applications:

- Key code table: Loading and editing of key code tables
- WinCC hotkey function: WinCC hotkey function activation and deactivation
- Security features: Lock function that prevents two function keys from being activated simultaneously. This prevents incorrect operations and undefined states of the user program.

#### Note

For a detailed description of the SIMATIC KeyTools, refer to the help menu and the application description on the "Documentation and Drivers" CD.

## Calling up KeyTools

- 1. Select "Start > Settings > Control Panel > SIMATIC KeyTools".
- 2. Select the desired application and follow the instructions on the screen.

#### NOTICE

#### Malfunctions of the user software

For security reasons always use the "Security features". If you deactivate it nevertheless, serious malfunctions of the user software may occur when the additional function keys and softkeys F11 to F20 and S1 to S16 are used or if own key code tables are used.

Operation and configuration

9.2 Additional drivers and applications

# 9.2.6 On-screen keyboard (for touch panel device)

You can operate the device by means of a virtual screen keyboard. You can use it to enter the characters directly on the touch panel or with an externally connected mouse.

# Call "Touch input"

Start the "Touch input" application on the desktop. The screen keyboard is displayed.

| `    | 1  | 2 | 3   | 4  | 5   | 6 | 3 | 7 | 8 | 9 | ) ( | р   | -  | = | -   | _    | 🐗 Touc | h inp | <u>    ×    </u> |
|------|----|---|-----|----|-----|---|---|---|---|---|-----|-----|----|---|-----|------|--------|-------|------------------|
| →    | q  | V | v   | e  | r   | t | у | u |   | i | 0   | p   |    | ] | ]   |      | Ins    | Home  | $\blacksquare$   |
| Û    | a  |   | s   | d  | f   | g | h | j |   | k | I   | ;   |    | ' | ١   | ◄    | Del    | End   | Ł                |
| Û    | 1  | z | X   | c  | ; \ | / | b | n | m |   | ,   |     | /  |   | Û   | ESC  | Num    | +     | ENU              |
| Ctrl | 38 |   | Alt | F1 |     |   |   |   |   |   |     | Alt | Gr | æ | 1 🖾 | Ctrl | -      | ¥     | ->               |
|      |    |   |     |    |     |   |   |   |   |   |     |     |    |   |     |      |        |       |                  |
|      |    |   |     |    |     |   |   |   |   |   |     |     |    |   |     |      |        |       | (1)              |

(1) Button for language selection: German, English, Italian, Spanish, French

# 9.2.7 Panel PC Tools

The program installs program interfaces for the Panel PC. It covers three software applications:

# Controlling backlit display

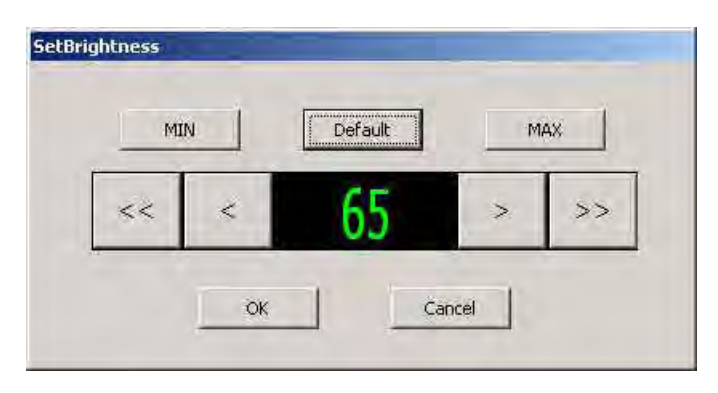

# Controlling backlit display using the screen saver

|       | <<      | <     | 20 | <br>> >> |   |
|-------|---------|-------|----|----------|---|
|       |         | 1     |    | -        | - |
| Deskt | op:     |       |    |          |   |
| C     | Blank   |       |    |          |   |
| 6     | Show de | sktop |    |          |   |

Controlling LEDs on the key control panel

| WINDOWS                      | \system32\cmd.exe                                                                                                    |      |
|------------------------------|----------------------------------------------------------------------------------------------------|------|
| Microsoft W:<br>(C) Copyrigh | indows XP [Version 5.1.2600]<br>ht 1985-2001 Microsoft Corp.                                                                                                    | -    |
| C:\Document:                 | s and Settings\Administrator>cd C:\Program Files\Siemens\PPC I                                                                                                    | ools |
| C:\Program  <br>changes the  | Files\Siemens\PPC Tools>BrightnessControl<br>brightness of the panel backlight                                                                                                    |      |
| BRIGHTNESSCO                 | ONTROL [action] [value]                                                                                                    |      |
| [action]<br>[value]          | 'e' = backlight on<br>'o' = backlight off<br>'a' = absolute brightness change of the backlight<br>'r' = relative brightness change of the backlight<br>only for 'a' (0 - 100) and 'r' (-100 - 100) |      |
| values in t                  | he errorlevel are returncodes                                                                                                    |      |
| Errorcode: (                 | 9×1.0003                                                                                                    |      |
| C:\Program                   | Files\Siemens\PPC Tools>_                                                                                                    |      |
|                              |                                                                                                    | +1   |

# 9.2.8 CheckLanguageID

#### Scope

The following applies to Windows 2000 Professional MUI and Windows XP Professional MUI.

# Call

"c:\drivers\checklang\checklangid.exe" or reinstallation from the "Documentation and Drivers" CD.

# Function

"CheckLanguageID" displays the currently installed languages.

| CheckLang                                                | ID                         |                                                              | x |
|----------------------------------------------------------|----------------------------|--------------------------------------------------------------|---|
| ComputerName                                             | 8;                         |                                                              |   |
| OS Version:<br>BuildNumber:<br>PlatformId<br>CSDVersion: | 5.0<br>2195<br>2<br>Servic | e Pack 2                                                     |   |
| SystemDefault<br>UserDefaultLar                          | LangID:<br>ngID:           | 0409 English (United States)<br>0409 English (United States) |   |
| UserDefaultUIL                                           | .anglD:                    | 0409 English (United States)                                 |   |
|                                                          |                            | DK.                                                          |   |

Figure 9-6 CheckLanguageID

- SystemDefaultLangID: System language
- UserDefaultLangID: Standard language
- UserDefaultUILangID: User interface language

#### NOTICE

All three languages displayed should have the same ID assigned.

# 9.2.9 Multilingual settings for the operating system

Windows MultiLanguage MUI operating system enables users to set the language of the GUI to their individual preference. Some elements are not localized, however, and remain in the original language of the system - English.

You should therefore always install English language service packs. Further information about the language of the GUI, regional settings and inputs is available in the Internet at http://support.microsoft.com.

## Setting up the language selection for Windows 2000 Professional

The Multilanguage User Interface (MUI) allows you to set up the Windows 2000 Professional menus and dialogs for additional languages.

To set the required languages for the Windows 2000 Professional menus, dialogs and keyboard layout, select:

"Start > Settings > Control Panel > Regional Options", "General" tab, "Menus and dialogs" field and "Language settings for the system" field and the "Keyboard layout" field in the "Input Locales" tab.

In addition to the menu and dialog language settings, you also need to set the default language for the region by selecting "Set default..." from the regional options.

The default language setting of your Windows 2000 Professional installation is English and a US keyboard layout. To change to another language and keyboard layout, open the Control Panel and select:

Start > Settings > Control Panel > Regional Options > "General" tab, "Menus and dialogs" field and "Language settings for the system" field and the "Input language" field in the "Input Locales" tab.

## Setting up the language selection for Windows XP Professional

The Multilanguage User Interface (MUI) allows you to set up the Windows XP Professional menus and dialogs for additional languages.

Default language of your Windows XP Professional MUI installation is English and a US keyboard layout. You can change the language in the Control Panel.

"Start > Control Panel > Date, Time, Language, and Regional Options > Add other languages" "Languages" tab, "Language used in menus and dialogs" field.

For the "Date, Time, Language, Regional Options" set the default as "non-Unicode programs" under "Advanced" in addition to the language for menus and dialogs.

# 9.2.10 DVD burner

The drive of the DVD burner is installed optionally. Recording methods supported by the disk drive: "Disc at once", "Track at once", "Session at once", "Packet writing", whereby "Disc at once" and "Track at once" are recommended due to their compatibility to other optical drives.

#### Software

In order to utilize full functionality of the DVD drive, you need to install additional software. This software is included on the CD supplied with the device. Insert the CD in the drive, run setup and follow the instructions on the screen.

## Information on burning CDs or DVDs

#### CAUTION

## Danger of data errors when burning CDs or DVDs

Burning is permissible only in an undisturbed environment, i.e. shock and vibration stress must be avoided. Because of heavy fluctuation in the quality of CD-Rs, data may be corrupted in a burning session, even if no error message is initially displayed. The written data can only be verified by comparing these with the source. To be on the safe side, data should be verified after every burning session. When backing up an image, the data should be restored to the hard disk and the system should be rebooted from the hard disk.

# 9.2.11 USB keyboard controller

The USB keyboard controller supports the following additional functions for key models:

- Keyboard programming with the "KeyTools" application
- Adjustment of the backlighting brightness with the application "SetBrightness."
- Control of the key LEDs

The USB keyboard controller must be installed before this function can be used. You can find details about the installation on the "Documentation and Drivers" CD.

Operation and configuration

9.2 Additional drivers and applications

# 10

# Operation

# 10.1 Status indicators

# **Operating status**

The two LEDs on the upper left hand side of the control panel display the operating status:

- LED "POWER" green: Active voltage
- LED "TEMP" orange: Temperature threshold exceeded. The maximum temperature threshold is preset and cannot be changed.

Refer to the "Functions" chapter for more information.

# Operation

10.1 Status indicators

# PROFINET

| PROFINET status           | display                               |                 |                                                                                                    |  |  |  |  |  |
|---------------------------|---------------------------------------|-----------------|----------------------------------------------------------------------------------------------------|--|--|--|--|--|
| SF PROFINET               |                                       |                 |                                                                                                    |  |  |  |  |  |
| Display                   | Meaning                               | LED             | Description                                                                                                    |  |  |  |  |  |
| SF PROFINET<br>(optional) | Status display for CP<br>1616 onboard | OFF             | <ul> <li>CP not available</li> <li>CP disabled</li> <li>No error, communication<br/>established</li> <li>Charging in progress</li> </ul>         |  |  |  |  |  |
|                           |                                       | Flashes slowly  | <ul> <li>Link status error</li> <li>IO Controller: IO Device<br/>cannot be addressed</li> <li>IO Controller: Duplicate IP<br/>address</li> </ul> |  |  |  |  |  |
|                           |                                       | Flashes rapidly | Exception error: diagnostics via<br>web or SNMP is no longer<br>possible                                                                         |  |  |  |  |  |
|                           |                                       | AN              | <ul> <li>Diagnostics information<br/>available</li> <li>No communication<br/>established.</li> </ul>                                             |  |  |  |  |  |

| Virtual status displa                                                                             | Virtual status displays |         |                                                                   |  |  |  |  |  |
|---------------------------------------------------------------------------------------------------|-------------------------|---------|-------------------------------------------------------------------|--|--|--|--|--|
| The two "virtual" CP 1616 LEDs are only visible in the SIMATIC software and can be read via SNMP. |                         |         |                                                                   |  |  |  |  |  |
| PROFINET                                                                                          | Virtual LEDs            | RUN     | CP is active                                                      |  |  |  |  |  |
|                                                                                                   |                         | STOP    | CP is in the stop state                                           |  |  |  |  |  |
|                                                                                                   |                         | Flashes | The states "flashes slowly" or<br>"flashes rapidly" do not exist. |  |  |  |  |  |

# 10.2 General control elements

# On / Off switch

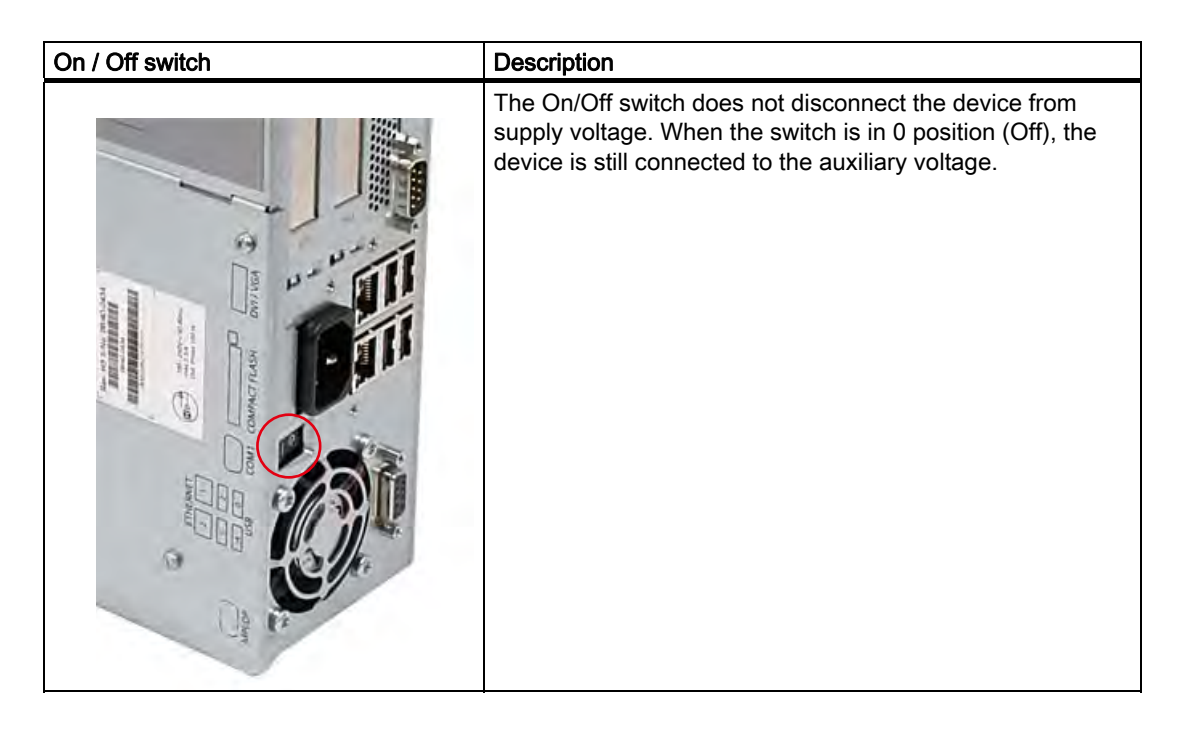

# 

The On/Off switch does not disconnect the device from supply voltage.

10.3 Device with key panel

# 10.3 Device with key panel

# 10.3.1 Safety

| NOTICE                                                                                                    |
|----------------------------------------------------------------------------------------------------|
| Maloperation                                                                                                    |
| If you activate several keys simultaneously, a malfunction on the device cannot be excluded. Activate function keys and softkeys only in sequence!                                                                                                    |
| Malfunctions of the user software                                                                                                    |
| For security reasons, always use "Security features" of the KeyTools. If you deactivate it nevertheless, serious malfunctions of the user software may occur when the additional function keys and softkeys F13 to S16 are used or if own key code tables are used. |
| Risk of damage                                                                                                    |
| Activating a key using a hard or pointed object, for example a screwdriver, reduces the life of the key or can damage it.                                                                                                    |

# 10.3.2 Overview

# Overview

The number of keys, their labeling and function is the same on all key panels. The various panel types differ in the arrangement of the keys and in the size and type of the display.

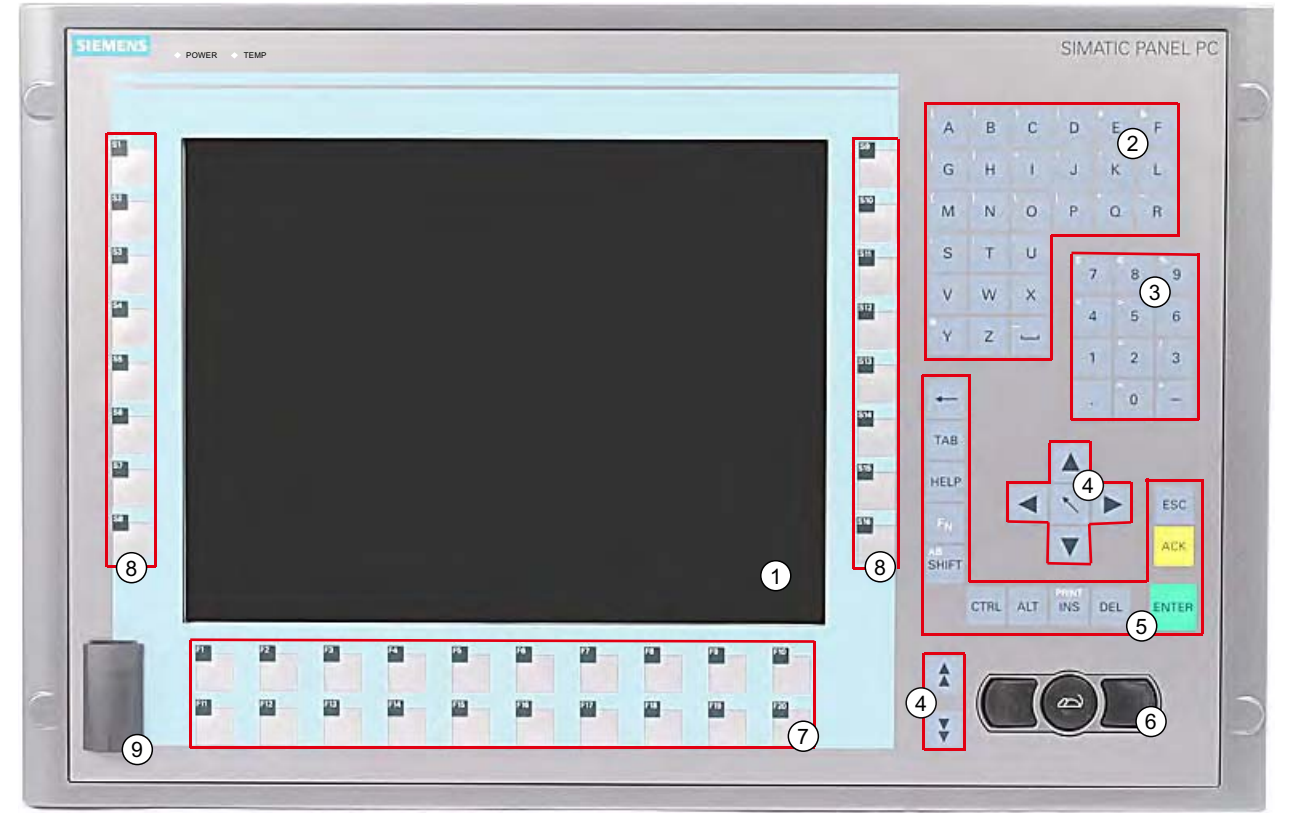

Figure 10-1 Example of a 12" key panel

- (1) Display
- (2) Alphanumeric keys
- (3) Numeric keys
- (4) Control keys
- (5) Cursor keys
- (6) Integrated mouse
- (7) Function keys
- (8) Softkeys
- (9) USB ports (optional)

#### Operation

10.3 Device with key panel

# 10.3.3 Keys

# 10.3.3.1 Control keys

# **Control keys**

The control keys activate editing functions and control functions in different applications:

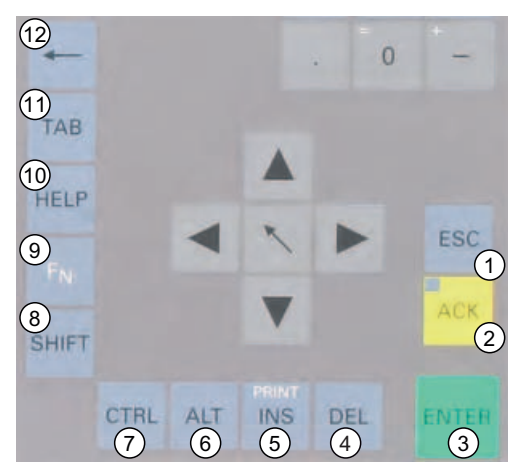

Figure 10-2 Control keys

- (1) Cancel
- (2) Acknowledge
- (3) Enter
- (4) Delete
- (5) Insert/Print screen (in combination with F<sub>N</sub>)
- (6) Application-specific function key codes (see key code table in appendix)
- (7) Application-specific function key codes (see key code table in appendix)
- (8) Toggling between lower-case letters and upper-case letters
- (9) Function key
- (10) Call Help
- (11) Tabulator
- (12) Backspace

# 10.3.3.2 Alphanumeric and numeric keys

## Alphanumeric keys

Enter letters, special characters, blank spaces and underline using the alphanumeric keys.

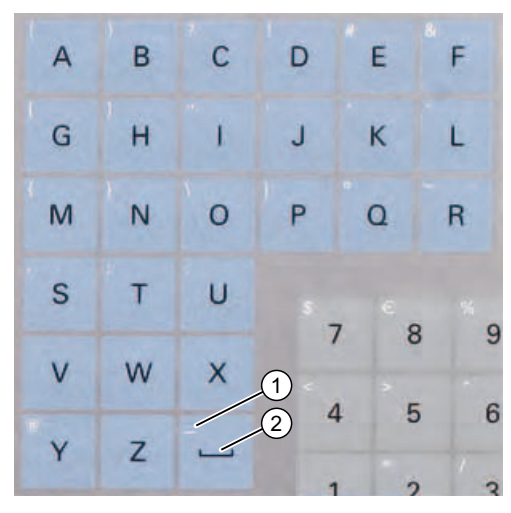

Figure 10-3 Alphanumeric keys 2

- (1) Underline
- (2) Space character

#### Toggling between lower-case and upper-case letters

Enter the lower-case letters using the pre-defined assignment of the alphanumeric keys. To enter an upper-case letter, proceed as follows:

- 1. Hold down the <Shift> key.
- 2. Activate the desired alphanumeric key at the same time. The displayed upper case letter will be entered.
- 3. To enter lower case letters, release the <Shift> key.
- 4. You can, however, also activate the Caps Lock function using the <F<sub>N</sub>> and <Shift> keys. The LED on the <Shift> key is then also lit.

## Numeric keys

Enter the numerals "0" to "9" and special characters, e.g. the decimal point, using the predefined assignment of the numeric keys.

#### Enter special characters, arithmetic signs and signs

Special characters, arithmetic signs and signs are also assigned to most of the alphanumeric and numeric keys. These signs are indicated by white symbols on the top left of the keys. To enter such a sign, proceed as follows:

- 1. Hold down the  $\langle F_N \rangle$  control key.
- 2. Activate the desired alphanumeric or numeric key at the same time. The displayed special character, arithmetic sign or signs will be entered.
- 3. To enter the signs of the pre-defined assignment again, release the  $\langle F_N \rangle$  key.

#### 10.3 Device with key panel

# 10.3.3.3 Cursor keys

Navigate, scroll or move the writing mark using the cursor keys. The cursor keys correspond to the usual keys of the PC keyboard.

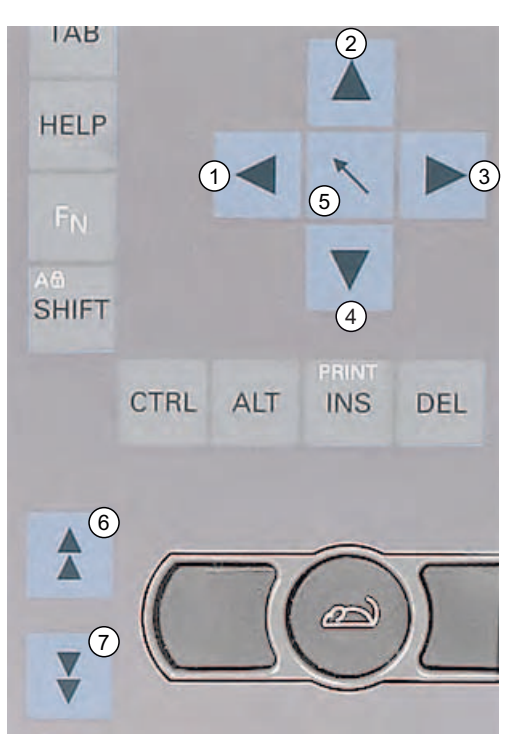

Figure 10-4 Cursor keys

- (1) <Left> key
- (2) <Up> key
- (3) <Right> key
- (4) <Down> key
- (5) Position 1 key (Home)
- (6) <Page up> key
- (7) <Page down> key

# 10.3.4 External keyboards

The keyboard layout has been set to "English/USA international." If you use a keyboard with a layout other than the "English/USA international" layout, the key codes of the internal and external keyboards might no longer correspond.

# 10.3.5 Using the direct control key module

The direct control key module is a module that is intended for use with the SIMATIC Panel PC 677B (exclusively for variants with an integral membrane keyboard). Digital events can be assigned to the function keys and softkeys (F1 to F20 and S1 to S16) of the membrane keyboard via this module. This means that a digital input of a PLC can be activated at the press of a key over PROFIBUS. The module is implemented as a PROFIBUS DP slave.

# Functionality

The direct control key module is used to expand the functional scope of the SIMATIC Panel PC 677B with the following features:

- Up to 32 function keys/softkeys on the membrane keyboard of the Panel PC can be scanned over PROFIBUS as direct keys.
- Up to 16 additional keys from an external control panel can be connected if required.
- There are 16 digital outputs for activating checkback signal lamps (by the PLC over PROFIBUS DP) in external control panels.

All direct control keys can be scanned over PROFIBUS DP from the PLC.

## Software control

The direct control keys on the Panel PC are programmed using the "Key pad" software tool. The codes for all keys of the Panel PC 677B can be changed using this tool. It can also be used to assign the direct control key functionality to all function keys and softkeys of the Panel PC. The "Key Pad" software for the direct control key module is supplied on a floppy disk and on the "Documentation and Drivers" CD for the Panel PC 677B.

## Assembly

The direct control key module can be ordered separately from the Panel PC. It can be retrofitted in the immediate vicinity of the Panel PC: Either on a standard mounting rail (the mounting equipment required is included in the package with the direct control key module) or directly using four screws on a wall /front panel / control panel. Detailed mounting instructions are included with every direct control key module on paper and with every Panel PC 677B on the "Documentation and Driver" CD.

#### Operation

10.3 Device with key panel

## Example:

The keyboard codes, that are sent when any key is operated, are stored in a code table. The initial status of the table is as follows:

| Table 10-1 | Keyboard codes |
|------------|----------------|
|------------|----------------|

| Keys:                             | Keyboard code:          |  |  |
|-----------------------------------|-------------------------|--|--|
| All standard PC keys              | "English international" |  |  |
| Additional keys for Panel PC 677B |                         |  |  |
| F13 to F20                        | SHIFT+F1 SHIFT+F8       |  |  |
| S1 S4                             | SHIFT+F9 SHIFT+F12      |  |  |
| S5 S16                            | CTRL+F1 CTRL+F12        |  |  |

This default setting for additional function keys corresponds to the specifications required for using the keys (for example, from the HMI software package SIMATIC WinCC flexible).

## Changing the defaults

The program "KeyPad.exe" can be used to assign each key individually with special key codes.

After starting the "keypads15.exe" program, the following layout of the 15" key panel is displayed on the Panel PC:

| Die Contraction | accente trappeds 197<br>Artis 2<br>🖵 🎬 (Art 18                                          |                   | <u>. 1015</u>                                                                                                    |
|-----------------|-----------------------------------------------------------------------------------------|-------------------|----------------------------------------------------------------------------------------------------|
| \$1<br>\$2      | P* Treburnsee     Sord I       Lable N*:     3       Abballery:     Fn       Converter: | 59 1<br>510       | A B C D<br>B 6 G H<br>C J H<br>C J H<br>C J K L                                                                                                    |
| 69              | <br> ed 1                                                                               | \$11<br>512       |                                                                                                    |
| \$5<br>56       |                                                                                         | \$10 [<br>514 ]   | $\begin{array}{c} \gamma & \mathcal{L} & \mathbf{L} \\ \mathbf{F} & \mathbf{F} & \mathbf{S} \\ \mathbf{F} & \mathbf{F} & \mathbf{S} \\ \mathbf{F} & \mathbf{F} & \mathbf{S} \\ \mathbf{F} & \mathbf{F} & \mathbf{F} \\ \mathbf{F} & \mathbf{F} & \mathbf{F} \\ \mathbf{F} & \mathbf{F} \\ \mathbf{F} & \mathbf{F} \\ \mathbf{F} & \mathbf{F} & \mathbf{F} \\ \mathbf{F} & \mathbf{F} \\ \mathbf{F} & \mathbf{F} $ |
| 57              |                                                                                         | \$15 [            | + 2 3<br>+ 0 +                                                                                                    |
| 50              |                                                                                         | 515<br>516<br>516 | Tri Chi Ju Erner                                                                                                    |
| Berek           |                                                                                         | <u>+</u>          |                                                                                                    |

Figure 10-5 KeyPad

The individual key fields can be clicked to open a configuration form for the respective key. In the example, the form for standard assignment of the F13 key is shown:

| key definition | n                           | - Tr           |        |        |
|----------------|-----------------------------|----------------|--------|--------|
| Nummer of key  | y; 58                       |                | E      | OK     |
| Name of key :  | ( F13 )                     |                |        | Cancel |
| Normal Mod     | lus                         | ~              | -      |        |
| F Enable       | USB scan code : Dx 3a (Hek) | Name: F1       |        | •      |
|                | I Direktkey enable          | E LShift LCtrl |        | 🗖 LGui |
|                |                             | F AShit F RCu  | E RAIt | 🗖 RGui |
| Alpha Modu     | ic                          |                |        |        |
| I⊽ Enable      | USB scan code : Dx 3a (Hex) | Name: F1       |        | -      |
|                | 🔽 Direktkey enable          | 🔽 UShit 🗆 LCul |        | 🗖 LGui |
|                |                             | E AShit E RCM  | T RAR  | F RGui |
| Direktkey      | X                           |                |        |        |
| DI 0.0         | -                           |                |        |        |
|                |                             |                |        |        |

Figure 10-6 Standard assignment of the F13 key

# **Explanation:**

The key labeled <F13> outputs the key code <LSHIFT+F1> and sets digital input DI 0.0 when the direct key module is used.

Refer to the following Internet site for more details about the use of the tool. Enter "Keypad" as the search term under "download".

http://www.siemens.com/asis

You can find more comprehensive information about using the additional function keys in German and English in the file "F\_KEY\_Total.exe".

# 10.3.6 Labelling function keys and softkeys

## Scope

This section applies only to control units with key panels.

# Introduction

The control unit has two horizontal and two vertical keypads Assign user specific functions to the keys as needed. Label the keys with labelling strips from the accessories.

#### Note

The device is supplied with a sheet of labeling strips.

10.3 Device with key panel

# 

# Labeling

Label the function keys and softkeys to conform with the project. Labeling without reference to a project leads to incorrect operations on the system to be observed.

## Procedure

- 1. Label the DIN A4 film with a laser printer, for example, using the print format templates for MS Word on the "Documentation and Drivers" CD.
- 2. Cut the labeling strips along the pre-printed lines.

#### Note

Do not insert handwritten labeling strips until the ink has dried.

3. Insert the labeling strips into the slots provided from the rear side of the control unit.

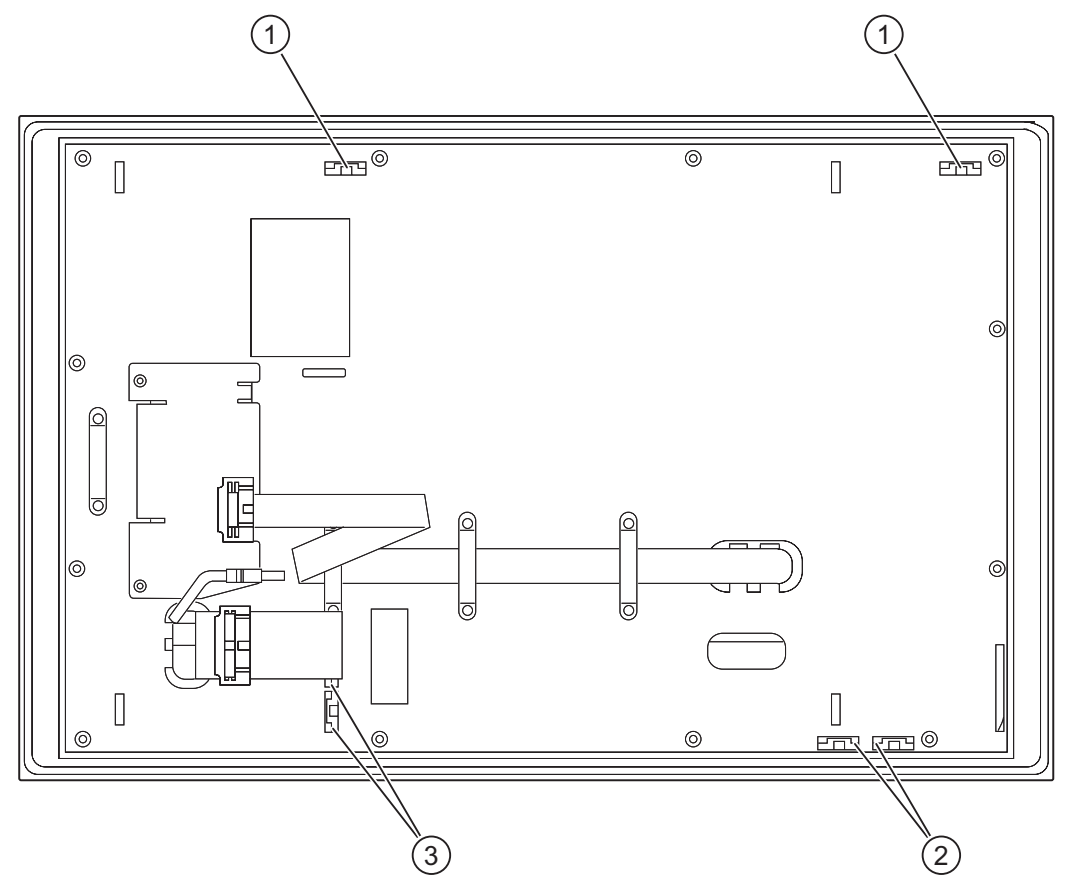

Figure 10-7 Rear side of the control unit with connections and slots for the labeling strips for the example of a 12" touch panel front.

- (1) Slots for long labeling strips, vertical keypads
- (2) Slots for short labeling strips, horizontal keypads
- (3) Slots for labeling strips, horizontal keypads

# 10.3.7 Using the integrated mouse

The position on which you press the middle round button of the integrated mouse determines the direction in which the cursor moves. The amount of pressure determines the speed of the cursor.

Alternatively to using the integrated mouse you can also connect an external mouse to the front USB port.

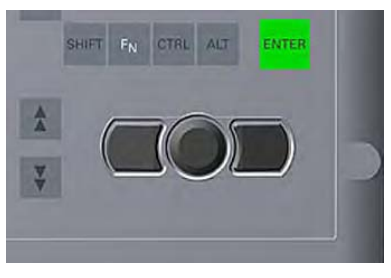

Figure 10-8 Integrated mouse

# 10.4 Device with touch panel

The individual variants differ in their dimensions and size of the display.

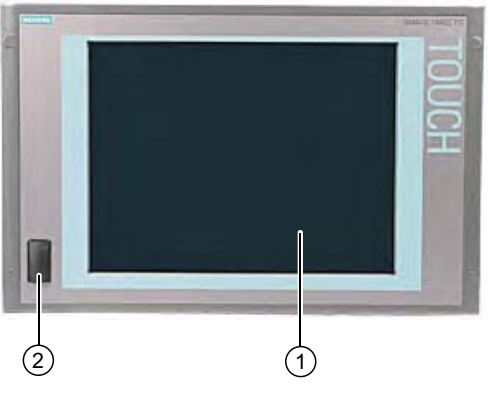

Figure 10-9 Example of a 15" touch panel

- (1) Display with touch panel
- (2) USB ports (optional)

10.4 Device with touch panel

# 10.4.1 Operating a touch panel

On the display that is touch-sensitive due to the touch sensor, application-specific user interface elements, for example buttons, are displayed. When you tap the command button with your finger, the function assigned to the button is activated.

The following types of pressure are permissible:

- Using a plastic pen with a 1 mm radius at the point: 25 g.
- Using a silicone finger with a diameter of 1.6 cm: 50 g.

# CAUTION

Only touch one point on the touch panel and not several points at one time. You may otherwise trigger unintended reactions.

Do not touch the screen in the following situations:

- During the booting process
- When plugging or unplugging USB components
- While Scandisk is running

#### CAUTION

Damage to device from incorrect operation. Operate the touch panel with a finger or an approved pen. Never use hard or pointed objects.

11

# **Functions**

# 11.1 Overview

Functions implemented:

- Temperature monitoring and over/under-temperature display
- Watchdog
- Fan monitoring

Messages of the monitoring modules can be transferred to applications.

The SOM software (Safecard On Motherboard) and DiagMonitor software on CD (optional) can be used to handle this functionality.

The DiagMonitor software CD contains the monitoring software, the software for the stations to be monitored, and a library for creating user-specific applications.

The description of the driver and the SOM program are available on the "Documentation and Drivers" CD.

# 11.2 Safecard on Motherboard (SOM)

# Safecard on Motherboard (SOM)

This application is used to monitor PC hardware (temperature, watchdog and fans) and to display the current measured values. You can also configure the temperature and fan monitoring functions, and the watchdog function.

Your device is equipped with three temperature sensors, which are automatically detected by the application.

11.2 Safecard on Motherboard (SOM)

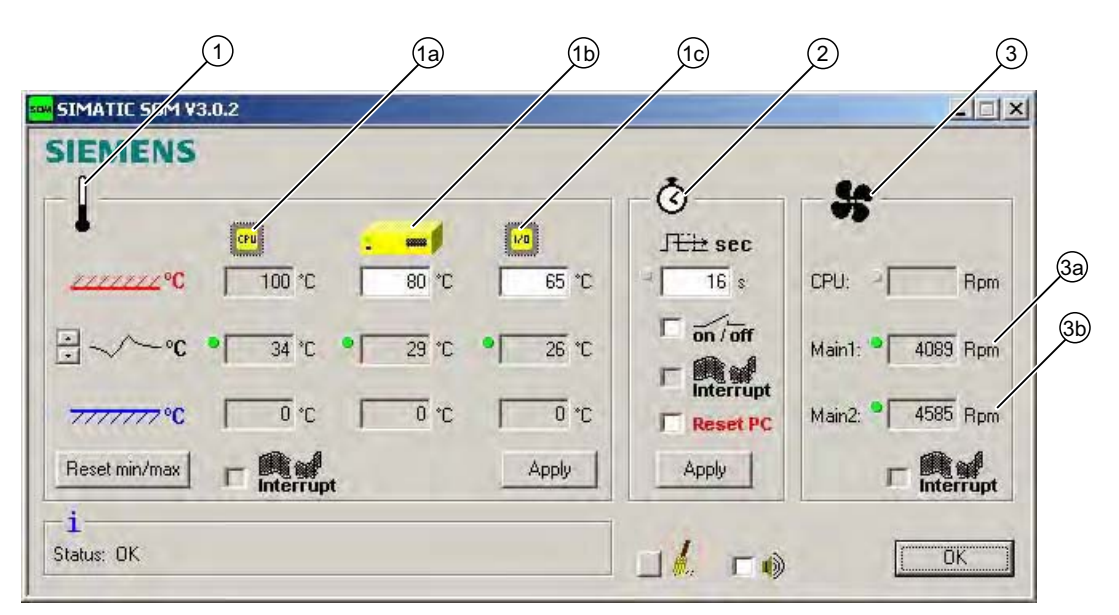

Figure 11-1 Safecard on Motherboard

| (1) | Temperature range | Here the current temperature and limit values are shown. You can toggle the temperature display mode to indicate either the current temperature, or the min./max. values measured since the start of the application. |                                                                                                    |  |
|-----|-------------------|----------------------------------------------------------------------------------------------------|----------------------------------------------------------------------------------------------------|--|
|     |                   | (1a)                                                                                                    | Internal processor temperature                                                                                                    |  |
|     |                   | (1b)                                                                                                    | Device temperature beneath the power supply:<br>upper threshold can be set from 40° to 80°C                                                                                     |  |
|     |                   | (1c)                                                                                                    | Cooling air temperature surrounding the DVI connector:<br>- depending on device 3°to 5°C higher than the ambient<br>temperature<br>- upper threshold can be set from 25°to 65°C |  |
| (2) | Watchdog range    | Here, you can configure the watchdog function in your monitoring application. You can specify the watchdog time, activate a PC reset and activate / deactivate the watchdog.                                          |                                                                                                    |  |
| (3) | Fan area          | You can read the current fan speed in this area.                                                                                                    |                                                                                                    |  |
|     |                   | (3a)                                                                                                    | Fan speed in the area close to the processor                                                                                                    |  |
|     |                   | (3b)                                                                                                    | Fan speed on the power supply                                                                                                    |  |

For information on the SOM software, refer to the documentation on the "Documentation and Drivers" CD.

# 11.3 Temperature monitoring

The temperature is recorded by means of three thermocouples. One thermocouple monitors the processor temperature, another the temperature in the area near the power supply, and a third the air intake temperature next to the DVI port.

The following fault reactions are triggered if one of the temperature values exceeds the set temperature threshold:

| Response                                         | Option |
|--------------------------------------------------|--------|
| Device and CPU fans accelerate to maximum speed. | None   |
| SOM or DiagMonitor software is activated         | None   |

The temperature error is retained in memory until temperatures have fallen below the thresholds and are reset by one of the following measures:

- Error acknowledgement in the SOM program (manually by means of the broom icon)
- Restart of the device

# 11.4 Watchdog (WD)

# Function

The watchdog monitors program execution and reports a program crash to the user by means of various reactions.

The watchdog is idle when the PC is switched on or after a HW-RESET(cold restart), i.e., no reaction of the WD is triggered.

# WD reactions

If the WD is not retriggered within the set time (by the driver or in the SOM program), the following reactions are triggered:

| Response                                 | Option     |
|------------------------------------------|------------|
| WD acknowledgement                       | None       |
| Trigger a PC reset                       | Selectable |
| SOM or DiagMonitor software is activated | None       |

11.5 Fan monitoring

# WD monitoring times (TWD)

The monitoring times can be set in increments of one second within a range from 3 to 255 seconds.

#### Note

The watchdog is retriggered if the monitoring time is changed at the active watchdog (that is while the watchdog is running)!

# 11.5 Fan monitoring

The function monitors operation of the enclosure and power supply fans. When a fan fails, the following reactions are triggered:

| Response                                 | Option |
|------------------------------------------|--------|
| SOM or DiagMonitor software is activated | None   |

The temperature error is retained until the cause of the fan failure has been rectified and the error is reset in one of the following ways:

- Acknowledgement of the error message by means of the SOM program
- Restart of the device

# 12

# Maintenance and service

# 12.1 Maintenance

## Scope of maintenance

The device is largely maintenance-free. If the functioning of components, such as the backup battery, has been impaired after a limited period of operation, they must be replaced. Please see the relevant chapters of these operating instructions for detailed information.

When working in areas where there is dust that may be hazardous to functionality, the device must be operated in a control cabinet with a heat exchanger or with suitable supply air.

## Note

Dust deposits must be removed at regular intervals.

| Maximum dust content in the air circulating in the cabinet |                          |  |
|------------------------------------------------------------|--------------------------|--|
| Suspended component                                        | 0.2 mg/m <sup>3</sup>    |  |
| Deposits                                                   | 1.5 mg/m <sup>3</sup> /h |  |

## Repairs

Only authorized personnel are permitted to repair the device.

# 

Unauthorized opening of and improper repairs to the device may result in substantial damage to equipment or risk of personal injury to the user.

## **Cleaning agents**

Use dish soap or foaming screen cleaner only as cleaning agents for the front.

The rear side of the operator unit and the housing of the computer unit must only be drycleaned. 12.2 Maintenance and care of devices with stainless steel front

# CAUTION

Do not clean the device with aggresive solvents or scrubbing agents or with pressurized air or steam cleaner.

#### Procedure for cleaning the device (front)

- 1. Switch off the device. This prevents the accidental triggering of functions when the front is touched.
- 2. Dampen the cleaning cloth.
- 3. Spray the cleaning agent on the cloth and not directly on the device.
- 4. Clean the device with the cleaning cloth.

#### Resistance to chemicals

## CAUTION

Adhere to the information regarding chemical resistance of the panel front. You can find information on the Internet at: http://www.siemens.com/asis

Enter article ID 22591016 as a search term under "Tools & Downloads > Downloads > Product Support > Industrial PC". The available articles are displayed.

# 12.2 Maintenance and care of devices with stainless steel front

#### Scope of maintenance

The device is designed for low-maintenance operation. You should nonetheless clean the screen and the control panel at regular intervals. These measures and proper handling of the device increase the useful life of the front membrane and of the stainless steel front panel.

12.2 Maintenance and care of devices with stainless steel front

#### General information on cleaning

#### CAUTION

Do not clean the device using aggressive cleaners or detergents, greasing or abrasive detergents, concentrated acids or caustic solutions, leather, scratching or rough rags or other objects. For further information, refer to the section "Resistance to chemicals."

Do not clean the device with chlorine or chloride, for example, active chlorine, with laser or ultrasonic equipment, or with cardice.

You will damage the control panel if you clean it with high pressure equipment. If you thermally disinfect the device, for example, using hot steam equipment, you will damage the control panel and, in particular, the touch sensor.

The front panel is protected in accordance with the degree of protection against the ingress of water which is directed towards the device at a defined jet force.

Observe the permitted ambient temperatures. For additional information, refer to the chapters:

- Application planning, Section Mounting positions and fastening
- *Technical data*, Section *General technical data* and *Permissible temperature ranges depending on the type of installation*

#### Cleaning the front membrane

Clean the front membrane using the equipment described below:

- Soft, non-abrasive window wipers or a soft, clean rag
- Rubber window wipers
- Liquid glass cleaners
- Kitchen or household paper

For further information, refer to the section Chemical resistance of stainless steel fronts.

#### Cleaning the stainless steel front

For information, refer to the section "Handling of stainless steel surfaces."

#### Procedure

# WARNING

Always switch off the device before you clean the front panel, or set it to a defined state, for example, by activating a clean screen. This avoids the risk of triggering unwanted functions when you touch the screen or when a water jet contacts the screen.

12.3 Chemical resistance of stainless steel fronts

#### CAUTION

Do not rub the front membrane when it is dry.

Make sure that foodstuff does not splash back into the production process.

Follow the general cleaning guidelines.

- 1. Switch off the device. When the system is in operation, you can also activate a clean screen on the touch screen.
- 2. Always dilute glass cleaners with water before you apply these. Use clean water.
- 3. Use a window wiper or a cloth to wipe off the front membrane. Work from top to bottom. Rinse off the dirt particles when doing so.
- 4. Rinse the window wiper or cloth several times.
- 5. Clean the edges with a cloth or household paper.
- 6. Moisten the front membrane once again.
- 7. Remove the moisture with the window wiper, working from top to bottom and without leaving any streaks. After each pass, wipe off the window wiper with soft household paper. Wipe off any water accumulating on the bottom edge of the front membrane using soft household paper.
- 8. Wipe off the edges using household paper.
- 9. Clean the stainless steel surface with a neutral, alkaline cleaner or, if necessary, with a caustic cleaner which does not contain active chlorine. For further information, refer to the section *Handling of stainless steel surfaces*.

# 12.3 Chemical resistance of stainless steel fronts

## Front membrane

The resistance of the front membrane to various chemicals was tested to DIN 42 115, section 2. The front membrane is resistant to the chemicals listed below:

- Alcohol
- Diluted acids
- Diluted caustic solutions
- Ester
- Hydrocarbons
- Household cleaners
12.4 Handling of stainless steel surfaces

# 12.4 Handling of stainless steel surfaces

#### Resistance

Information on the resistance of stainless steel:

- The stainless steel surface is not fully resistant to the chemicals listed below:
  - Hydrochloric acid
  - Sulphuric acid
  - Caustic soda
  - Chlorine
  - Chloride

Do not clean the stainless steel surface with these chemicals or with similar acids or caustic solutions.

- Acid steam develops, for example, when tiles are cleaned with hydrochloric acid, and is also harmful to the stainless steel. If the stainless steel parts are unintentionally contaminated with hydrochloric acid, rinse these off immediately with plenty of water.
- Clean the stainless steel surface with a neutral, alkaline cleaner or, if necessary, with a caustic cleaner which does not contain active chlorine.

#### **Cleaning guidelines**

Further information on stainless steel surfaces:

- The surface should be properly ventilated.
- Keep the surface clean. Remove cleaners and food residue immediately. Make sure that foodstuff does not splash back into the production process.
- If mechanical cleaning is necessary, do not use cleaning equipment made of metal.
  - Use brushes made of plastic or natural materials, or a microfiber pad.
  - Use plenty of water to clean the surface.
  - Remove cleaners without leaving any residue, including corners and confined areas.
- Make sure surface is not damaged: Do not damage the device during operation, or by cleaning or repairing it using hard objects, in particular objects made of non-stainless steel material.
- Avoid contact of the surface with corrosive parts: Extraneous rust from water lines, file chips, residue of wire brushes or steel wool and rust films have a corrosive effect on parts made of stainless steel.
  - Remove any stains or extraneous rust immediately.
  - Remove new rust spots with a mild abrasive detergent in order to prevent any further corrosion.
  - Rinse the part thoroughly after you cleaned it.

12.5 Spare parts

# 12.5 Spare parts

| Replacement part                       | Order No.          |
|----------------------------------------|--------------------|
| Key panel                              |                    |
| 12" TFT                                | 6AV7672-1AB11-0AA0 |
| 15" TFT                                | 6AV7672-1AD11-0AA0 |
| Touch panel                            |                    |
| 12" TFT                                | 6AV7672-1AA11-0AA0 |
| 15" TFT                                | 6AV7672-1AC11-0AA0 |
| 17" TFT                                | 6AV7672-1AF11-0AA0 |
| 19" TFT                                | 6AV7672-1AE11-0AA0 |
| Key panel, without front USB port*)    |                    |
| 12" TFT                                | 6AV7672-1AB11-0AA0 |
| 15" TFT                                | 6AV7672-1AD11-0AA0 |
| Touch panel, without front USB port *) |                    |
| 12" TFT                                | 6AV7672-1AA11-0AA0 |
| 15" TFT                                | 6AV7672-1AC11-0AA0 |
| 17" TFT                                | 6AV7672-1AC22-2AA0 |
| 19" TFT                                | 6AV7672-1AF11-0AA0 |
|                                        | 6AV7672-1AE11-0AA0 |
| Set of clamps                          | 6FC5248-0AF06-0AA0 |
| Plastic cap USB interface              | A5E00378392        |
| Lithium battery                        | A5E00331143        |

\*) For more information, refer to the chapter "Description."

Use only Siemens spare parts or spare parts released by Siemens, otherwise the warranty, CE declaration of conformity and UL approval will be invalidated.

12.6 Separating the control unit from the computer unit

# 12.6 Separating the control unit from the computer unit

The control unit is separated from the computer unit to carry out repairs or to replace the control unit, for example.

#### Procedure

- 1. Disconnect the device from the mains.
- 2. Open the switchgear cabinet. The device is now accessible from the back.
- 3. To swing away the computer unit (1): Loosen the four knurled screws (2) which attach the computer unit to the rear of the control unit (3).

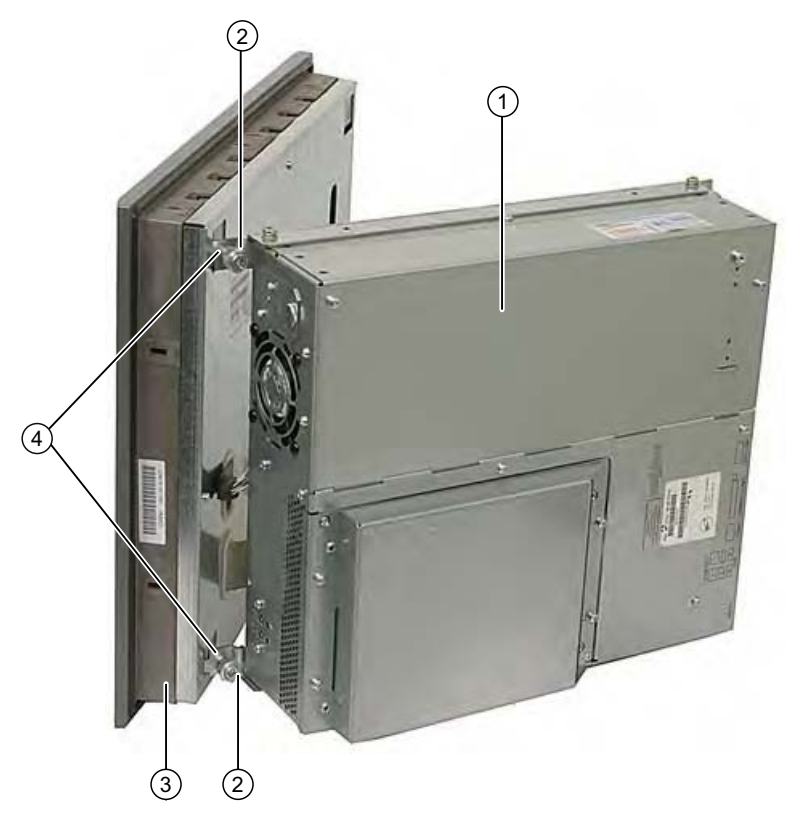

Figure 12-1 Separating the control unit from the computer unit

- 4. Swing the computer unit (1) away. The connectors on the back of the control unit (3) are now accessible.
- 5. Loosen cables and the USB cable between the computer unit and the control unit
- Two mounting rails are screwed onto the computer unit whose angled clips (4) are located in the corresponding recesses in the computer unit. Lift the computer unit vertically out of these recesses
- 7. Put the computer unit down carefully.

12.6 Separating the control unit from the computer unit

- 8. If required, remove the control unit as follows:
  - Screw mounting: Secure the control unit against falling out and unscrew it.
  - Clamp fastening: Remove the clamps that secure the control unit to the mounting wall.

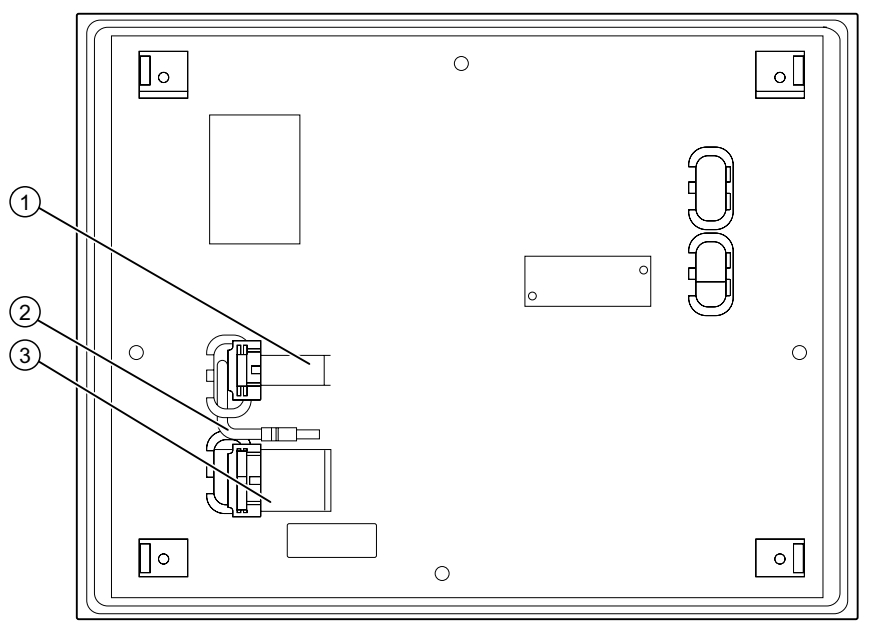

Figure 12-2 Other interfaces on the computer unit

- (1) Display cable (for 17" and 19" touch panels 2 pieces)
- (2) USB cable
- (3) IO USB cable

## Separating the device in an uninstalled state

As an alternative, dismount the device completely and separate the control unit and computer unit from one another in an uninstalled state. So that the processing unit, which is swung away from the control unit, does not bend the lugs (4), place a surface under the processing unit.

12.6 Separating the control unit from the computer unit

### Mounting operator control unit on computer unit

To mount the operator control unit on the computer unit, perform the steps in reverse:

#### CAUTION

When you swing the control unit and processing unit together, make sure that the flatband cables are correctly folded together and do not get squished.

In order to do this, fold the flatband cables gently with specific spacing, as shown. The bend dimensions are specified in the following table. The USB cable does not have to be folded because it is stored as a loop in the computer unit.

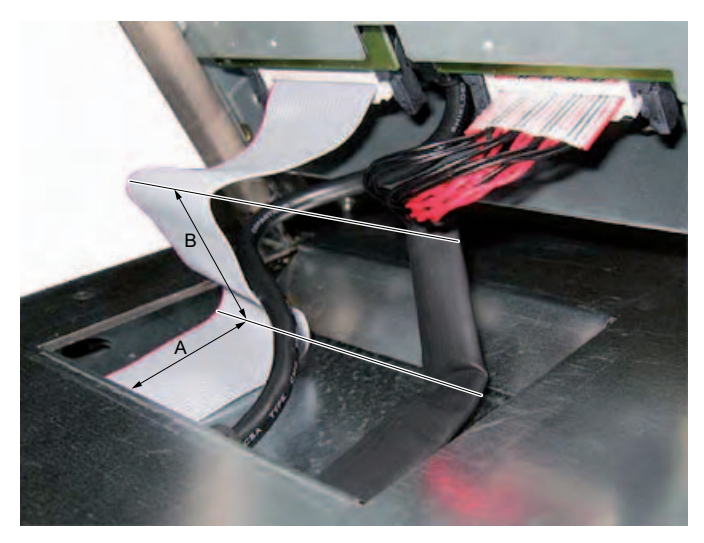

Figure 12-3 Example for folding of the cable

| Position | Bend dimension |
|----------|----------------|
| Α        | 4.5 cm         |
| В        | 4 cm           |

# 12.7 Removing and installing hardware components

# 12.7.1 Repairs

## **Repairing components**

Only authorized personnel are permitted to repair the device.

# 

Unauthorized opening and improper repairs may lead to material damage and hazards to users.

- Always disconnect the power connector before you open the device.
- Install only system expansions which are designed for this computer. The installation of other expansions can damage the system and violate the radio-interference suppression regulations. Contact Technical Support or your local sales department to find out which system expansions are suitable for installation.

If you install or exchange system expansions and damage your device, the warranty becomes void.

## NOTICE

Observe the ESD instructions.

## **Disclaimer of liability**

All technical data and approvals apply only to expansion units which are released by SIEMENS.

Siemens disclaims any liability for impairment of functions caused by the use of third-party devices or components.

## Tools

You can perform all installation tasks on the device using Torx T6, T10, and T15 screwdrivers and a Philips screwdriver.

## 12.7.2 Opening the Device

### CAUTION

Work on the open device may only be carried out by authorized and qualified personnel. Within the warranty time, you are only allowed to install expansions for memory and expansion card modules.

# 

The device contains electronic components which may be destroyed by electrostatic charge.

You therefore need to take precautionary measures before you open the device. Refer to the ESD directives on handling components which are sensitive to electrostatic charge.

#### Disclaimer of liability

All specifications and approvals apply only to expansion units which are released by SIEMENS.

Siemens disclaims any liability for impairment of functions caused by the use of third-party devices or components.

Observe the installation instructions for the components. UL approval of the device only applies when the UL-approved components are used according to their "Conditions of Acceptability".

# Open the device up

| Ste | eps for opening the device        |       |
|-----|-----------------------------------|-------|
| 1   | Disconnect the device from the ma | ains. |
| 2   | Loosen the screws (1).            |       |
| 3   | Swing the cover up and remove it. |       |

# 12.7.3 Removing/Installing Memory Module

### Memory expansion options

The motherboard is equipped with 2 slots for memory modules. For 184-pin DDR2 RAM chips, unbuffered, no ECC. This allows you to expand device memory up to 4 GB, of which you can use approx. 3.2 GB for the operating system and applications. You can install one or two modules.

| Combination | Slot X1              | Slot X2              | Maximum<br>expansion |
|-------------|----------------------|----------------------|----------------------|
| 1           | 512 MB / 1 GB / 2 GB |                      | 2 GB                 |
| 2           | 512 MB / 1 GB / 2 GB | 512 MB / 1 GB / 2 GB | 4 GB                 |

#### Preparation

Disconnect the device from mains and unplug all cables.

#### CAUTION

The electronic components on the PCBs are highly sensitive to electrostatic discharge. Always take appropriate precautionary measures when handling these components. Refer to the ESD directives on handling electrostatic sensitive components.

#### NOTICE

We highly recommend using memory modules approved by Siemens. Siemens disclaims any liability for impairment of functions caused by the use of third-party memory modules.

### Removing a memory module

| Но | ow to remove a memory module                            |  |
|----|---------------------------------------------------------|--|
| 1  | Open the device.                                        |  |
| 2  | Release the locking mechanism on<br>the left and right. |  |
| 3  | Pull the memory module out of the slot.                 |  |
| 4  | Close the device.                                       |  |

#### Display of the current memory configuration

A new memory module is automatically detected. The allocation of the "base memory and extended memory" is automatically displayed when you switch on the device.

# Installing a memory module

| Но | w to install a memory module                                                                                                    |                                                                  |
|----|----------------------------------------------------------------------------------------------------|------------------------------------------------------------------|
| 1  | Open the device.                                                                                                    |                                                                  |
| 2  | Note where the (polarized) cutout is<br>on the pin side of the RAM chip<br>before inserting it.<br>Note: The modules can be installed in<br>any slot. | 1GB 2Rs& PC2-53005-555-12-€3 Made in China M47012953C23-CE6 0647 |
| 3  | Insert the module downwards,<br>applying slight pressure and press it<br>until the locking snaps into place.                                          |                                                                  |
| 4  | Close the device.                                                                                                    |                                                                  |

# 12.7.4 Installing PCI / PCI express cards

## 12.7.4.1 Notes on the modules

The device is designed for use with modules conforming to PCI specifications V 2.2. PCI modules with 5 V and 3.3 V supply voltage and PCI Express x4 modules can be used. The permissible module dimensions are specified in the "Dimensional drawings" section.

## 12.7.4.2 Installing / removing expansion modules

## Preparation

Disconnect the device from the mains.

## Installing expansion modules

| Но | w to install an expansion module (PC                                                                                             | / PCI express card): |
|----|----------------------------------------------------------------------------------------------------|----------------------|
| 1  | Open the device.                                                                                                    |                      |
| 2  | Remove the screws (1) and remove the mount (2).                                                                                  |                      |
| 3  | Remove the slot cover (5) from the intended slot.                                                                                |                      |
| 4  | Insert the expansion module (4)<br>into the relevant slot. When using<br>long PCI cards, pay attention to the<br>guide rail (6). |                      |
| 5  | Install the mount (2) and insert the card retainer (3).                                                                          |                      |
| 6  | Screw down the steel slot cover (5) for the expansion module.                                                                    | 5 4 3 2 1            |
| 7  | Close the device.                                                                                                    |                      |

## Inserting the card retainer

| Ho | w to install the card retainer                                                                                                    |  |
|----|----------------------------------------------------------------------------------------------------|--|
| 1  | Insert the card retainer through the<br>guide slot of the mount. The card<br>retainer must be solidly on the<br>module. Insert the module in the<br>notch. |  |

## CAUTION

Do not put pressure on the module! Do not apply excessive force to the card retainer when you push it onto the module.

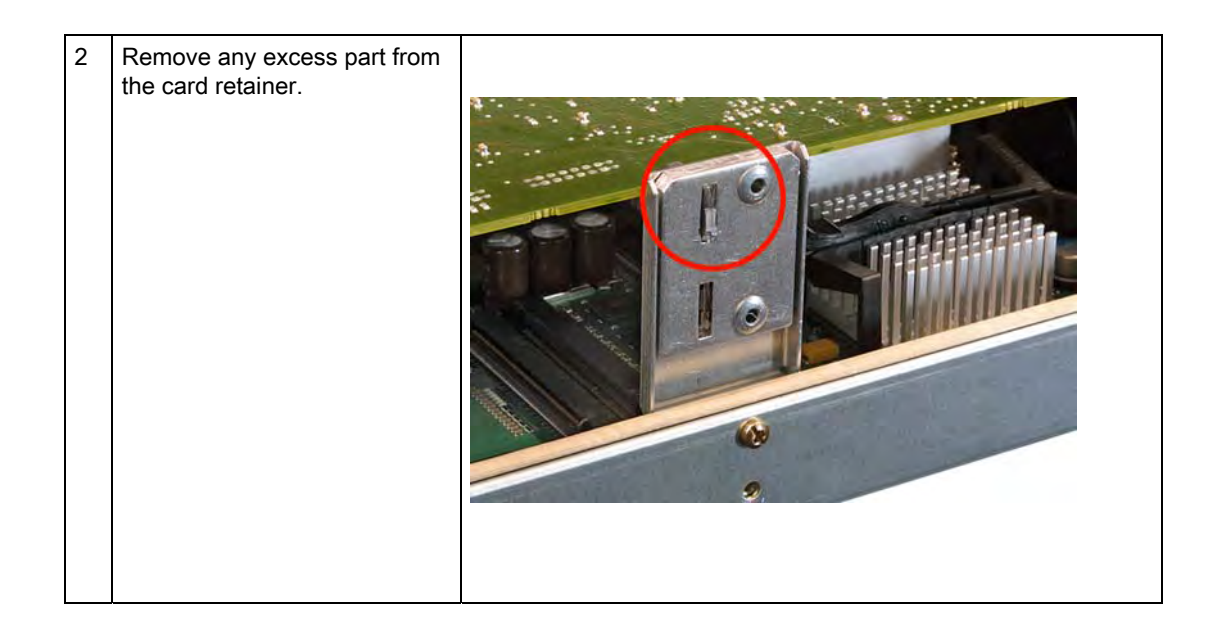

## Notes on the allocation of resources

The two slots for the PCI cards each have an exclusive interrupt. Information on the assignment of PCI IRQs to the PCI slots is available in the "Advanced menu" or "Bus board" section.

## 12.7.5 Installing drives

12.7.5.1 Options of installing disk drives

## Drive bay module for hard disk drives and optical drives

| DVD burner drive bay mount | Item | Description                |
|----------------------------|------|----------------------------|
|                            | (1)  | DVD burner drive bay mount |
|                            | (2)  | Slot for DVD burner drive  |
|                            |      |                            |

| A 3.5" hard disk drive | ltem | Description                               |
|------------------------|------|-------------------------------------------|
|                        | (1)  | Hard disk drive bay for one 3.5"<br>drive |
|                        | (2)  | Slot for one 3.5" drive                   |

| Two 2.5" hard disks | Item | Description                             |
|---------------------|------|-----------------------------------------|
|                     | (1)  | Hard disk drive bay for 2.5" hard disks |
|                     | (2)  | Two slots for 2.5" hard disks           |

# 12.7.5.2 Installing/removing a drive bay module

# Preparations

Isolate the device from mains and disconnect all connection cables.

| Removing a unversay module for hard disks and optical drives |
|--------------------------------------------------------------|
|--------------------------------------------------------------|

| Ste | Steps for removing the drive bay                                       |  |  |
|-----|------------------------------------------------------------------------|--|--|
| 1   | Loosen the four screws (1).                                            |  |  |
| 2   | Lift out the drive bay module for<br>hard disks and the optical drive. |  |  |

Maintenance and service

12.7 Removing and installing hardware components

## 12.7.5.3 Removing / installing an optical drive

## Preparations

Isolate the device from mains and disconnect all connection cables.

### **Required tools**

You need a Torx 6 screwdriver to remove the the DVD burner.

# Removing the DVD burner drive

| Но | How to remove a DVD burner drive                      |  |  |
|----|-------------------------------------------------------|--|--|
| 1  | Remove the drive bay module.                          |  |  |
| 2  | Loosen the screws (1) on the DVD<br>burner drive bay. |  |  |
| 3  | Loosen the screws (2) on the drive.                   |  |  |
| 4  | Loosen the screws (3) of the adapter board.           |  |  |
| 5  | Disconnect the adapter board.                         |  |  |
| 6  | Lift the drive out.                                   |  |  |

## 12.7.5.4 Installing / removing hard disks

## Removing 2.5" drives

| How to remove a 2.5" drive |                                                                         |  |
|----------------------------|-------------------------------------------------------------------------|--|
| 1                          | Remove the drive bay module.                                            |  |
| 2                          | Loosen the screw (1) of the drive.                                      |  |
| 3                          | Remove the hard disk drive and the steel mounting bracket from the bay. |  |
| 4                          | Disconnect the power supply and the data cable from the drive.          |  |

## Removing a 3.5" drive

| How to remove a 3,5" drive |                                                                |  |
|----------------------------|----------------------------------------------------------------|--|
| 1                          | Remove the drive bay module.                                   |  |
| 2                          | Disconnect the power supply and the data cable from the drive. |  |
| 3                          | Loosen the screws (1) on the drive.                            |  |
| 4                          | Remove the hard disk drive from the bay.                       |  |

## Note

Note that special screws with inch threads (6-32 x 3/16" St G3E) are used!

# 12.7.6 Installing/removing an on-board Compact Flash card

NOTICE

We highly recommend that use use approved SIMATIC Compact Flash cards. Siemens disclaims any liability for impairment of functions caused by the use of third-party cards.

#### Memory expansion options

The device features a slot for Compact Flash cards types I / II.

#### NOTICE

This slot is not hot-plug capable. The Compact Flash card must be installed before the PC is switched on and should only be removed when the device is switched off.

## Preparation

Disconnect the device from the mains.

# 

The electronic components on the PCBs are highly sensitive to electrostatic discharge. Always take appropriate precautionary measures when handling these components. Refer to the ESD directives on handling electrostatic sensitive components.

# Opening the board slot

| Ho | How to install a Compact Flash card                                                        |  |  |
|----|--------------------------------------------------------------------------------------------|--|--|
| 1  | Remove the screws.                                                                         |  |  |
| 2  | Slide the cover plate of the module<br>slot towards the DVI connection<br>and lift it out. |  |  |

## Installing the Compact Flash card

| Но | w to install a Compact Flash card                                                                 |  |
|----|---------------------------------------------------------------------------------------------------|--|
| 1  | Open the board slot.                                                                              |  |
| 2  | Insert the Compact Flash card in the slot with the connector facing in until it locks into place. |  |
| 3  | Open the module slot.                                                                             |  |

## Note

The Compact Flash slot is coded against reversed insertion. Insert the Compact Flash card so that its label side is facing the front panel of the PC.

#### CAUTION

If the Compact Flash card meets resistance, flip it over. Never insert the Compact Flash card with force.

## Removing the Compact Flash card

| How to remove a Compact Flash card |                                                                                                    |  |
|------------------------------------|----------------------------------------------------------------------------------------------------|--|
| 1                                  | Open the board slot.                                                                                            |  |
| 2                                  | Press the eject button, for example<br>with the cover of the module slot, and<br>remove the Compact Flash card. |  |
| 3                                  | Open the module slot.                                                                                           |  |

## 12.7.7 Installing/removing an additional Compact Flash card

#### NOTICE

We highly recommend that use use approved SIMATIC Compact Flash cards. Siemens disclaims any liability for impairment of functions caused by the use of third-party cards.

#### Preparation

Disconnect the device from the mains.

#### Note

The use of the Compact Flash adapter excludes the simultaneous use of a hard disk.

| Но | w to install the Compact Flash card in th                              | e Compact Flash adapter |
|----|------------------------------------------------------------------------|-------------------------|
| 1  | Remove the hard disk cover.                                            |                         |
| 2  | Lift out the Compact Flash adapter<br>module and lay it on the device. |                         |
| 3  | Open the Compact Flash latch.                                          |                         |

# Installing the additional Compact Flash card

#### Maintenance and service

12.7 Removing and installing hardware components

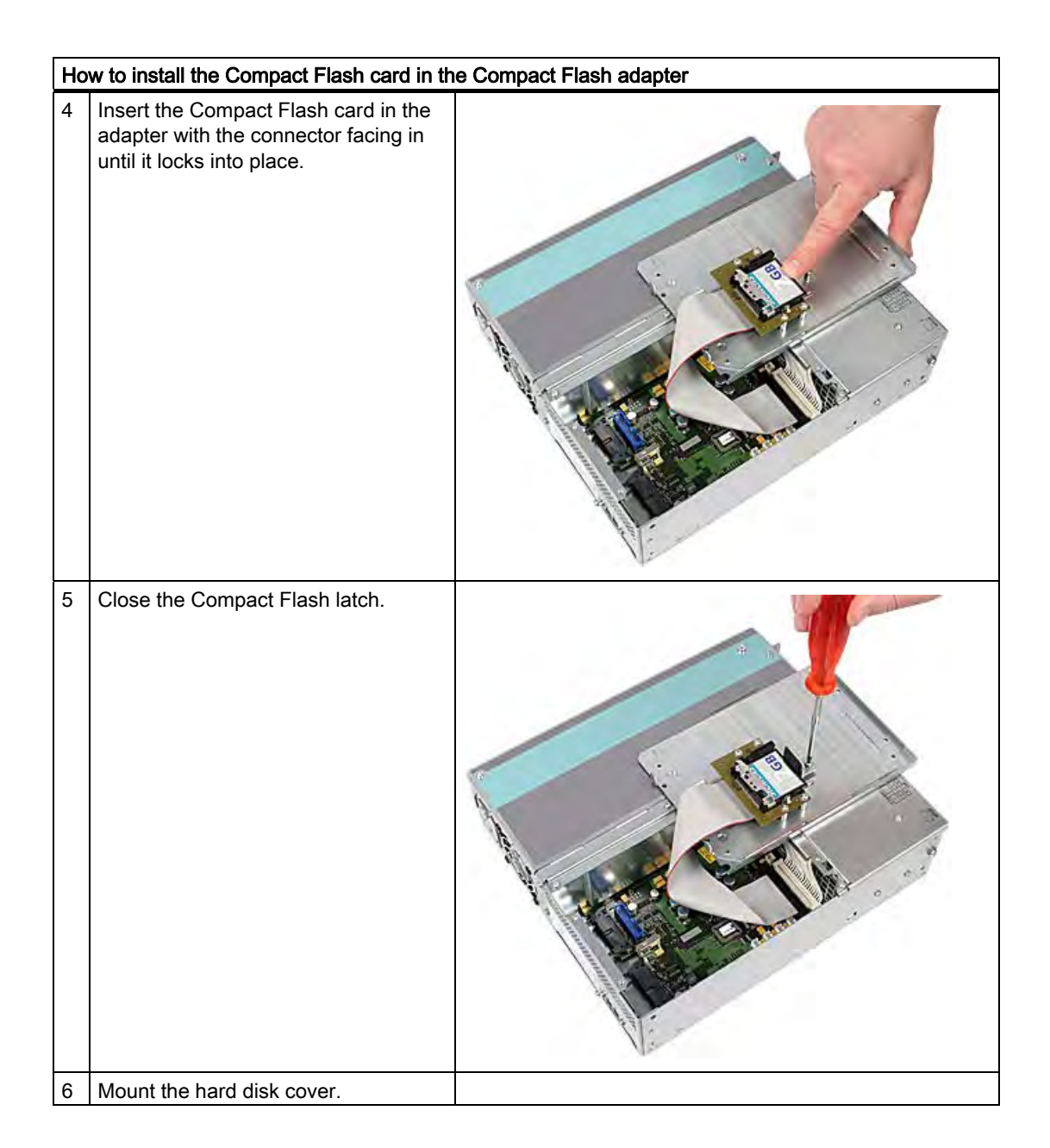

# 12.7.8 Replacing the Backup Battery

#### Note

Batteries are wearing parts and should be replaced every five years in order to ensure proper functioning of the PC.

#### To be noted before you replace the battery

#### CAUTION

Risk of damage!

The lithium battery may only be replaced with an identical battery or with a type recommended by the manufacturer (Order No.: A5E00331143).

# WARNING

Risk of explosion and release of harmful substances!

For this reason, do not burn lithium batteries, do not solder on the cell body, do not open, do not short circuit, do not reverse polarity, do not heat above 100°C, dispose of correctly, and protect against direct sunlight, dampness and dew.

#### Disposal

CAUTION

Batteries must be disposed of in accordance with local regulations.

#### Preparation

#### Note

For the BIOS setting "Profile: Standard" the configuration data of the device is deleted when the battery replacement takes more than 30 seconds.

For the BIOS setting "Profile: User" the configuration data of the device is retained; only the date and time has to be reconfigured.

The content of the SRAM is lost if the battery replacement takes more than 30 seconds.

- Note down the current settings of the BIOS Setup. A list in which you can note down this information is found in the BIOS manual.
- 2. Isolate the device from mains and disconnect all connection cables.

#### NOTICE

You can also replace the battery while the device is running; do not touch anything with the device in this case. We recommend switching off the device beforehand.

# Replacing the battery

Follow the steps outlined below:

| Ste | Steps for replacing the battery         |                   |  |
|-----|-----------------------------------------|-------------------|--|
| 1   | Open the battery compartment.           |                   |  |
| 2   | Remove the battery holder.              |                   |  |
| 3   | Detach the cable.                       |                   |  |
| 4   | Remove the old battery.                 |                   |  |
| 5   | Fasten the new battery and reinsert the | e battery holder. |  |
| 6   | Close the battery compartment.          |                   |  |

### Reconfiguring the BIOS setup

If the battery replacement took longer than 30 seconds, the configuration data of the device have been deleted and you need to reconfigure these in the BIOS Setup.

# 12.7.9 Removing/Installing the Power Supply

# WARNING

Only authorized trained personnel are allowed to replace the power supply unit.

### Preparations

- 1. Isolate the device from mains and disconnect all connection cables.
- 2. Open the device.

#### Removing the power supply unit

| How to remove the power supply module |                                                             |                             |
|---------------------------------------|-------------------------------------------------------------|-----------------------------|
| 1                                     | Remove the drive bay module for the                         | e hard disk and DVD burner. |
| 2                                     | Loosen the screws (1) and remove<br>the power supply cover. |                             |

### Maintenance and service

12.7 Removing and installing hardware components

Maintenance and service

12.7 Removing and installing hardware components

# 12.7.10 Installing / removing the bus board

## Preparation

- 1. Isolate the device from mains and disconnect all connection cables.
- 2. Open the device.

## Removing the bus board

| Но | How to remove the bus board                                 |                          |  |
|----|-------------------------------------------------------------|--------------------------|--|
| 1  | Remove all modules from the slots.                          |                          |  |
| 2  | Lift out the drive bay module for hard d                    | isks and the DVD burner. |  |
| 3  | Loosen the screws (1) and remove<br>the power supply cover. |                          |  |
| 4  | Remove the power supply.                                    |                          |  |
| 5  | Remove the screws (1) on the bus board.                     |                          |  |
| 6  | Loosen the screws (1) on the enclosure.                     |                          |  |
| 7  | Pull the bus board from the motherboard                     | rd.                      |  |

# 12.7.11 Installing / removing the motherboard

## Preparation

- 1. Isolate the device from mains and disconnect all connection cables.
- 2. Open the device.

## Removing the motherboard

| How to remove the motherboard |                                                                                         |  |  |
|-------------------------------|-----------------------------------------------------------------------------------------|--|--|
| 1                             | Remove the drive bay module for the hard disk and DVD burner.                           |  |  |
| 2                             | Loosen the screws (1). Remove the module bracket (2).                                   |  |  |
| 3                             | Remove the power supply cover.                                                          |  |  |
| 4                             | Remove the bus board.                                                                   |  |  |
| 5                             | Remove the power supply.                                                                |  |  |
| 6                             | Disconnect all cables from the motherboard, noting down their positions while doing so. |  |  |

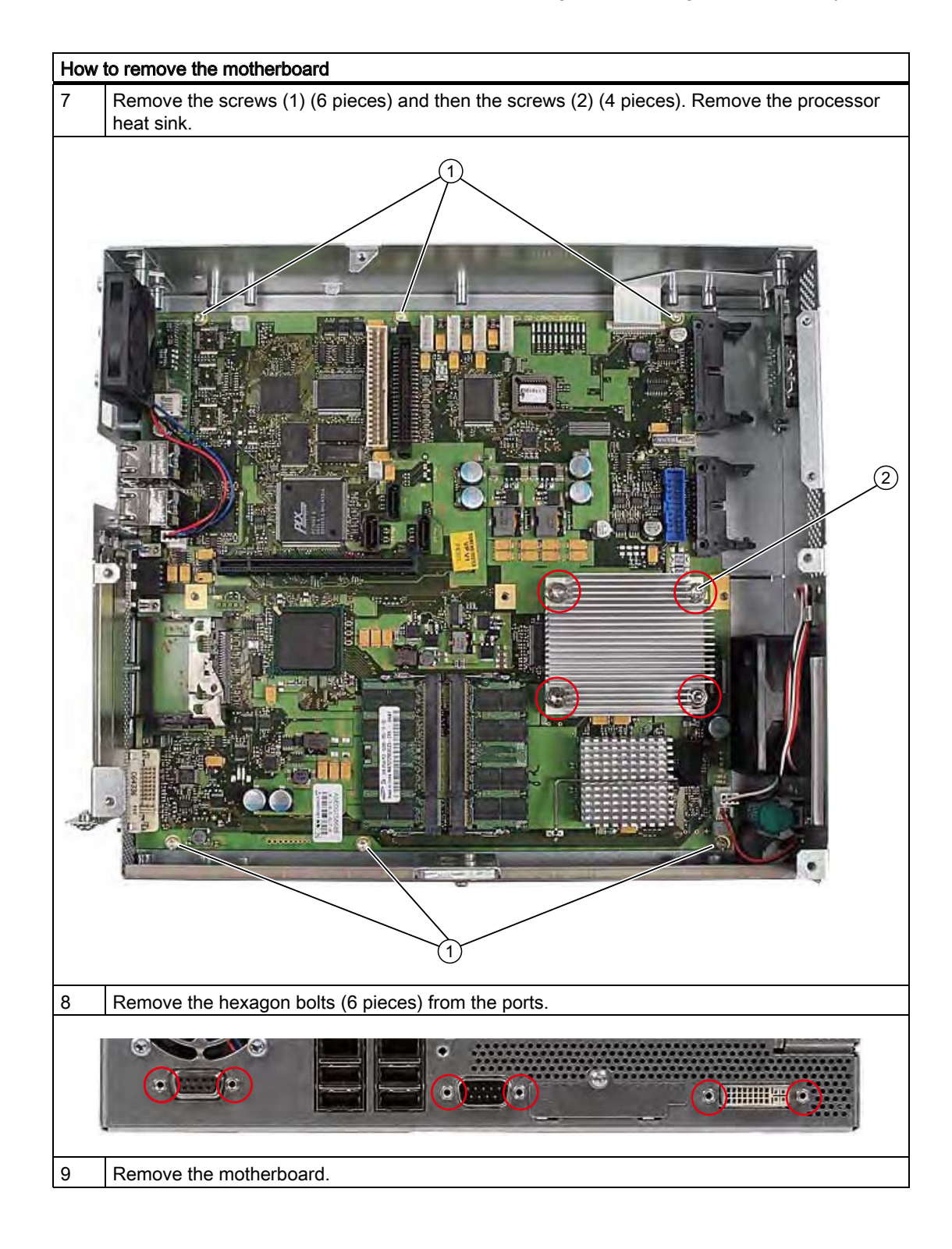

# 12.7.12 Installing / removing the equipment fan

## Preparations

- 1. Disconnect the device from the mains.
- 2. Open the device.

# Removing the fan

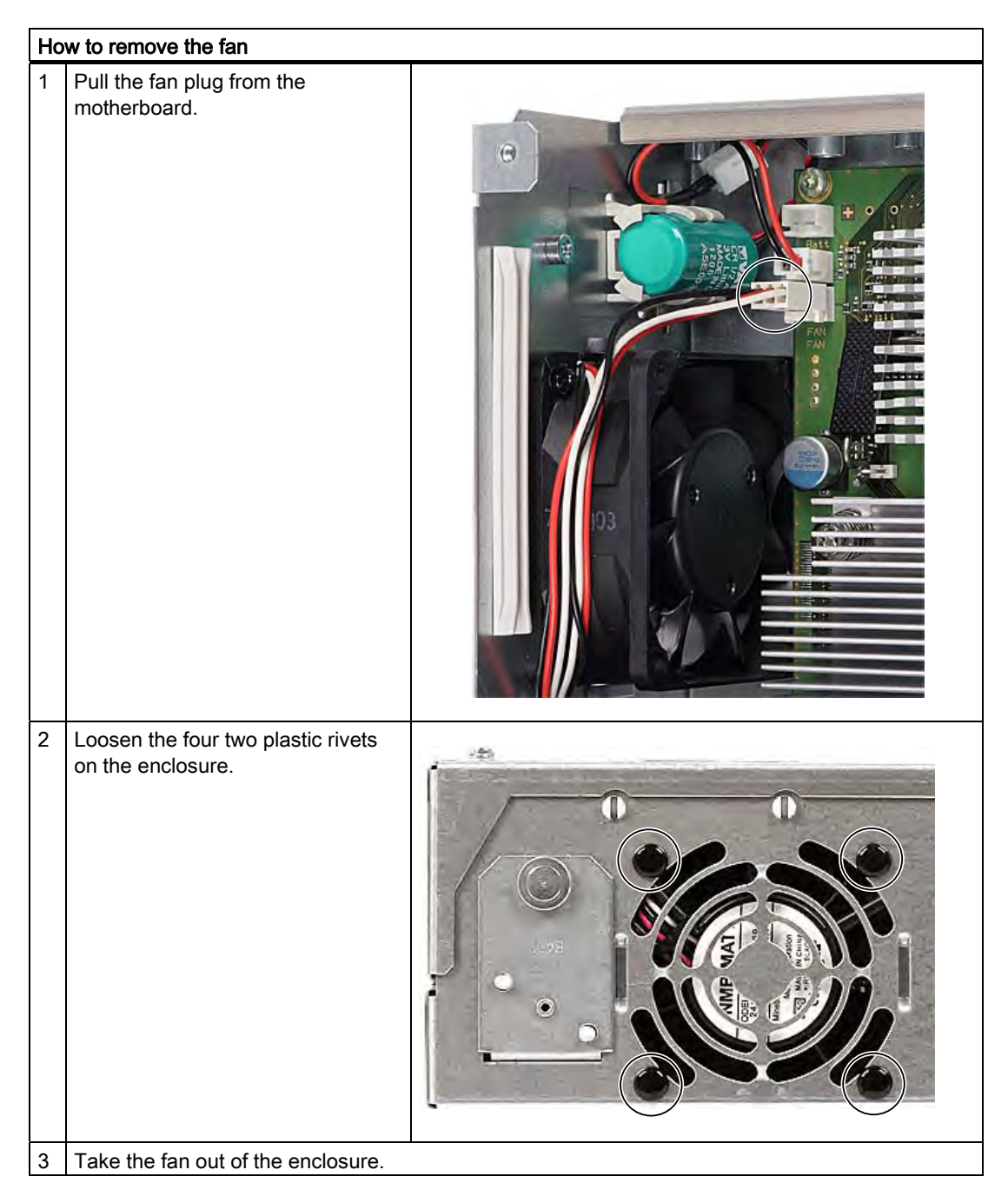

## Installing the fan

#### NOTICE

Always install a fan of the same type!

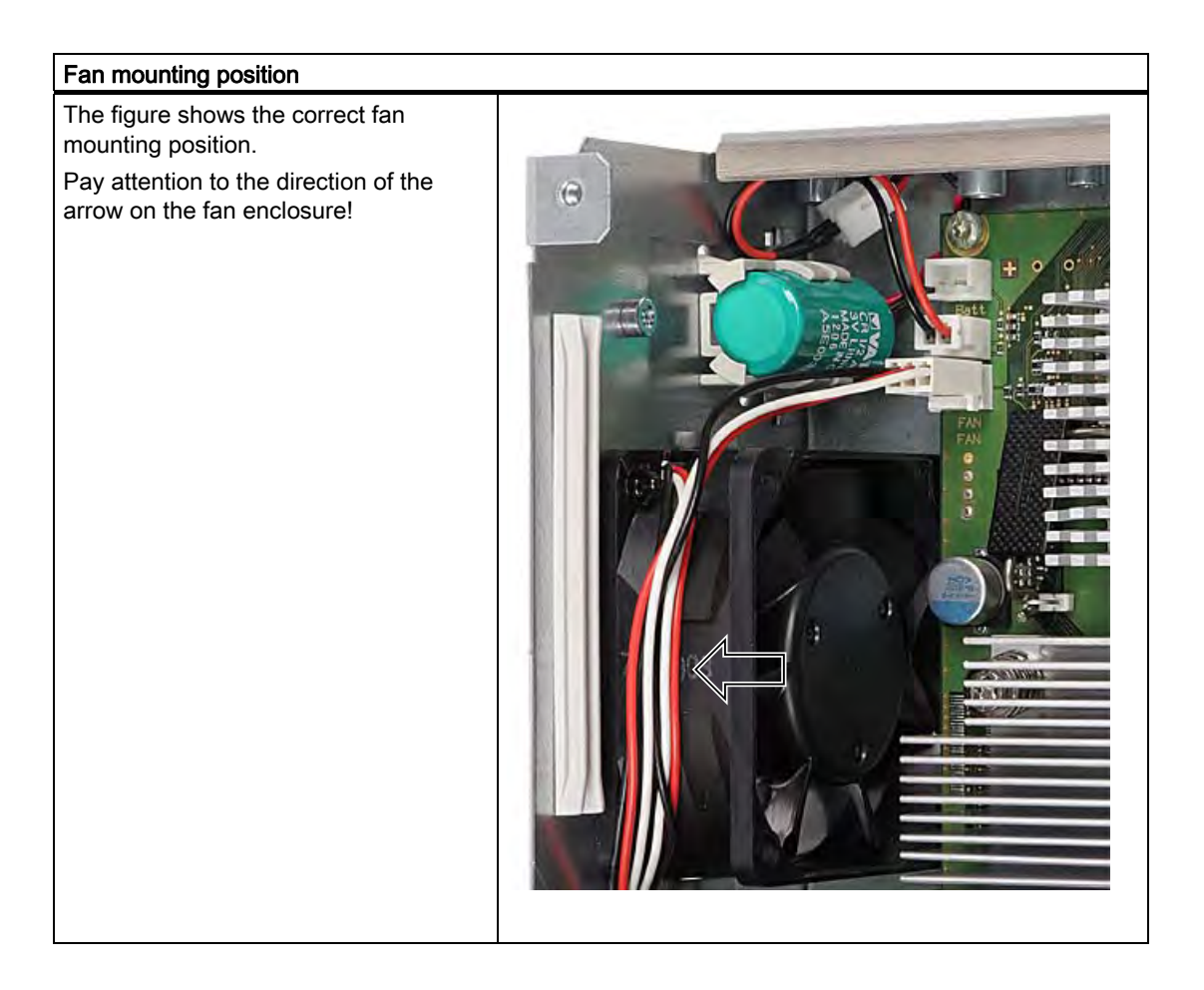

# 12.7.13 Installing / removing the power supply fan

## Preparations

- 1. Disconnect the device from the mains.
- 2. Open the device.
- 3. Remove the power supply.

# Removing the fan

| Ho | How to remove the fan                    |          |  |  |
|----|------------------------------------------|----------|--|--|
| 1  | Pull out the fan connector.              | <image/> |  |  |
| 2  | Loosen the four screws on the enclosure. |          |  |  |
| 3  | Take the fan out of the enclosure.       |          |  |  |

## Installing the fan

## NOTICE

Always install a fan of the same type!

#### Fan mounting position

The diagram shows the correct mounting position of the fan (1). Pay attention to the direction of the arrow on the fan enclosure!

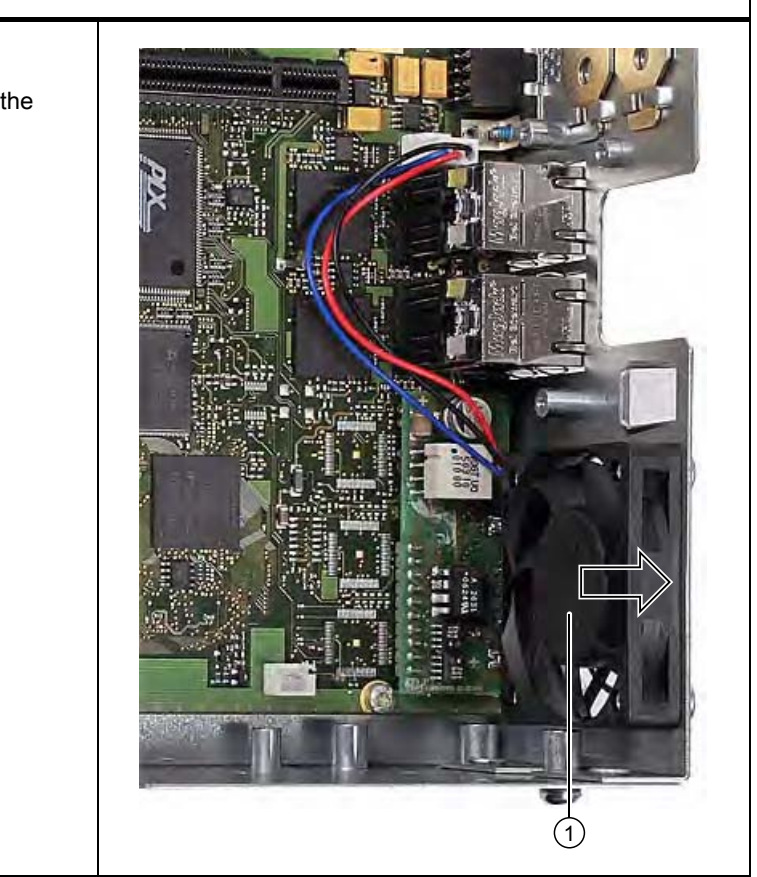

# 12.7.14 Installing / removing the processor

#### CAUTION

The processor replacement may only be carried out by authorized qualified personnel.

#### Preparation

- 1. Disconnect the device from the mains.
- 2. Open the device.
- 3. Remove the drive bay module.
- 4. Remove the power supply cover.

# Removing the processor

| Ho | How to remove the processor                                                         |  |  |  |  |
|----|-------------------------------------------------------------------------------------|--|--|--|--|
| 1  | Remove the four screws from the<br>processor heat sink and remove<br>the heat sink. |  |  |  |  |
| 2  | Loosen the processor latch.                                                         |  |  |  |  |
12.7 Removing and installing hardware components

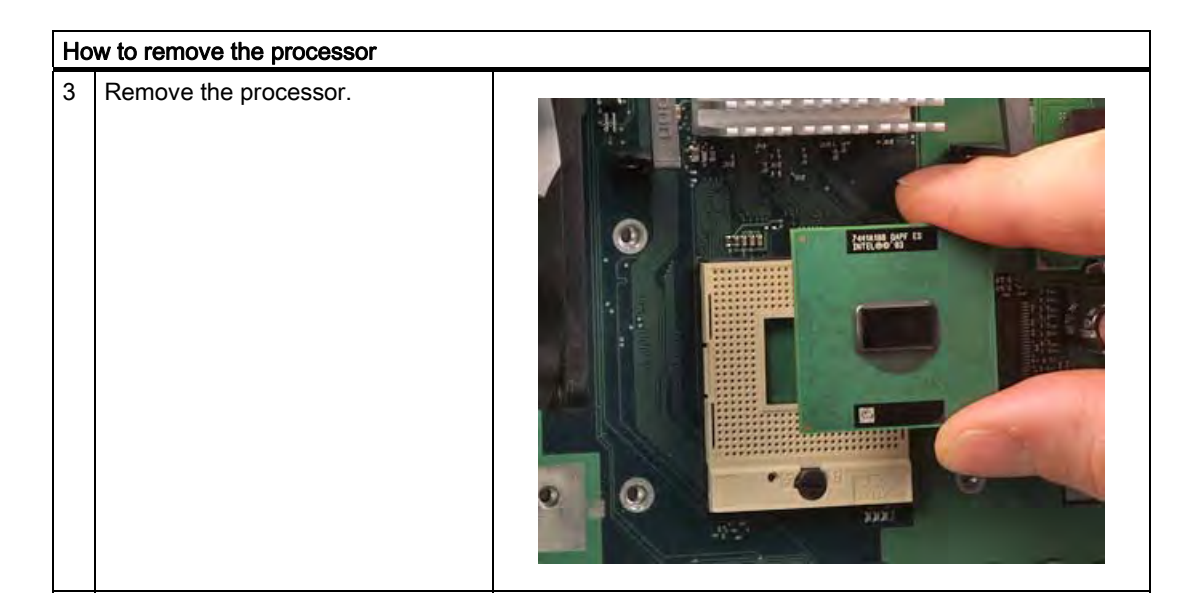

12.7 Removing and installing hardware components

#### Installing the processor

#### Note

When you insert the processor, make sure the markings on the processor and on the socket match up.

#### NOTICE

The processor may overheat when the system is in operation! Apply the heat-conductive paste very evenly, as a thin film!

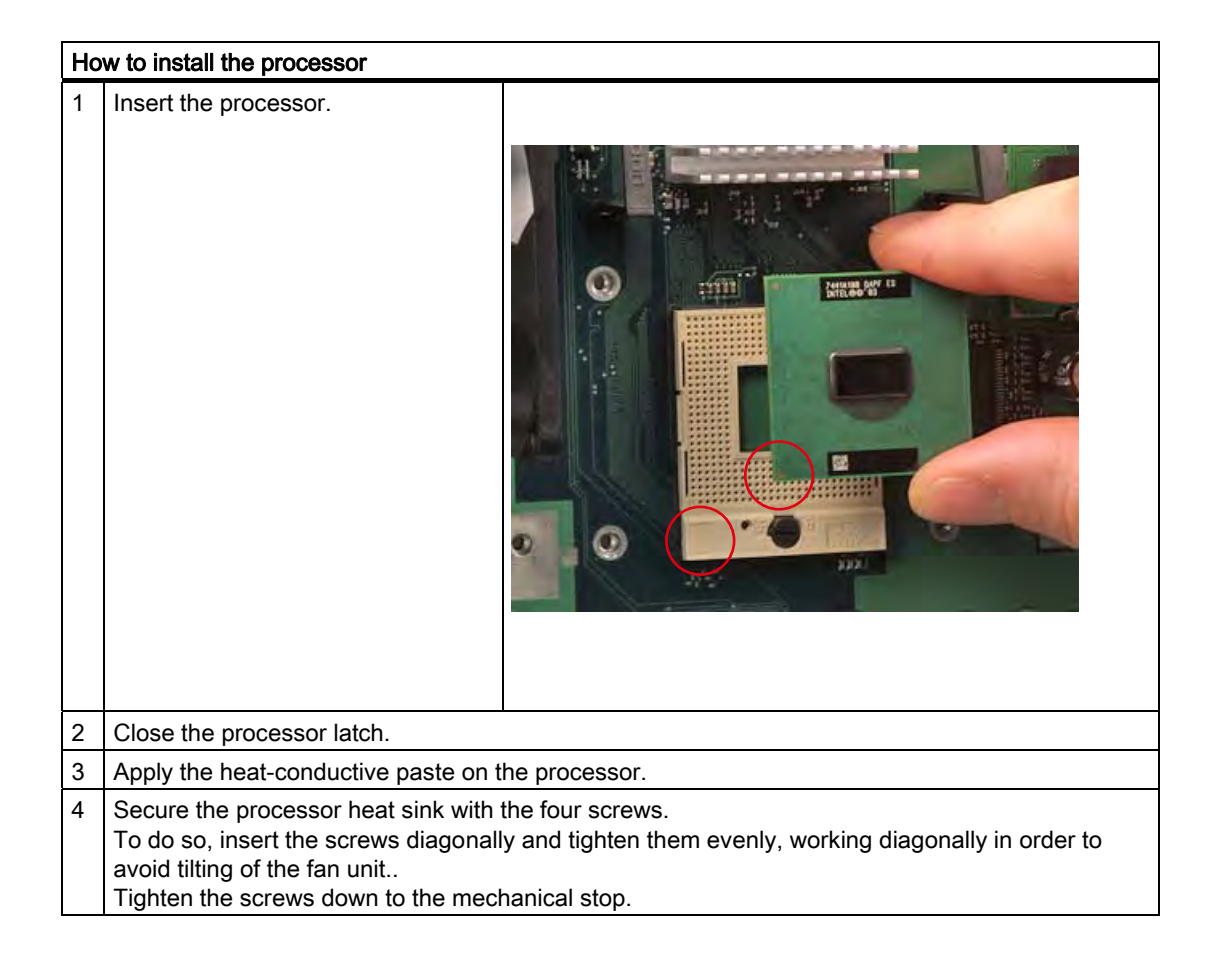

#### **Required tools**

You need a Torx 10 screw driver for removing the processor.

# 12.8 Reinstalling the operating system

#### 12.8.1 Windows XP Embedded

#### 12.8.1.1 General installation procedure

If your software becomes corrupt for any reason, you can return it to the factory state using the Restore DVD. The Restore DVD contains a image file for the Compact Flash card with the original software (operating system with installed hardware drivers) and is included in the Windows XP Embedded package variant.

#### Note

You require a USB keyboard in order to reinstall the operating system and a USB CD-ROM drive.

#### 12.8.1.2 Restoring the software to factory state using the Restore DVD

You can reinstall the original factory software using the Restore DVD (included in the product package). The DVD contains the necessary images and tools for transferring the factory software to the Compact Flash card of your PC. The following options are available for restoring software:

- Restoring the factory state with drive C and drive D
- or only drive C:. This allows you to retain any user data on drive D:.

#### CAUTION

With the option "Restore system partition only", all data on drive C: (system partition) will be deleted. All data, user settings and all authorizations or license keys on drive C: are lost! All data on drive C: of your hard disk drive will be deleted. Setup formats the hard disk partition and reinstalls the original factory software.

When you select the "Restore entire hard disk" option, ALL the data, user settings and authorizations or license keys will be lost on the Compact Flash card.

#### **Restoring factory state**

To restore the factory state, proceed as follows:

- 1. If the device does not have an optical drive, connect a USB DVD-ROM drive to the device.
- 2. Insert the Restore DVD in the drive and reboot the device. When the BIOS message

Press <F2> to enter Setup or <ESC> to show Boot menu

appears, press the F2 key.

- 3. Select the Boot menu and move the entry "DVD Drive" to the first position.
- 4. Close the BIOS setup with the "Save Changes & Exit" option.
- 5. Follow the on-screen instructions.

#### CAUTION

All existing data, programs, user settings, authorizations or license -keys on the drives will be deleted and are therefore lost.

For information on the functions, refer to the README.TXT file on the Restore DVD.

#### Note

The "Legacy USB Support" option has to be set to "Enabled" in the Advanced menu of the BIOS so that the device can address a USB DVD-ROM drive.

#### 12.8.2 Windows XP Professional / Windows 2000 Professional

#### 12.8.2.1 General installation procedure

If your software becomes corrupt for any reason, you have two possibilities:

- Restoring the factory state of the software with the Restore DVD The Restore DVD contains an image file of the original supplied software (operating system with installed drivers) and is included in the Windows XP Professional variant.
- Setting up the operating system with the Windows 2000 Professional Recovery CD The recovery CD contains the tools required to set up the hard disk as well as the operating system. After the required data have been copied to the hard disk, you can run Windows XP professional Setup to install the operating system.

#### Note

You will need a USB keyboard in order to reinstall the operating system.

#### 12.8.2.2 Restoring the Software to Factory State Using the Restore DVD

You can reinstall the original factory software (included in the Windows XP Professional supply variant) using the Restore DVD. The DVD contains the necessary images and tools for transferring the factory software to the hard disk of your PC. The following options are available for restoring software:

- You can restore the entire hard disk with drive C: (system) and drive D:
- Or only drive C:. This allows you to retain any user data on drive D:.

#### CAUTION

With the option "Restore system partition only", all data on drive C: (system partition) will be deleted. All data, user settings and all authorizations or license keys on drive C: are lost! All data on drive C: of your hard disk drive will be deleted. Setup formats the hard disk partition and reinstalls the original factory software.

When you select the "Restore entire hard disk" option, ALL the data, user settings and authorizations or license keys will be lost on the hard disk.

#### Restoring factory state

To restore the factory state, proceed as follows:

- 1. If the device does not have an optical drive, connect a USB DVD-ROM drive to the device.
- 2. Insert the Restore DVD in the drive and reboot the device. When the BIOS message

Press <F2> to enter Setup or <ESC> to show Boot menu

appears, press the F2 key.

- 3. Select the Boot menu and move the entry "CD-ROM Drive" to the first position.
- 4. Close the BIOS setup with the "Save Changes & Exit" option.
- 5. Follow the on-screen instructions.

#### CAUTION

All existing data, programs, user settings, authorizations and license keys on the drives will be deleted and are therefore lost.

For information on the functions, refer to the "README.TXT" file on the Restore DVD.

#### Note

The "Legacy USB Support" option has to be set to "Enabled" in the Advanced menu of the BIOS so that the device can address a USB DVD-ROM drive.

#### Setting up the language selection for Windows XP Professional

The Multilanguage User Interface (MUI) allows you to set up the Windows XP Professional menus and dialogs for additional languages.

Default language of your Windows XP MUI installation is English and a US keyboard layout. You can change the language in the Control Panel. Select:

"Start > Control Panel > Regional and Language Options" "Languages" tab, "Language used in menus and dialogs" field.

For the "Regional and Language Options" set the default as "non-Unicode programs" under "Advanced" in addition to the language for menus and dialogs.

#### Setting up the language selection for Windows 2000 Professional

The Multilanguage User Interface (MUI) allows you to set up the Windows 2000 menus and dialogs for additional languages.

The dialog language for Windows 2000 menus and for the keyboard layout are set in the corresponding Control Panel dialog:

"Start > Settings > Control Panel > Regional Options" "General" tab, "Menus and Dialogs" field and "Language Settings" field for the system and in the "Input locales" tab, "Keyboard layout" field.

The default language setting of your Windows 2000 installation is English with US keyboard layout. To change to another language and keyboard layout, open the Control Panel and select:

Start > Settings > Control Panel > Regional Options > "General" tab, "Menus and dialogs" field and "Language settings for the system" field and the "Input language" field in the "Input Locales" tab.

In addition to the menu and dialog language settings, you also need to set the default language for the region by selecting "Set default..." from the "Regional Options" dialog box.

#### 12.8.2.3 Setting up the operating system via the Recovery DVD

Use the Recovery DVD to install Windows to suit your particular requirements. The operating system used is Windows Preinstall Environment (WinPE). You also need the "Documentation and Drivers" CD supplied in the package.

#### Booting with the Recovery DVD

- Insert the Recovery DVD in your drive and reboot the device. When the BIOS message Press <F2> to enter Setup or <ESC> to show Boot Menu appears, press the <ESC> key. The "Boot Menu" is displayed when initialization is completed.
- 2. Select the optical drive using the cursor keys.
- Please follow the on-screen instructions until the "Siemens SIMATIC Recovery" window appears.

#### Partition setup

Set up the hard disk partitions after having installed a new hard disk, or to repair faulty partitions, or to change the partitioning.

#### CAUTION

When you delete or create partitions or logical DOS partitions, you lose all data on the hard disk. All partitions on the hard disk will be deleted.

With Windows XP/2000 operating systems, the factory state features two partitions with an NTFS file system on the hard disk. To restore the partitions to factory state, proceed as follows:

- 1. Boot from the Recovery DVD and then follow the on-screen instructions until the "Recovery Functions" window is displayed.
- 2. Start the "DiskPart" tool in the "Siemens SIMATIC Recovery" window. Enter the following commands in the displayed command interface:

| list disk                       | Displays all available hard disks.                                                                                                |
|---------------------------------|----------------------------------------------------------------------------------------------------|
| select disk 0                   | Selects the disk where you wish to change the configuration. 0 selects the first hard disk.                                       |
| list partition                  | Displays all partitions on the selected hard disk.                                                                                |
| clean                           | Completely wipes the selected hard disk. All information stored there is lost.                                                    |
| create partition primary size=n | Creates a primary partition with the n MB on the selected hard disk.<br>Factory state values:<br>n = 10000 for Windows 2000 or XP |
| select partition 1              | Select the primary partition                                                                                                    |
| active                          | Activates the selected partition                                                                                                  |
| exit                            | Closes DiskPart.                                                                                                    |

Additional DiskPart functions:

| Help | Shows all available DiskPart commands. When a command is supplemented with other parameters, the command is described |
|------|----------------------------------------------------------------------------------------------------|
|      | with additional information.<br>Example: create partition help                                                        |
|      |                                                                                                    |

#### Note

Once you have change the configuration of your hard disk with DiskPart, you will need to reboot the PC for the changes to go into effect.

Boot again from the Recovery DVD to format the partitions.

#### Format primary partition

- 1. Boot from the Recovery DVD to format the partitions. Follow the screen instructions until the Recovery functions window is displayed.
- Select "Start command prompt" in the Recovery functions window. In the command interface that opens, enter the following command: format DL:/FS:File System
   DL = Drive letter of the partition to be formatted. Valid values: C, D, E, F etc.
   File system = Specifies the type of file system. Valid values: FAT, FAT32, NTFS.

NTFS is the factory setting for all Windows operating systems.

Example for a master hard disk on the IDE bus

format C:/FS:NTFS

format /? Shows all parameters of the command.

#### Installation of the operating system.

The recovery DVD contains encrypted data that can only be transferred to this system.

- 1. Boot from the Recovery DVD and then follow the on-screen instructions until the "Recovery Functions" window is displayed.
- 2. Select "Recovery Windows ..." in the "Siemens SIMATIC Recovery" window.
- 3. Follow the instructions on the screen.

#### Note

Note that the following available space is required on the drive after transfer of the selected recovery data: 500 MB for Windows 2000 1500 MB for Windows XP

- 4. Select "Start command prompt" in the "Recovery Functions" window.
- Enter the following command in the displayed command prompt interface: Drive: cd \l386 Winnt32.bat Drive: Drive letter of the folder containing the l386 directory.
- 6. The preparation of the Windows installation is displayed.
- 7. When this is completed, close the command prompt with the "exit" command.
- 8. Close the "Siemens SIMATIC Recovery" window by clicking the "Finish" button.
- 9. Setup automatically restarts the system and completes the installation of Windows.
- 10.Follow the instructions on the screen.

#### Note

If you want to use Windows XP as a professional you should have the following manual (not included in the scope of delivery) available: Microsoft Windows XP Professional, the technical reference" (MSPress Nr 934)

this manual contains special information for administrators involved in installing,

managing and integrating Windows in networks or multi-user environments.

Maintenance and service

12.8 Reinstalling the operating system

#### Setting up the language selection for Windows XP Professional

The Multilanguage User Interface (MUI) allows you to set up the Windows XP Professional menus and dialogs for additional languages.

To install the MUI, start the "MUISETUP.EXE" program on the "MUI-english" Recovery DVD under the folder

#### CD\_DR:\MUI

or in the root directory of the "MUI Windows XP" Recovery DVD. Follow the on-screen instructions, in order to install the required languages.

Default language of your Windows XP MUI installation is English and a US keyboard layout. You can change the language in the Control Panel. Select:

"Start > Control Panel > Regional and Language Options", "Languages" tab, "Language used in menus and dialogs" field.

For the "Regional and Language Options" set the default as "non-Unicode programs" under "Advanced" in addition to the language for menus and dialogs.

#### Setting up the language selection for Windows 2000 Professional

The Multilanguage User Interface (MUI) allows you to set up the Windows 2000 menus and dialogs for additional languages.

To install the MUI, start the "MUISETUP.EXE" program in directory

#### CD\_DR:\SOURCE\MUI

on the Recovery DVD. Follow the on-screen instructions, in order to install the required languages.

The dialog language for Windows 2000 menus and for the keyboard layout are set in the corresponding Control Panel dialog:

"Start > Settings > Control Panel > Regional Options", "General" tab, "Menus and dialogs" field and "Language settings for the system" field and the "Keyboard layout" field in the "Input Locales" tab.

The default language setting of your Windows 2000 installation is English with US keyboard layout. To change to another language and keyboard layout, open the Control Panel and select:

Start > Settings > Control Panel > Regional Options > "General" tab, "Menus and dialogs" field and "Language settings for the system" field and the "Input language" field in the "Input Locales" tab.

In addition to the menu and dialog language settings, you also need to set the default language for the region by selecting "Set default..." from the "Regional Options" dialog box.

#### 12.8.3 Recovery of Windows Vista

To recover Windows Vista, there is a full graphical user interface available. It may take several minutes before the first input window appears. In this window, you can set the time and currency formats and select the required keyboard language.

English is the basic language and other languages can be installed later with the MUI. The MUI is on the Recovery DVD.

Now follow the on-screen instructions. It may take several minutes before the next prompt for the product key is displayed.

#### Note

Due to the previous activation, you do not need to enter the product key (COA number). This is entered automatically during the installation.

#### Setting up and formatting partitions

After you have installed a new hard disk, or if partitions are faulty, or when you wish to change the partitioning on your hard disk, you need to create or reconfigure partitions on the hard disk.

In the next dialog box, you can set up the hard disk according to your requirements and add controllers that are not yet known to the system.

|         | Indiffe                   | Total Size | Free Space    | Туре                  |
|---------|---------------------------|------------|---------------|-----------------------|
| SP.     | Disk 0 Partition 1 SYSTEM | 19.5 GB    | 19.5 GB       | Primary               |
| 8       | Disk 0 Partition 2 DATA.  | 129.5 GB   | 129.5 GB      | Primary               |
|         |                           |            |               |                       |
| ** Refr | resh<br>d Driver          |            | Drive option: | s ( <u>a</u> dvanced) |

#### Maintenance and service

12.8 Reinstalling the operating system

| Name         |                 | Total Size | Free Space | Туре    |
|--------------|-----------------|------------|------------|---------|
| Disk 0 Par   | tition 1 SYSTEM | 19.5 GB    | 19.5 GB    | Primary |
| 🥪 Disk 0 Par | tition 2 DATA   | 129.5 GB   | 129.5 GB   | Primary |
| t Refresh    |                 | er Eormat  | New        |         |
|              |                 |            |            |         |

| Options     | Meaning                                                                                                    |
|-------------|----------------------------------------------------------------------------------------------------|
| Refresh     | Updating                                                                                                    |
| Delete      | Deleting a partition                                                                                                    |
| Format      | Formatting a partition                                                                                                    |
| New         | Creating new partitions                                                                                                    |
| Load Driver | To add new drivers, for example the driver for RAID                                                                                               |
| Extend      | Changing the partition size                                                                                                    |
|             | Any error messages that occur are displayed behind this icon, for<br>example if the hard disk was not formatted in the required "NTFS"<br>format. |

The first partition should be at least 25 GB. The operating system must be installed on this partition. You can use the rest of the hard disk as a data partition. Both partitions must be installed as the NTFS file system.

When shipped, the partitions are set up as follows:

| Partition | Operating system | Name   | Size      | File system         |
|-----------|------------------|--------|-----------|---------------------|
| First     | Windows Vista    | SYSTEM | 25 GB     | NTFS not compressed |
| Second    | Windows Vista    | DATA   | Remainder | NTFS not compressed |

Following a reboot, Windows Vista is installed on the hard disk. This process takes at least 20 minutes.

Now follow the instructions on the screen.

#### Note

If you want to reinstall drivers from the integrated floppy disk drive, select Floppy Drive (A:). If you want to reinstall drivers from a USB floppy disk drive, select Floppy Drive (B:).

#### Note

If you want to use Microsoft Windows as a professional user, you will need the following manual (not supplied):

Windows Vista Inside Out (MS Press No. 5913)

This manual contains information specifically for administrators involved in installing, managing and integrating Windows in networks or multi-user environments.

#### Setting up language options in Windows Vista

With the Multilanguage User Interface (MUI), you can set up the Windows menus and dialogs for additional languages. When shipped, Windows Vista is installed with English menus and dialogs. You can change this in the Control Panel with the "Regional and Language options" or "Time and Date" dialogs.

Here, you can change all system formats: Start > Control Panel > Clock, Language, and Region > Change display language > Regional and Language options

Here, you can only change the date and time formats: Start > Control Panel > Clock, Language, and Region > Change display language > Time and Date

If you want to install additional languages, you can install these later in the Control Panel, as follows. You will find the necessary files on the Recovery DVD in the "Languagepacks" folder.

Start > Control Panel > Clock, Language, and Region > Change display language > Regional and Language options > Keyboards and Languages

Additional languages can be integrated through Windows Update.

# 12.9 Partitioning the hard disk

#### 12.9.1 Setting up the partitions under Windows XP Embedded

You need to set up the partitions on the Compact Flash card after installed a new Compact Flash card or to repair corrupt partitions or to change the partitioning.

#### Partitioning the Compact Flash card

The factory state of the Compact Flash card includes the following partitions:

| Partition    | Name   | Size of card<br>2 GB | File system       |  |
|--------------|--------|----------------------|-------------------|--|
| 1. Partition | SYSTEM | 867 MB               | NTFS (compressed) |  |
| 2. Partition | DATA   | Remainder *          | NTFS (compressed) |  |

\* Due to partitioning/formatting, the actual capacity of the Compact Flash card does not match the memory size specified on the Compact Flash card.

In order to revert to the original factory state partitions, we recommend using the software tool "SIMATIC PC/PG Image Creator". Detailed information about using this tool is available in the manufacturer documentation.

#### 12.9.2 Setting up partitions under Windows XP Professional / Windows 2000 MUI

Set up the hard disk partitions after having installed a new hard disk, or to repair faulty partitions, or to change the partitioning.

#### Partitioning the hard disk

The factory state of the hard disk with Windows XP/2000 includes the following partitions:

| Partition    | Name   | Size      | File system           |
|--------------|--------|-----------|-----------------------|
| 1. Partition | SYSTEM | 20 GB     | NTFS (not compressed) |
| 2. Partition | DATA   | Remainder | NTFS (not compressed) |

In order to revert to the original factory state partitions, we recommend using the software tool "SIMATIC PC/PG Image Creator". Detailed information about using this tool is available in the manufacturer documentation.

12.10 Installing drivers and software

# 12.10 Installing drivers and software

#### 12.10.1 Installing drivers and software

#### NOTICE

Before you install new drivers or updates for multilingual operating systems, (MUI versions), reset the regional settings for menus and dialogs and the default language to US English.

Install the drivers and software from the included "Documentation and Drivers" CD. Procedure:

- 1. Place the CD into the drive.
- 2. Start the program with "START".
- 3. Select "Drivers / Tools" from the index.
- 4. Select the desired driver.
- 5. Install the required driver.

#### NOTICE

For new Windows 2000 / XP installations, the chipset driver must be installed before you install any other drivers.

#### 12.10.2 Driver installation under Windows XP Embedded

The driver installation under Windows XP Embedded is conducted in the same way as under XP Professional. Pay attention to the installation instructions of the driver manufacturer.

When drivers are being installed under Windows XP Embedded, you may see a message that the Windows XP Installation CD or SP2 CD is required.

In this case, insert the Restore DVD. The required files are in the \Drivers\_XPE folder.

12.11 Installing the RAID Controller software

# 12.11 Installing the RAID Controller software

#### Note

You find the procedure for installing the RAID controller software in the RAID user manual on the supplied "Documentation and Drivers" CD.

#### Windows 2000 Professional / XP Professional

You need to select the Intel 82801GR/GH SATA RAID Controller from the provided list when installing Windows 2000 Professional /XP Professional for the first time.

#### 12.12 Installing the burner software

The supplied CD provides information about installation of the burner software.

#### 12.13 Installing updates

#### 12.13.1 Updating the operating system

#### Windows

The latest updates for Windows operating systems are available on the Internet at <a href="http://www.microsoft.com">http://www.microsoft.com</a>

#### NOTICE

Before you install new drivers or operating system updates for Windows MUI versions, set the default language to US English in the regional settings for menus and dialogs.

#### other operating systems

Please contact the corresponding manufacturer.

#### 12.14 Data backup

#### 12.13.2 Installing or updating application programs and drivers

In order to install software from a CD and/or floppy disc under Windows XP Embedded / Windows XP Professional, the corresponding drive must be installed or connected.

For information about installation of SIMATIC software packages, refer to the respective manufacturer documentation.

For updates of drivers and application programs from third-party manufacturers, contact the respective manufacturer.

#### NOTICE

Before you install new drivers or operating system updates for Windows XP Professional MUI versions, set the default language to US English in the regional settings for menus and dialogs.

### 12.14 Data backup

#### 12.14.1 Creating an image

#### Data backup under Windows XP Embedded/Windows XP Professional

To back up data under Windows XP Embedded / Windows XP Professional, we recommend the software tool "SIMATIC PC/PG Image Creator". This tool provides comfortable and efficient functions for backup and restoring the full content of Compact Flash cards, HDDs and individual partitions (images.)

Image Creator only supports burning to DVD media.

The software can be ordered from the Siemens A&D online ordering system. For detailed information about SIMATIC PC/PG Image Creator, please refer to the corresponding product documentation.

## 12.15 CP 1616 onboard

#### NDIS device driver

Read the information in the Device\_Driver\_CP16xx.pdf document on the supplied Documentation and Drivers CD.

#### **PROFINET I/O**

Please observe the information on the SIMATIC devices and SIMATIC NET documentation listed in the chapter "Integration".

# Alarm, error, and system messages

#### 13.1 Boot error messages

BIOS first performs a Power On Self Test (POST) within the boot routine to verify proper operation of certain functional units of the PC. If an error is detected within this phase, BIOS outputs a beep code based on the current test result. The boot sequence is interrupted immediately if fatal errors occur.

If the POST does not return an error, the BIOS initializes and tests further functional units. In this startup phase, the graphics controller is initialized and any error messages are output to the screen.

The error messages output by the system BIOS are listed below. For information on error messages output by the operating system or programs, refer to the corresponding manuals.

| On-screen error message                          | Meaning / suggestions                                                                                                    |
|--------------------------------------------------|----------------------------------------------------------------------------------------------------|
| Address conflict                                 | Plug and Play problem.<br>Contact your technical support team.                                                             |
| Combination not supported                        | Plug and Play problem.<br>Contact your technical support team.                                                             |
| IO device IRQ conflict                           | Plug and Play problem.<br>Contact your technical support team.                                                             |
| Invalid System Configuration                     | Plug and Play Problem                                                                                                    |
| Data                                             | <ul> <li>Set the RESET CONFIGURATION DATA option in the<br/>"Advanced" menu of Setup.</li> </ul>                           |
|                                                  | Contact your technical support team.                                                                                       |
| Allocation Error for                             | Plug and Play problem                                                                                                    |
|                                                  | Please undo the last hardware change.                                                                                      |
|                                                  | Contact your technical support team.                                                                                       |
| System battery is dead.<br>Replace and run SETUP | The battery on the CPU module is defective or dead.<br>Contact your technical support team.                                |
| System CMOS checksum bad<br>Run SETUP            | Call up SETUP, adjust settings and save. If this message appears during each startup, contact your technical support team. |
| Failure Fixed Disk                               | Error accessing the hard drive.<br>Check the SETUP settings.<br>Contact your technical support team.                       |
| Keyboard error                                   | Check whether the keyboard is properly connected.                                                                          |
| Key seizure                                      | Check whether a key on the keyboard has seized.                                                                            |

#### On-screen error messages

#### Alarm, error, and system messages

#### 13.1 Boot error messages

| On-screen error message                                | Meaning / suggestions                                                                                    |
|--------------------------------------------------------|----------------------------------------------------------------------------------------------------|
| System RAM Failed at offset:                           | Memory error.<br>Contact your technical support team.                                                    |
| Shadow RAM Failed at offset:                           | Memory error.<br>Contact your technical support team.                                                    |
| Extended RAM Failed at offset:                         | Memory error.<br>Contact your technical support team.                                                    |
| Failing Bits:                                          | Memory error.<br>Contact your technical support team.                                                    |
| Operating system not found                             | Possible causes:                                                                                         |
|                                                        | No operating system present                                                                              |
|                                                        | Wrong drive addressed (disk in drive A/B)                                                                |
|                                                        | Incorrect active boot partition                                                                          |
|                                                        | Wrong boot drive settings in SETUP                                                                       |
|                                                        | Hard disk is not connected / defective                                                                   |
| Previous boot incomplete<br>Default configuration used | Abort of the previous BOOT procedure, for example, due to a power failure. Adjust the settings in SETUP. |
| System cache error Cache disabled                      | Error in the CPU's cache module.<br>Contact your technical support team.                                 |
| Monitor type does not match<br>CMOS Run SETUP          | The monitor does not match the SETUP entries.<br>Adapt the SETUP entries to the monitor.                 |
| System time-out                                        | Hardware error.<br>Contact your technical support team.                                                  |
| Real-time clock error                                  | Clock chip error.<br>Contact your technical support team.                                                |
| Keyboard controller error                              | Keyboard error.<br>Contact your technical support team.                                                  |

# 13.2 Introduction to the BIOS beep codes

The device performs a self-test when it is switched on. If an error is detected during the POST (Power On Self-Test), a series of beep signals are issued. The beep tones are a code for errors and are composed of 2 x 2 sequences.

| Beep tones |      | Hex code |
|------------|------|----------|
| В          | В    | 0        |
| В          | BB   | 1        |
| В          | BBB  | 2        |
| В          | BBBB | 3        |
| BB         | В    | 4        |
| BB         | BB   | 5        |
| BB         | BBB  | 6        |
| BB         | BBBB | 7        |
| BBB        | В    | 8        |
| BBB        | BB   | 9        |
| BBB        | BBB  | A        |
| BBB        | BBBB | В        |
| BBBB       | В    | С        |
| BBBB       | BB   | D        |
| BBBB       | BBB  | E        |
| BBBB       | BBBB | F        |

 Table 13-1
 Converting the beep codes in a Hex display

#### Example

| Tone sequence | В             | BBB    | BBB | В |
|---------------|---------------|--------|-----|---|
| Hex code      | 2             |        | 8   |   |
| Meaning       | Determine RAN | / size |     |   |

13.3 BIOS beep codes

# 13.3 BIOS beep codes

The following section lists the POST codes relevant to users in the sequence in which they occur: Contact Customer Support for information on all other POST codes.

| Display<br>(hex) | Meaning          | Description                                                       | Remedy                                                                                                    |
|------------------|------------------|-------------------------------------------------------------------|----------------------------------------------------------------------------------------------------|
| 16H              | TP_CHECKSUM      | BIOS checksum test                                                | Service event                                                                                                    |
| 28H              | TP_SIZE_RAM      | Determine DRAM size                                               | Replace the memory modules                                                                                                    |
| 2AH              | TP_ZERO_BASE     | Set base RAM 64KB to 0                                            | Replace the memory modules                                                                                                    |
| 2CH              | TP_ADDR_TEST     | Check address busses                                              | Replace the memory modules                                                                                                    |
| 2EH              | TP_BASERAML      | BaseRam Low                                                       | Replace the memory modules                                                                                                    |
| 30H              | TP_BASERAMH      | BaseRam High                                                      | Replace the memory modules                                                                                                    |
| 38H              | TP_SYS_SHADOW    | BIOS is copied to DRAM                                            | Replace the memory modules                                                                                                    |
| 3AH              | TP_CACHE_AUTO    | Determine CPU cache                                               | Exchange CPU                                                                                                    |
| 22H              | TP_8742-TEST     | Test keyboard controller                                          | Check if keyboard is connected or defective                                                                                            |
| 3CH              | TP_ADV_CS_CONFIG | Configure the advanced chipset                                    | Test by switching off the hardware components in Setup                                                                                 |
| 49H              | TP_PCI_INIT      | Initialize the PCI interface                                      | Run a test by disabling the<br>hardware components in Setup, or<br>by removing the expansion<br>modules installed on the bus<br>module |
| 55H              | TP_USB_INIT      | Activation of the USB hardware                                    | Removal of USB devices                                                                                                    |
| 4AH              | TP_VIDEO         | Initialize the video interface                                    |                                                                                                    |
| 5CH              | TP_MEMORY_TEST   | Test of the system memory                                         | Replace the memory modules                                                                                                    |
| 60H              | TP_EXT_MEMORY    | Test of the complete memory                                       | Replace the memory modules                                                                                                    |
| 62H              | TP_EXT_ADDR      | Test of the address busses                                        | Replace the memory modules                                                                                                    |
| 90H              | TP_FDISK         | Initialization and test of the hard disk hardware                 | Disconnect hard disk, replace if necessary                                                                                             |
| 95H              | TP_CD            | Initialization and test of the CD hardware                        | Disconnect CD ROM, replace if<br>necessary                                                                                             |
| 98H              | TP_ROM_SCAN      | Search for BIOS<br>expansions                                     | Run a test by disabling the<br>hardware components in Setup, or<br>by removing the expansion<br>modules installed on the bus<br>module |
| BCH              | TP_PARITY        | Test of the memory modules                                        | Replace the memory modules                                                                                                    |
| 00H              |                  | BIOS Power On Self Test<br>completed. Loading<br>operating system |                                                                                                    |

### Special codes

The following special code are provided in addition to the beep codes:

| Special code     | Meaning                                                                                                    |
|------------------|----------------------------------------------------------------------------------------------------|
| 3x short         | The <ins> key is pressed during the system start: The on-board device installation is skipped. The on-board graphic controller is used as the default display.</ins> |
| 1x long 8x short | Error reading the MPI system information. Contact customer service.                                                                                                  |
| 4x short         | MPI-EPROM programmed for the first time.                                                                                                    |
| 1x long 5x short | Ethernet error Contact customer service.                                                                                                    |
| 2x short         | Error in checksum test of the BIOS:<br>This can occur following a battery replacement or when the battery is empty.                                                  |

Alarm, error, and system messages

13.3 BIOS beep codes

# 14

# Troubleshooting/FAQs

# 14.1 General problems

This chapter provides you with tips on how to localize and troubleshoot frequently occurring problems.

| Problem                              | Possible causes                                                          | Remedy                                                                                                    |
|--------------------------------------|--------------------------------------------------------------------------|----------------------------------------------------------------------------------------------------|
| The device is not operational        | There is no power supply to the device.                                  | <ul><li>Check the power supply, the network cable and the power plug.</li><li>Check if the On/Off switch is in the correct position.</li></ul>                                                                                                    |
|                                      | Device is being operated<br>outside the specified<br>ambient. conditions | <ul> <li>Check the ambient conditions.</li> <li>After transport in cold weather, wait approximately 12 hours before switching on the device.</li> </ul>                                                                                                    |
| Windows no longer<br>boots           | Settings in the BIOS<br>Setup are incorrect                              | <ul> <li>Check the setting in the BIOS Setup "SATA/PATA Configuration"<br/>submenu</li> <li>Check the setting in the BIOS Setup Boot menu</li> </ul>                                                                                                    |
| The external monitor remains dark.   | The monitor is switched off.                                             | Switch on the monitor.                                                                                                    |
|                                      | The monitor is in "power save" mode.                                     | Press any key on the keyboard.                                                                                                    |
|                                      | The brightness button has been set to dark.                              | Increase the screen brightness. For detailed information, refer to the monitor operating instructions.                                                                                                    |
|                                      | The power cord or the monitor cable is not connected.                    | <ul> <li>Check whether the power cord has been properly connected to<br/>the monitor and to the system unit or to the grounded shockproof<br/>outlet.</li> </ul>                                                                                                    |
|                                      |                                                                          | • Check whether the monitor cable has been properly connected to the system unit and to the monitor.                                                                                                    |
|                                      |                                                                          | If the monitor screen still remains dark after you have performed these checks, please contact your technical support team.                                                                                                    |
| The mouse pointer does not appear on | The mouse driver is not loaded.                                          | Check if the mouse driver is correctly installed.                                                                                                    |
| the screen.                          | The mouse is not connected.                                              | Check whether the mouse lead is connected to the system unit. If you are using an adapter or extension for the mouse lead, check the connectors.<br>Should the mouse cursor still not be visible on-screen after completing these checks and measures, contact technical support. |
| Wrong time and/or date on the PC.    |                                                                          | <ol> <li>Press <f2> during the boot sequence to open BIOS Setup.</f2></li> <li>Set the time and date in the setup menu.</li> </ol>                                                                                                    |

#### Troubleshooting/FAQs

14.2 Problems when Using Modules of Third-party Manufacturers

| Problem                                                                      | Possible causes                                         | Remedy                                                                                                    |
|------------------------------------------------------------------------------|---------------------------------------------------------|----------------------------------------------------------------------------------------------------|
| Although the BIOS<br>setting is OK, the time<br>and data are still<br>wrong. | The backup battery is dead.                             | Replace the backup battery.                                                                                                    |
| USB device not<br>responding.                                                | The USB ports are disabled in your BIOS.                | Use a different USB port or enable the port.                                                                                                    |
|                                                                              | USB 2.0 device<br>connected but USB 2.0 is<br>disabled. | Enable USB 2.0.                                                                                                    |
|                                                                              | Operating system does not support the USB port.         | Enable USB Legacy Support for the mouse and keyboard.<br>For other devices you need the USB drivers for the respective<br>operating system.                                                                            |
| DVD: The front loader                                                        | The device is switched off                              | Emergency removal of the data medium:                                                                                                    |
| does not open.                                                               | or the open/close button                                | 1. Switching off the device                                                                                                    |
|                                                                              | application.                                            | <ol> <li>Insert a pointed object, a pin for example, or an opened paper clip<br/>into the emergency extraction opening of the drive. Apply slight<br/>pressure to the contact until the front loader opens.</li> </ol> |
|                                                                              |                                                         | 3. Pull the loader further out.                                                                                                    |

# 14.2 Problems when Using Modules of Third-party Manufacturers

| Problem                          | Possible cause                                                                                                    | Remedy                                                                                                    |
|----------------------------------|----------------------------------------------------------------------------------------------------|----------------------------------------------------------------------------------------------------|
| The PC crashes<br>during startup | <ul> <li>Double allocation of I/O<br/>addresses</li> <li>Double allocation of hardware<br/>interrupts and/or DMA channels</li> <li>Signal frequencies or signal<br/>levels are incorrect.</li> <li>Connector assignments deviate.</li> <li>No "Reset Configuration" in<br/>BIOS Setup</li> </ul> | <ul> <li>Check your computer configuration:</li> <li>If the computer configuration corresponds with factory state, please contact your technical support team.</li> <li>If the computer configuration has changed, restore the original factory settings. Remove all third-party modules, then restart the PC. If the error no longer occurs, the third-party module was the cause of the fault. Replace this module with a Siemens module or contact the module supplier.</li> <li>Force a "Reset Configuration" using the BIOS Setup.</li> <li>If the PC still crashes, contact your technical support team.</li> </ul> |
|                                  | If the performance of the<br>external 24 V power supply is<br>insufficient                                                                                                    | use a larger power supply.                                                                                                    |

# 14.3 Temperature limits

#### Cause

If the device is used for its intended purpose, the temperature threshold values are not exceeded or fallen below. When the LED "Temp" on the upper left side of the operator control unit lights up, check the following:

- Are the fan apertures covered?
- Has the fan failed (check speed display in the SOM or on the DiagMonitor)?
- Is the ambient temperature higher than the allowed value (see "Technical data")?
- Is the total output of the power supply within the specified limit?
- Are the heatsinks inside the PC covered with dust?

#### Remedy

The temperature error is retained until the temperatures have fallen below the thresholds and you have acknowledged the error alarm in the SOM program. Click on the button with the "small broom" icon. When the error alarm has been acknowledged, the "TEMP" LED on the devices goes off and the title bar and "SOM" icon in the status bar of the SOM program changes from red to green. If you have not installed the SOM program or DiagMonitor, you must restart the PC. Troubleshooting/FAQs

14.3 Temperature limits

# 15

# Specifications

# 15.1 General specifications

| Electrical specifications            |                                                                                                    |
|--------------------------------------|----------------------------------------------------------------------------------------------------|
| Supply voltage AC                    | Nominal 100 - 240 V AC (-15% / +10%), autorange                                                                   |
| Supply voltage DC                    | Nominal 24 V DC (-15% / + +20%), SELV                                                                             |
| AC device: Frequency                 | 50 to 60 Hz, 47 to 63 Hz                                                                                          |
| Input current AC                     | Continuous current to 2.3 A (to 50 A for 1 ms at startup)                                                         |
| Input current DC                     | Continuous current to 9 A (to 14 A for 30 ms at startup)                                                          |
| Line voltage frequency               | 50 to 60 Hz (47 to 63 Hz)                                                                                         |
| Transient voltage interruption Namur | Max. 20 ms to (93 to 264 V)<br>Max. 10 events per hour, min. recovery time 1 s                                    |
| Maximum power consumption AC and DC  | Effective power 190 W / 210 W                                                                                     |
|                                      | Apparent power 250 VA / 275 VA                                                                                    |
| Maximum current                      | 16.5 A (peak 18.5 A) at +5 V<br>8.5 A at +3.3 V<br>The total power of the +5 V and 3.3 V voltage is 90 W maximum. |
|                                      | 6.5 A (peak 8 A) at +12 V<br>0.3 A at -12 V<br>The total power of all voltages is 150 W maximum.                  |

| Degree of protection                                                                                             |      |
|----------------------------------------------------------------------------------------------------|------|
| Complete unit, rear                                                                                              | IP20 |
| Degree of protection on front, screw mounted and backing plate (17" and 19") (does not apply to 12" touch panel) | IP54 |
| Degree of protection on front, clamp mounted                                                                     | IP65 |

#### Specifications

15.1 General specifications

| Electromagnetic compatibility (EMC)                                     |                                                                                                    |
|-------------------------------------------------------------------------|----------------------------------------------------------------------------------------------------|
| AC device: Emitted interference                                         | EN 55011 Class A, EN 61000-3-2 Class D<br>EN 61000-3-3                                                                                                    |
| DC device: Emitted interference                                         | EN 55022 Class A                                                                                                    |
| Noise immunity:<br>Mains borne disturbance variables on supply<br>lines | ± 2 kV, according to IEC 61000–4–4, burst<br>± 1 kV, according to IEC 61000–4–5, surge sym.<br>± 2 kV, according to IEC 61000–4–5, surge asym.                                             |
| Noise immunity on signal lines                                          | $\pm$ 1 kV, according to IEC 61000–4–4, burst, length < 5 m<br>$\pm$ 2 kV, according to IEC 61000–4–4, burst, length > 5 m<br>$\pm$ 2 kV, according to IEC 61000–4–5, surge, length > 30 m |
| Immunity to discharges of static electricity                            | ± 6 kV contact discharge according to IEC 61000–4–2<br>± 8 kV air discharge according to IEC 61000–4–2                                                                                     |
| Immunity to RF interference                                             | 10 V/m 80–1000 MHz, 80% AM according to IEC 61000–4–3<br>10 V/m 900 MHz and 1.89 GHz, 50% ED according to IEC 61000–4–3<br>10 V/m 9 KHz-80 MHz according to IEC 61000–4–6                  |
| Magnetic field                                                          | 30 A/m, 50 Hz according to IEC 61000-4-8                                                                                                    |

| Climatic conditions                                                                                                    |                                                                                                    |  |  |
|----------------------------------------------------------------------------------------------------|----------------------------------------------------------------------------------------------------|--|--|
| Temperature                                                                                                    | Tested to IEC 60068-2-1, IEC 60068-2-2, IEC 60068-2-14                                                                                 |  |  |
| • During operation <sup>1) 2)</sup>                                                                                                    | <ul> <li>+5° to +45° C (with maximum configuration)</li> </ul>                                                                         |  |  |
| <ul> <li>Installed in cabinet:</li> <li>With outside temperature of 40° C</li> <li>With outside temperature of 45° C</li> </ul>                                                                                                    | <ul> <li>Inside temperature max. 50° C (with total load of the slots with max. 15 W)</li> <li>Inside temperature max. 45° C</li> </ul> |  |  |
| - With outside temperature of 45°C                                                                                                    | • -20° to +60° C                                                                                                    |  |  |
| Gradient                                                                                                    | <ul> <li>Maximum 10° C / h in operation, 20° C / h storage, no condensation</li> </ul>                                                 |  |  |
| <sup>1)</sup> When DVD burner is in operation, an ambient te                                                                                                    | mperature of +5° to +40° C is applicable.                                                                                              |  |  |
| Relative humidity Tested to IEC 60068–2–78, IEC 60068–2–30                                                                                                    |                                                                                                    |  |  |
| During operation <sup>2)</sup>                                                                                                    | <ul> <li>5 to 80% at 25° C (no condensation)</li> </ul>                                                                                |  |  |
| Storage, transportation                                                                                                    | <ul> <li>5 to 95% at 25° C (no condensation)</li> </ul>                                                                                |  |  |
| Gradient                                                                                                    | Maximum 10° C / h, no condensation                                                                                                    |  |  |
| <sup>2)</sup> Under extreme environmental conditions such as high air humidity and temperature, bubbles can form on the touch surface in rare cases. This only affects the appearance and does not represent any functional restriction. |                                                                                                    |  |  |

| Mechanical environmental conditions                         |                                                                                                    |
|-------------------------------------------------------------|----------------------------------------------------------------------------------------------------|
| Vibration                                                   | Tested to DIN IEC 60068-2-6                                                                        |
| <ul><li>Operation</li><li>Storage, transportation</li></ul> | <ul> <li>10 to 58 Hz: 0.075 mm, 58 to 500 Hz: 9.8 m/s<sup>2</sup> = 1 g<br/>(10 cycles)</li> </ul> |
|                                                             | <ul> <li>5 to 9 Hz: 3.5 mm, 9 to 500 Hz: 9.8 m/s<sup>2</sup> = 1 g<br/>(10 cycles)</li> </ul>      |
| Shock resistance                                            | Tested to IEC 60068-2-27, IEC 60068-2-29                                                           |
| Operation                                                   | • 50 m/s <sup>2</sup> approx. 5 g, 30 ms (3 cycles per axis)                                       |
| Storage, transportation                                     | <ul> <li>250 m/s<sup>2</sup> approx. 25 g, 6 ms (3 cycles per axis)</li> </ul>                     |
| Noise emission                                              | < 55 dB(A) according to DIN 45635-1                                                                |

Specifications

| Motherboard                                          |                                                                                                    |
|------------------------------------------------------|----------------------------------------------------------------------------------------------------|
| Chipset                                              | Intel 945 GM and ICH7R                                                                                                    |
| Processor                                            | <ul> <li>Intel ® Celeron M 440 1.86 GHz</li> <li>533 MHz Front Side Bus (FSB),</li> <li>1024 KB Second Level Cache</li> </ul>     |
|                                                      | <ul> <li>Intel          ® Core 2 Duo 1.66 GHz T5500         667 MHz Front Side Bus         2048 KB Second Level Cache</li> </ul>  |
|                                                      | <ul> <li>Intel          ® Core 2 Duo 2.16 GHz T7400         667 MHz Front Side Bus,         4096 KB Second Level Cache</li> </ul> |
| RAM                                                  | 2 sockets maximum 2 GB SDRAM DDR2 533 MHz<br>See order documentation for expansion memory                                         |
| Buffer memory                                        | 512 KB SRAM<br>128 KB can be buffered over time                                                                                   |
| Free expansion slots                                 | <ul> <li>1 x PCI 265 mm long and 1x PCI 175 mm long</li> <li>1 x PCI 265 mm long and 1 x PCI express x4 174 mm long</li> </ul>    |
| Maximum permissible current consumption per PCI slot | <ul> <li>5 V / 2 A or 3.3 V / 2 A,</li> <li>12 V / 0.3 A,</li> <li>-12 V / 0.05 A</li> </ul>                                      |
|                                                      | The total consumption (all slots) may not exceed 30 W.                                                                            |

| Disk drives |                                                                     |
|-------------|---------------------------------------------------------------------|
| Hard disks  | 2.5" or 3.5" Serial ATA, hard disk capacity see order documentation |
|             | 3 Gbps data transfer rate                                           |
|             | Supports NCQ (Native Command Queuing) SATA II<br>property           |
| DVD burner  | ATA 33, See order documentation for features                        |

#### Specifications

15.1 General specifications

| Interfaces                                                                                |                                                                                                    |
|-------------------------------------------------------------------------------------------|----------------------------------------------------------------------------------------------------|
| DVI-I                                                                                     | Interface for external CRT / LCD monitor                                                                                                    |
| USB                                                                                       | • External: 4 x USB 2.0 on the interface side (max. 2 can be simultaneously operated as high current)                                                                       |
|                                                                                           | Front panel interfaces: USB 2.0 high current                                                                                                    |
| PROFIBUS/MPI interface                                                                    | 9-pin sub-D socket                                                                                                    |
| <ul><li>Transmission rate</li><li>Operating mode</li></ul>                                | <ul> <li>9.6 Kbps to 12 Mbps, configured per software<br/>Electrically isolated:</li> </ul>                                                                                 |
|                                                                                           | <ul> <li>Data channels A, B<br/>Control lines RTS AS, RTS_PG</li> <li>5 V supply voltage (maximum 90 mA)<br/>Grounded:<br/>Shielding of the DP12 connection line</li> </ul> |
| Physical interface                                                                        | RS485, electrically isolated (within SELV)                                                                                                    |
| <ul> <li>Memory address area</li> </ul>                                                   | <ul> <li>Configured automatically</li> </ul>                                                                                                    |
| <ul> <li>Interrupts</li> </ul>                                                            | <ul> <li>Configured automatically</li> </ul>                                                                                                    |
| PROFINET <sup>2)</sup>                                                                    | 3x RJ45 connection, CP 1616 compatible onboard interface based on ERTEC 400, 10/100 Mbps isolated                                                                           |
| <sup>2)</sup> For unambiguous labeling, the LAN interfaces are numbere deviate from this. | d on the enclosure. The operating system numbering may                                                                                                    |
| Ethernet                                                                                  | 2x Ethernet interface (RJ45)<br>10/100/1000 Mbps<br>Intel 82573 L                                                                                                    |
| COM1                                                                                      | Serial interface, 9-pin Cannon plug                                                                                                    |
| Compact Flash                                                                             | Slot for Compact Flash card                                                                                                    |
|                                                                                           |                                                                                                    |

| Status displays |                   |  |  |  |
|-----------------|-------------------|--|--|--|
| Control unit    | Power LED         |  |  |  |
|                 | Temperature LED   |  |  |  |
| Computer unit   | Ethernet LEDs     |  |  |  |
|                 | Optical drive LED |  |  |  |

| Display                                                                                                    |                                       |                                                                                                    |                               |                          |                            |                        |                        |
|----------------------------------------------------------------------------------------------------|---------------------------------------|----------------------------------------------------------------------------------------------------|-------------------------------|--------------------------|----------------------------|------------------------|------------------------|
| Graphics controller                                                                                                  |                                       | Intel                                                                                                    |                               |                          |                            |                        |                        |
| Graphics memory                                                                                                    |                                       |                                                                                                    |                               | Graphics r<br>taken from | memory; 8 to 132<br>n RAM. | MB,                    |                        |
| Resolutions, frequencies, color depth                                                                                |                                       | VGA: 1600 x 1200, 32-bit color depth, 85 Hz<br>DVI-I: 1600 x 1200 / 32-bit color depth, 60 Hz<br>LCD: 1280 x 1024, 18-bit color depth |                               |                          |                            |                        |                        |
| Color display*)                                                                                                    | 12" TFT<br>Key panel                  | 15" TFT<br>Key panel                                                                                                    | 12"<br>Tou                    | TFT<br>ich panel         | 15" TFT<br>Touch panel     | 17" TFT<br>Touch panel | 19" TFT<br>Touch panel |
| Resolution                                                                                                    | 800 x 600                             | 1024 x 768                                                                                                    | 800                           | x 600                    | 1024 x 768                 | 1280 x 1024            | 1280 x 1024            |
| Contrast ratio, typ.                                                                                                 | 600:1                                 | 450:1                                                                                                    | 450                           | :1                       | 450:1                      | 800:1                  | 700:1                  |
| Max. light density cd/m <sup>2</sup> , typ.                                                                          | 350                                   | 250                                                                                                    | 350                           | )                        | 250                        | 300                    | 300                    |
| Horizontal viewing<br>angle<br>right/left/typ./min.                                                                  | 70° / 60°                             | 60° / 50°                                                                                                    | 70°                           | / 60°                    | 60° / 50°                  | typically 80°          | typically 80°          |
| Vertical viewing angle<br>I above / typ. / min.                                                                      | 45° / 35°                             | 40° / 30°                                                                                                    | 45°                           | / 35°                    | 40° / 30°                  | typically 80°          | typically 80°          |
| Vertical viewing angle<br>I below / typ. / min.                                                                      | 55° / 45°                             | 60° / 35° 55°                                                                                                    |                               | / 45°                    | 60° / 35°                  | typically 80°          | typically 80°          |
| *) A small number of fa<br>standards of the ISO s                                                                    | ults in the displa<br>tandard 13406-2 | y is unavoidable.<br>, class 2.                                                                                                    | How                           | ever, the dis            | splays do comply           | with the describ       | ed quality             |
| <ul> <li>*) Bad pixels</li> <li>Permanently bright, dark pixels</li> <li>Permanently bright, green pixels</li> </ul> |                                       |                                                                                                    | Permissibl<br>• ≤ 12<br>• ≤ 5 | e number                 |                            |                        |                        |

| Front                                                         |                      |                      |                        |                        |                        |                        |
|---------------------------------------------------------------|----------------------|----------------------|------------------------|------------------------|------------------------|------------------------|
|                                                               | 12" TFT<br>Key panel | 15" TFT<br>Key panel | 12" TFT<br>Touch panel | 15" TFT<br>Touch panel | 17" TFT<br>Touch panel | 19" TFT<br>Touch panel |
| Service life of<br>backlighting                               | 50,000 h for 24      | h continuous ope     | eration, temperat      | ure dependent, r       | emaining brightne      | ess 50%                |
| Membrane keyboard<br>with<br>alphanumeric and<br>numeric keys |                      | x                    | _                      |                        |                        |                        |
| Function keys                                                 | 36 with LED          |                      | —                      |                        |                        |                        |
| Direct control key module                                     | optional             |                      | -                      |                        |                        |                        |
| Actuating force (test<br>pen with 3 mm<br>radius)             | Maximum 3 N          |                      | —                      |                        |                        |                        |
| Cycles (operation)                                            | > 1 million          |                      | —                      |                        |                        |                        |
| Resistive analog touch screen                                 | _                    |                      | x                      |                        |                        |                        |
| Touch force (with test pen 2 mm diameter)                     | —                    |                      | 5 N                    |                        |                        |                        |

#### Specifications

#### 15.1 General specifications

| Front                                |                      |                      |                        |                        |                        |                        |
|--------------------------------------|----------------------|----------------------|------------------------|------------------------|------------------------|------------------------|
|                                      | 12" TFT<br>Key panel | 15" TFT<br>Key panel | 12" TFT<br>Touch panel | 15" TFT<br>Touch panel | 17" TFT<br>Touch panel | 19" TFT<br>Touch panel |
| Slide-in labels for<br>function keys | х                    |                      | -                      |                        |                        |                        |
| Front-mounted integrated mouse       | X                    |                      | —                      |                        |                        |                        |

| Power loss *)                      |                                                                          |                      |                        |                        |                        |                        |  |
|------------------------------------|--------------------------------------------------------------------------|----------------------|------------------------|------------------------|------------------------|------------------------|--|
|                                    | 12" TFT<br>Key panel                                                     | 15" TFT<br>Key panel | 12" TFT<br>Touch panel | 15" TFT<br>Touch panel | 17" TFT<br>Touch panel | 19" TFT<br>Touch panel |  |
| Efficiency of the power supply 86% |                                                                          |                      |                        |                        |                        |                        |  |
| Control unit                       | 30 W                                                                     | 30 W                 | 30 W                   | 30 W                   | 50 W                   | 53 W                   |  |
| Computer unit                      | 75 W                                                                     | 75 W                 | 75 W                   | 75 W                   | 75 W                   | 75 W                   |  |
| PCI cards<br>(17.5 W each)         | 35 W                                                                     | 35 W                 | 35 W                   | 35 W                   | 35 V                   | 35 W                   |  |
| Panel PC 677B                      | 105 W                                                                    | 105 W                | 105 W                  | 105 W                  | 125 W                  | 128 W                  |  |
| Panel PC with 2 PCI plug-in cards  | 140 W                                                                    | 140 W                | 140 W                  | 140 W                  | 160 W                  | 163 W                  |  |
| *) The specified values            | *) The specified values apply to the maximum configuration of the device |                      |                        |                        |                        |                        |  |

| Weight                     |                      |                      |                        |                        |                        |                        |
|----------------------------|----------------------|----------------------|------------------------|------------------------|------------------------|------------------------|
| Panel PC 677B              | 12" TFT<br>Key panel | 15" TFT<br>Key panel | 12" TFT<br>Touch panel | 15" TFT<br>Touch panel | 17" TFT<br>Touch panel | 19" TFT<br>Touch panel |
| Weight of<br>complete unit | 11.89 kg             | 16.01 kg             | 12.51 kg               | 14.44 kg               | 17.2 kg                | 16.8 kg                |
| Control unit               | 4.89 kg              | 9.01 kg              | 5.51 kg                | 7.44 kg                | 10.2 kg                | 9.8 kg                 |

| Safety                                   |                                                                                                    |        |  |  |  |
|------------------------------------------|----------------------------------------------------------------------------------------------------|--------|--|--|--|
| Protection class                         | Protection class I to IEC 60536, i.e.: Device with PE ground terminal                                      |        |  |  |  |
| Standards                                | IEC 60950-1, EN 60950-1, DIN EN 60950-1, EN 6                                                              | 1131-2 |  |  |  |
| Approvals                                | AC device: cULus in accordance with UL 60950-1<br>DC device: cULus in accordance with UL 508               |        |  |  |  |
| Conformity                               | CE                                                                                                    |        |  |  |  |
| Degree of protection                     | With clamp mount, encircling seal and pressed-on plastic cap for USB interface <sup>*)</sup> IP 65, NEMA 4 |        |  |  |  |
|                                          | With screw mount     IP 54                                                                                 |        |  |  |  |
| Liability of product nonconformance      | 24 months                                                                                                  |        |  |  |  |
| Quality assurance                        | According to ISO 9001                                                                                      |        |  |  |  |
| *) The front USB interface cannot be use | ed in some devices.                                                                                        |        |  |  |  |

15.2 Technical data for device with stainless steel front

| Panel PC 677B                                             |                           |                                   |                                                                                                    |
|-----------------------------------------------------------|---------------------------|-----------------------------------|----------------------------------------------------------------------------------------------------|
| Complete unit                                             | Temperature<br>in cabinet | Ambient<br>temperature<br>Cabinet | Comment                                                                                                    |
| Installed in cabinet, different temperatures              | 50 °C                     | 40 °C                             | <ul> <li>Maximum PCI load 15 W</li> <li>Optical drives may not be operated with a temperature &gt; 40° C.</li> </ul>                                                                 |
| Installed in cabinet, same temperature inside and outside | 45 °C                     | 45 °C                             | Complete configuration, maximum     PCI load 30 W (2 slots)                                                                                                    |
| Computer unit and control unit separated                  | d, using Remote Kit       |                                   |                                                                                                    |
| 12" control unit                                          | 50° C                     | 45° C                             |                                                                                                    |
| 15" control unit                                          | 50° C                     | 45° C                             |                                                                                                    |
| 17" control unit                                          | 50° C                     | 45° C                             |                                                                                                    |
| 19" control unit                                          | 50° C                     | 45° C                             | The US interface of the Remote Kit<br>(rear USB interface) may not be used<br>when the 19" panel is operated in an<br>enclosure with an inside temperature<br>between 45° and 50° C. |
| Computer unit 677B,<br>Intel ® Core 2 Duo                 | 55° C                     | -                                 | <ul> <li>No PCI modules plugged.</li> <li>Optical drives may not be operated with a temperature &gt; 40° C.</li> </ul>                                                               |
| I nese values are applicable for vertical                 | installation and wher     | n air is flowing through          | n the cabinet.                                                                                                    |

#### Permissible temperature ranges depend on the type of installation

# 15.2 Technical data for device with stainless steel front

#### Additional information for devices with stainless steel front

| Outer dimensions W x H x D                      | 483 x 310 x 155 mm |
|-------------------------------------------------|--------------------|
| Mounting cut-out (W x H)                        | 450 x 290 mm       |
| Exterior dimensions of the clamping frame W x H | 495 x 322 mm       |
| Mounting depth                                  | 150 mm             |
| Degree of protection                            |                    |
| Front panel                                     | • IP66 K           |
| Back page                                       | • IP20             |
| Control panel panel thickness                   | Min. 1.5 mm        |
|                                                 | Max. 5,0 mm        |
| Weight                                          | Approx. 15 kg      |

15.3 Power requirements of the components

# 15.3 Power requirements of the components

#### **Basic device**

| Components                                                           | Voltage              |                     |        |        |
|----------------------------------------------------------------------|----------------------|---------------------|--------|--------|
|                                                                      | +5 V                 | +3.3 V              | +12 V  | -12 V  |
| Motherboard                                                          | 3 A                  | 5.8 A               | 0.01 A | 0.02 A |
| Core 2 Duo or Celeron M processor                                    | 7 A                  |                     |        |        |
| Hard diskdrive; 1x 3.5" or<br>Hard disk-drive; 2x 2.5" <sup>1)</sup> | 0.6 A                |                     | 0.8 A  |        |
| DVD burner drive <sup>1)</sup>                                       | 0.8 A                |                     |        |        |
| Device fan                                                           |                      |                     | 0,4 A  |        |
| Power supply fan                                                     |                      |                     | 0,15 A |        |
| Total (base device)                                                  | 11.4 A               | 5.8 A               | 1.36 A | 0.02 A |
| PCI / PCIexpress slots (total)                                       | 4 A                  | 2)                  | 0.6 A  | 0.20 A |
| Front panel port                                                     | 1.05 A               | 0.1 A               | 3.5 A  |        |
|                                                                      |                      |                     |        |        |
| Single lines of current (max. permissible)                           | 16.5 A <sup>3)</sup> | 8.5 A <sup>3)</sup> | 6.5 A  | 0.3 A  |

| Total power (max. permissible) | 150 W |
|--------------------------------|-------|
|                                |       |

<sup>1)</sup> Depends on the selected device configuration

<sup>2)</sup> The PCI slots can be operated both 5 V and on 3.3 V at the same power loss.

<sup>3)</sup> The max. permitted accumulated power of the +5 V and + 3.3 V is 90 W

15.4 Device with AC voltage supply

# 15.4 Device with AC voltage supply

#### Specifications

| Input voltage                   | 100 V - 240 V AC (85 V - 265 V) autorange                                                                                   |
|---------------------------------|----------------------------------------------------------------------------------------------------|
| Input current                   | Continuous current up to 2.3 A, starting current 23 A < 5 ms                                                                |
| Frequency                       | 50 to 60 Hz, 47 to 63 Hz                                                                                                    |
| Power consumption               | Max. 140 W for 12" and 15" control unit <sup>1)</sup><br>Max. 163 W for devices with 17" and 19" control unit <sup>1)</sup> |
| Power failure buffering         | 20 ms                                                                                                    |
| Maximum continuous output power | 150 Watts                                                                                                    |
| Degree of protection            | IP20 (in installed state)                                                                                                   |
| Protection class                | VDE 0106                                                                                                    |

<sup>1)</sup> 15 W per PCI slot included

#### **Output voltages**

| Voltage | Max. current                     |
|---------|----------------------------------|
| + 12 V  | 6.5 A peak 8 A                   |
| - 12 V  | 0.3 A                            |
| + 5 V   | 16.5 A <sup>2)</sup> Peak 18.5 A |
| + 3.3 V | 8.5 A <sup>2)</sup>              |

 $^{2)}$  The max. permitted accumulated power of the +5 V and + 3.3 V is 90 W.

#### Power Good Signal of the AC power supply

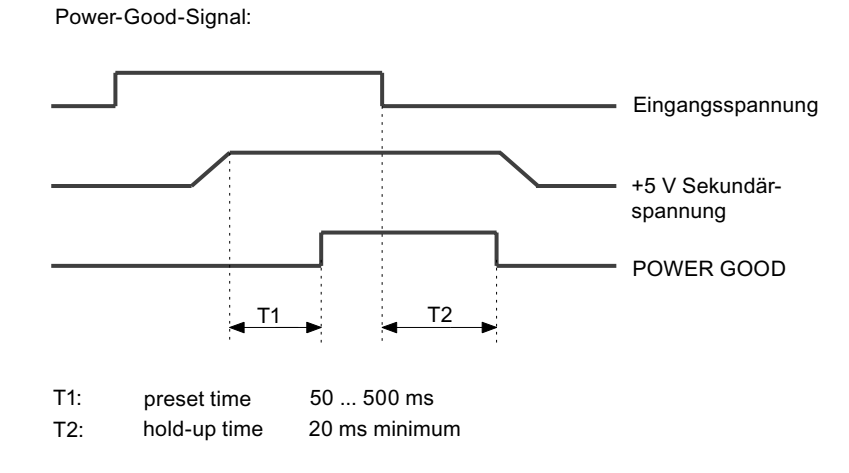

15.5 Device with DC voltage supply

# 15.5 Device with DC voltage supply

#### Specifications

| Input voltage                   | 24 V DC (20.4 to 28.8 V DC)                                                                                  |
|---------------------------------|----------------------------------------------------------------------------------------------------|
| Input current                   | Continuous current to 9 A (to 14 A for 30 ms at startup)                                                     |
| Power consumption               | Max. 140 W for 12" and 15" control unit $^{1)}$ Max. 163 W for devices with 17" and 19" control unit $^{1)}$ |
| Power failure buffering         | 20 ms at nominal voltage                                                                                     |
| Maximum continuous output power | 150 Watts                                                                                                    |
| Degree of protection            | IP20 (in installed state)                                                                                    |
| Protection class                | VDE 0106                                                                                                    |
|                                 |                                                                                                    |

<sup>1)</sup> 15 W per PCI slot included

#### Output voltages

| Voltage | Max. current                     |
|---------|----------------------------------|
| + 12 V  | 6.5 A peak 8 A                   |
| - 12 V  | 0.3 A                            |
| + 5 V   | 16.5 A <sup>1)</sup> Peak 18.5 A |
| + 3.3 V | 8.5 A <sup>1)</sup>              |

<sup>1)</sup> The max. permitted accumulated power of the +5 V and + 3.3 V is 90 W.

#### Power Good Signal of the DC power supply

Power-Good-Signal:

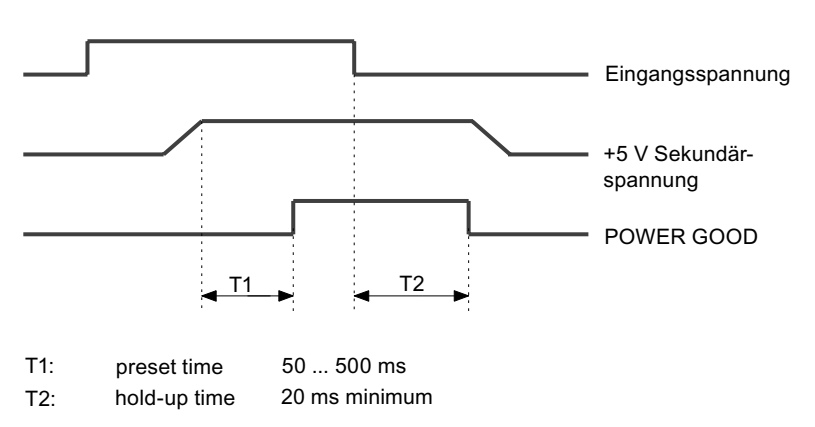
# 15.6 Keyboard table

#### Key codes

The following table applies only to control units with key panels. It contains all characters that can be entered in SIMATIC KeyTools in the "Key code table" area and under "User specific". The character that is triggered by pressing a specific key is listed in the "Display/function" column. Further information is available in the documentation for SIMATIC KeyTools on the "Documentation and Drivers" CD.

| Name | Code (Hex) 0x | Check-box             | Display/function       |
|------|---------------|-----------------------|------------------------|
| аA   | 4             | _                     | а                      |
|      |               | L Shift/R Shift       | A                      |
|      |               | R Alt                 | á                      |
|      |               | R Alt+L Shift/R Shift | Á                      |
| b B  | 5             | _                     | b                      |
|      |               | L Shift/R Shift       | В                      |
| сC   | 6             | _                     | с                      |
|      |               | L Shift/R Shift       | С                      |
|      |               | R Alt                 | ©                      |
|      |               | R Alt+L Shift/R Shift | ¢                      |
|      |               | L Ctrl/R Ctrl         | Сору                   |
| d D  | 7             | _                     | d                      |
|      |               | L Shift/R Shift       | D                      |
|      |               | R Alt                 | ð                      |
|      |               | R Alt+L Shift/R Shift | Ð                      |
| еЕ   | 8             | —                     | е                      |
|      |               | L Shift/R Shift       | E                      |
|      |               | R Alt                 | é                      |
|      |               | L Shift/R Shift       | É                      |
|      |               | L Gui/R Gui           | Start Windows Explorer |
| fF   | 9             | —                     | f                      |
|      |               | L Shift/R Shift       | F                      |
|      |               | L Gui/R Gui           | Find folder and file   |
| g G  | 0A            | —                     | g                      |
|      |               | L Shift/R Shift       | G                      |
| hH   | 0B            | —                     | h                      |
|      |               | L Shift/R Shift       | Н                      |
| il   | 0C            | —                     | i                      |
|      |               | L Shift/R Shift       | 1                      |
|      |               | R Alt                 | í                      |
|      |               | R Alt+L Shift/R Shift | Í                      |
| j J  | 0D            | —                     | j                      |
|      |               | L Shift/R Shift       | J                      |

| Name | Code (Hex) 0x | Check-box             | Display/function     |
|------|---------------|-----------------------|----------------------|
| kК   | 0E            | _                     | k                    |
|      |               | L Shift/R Shift       | К                    |
| IL   | 0F            | _                     | 1                    |
|      |               | L Shift/R Shift       | L                    |
|      |               | R Alt                 | ø                    |
|      |               | R Alt+L Shift/R Shift | Ø                    |
| m M  | 10            | _                     | m                    |
|      |               | L Shift/R Shift       | Μ                    |
|      |               | R Alt                 | μ                    |
|      |               | L Gui/R Gui           | Minimize all windows |
| n N  | 11            | —                     | n                    |
|      |               | L Shift/R Shift       | Ν                    |
|      |               | R Alt                 | ñ                    |
|      |               | R Alt+L Shift/R Shift | Ñ                    |
| ٥ 0  | 12            | —                     | 0                    |
|      |               | L Shift/R Shift       | 0                    |
|      |               | R Alt                 | ó                    |
|      |               | R Alt+L Shift/R Shift | Ó                    |
|      |               | L Ctrl/R Ctrl         | Open                 |
| pР   | 13            | —                     | р                    |
|      |               | L Shift/R Shift       | Р                    |
|      |               | R Alt                 | ö                    |
|      |               | R Alt+L Shift/R Shift | Ö                    |
|      |               | L Ctrl/R Ctrl         | Printing             |
| qQ   | 14            | —                     | q                    |
|      |               | L Shift/R Shift       | Q                    |
|      |               | R Alt                 | ä                    |
|      |               | R Alt+L Shift/R Shift | Ä                    |
| r R  | 15            | _                     | r                    |
|      |               | L Shift/R Shift       | R                    |
|      |               | R Alt                 | ®                    |
|      |               | L Gui/R Gui           | Display "Run" dialog |
| s S  | 16            | —                     | s                    |
|      |               | L Shift/R Shift       | S                    |
|      |               | R Alt                 | ß                    |
|      |               | R Alt+L Shift/R Shift | §                    |
|      |               | L Ctrl/R Ctrl         | Save                 |
| t T  | 17            | —                     | t                    |
|      |               | L Shift/R Shift       | Т                    |
|      |               | R Alt                 | þ                    |
|      |               | R Alt+L Shift/R Shift | Þ                    |

| Name | Code (Hex) 0x | Check-box             | Display/function |
|------|---------------|-----------------------|------------------|
| u U  | 18            | _                     | u                |
|      |               | L Shift/R Shift       | U                |
|      |               | R Alt                 | ú                |
|      |               | R Alt+L Shift/R Shift | Ú                |
| v V  | 19            | _                     | v                |
|      |               | L Shift/R Shift       | V                |
|      |               | L Ctrl/R Ctrl         | Paste            |
| w W  | 1A            | —                     | w                |
|      |               | L Shift/R Shift       | W                |
|      |               | R Alt                 | å                |
|      |               | R Alt+L Shift/R Shift | Å                |
| хX   | 1B            | _                     | x                |
|      |               | L Shift/R Shift       | x                |
|      |               | L Ctrl/R Ctrl         | Cut              |
| уY   | 1C            | —                     | У                |
|      |               | L Shift/R Shift       | Y                |
|      |               | R Alt                 | ü                |
|      |               | R Alt+L Shift/R Shift | Ü                |
| z Z  | 1D            | _                     | z                |
|      |               | L Shift/R Shift       | Z                |
|      |               | R Alt                 | æ                |
|      |               | R Alt+L Shift/R Shift | Æ                |
|      |               | L Ctrl/R Ctrl         |                  |
| 1!   | 1E            | —                     | 1                |
|      |               | L Shift/R Shift       | !                |
|      |               | R Alt                 | i                |
|      |               | R Alt+L Shift/R Shift | 1                |
| 2@   | 1F            | _                     | 2                |
|      |               | L Shift/R Shift       | @                |
|      |               | R Alt                 | 2                |
| 3 #  | 20            | —                     | 3                |
|      |               | L Shift/R Shift       | #                |
|      |               | R Alt                 | 3                |
| 4 \$ | 21            | _                     | 4                |
|      |               | L Shift/R Shift       | \$               |
|      |               | R Alt                 | ¤                |
|      |               | R Alt+L Shift/R Shift | £                |
| 5 %  | 22            |                       | 5                |
|      |               | L Shift/R Shift       | %                |
|      |               | R Alt                 | €                |
| 6 ^  | 23            |                       | 6                |
|      |               | L Shift/R Shift       | ^                |

| Name      | Code (Hex) 0x | Check-box             | Display/function |
|-----------|---------------|-----------------------|------------------|
|           |               | R Alt                 | 1/4              |
| 7&        | 24            | _                     | 7                |
|           |               | L Shift/R Shift       | &                |
|           |               | R Alt                 | 1/2              |
| 8 *       | 25            | _                     | 8                |
|           |               | L Shift/R Shift       | *                |
|           |               | R Alt                 | 3/4              |
| 9 (       | 26            | _                     | 9                |
|           |               | L Shift/R Shift       | (                |
|           |               | R Alt                 | '                |
| 0)        | 27            | —                     | 0                |
|           |               | L Shift/R Shift       | )                |
|           |               | R Alt                 | '                |
| Return    | 28            | _                     | Return           |
| Escape    | 29            | _                     | Escape           |
| Backspace | 2A            | _                     | Backspace        |
| Tab       | 2B            | _                     | Tab              |
| Space     | 2C            | _                     | Space            |
|           | 2D            | _                     | -                |
|           |               | L Shift/R Shift       | _                |
|           |               | R Alt                 | ¥                |
| = +       | 2E            | _                     | =                |
|           |               | L Shift/R Shift       | +                |
|           |               | R Alt                 | ×                |
|           |               | R Alt+L Shift/R Shift | ÷                |
| [{        | 2F            | _                     | [                |
|           |               | L Shift/R Shift       | {                |
|           |               | R Alt                 | «                |
| ]}        | 30            | —                     | ]                |
|           |               | L Shift/R Shift       | }                |
|           |               | R Alt                 | »                |
| 1         | 31            | —                     | ١                |
|           |               | L Shift/R Shift       | 1                |
|           |               | R Alt                 | -                |
|           |               | R Alt+L Shift/R Shift | 1                |
| Europe 1  | 32            | _                     | Europe 1         |
| ;:        | 33            | _                     |                  |
|           |               | L Shift/R Shift       | :                |
|           |               | R Alt                 | ٩                |
|           |               | R Alt+L Shift/R Shift | 0                |
| , II      | 34            | _                     |                  |
|           |               | L Shift/R Shift       | "                |

Specifications

| Name      | Code (Hex) 0x | Check-box             | Display/function |
|-----------|---------------|-----------------------|------------------|
|           |               | R Alt                 | ,                |
|           |               | R Alt+L Shift/R Shift |                  |
| ' ~       | 35            | _                     | 4                |
|           |               | L Shift/R Shift       | ~                |
| , <       | 36            | _                     | 3                |
|           |               | L Shift/R Shift       | <                |
|           |               | R Alt                 | ç                |
|           |               | R Alt+L Shift/R Shift | Ç                |
| . >       | 37            | _                     |                  |
|           |               | L Shift/R Shift       | >                |
| /?        | 38            | —                     | 1                |
|           |               | L Shift/R Shift       | ?                |
|           |               | R Alt                 | i                |
| Caps Lock | 39            | —                     | Caps Lock        |
| F1        | 3A            | —                     | F1               |
|           |               | L Shift/R Shift       | F13              |
|           |               | L Ctrl/R Ctrl         | S5               |
| F2        | 3B            | —                     | F2               |
|           |               | L Shift/R Shift       | F14              |
|           |               | L Ctrl/R Ctrl         | S6               |
| F3        | 3C            | —                     | F3               |
|           |               | L Shift/R Shift       | F15              |
|           |               | L Ctrl/R Ctrl         | S7               |
| F4        | 3D            | —                     | F4               |
|           |               | L Shift/R Shift       | F16              |
|           |               | L Ctrl/R Ctrl         | S8               |
| F5        | 3E            | _                     | F5               |
|           |               | L Shift/R Shift       | F17              |
|           |               | L Ctrl/R Ctrl         | S9               |
| F6        | 3F            |                       | F6               |
|           |               | L Shift/R Shift       | F18              |
|           |               | L Ctrl/R Ctrl         | S10              |
| F7        | 40            |                       | F7               |
|           |               | L Shift/R Shift       | F19              |
|           |               | L Ctrl/R Ctrl         | S11              |
| F8        | 41            |                       | F8               |
|           |               | L Shift/R Shift       | F20              |
|           |               | L Ctrl/R Ctrl         | S12              |
| F9        | 42            |                       | F9               |
|           |               | L Shift/R Shift       | S1               |
|           |               | L Ctrl/R Ctrl         | S13              |
| F10       | 43            | —                     | F10              |

| Name                              | Code (Hex) 0x | Check-box       | Display/function                  |
|-----------------------------------|---------------|-----------------|-----------------------------------|
|                                   |               | L Shift/R Shift | S2                                |
|                                   |               | L Ctrl/R Ctrl   | S14                               |
| F11                               | 44            | _               | F11                               |
|                                   |               | L Shift/R Shift | S3                                |
|                                   |               | L Ctrl/R Ctrl   | S15                               |
| F12                               | 45            | _               | F12                               |
|                                   |               | L Shift/R Shift | S4                                |
|                                   |               | L Ctrl/R Ctrl   | S16                               |
| Print Screen, F <sub>N</sub> +INS | 46            | _               | Print Screen, F <sub>N</sub> +INS |
| Scroll Lock                       | 47            | _               | Scroll Lock                       |
| Break, Ctrl+Pause                 | 48            | _               | Break, Ctrl+Pause                 |
| Pause                             | 48            | _               | Pause                             |
| Insert                            | 49            | _               | Insert                            |
| Home                              | 4A            | _               | Home                              |
| Page Up                           | 4B            | _               | Page Up                           |
| Delete                            | 4C            | _               | Delete                            |
| End                               | 4D            | _               | End                               |
| Page Down                         | 4E            | _               | Page Down                         |
| Right Arrow                       | 4F            | _               | Right Arrow                       |
| Left Arrow                        | 50            | _               | Left Arrow                        |
| Down Arrow                        | 51            | _               | Down Arrow                        |
| Up Arrow                          | 52            | _               | Up Arrow                          |
| Num Lock                          | 53            | _               | Num Lock                          |
| Keypad /                          | 54            | _               | Keypad /                          |
| Keypad *                          | 55            | _               | Keypad *                          |
| Keypad -                          | 56            | _               | Keypad -                          |
| Keypad +                          | 57            | _               | Keypad +                          |
| Keypad Enter                      | 58            | _               | Keypad Enter                      |
| Keypad 1 End                      | 59            | _               | Keypad 1 End                      |
| Keypad 2 Down                     | 5A            | _               | Keypad 2 Down                     |
| Keypad 3 PageDn                   | 5B            | _               | Keypad 3 PageDn                   |
| Keypad 4 Left                     | 5C            | _               | Keypad 4 Left                     |
| Keypad 5                          | 5D            | _               | Keypad 5                          |
| Keypad 6 Right                    | 5E            | _               | Keypad 6 Right                    |
| Keypad 7 Home                     | 5F            | _               | Keypad 7 Home                     |
| Keypad 8 Up                       | 60            | _               | Keypad 8 Up                       |
| Keypad 9 PageDn                   | 61            | _               | Keypad 9 PageDn                   |
| Keypad 0 Insert                   | 62            | _               | Keypad 0 Insert                   |
| Keypad . Delete                   | 63            | <b> </b> _      | Keypad . Delete                   |
| Europe 2                          | 64            | <b> </b> _      | Europe 2                          |
| Арр                               | 65            | 1_              | Арр                               |
| Keyboard Power                    | 66            | <b> </b> _      | Keyboard Power                    |

| Name          | Code (Hex) 0x | Check-box | Display/function |
|---------------|---------------|-----------|------------------|
| Keypad =      | 67            | _         | Keypad =         |
| F13           | 68            | _         | F13              |
| F14           | 69            | _         | F14              |
| F15           | 6A            | _         | F15              |
| F16           | 6B            | _         | F16              |
| F17           | 6C            | _         | F17              |
| F18           | 6D            | _         | F18              |
| F19           | 6E            | _         | F19              |
| F20           | 6F            | _         | F20              |
| F21           | 70            | _         | F21              |
| F22           | 71            | _         | F22              |
| F23           | 72            | _         | F23              |
| F24           | 73            | _         | F24              |
| Left Control  | E0            | _         | Left Control     |
| Left Shift    | E1            | _         | Left Shift       |
| Left Alt      | E2            | _         | Left Alt         |
| Left GUI      | E3            | _         | Left GUI         |
| Right Control | E4            | _         | Right Control    |
| Right Shift   | E5            | _         | Right Shift      |
| Right Alt     | E6            | _         | Right Alt        |
| Right GUI     | E7            | _         | Right GUI        |

# 16

# **Dimensional drawings**

# 16.1 Dimensional drawings Panel PC 677B

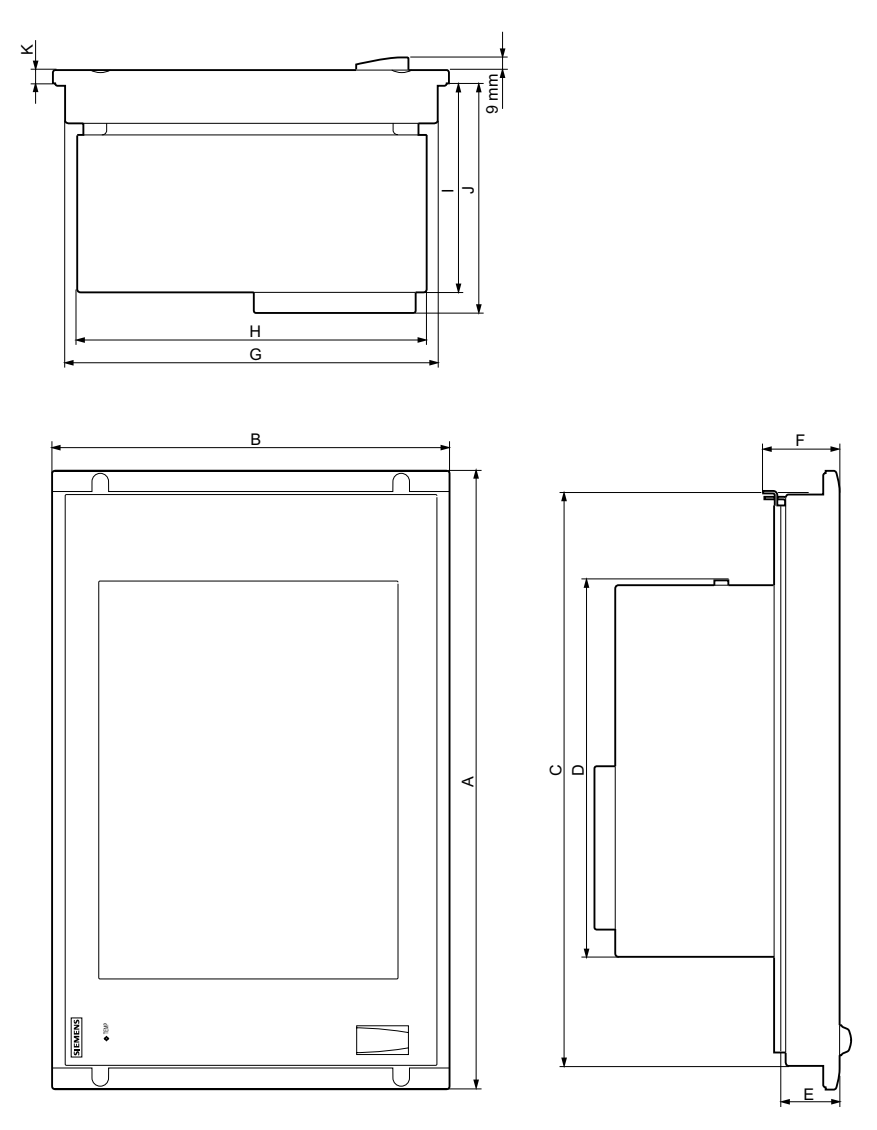

Figure 16-1 Dimensional drawings Panel PC 677B

16.1 Dimensional drawings Panel PC 677B

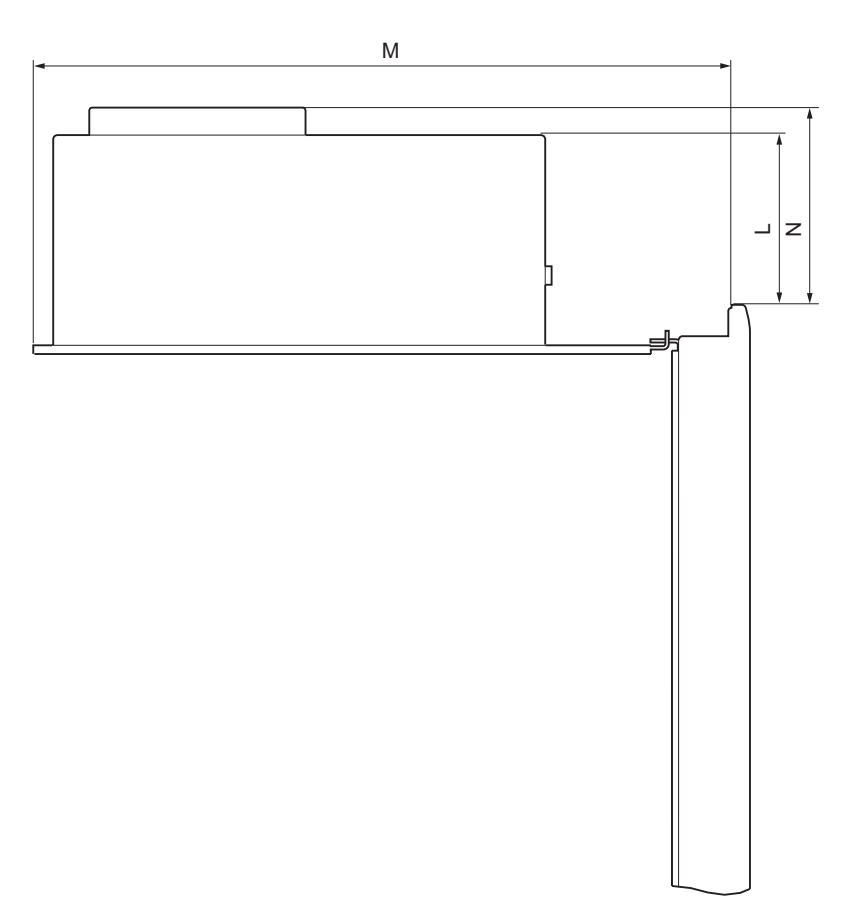

Figure 16-2 Panel PC 677B dimensional drawing, computer unit swung away from control unit

| Control unit | Key panel |         | Touch panel |         |                    |
|--------------|-----------|---------|-------------|---------|--------------------|
|              | 12" TFT   | 15" TFT | 12" TFT     | 15" TFT | 17" TFT<br>19" TFT |
| А            | 482,6     | 482,6   | 400,0       | 482,6   | 482,6              |
| В            | 310,3     | 354,8   | 310,3       | 310,3   | 400,0              |
| С            | 447,2     | 447,2   | 366,0       | 450,0   | 450,0              |
| D            | 314,9     | 314,9   | 314,9       | 314,9   | 314,9              |
| E            | 30,8      | 49,8    | 37,8        | 46,6    | 56,1               |
| F            | 39,8      | 59,8    | 48,3        | 58,6    | 68,1               |
| G            | 288,3     | 324,4   | 288,3       | 288,3   | 378,0              |
| Н            | 270,4     | 270,4   | 270,4       | 270,4   | 270,4              |
| I            | 104,5     | 123,5   | 123,0       | 120,3   | 129,5              |
| J            | 121,9     | 140,9   | 141         | 138     | 147                |
| К            | 10,5      | 10,5    | 10,5        | 10,5    | 10,8               |
| L            | 41,9      | 30,0    | 53,4        | 24,4    | 18,4               |
| Μ            | 350,6     | 369,0   | 369,1       | 366,5   | 375,6              |
| N            | 59,3      | 48,1    | 70,8        | 41,8    | 35,8               |

16.2 Dimensional drawings for the installation of expansion modules

# 16.2 Dimensional drawings for the installation of expansion modules

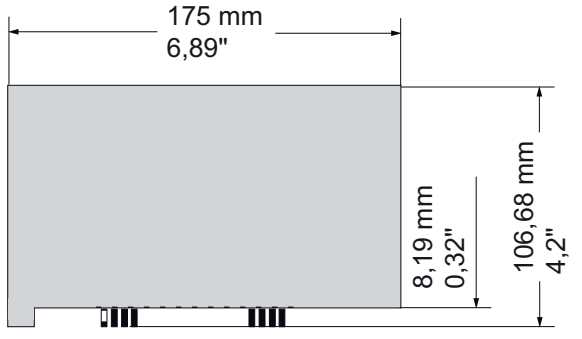

Figure 16-3 Short PCI module (5V)

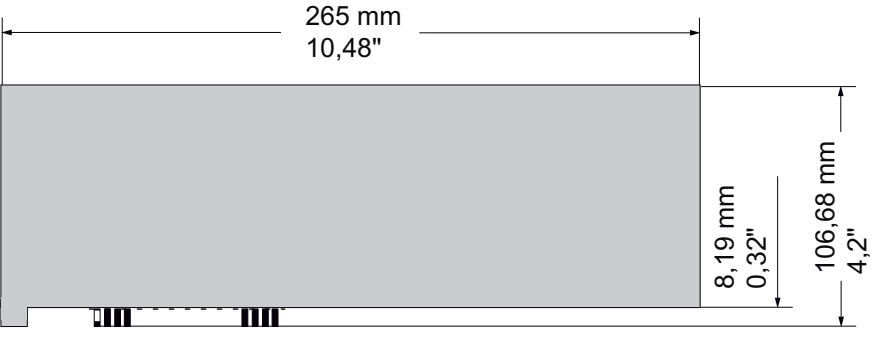

Figure 16-4 Maximum size of PCI module

16.2 Dimensional drawings for the installation of expansion modules

# 17

# **Detailed descriptions**

# 17.1 Motherboard

## 17.1.1 Structure and functions of the motherboard

The essential components of the motherboard are the processor and the chip set, two slots for memory modules, internal and external interfaces and the Flash BIOS.

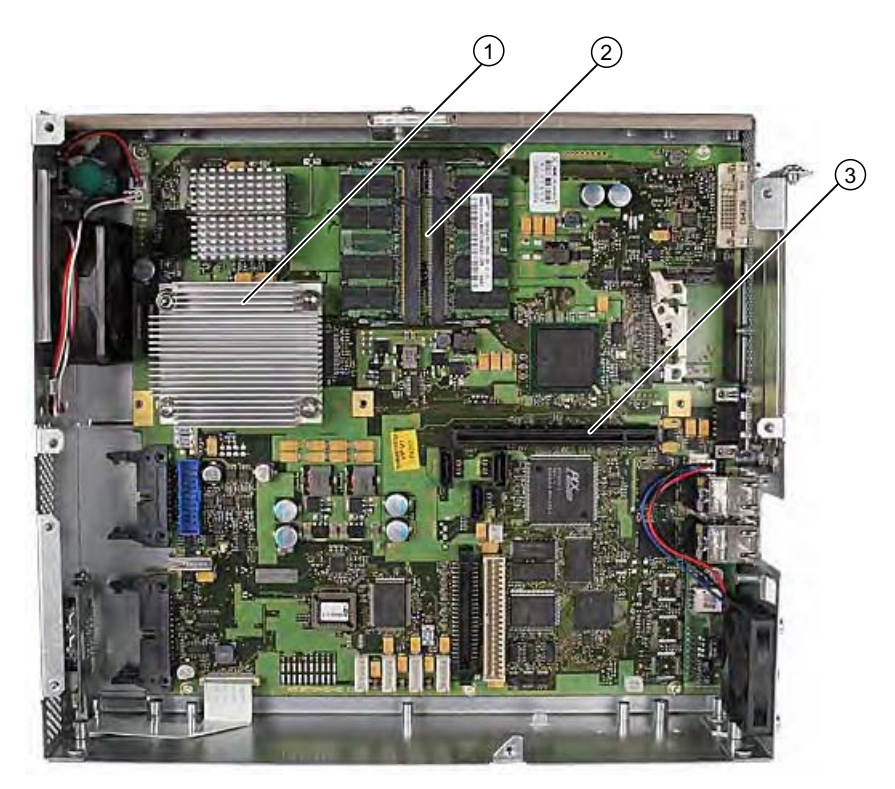

| (1) | Processor heat sink     |
|-----|-------------------------|
| (2) | Two memory module slots |
| (3) | Slot for the bus board  |

# 17.1.2 Technical features of the motherboard

| Component /<br>interface                                           | Description                                                                           | Characteristics                                                                                                    |
|--------------------------------------------------------------------|---------------------------------------------------------------------------------------|----------------------------------------------------------------------------------------------------|
| Chip set                                                           | Single chip set                                                                       | Intel 945 GM and ICH7R                                                                                                    |
| BIOS                                                               | Update by means of software                                                           | Phoenix BIOS     V05.01.xx (with Profibus)                                                                                                    |
| CPU                                                                | Intel ® Core 2 Duo /<br>Intel ® Celeron M                                             | • On-board L2 cache with 4096/2048/1024 KB                                                                                                    |
| Memory                                                             | 2 DIMM module slots, max. 2<br>GB/DIMM                                                | <ul> <li>64-bit data bus width</li> <li>3.3 V</li> <li>SDRAM DDR2</li> <li>Up to 2048 Mbit chip size on the module</li> <li>533/667 MHz bus clock (depending on CPU type)</li> <li>512 MB to 2 GB/DIMM variable</li> </ul>                                                                                                    |
| Graphics                                                           | integrated in chip set                                                                | <ul> <li>Mobile Intel 945GM Express Chipset<br/>Family, compatible with Graphics Media<br/>Accelerator 950</li> <li>VGA: 1600x1200/32-bit color depth/85 Hz</li> <li>DVI-I: 1600x1200/32-bit color depth/60 Hz</li> <li>LCD: 1280x1024/18 bit colors</li> <li>Graphics memory:<br/>8-128 MB, uses dynamic sharing of<br/>system RAM</li> </ul> |
| Hard disk                                                          | 2 channels, Serial ATA                                                                | Serial ATA 3 Gbps                                                                                                    |
| RAID                                                               | On-board Serial ATA                                                                   | <ul> <li>Intel 82801 FR SATA<br/>RAID controller</li> <li>RAID 0, 1, 0+1</li> </ul>                                                                                                    |
| DVD burner<br>(depends on the<br>selected device<br>configuration) | Master on parallel ATA<br>interface                                                   | UDMA-capable, ATA33                                                                                                    |
| PROFIBUS/MPI<br>optional                                           | Communication interface<br>SIMATIC S7                                                 | <ul> <li>Electrically isolated <sup>1</sup> CP 5611 compatible</li> <li>12 Mbps         <sup>1)</sup> Electrically isolated within SELV</li> </ul>                                                                                                    |
| PROFINET<br>optional                                               | Communications interface for<br>PROFINET IO applications<br>and SIMATIC installations | <ul> <li>10/100 Mbps, isolated; isolation within the SELV</li> <li>CP 1616 compatible 3-port interface</li> </ul>                                                                                                    |
| USB                                                                | Universal Serial Bus                                                                  | <ul> <li>External: 4 x USB 2.0 on the interface<br/>side (max. 2 can be simultaneously<br/>operated as high current)</li> <li>Front panel interfaces: USB 2.0 high<br/>current</li> </ul>                                                                                                    |
| Ethernet                                                           | 2x 10BaseT/100Base-TX /<br>1000Base-TX                                                | 10/100/1000 Mbit, isolated; isolation     within the SELV                                                                                                    |

# 17.1.3 Position of the interfaces on the motherboard

#### Ports

The motherboard of the device features the following interfaces:

- Interfaces for the connection of external devices
- Interfaces for internal components (drives, bus boards etc.)

The figure below shows the location of the internal and external interfaces on the motherboard.

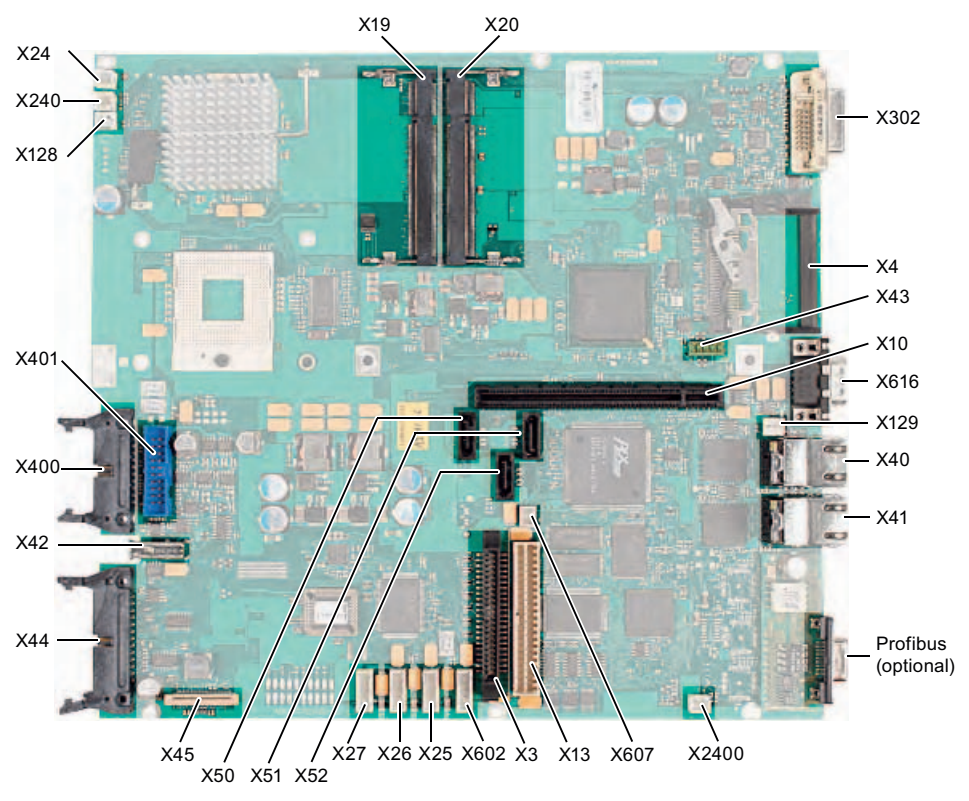

Figure 17-1 Interfaces on the motherboard

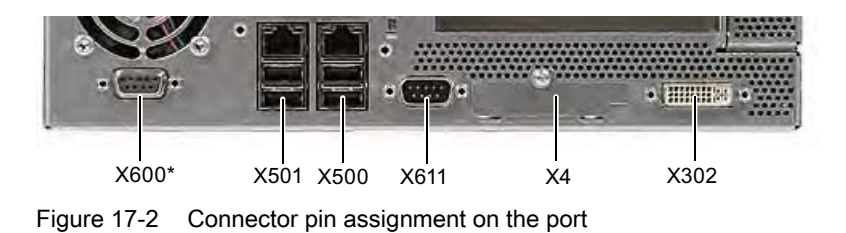

\* Optional product variant

# 17.1.4 External ports

| Interface     | Positio<br>n | Connecto<br>r | Description                                                                          |
|---------------|--------------|---------------|--------------------------------------------------------------------------------------|
| USB 2.0       | externa<br>I | X40<br>X41    | Lower USB channel 0, upper USB channel 2<br>Lower USB channel 4, upper USB channel 5 |
| PROFIBUS/MPI  | externa<br>I |               | 9-pin, standard socket, electrically isolated interface                              |
| PROFINET      | Extern<br>al |               | Three RJ45 ports                                                                     |
| Ethernet      | externa<br>I | X40<br>X41    | First RJ45 port<br>Second RJ45 port                                                  |
| DVI-I         | externa<br>I | X302          | 26-pin socket                                                                        |
| Compact Flash | externa<br>I | X4            | 50-pin CF socket, types I / II                                                       |
| COM1          | externa<br>I | X616          | Serial port                                                                          |

#### USB ports, X40, X41

The Universal Serial Bus interfaces have the following pinout:

| USB interface |                   |               |                |  |  |
|---------------|-------------------|---------------|----------------|--|--|
|               |                   |               |                |  |  |
| Pin no.       | Short description | Meaning       | Input / output |  |  |
| 1             | VCC               | + 5 V (fused) | Output         |  |  |
| 2             | – Data            | Data channel  | Input / output |  |  |
| 3             | + Data            | Data channel  | Input / output |  |  |
| 4             | GND               | Ground        | -              |  |  |

The connectors are of type A.

All ports are designed as high current USB (500 mA), you can only use a maximum of 2 simultaneously as high current, however.

#### CAUTION

No USB devices can be connected which feed back voltage to the Box PC.

# PROFIBUS/MPI interface

| PROFIBUS/MPI interface <sup>1</sup> |                   |                                                                                                    |                |  |  |  |
|-------------------------------------|-------------------|----------------------------------------------------------------------------------------------------|----------------|--|--|--|
|                                     |                   |                                                                                                    |                |  |  |  |
| Pinno.                              | Short description | Meaning                                                                                                    | Input / output |  |  |  |
| 1                                   | -                 | Unassigned                                                                                                    | -              |  |  |  |
| 2                                   | -                 | Unassigned                                                                                                    | -              |  |  |  |
| 3                                   | LTG_B             | Signal line B of MPI module                                                                                                    | Input/output   |  |  |  |
| 4                                   | RTS_AS            | RTSAS, control signal for received data stream. The signal is "1" when the directly connected AS is sending.                                                     | Input          |  |  |  |
| 5                                   | M5EXT             | M5EXT return line (GND) of 5 V supply. The current load of an external consumer connected between P5EXT and M5EXT may not exceed the 90 mA.                      | Output         |  |  |  |
| 6                                   | P5 EXT            | P5EXT power supply (+5 V) of the 5 V power<br>supply. The current load of an external<br>consumer connected between P5EXT and<br>M5EXT may not exceed the 90 mA. | Output         |  |  |  |
| 7                                   | _                 | Unassigned                                                                                                    | -              |  |  |  |
| 8                                   | LTG_A             | Signal line A of the MPI module                                                                                                    | Input/output   |  |  |  |
| 9                                   | RTS_PG            | RTS output signal of the MPI module. The control signal is "1" when the programming device is sending.                                                           | Output         |  |  |  |
| Shield                              |                   | on connector casing                                                                                                    |                |  |  |  |

<sup>1</sup> Optional product variant

# PROFINET LAN X1 Port P1, P2, P3

| PROFINET interface |                        |                                           |                |  |  |  |
|--------------------|------------------------|-------------------------------------------|----------------|--|--|--|
|                    |                        |                                           |                |  |  |  |
| Pinno.             | Short description      | Meaning                                   | Input / output |  |  |  |
| 1                  | RD+                    | Receive data *                            | Input          |  |  |  |
| 2                  | RD-                    | Receive data *                            | Input          |  |  |  |
| 3                  | TD+                    | Transmit data *                           | Output         |  |  |  |
| 4, 5 <sup>1)</sup> | SYMR                   | Internal with 75 Ohm terminating resistor | _              |  |  |  |
| 6                  | TD-                    | Receive data *                            | Output         |  |  |  |
| 7, 8 <sup>1)</sup> | SYMT-                  | Internal with 75 Ohm terminating resistor | _              |  |  |  |
| S                  |                        | Shield                                    |                |  |  |  |
|                    | LED 1                  | Lit green: link                           |                |  |  |  |
|                    | LED 2                  | Lights up yellow: activity                |                |  |  |  |
| * Auto neg         | gotiation and auto cro | ssover supported                          |                |  |  |  |

# Ethernet RJ45 connection, X40, X41

| Ethernet I | Ethernet RJ45 connection |                                                                                |                |  |  |  |
|------------|--------------------------|--------------------------------------------------------------------------------|----------------|--|--|--|
|            |                          |                                                                                |                |  |  |  |
| Pinno.     | Short description        | Meaning                                                                        | Input / output |  |  |  |
| 1          | BI_DA+                   | Bi-directional data A+                                                         | Input / output |  |  |  |
| 2          | BI_DA-                   | Bi-directional data A-                                                         | Input / output |  |  |  |
| 3          | BI_DB+                   | Bi-directional data B+                                                         | Input / output |  |  |  |
| 4          | BI_DC+                   | Bi-directional data C+                                                         | Input / output |  |  |  |
| 5          | BI_DC-                   | Bi-directional data C-                                                         | Input / output |  |  |  |
| 6          | BI_DB-                   | Bi-directional data B-                                                         | Input / output |  |  |  |
| 7          | BI_DD+                   | Bi-directional data D+                                                         | Input / output |  |  |  |
| 8          | BI_DD-                   | Bi-directional data D-                                                         | Input / output |  |  |  |
| S          |                          | Shield                                                                         | -              |  |  |  |
|            | LED 1                    | Off: 10 Mbps<br>Lit in green color: 100 Mbps<br>Lit in orange color: 1000 Mbps | -              |  |  |  |
|            | LED 2                    | Lit: Active connection<br>(to a hub, for example)<br>Flashing: Activity        | -              |  |  |  |

# DVI-I port, X302

#### DVI-I port

|      | <br> | <br> | <br> |       |         |
|------|------|------|------|-------|---------|
| 1 🗆  |      |      |      | □8 C  | 1 C2    |
| 9 🗆  |      |      |      | □16 □ |         |
| 17 - |      |      |      | □24 C | 3 C5 C4 |
|      | <br> | <br> | <br> |       |         |

| Pinno. | Short description | Meaning                        | Input / output |
|--------|-------------------|--------------------------------|----------------|
| S      | GND               | Ground                         | -              |
| S1     | GND               | Ground                         | -              |
| C1     | R                 | Red                            | Output         |
| C2     | G                 | Green                          | Output         |
| C3     | В                 | Blue                           | Output         |
| C4     | HSYNC             | Horizontal synchronizing pulse | Output         |
| C5     | GND               | Ground                         | -              |
| CSA    | GND               | Ground                         | -              |
| 1      | TX2N              | TDMS data 2-                   | Output         |
| 2      | TX2P              | TDMS data 2+                   | Output         |
| 3      | GND               | Ground                         | -              |
| 4      | NC                | Unassigned                     | -              |
| 5      | NC                | Unassigned                     | -              |
| 6      | DDC CLK           | DDC clock                      | Input / output |
| 7      | DDC CLK           | DDC data                       | Input / output |
| 8      | VSYNC             | Vertical synchronizing pulse   | Output         |
| 9      | TX1N              | TDMS data 1-                   | Output         |
| 10     | TX1P              | TDMS data 1+                   | Output         |
| 11     | GND               | Ground                         | -              |
| 12     | NC                | Unassigned                     | -              |
| 13     | NC                | Unassigned                     | -              |
| 14     | +5 V              | +5 V                           | Output         |
| 15     | GND               | Ground                         | -              |
| 16     | MONDET            | Hotplug detect                 | Input          |
| 17     | TX0N              | TDMS data 0-                   | Output         |
| 18     | TX0P              | TDMS data 0+                   | Output         |
| 19     | GND               | Ground                         | -              |
| 20     | NC                | Unassigned                     | -              |
| 21     | NC                | Unassigned                     | -              |
| 22     | GND               | Ground                         | -              |
| 23     | TXCP              | TDMS clock +                   | Output         |
| 24     | TXCN              | TDMS clock -                   | Output         |

# Compact Flash card, X4

| Compact Flash card port                                   |                   |                                            |  |  |  |
|-----------------------------------------------------------|-------------------|--------------------------------------------|--|--|--|
| Pin no.                                                   | Short description | Meaning                                    |  |  |  |
| 41                                                        | RESET#            | Reset (output)                             |  |  |  |
| 7                                                         | CS0#              | Chip select 0(output)                      |  |  |  |
| 32                                                        | CS1#              | Chip select 1(output)                      |  |  |  |
| 34                                                        | IORD#             | I/O read (output)                          |  |  |  |
| 35                                                        | IOWR#             | I/O write (output)                         |  |  |  |
| 20, 19, 18,                                               | A0-A2             | Address bit 0-2 (output)                   |  |  |  |
| 17, 16, 15, 14, 12, 11, 10, 8                             | A3-A10            | Address bit 3-10 (output) to ground        |  |  |  |
| 21, 22, 23, 2, 3, 4, 5, 6, 47, 48, 49, 27, 28, 29, 30, 31 | D0-D15            | Data bits 0-15 (in/out)                    |  |  |  |
| 37                                                        | INTRQ             | Interrupt request (input)                  |  |  |  |
| 9                                                         | OE# /ATA SEL#     | Enables True IDE mode                      |  |  |  |
| 24                                                        | IOCS16#           | I/O-chip select 16 (input)                 |  |  |  |
| 39                                                        | CSEL#             | Cable select (output)                      |  |  |  |
| 42                                                        | IORDY             | I/O ready (input)                          |  |  |  |
| 46                                                        | PDIAG#            | Passed diagnostic                          |  |  |  |
| 45                                                        | DASP#             | Drive active/slave present (not connected) |  |  |  |
| 26, 25                                                    | CD1#, CD2#        | Card detect (not connected)                |  |  |  |
| 33, 40                                                    | VS1#, VS2#        | Voltage sense (not connected)              |  |  |  |
| 43                                                        | DMARQ             | DMA request (input)                        |  |  |  |
| 44                                                        | DMACK#            | DMA acknowledge (output)                   |  |  |  |
| 36                                                        | WE#               | Write enable                               |  |  |  |
| 1, 50                                                     | GND               | Ground                                     |  |  |  |
| 13, 38                                                    | VCC               | + 3.3V power                               |  |  |  |

# Serial port COM 1, X616

The COM1 serial port has the following pin assignment:

| Serial inte | Serial interface COM1 |                                         |                |  |  |  |  |
|-------------|-----------------------|-----------------------------------------|----------------|--|--|--|--|
|             |                       |                                         |                |  |  |  |  |
| Pinno.      | Short description     | Meaning                                 | Input / output |  |  |  |  |
| 1           | DCD (M5)              | Receive signal (carrier)                | Input          |  |  |  |  |
| 2           | RxD (D2)              | Receive data                            | Input          |  |  |  |  |
| 3           | TxD (D1)              | Transmit data                           | Output         |  |  |  |  |
| 4           | DTR (S1)              | Data terminal ready                     | Output         |  |  |  |  |
| 5           | GND (E2)              | Functional ground (reference potential) | -              |  |  |  |  |
| 6           | DSR (M1)              | Ready for operation                     | Input          |  |  |  |  |
| 7           | RTS (S2)              | Request to send                         | Output         |  |  |  |  |
| 8           | CTS (M2)              | Clear to send                           | Input          |  |  |  |  |
| 9           | RI (M3)               | Incoming call                           | Input          |  |  |  |  |

# 17.1.5 Front ports

#### Overview

| Port           | Position | Connecto<br>r | Description                                                |
|----------------|----------|---------------|------------------------------------------------------------|
| Display (LVDS) | Internal | X400          | Connection of LCD displays with LVDS interface (channel 1) |
| Display (LVDS) | Internal | X401          | Connection of LCD displays with LVDS interface (channel 2) |
| I/O front      | Internal | X44           | Ports for front I/O,<br>including USB channel 1            |
| USB            | Internal | X42           | Internal USB 2.0 interface<br>(USB channel 3)              |

#### **Display interfaces**

TFT displays with an LVDS interface can be connected to this interface. You can connect 18-bit displays with a resolution up to 1024 x 768 pixels on X400 only (single-channel LVDS), and of 1280 x 1024 pixels on X400 and X401 (dual-channel LVDS). On the X401, there is also +12 V as supply voltage for the backlight inverter (max. 4.2 A) for 19" / Dual Channel LVDS displays. The permitted display clock rate is 20 MHz to 66 MHz. The display is selected automatically based on the code of the display select inputs.

The display power supply voltages 3.3 V and 5 V are switched via the graphic controller depending on the requirements of the connected display units. The maximum cable length is 50 cm at a transmission rate of 455 MHz. Special cable properties are required for the differential cable pairs specified by the LVDS specification.

#### Display interface (1st LVDS channel), X400

| Pin no. | Short description | Meaning                      | Input / output |
|---------|-------------------|------------------------------|----------------|
| 1       | P5V_D_fused       | +5V (fused) display VCC      | Output         |
| 2       | P5V_D_fused       | +5V (fused) display VCC      | Output         |
| 3       | RXIN0-            | LVDS output signal bit 0 (-) | Output         |
| 4       | RXIN0+            | LVDS output signal bit 0 (+) | Output         |
| 5       | P3V3_D_fused      | +3.3V (fused) display VCC    | Output         |
| 6       | P3V3_D_fused      | +3.3V (fused) display VCC    | Output         |
| 7       | RXIN1-            | LVDS output signal bit 1 (-) | Output         |
| 8       | RXIN1+            | LVDS output signal bit 1 (+) | Output         |
| 9       | GND               | Ground                       | -              |
| 10      | GND               | Ground                       | -              |
| 11      | RXIN2-            | LVDS output signal bit 2 (-) | Output         |
| 12      | RXIN2+            | LVDS output signal bit 2 (+) | Output         |
| 13      | GND               | Ground                       | -              |
| 14      | GND               | Ground                       | -              |
| 15      | RXCLKIN-          | LVDS clock signal (-)        | Output         |
| 16      | RXCLKIN+          | LVDS clock signal (+)        | Output         |
| 17      | GND               | Ground                       | -              |
| 18      | GND               | Ground                       | -              |
| 19      | NC                | Unassigned                   | -              |
| 20      | NC                | Unassigned                   | -              |

#### Display interface (2nd LVDS channel), X401

| Pin no. | Short description | Meaning                     | Input / output |
|---------|-------------------|-----------------------------|----------------|
| 1       | GND               | Ground                      | -              |
| 2       | GND               | Ground                      | -              |
| 3       | RXIN10-           | LVDS input signal bit 0 (-) | Output         |
| 4       | RXIN10+           | LVDS input signal bit 0 (+) | Output         |
| 5       | GND               | Ground                      | Output         |

| Pin no. | Short description | Meaning                     | Input / output |
|---------|-------------------|-----------------------------|----------------|
| 6       | GND               | Ground                      | Output         |
| 7       | RXIN11-           | LVDS input signal bit 1 (-) | Output         |
| 8       | RXIN11+           | LVDS input signal bit 1 (+) | Output         |
| 9       | GND               | Ground                      | -              |
| 10      | GND               | Ground                      | -              |
| 11      | RXIN12-           | LVDS input signal bit 2 (-) | Output         |
| 12      | RXIN12+           | LVDS input signal bit 2 (+) | Output         |
| 13      | GND               | Ground                      | -              |
| 14      | GND               | Ground                      | -              |
| 15      | RXCLKIN1-         | LVDS clock signal (-)       | Output         |
| 16      | RXCLKIN1+         | LVDS clock signal (+)       | Output         |
| 17      | GND               | Ground                      | -              |
| 18      | P12VF             | +12V fused                  | Output         |
| 19      | P12VF             | +12 V fused                 | Output         |
| 20      | P12VF             | +12 V fused                 | Output         |

#### Assignment of the display to the display select pins

One of the 15 available displays is configured automatically via the display select inputs. The display select inputs are connected to pull–up resistors, i.e. if these inputs are not interconnected, they are high level. The input must be connected to ground to generate a low level.

| Pin no. | LCD_SEL3 | LCD_SEL2 | LCD_SEL1 | LCD_SEL0 | Display type                                              |
|---------|----------|----------|----------|----------|-----------------------------------------------------------|
| 0       | low      | low      | low      | low      | reserved                                                  |
| 1       | low      | low      | low      | high     | 1280 x 1024 (SXGA), TFT, 2 x 18-bit, LVDS channel 1 and 2 |
| 2       | low      | low      | high     | low      | DVI LCD 640 x 480                                         |
| 3       | low      | low      | high     | high     | DVI LCD 800 x 600                                         |
| 4       | low      | high     | low      | low      | 640 x 480 (VGA), TFT, 18 bits, LVDS channel 1             |
| 5       | low      | high     | low      | high     | reserved                                                  |
| 6       | low      | high     | high     | low      | 1024 x 768 (XGA), TFT, 18 bits, LVDS channel<br>1         |
| 7       | low      | high     | high     | high     | 800 x 600 (SVGA), TFT, 18 bits, LVDS channel<br>1         |
| 8       | high     | low      | low      | low      | reserved                                                  |
| 9       | high     | low      | low      | high     | reserved                                                  |
| 10      | high     | low      | high     | low      | reserved                                                  |
| 11      | high     | low      | high     | high     | reserved                                                  |
| 12      | high     | high     | low      | low      | 1024 x 768 (XGA), TFT, 2 x 18-bit, LVDS channel 1 and 2   |
| 13      | high     | high     | low      | high     | DVI LCD 1024 x 768                                        |
| 14      | high     | high     | high     | low      | DVI LCD 1280 x 1024                                       |
| 15      | high     | high     | high     | high     | No LVDS display or DVI LCD with automatic DDC ID          |

## I/O front port for operator panels, X44

This port carries all signals required for connecting operator panels in addition to the display interface. The maximum cable length is 50 cm at a USB data rate of 12 Mbps.

| Pin no. | Short description | Meaning                                                               | Input / output |
|---------|-------------------|-----------------------------------------------------------------------|----------------|
| 1       | GND               | Ground                                                                | -              |
| 2       | P12V              | Inverter voltage supply                                               | Output         |
| 3       | BL_ON             | Backlight on (5 V = On)                                               | Output         |
| 4       | P5V_fused         | +5 V (fused)                                                          | Output         |
| 5       | GND               | Ground                                                                | -              |
| 6       | P3V3_fused        | +3.3 V VCC (fused)                                                    | Output         |
| 7       | Reserved          | Reserved                                                              | -              |
| 8       | Reserved          | Reserved                                                              | -              |
| 9       | Reserved          | Reserved                                                              | -              |
| 10      | Reserved          | Reserved                                                              | -              |
| 11      | P5V_fused         | +5 V (fused)                                                          | Output         |
| 12      | USB_D1M           | USB data channel 1                                                    | Input / output |
| 13      | USB_D1P           | USB data+, channel 1                                                  | Input / output |
| 14      | GND               | Ground                                                                | -              |
| 15      | LCD_SEL0          | Display Type-Select Signal 0                                          | Input          |
| 16      | LCD_SEL1          | Display Type-Select Signal 1                                          | Input          |
| 17      | LCD_SEL2          | Display Type-Select Signal 2                                          | Input          |
| 18      | LCD_SEL3          | Display Type-Select Signal 3                                          | Input          |
| 19      | RESET_N           | Reset signal (active low)                                             | Input          |
| 20      | reserved          | Reserved                                                              | -              |
| 21      | HD_LED            | HD LED, anode with 1 kOhm in series on the motherboard                | Output         |
| 22      | DP_LED            | MPI/DP LED, anode via 1 kOhm in series on the motherboard             | Output         |
| 23      | Ethernet_LED      | Ethernet LED, anode with 1 kOhm in series on the motherboard          | Output         |
| 24      | TEMP_ERR          | Temperature error LED, anode with 1 kOhm in series on the motherboard | Output         |
| 25      | RUN_R             | Watchdog error LED, anode with 1 kOhm in series on the motherboard    | Output         |
| 26      | RUN_G             | Watchdog OK LED, anode with 1 kOhm in series on the motherboard       | Output         |

# Pin Assignment of the USB 2.0 interface, X42

| Pin no. | Short description | Meaning      | Input / output |
|---------|-------------------|--------------|----------------|
| 1       | VCC               | + 5 V, fused | Output         |
| 2       | USB5              | USB5_M       | Input / output |
| 3       | USB5              | USB5_P       | Input / output |
| 4       | GND               | Ground       | -              |
| S1      | S                 | Shield       | -              |
| S2      | S1                | Shield       | -              |

#### Note

For detailed information on the pin assignments of the interfaces, please contact Customer Support or the Repair Center.

# 17.1.6 Internal interfaces

#### Pin assignment of the internal ports

| Interface                     | Positio<br>n | Connecto<br>r             | Description                                                         |
|-------------------------------|--------------|---------------------------|---------------------------------------------------------------------|
| Memory                        | Internal     | X19, X20                  | 2 DIMM sockets, 64-bit                                              |
| Processor                     | Internal     | X1                        | Socket for FCPGA processor                                          |
| Bus expansion                 | Internal     | X10                       | Socket for bus expansion, assigned PCI bus signals                  |
| Power supply                  | Internal     | X13                       | 20-pin connector plug for power supply                              |
| Hard disk drive Serial<br>ATA | Internal     | X50, X51                  | Serial ATA, max. 2 drives operable                                  |
| Optical drive Serial ATA      | Internal     | X52                       | Serial ATA, max. 1 drive operable                                   |
| Connection for PS serial ATA  | Internal     | X25, X26,<br>X27,<br>X602 | Voltage supply for serial ATA                                       |
| Optical drive Parallel<br>ATA | Internal     | X3                        | 44-pin, 2 mm male connector                                         |
| Connection for PS fan         | Internal     | X129                      | Voltage supply for CPU fan, 3-pin male connector                    |
| Connection for equipment fan  | Internal     | X128                      | Voltage supply for equipment fan, 3-pin male<br>connector           |
| Backup battery                | Internal     | X24                       | Voltage supply for backup battery, 2-pin male connector             |
| Tap for backup battery        | Internal     | X240,<br>X2400            | Voltage tap ( = 3V) of the backup battery,<br>2-pin, male connector |
| USB interface                 | Internal     | X43                       | USB channel 6 and 7                                                 |

# Connection for optical drive, X3

| Pin no. | Short description | Meaning             | Input / Output |
|---------|-------------------|---------------------|----------------|
| 1       | Reserved          | Reserved            | -              |
| 2       | Reserved          | Reserved            | -              |
| 3       | Reserved          | Reserved            | -              |
| 4       | GND               | Ground              | -              |
| 5       | Reset             | Reset signal        | Input / Output |
| 6       | D8                | Data signal D8      | Input / Output |
| 7       | D7                | Data signal D7      | Input / Output |
| 8       | D9                | Data signal D9      | Input / Output |
| 9       | D6                | Data signal D6      | Input / Output |
| 10      | D10               | Data signal D10     | Input / Output |
| 11      | D5                | Data signal D5      | Input / Output |
| 12      | D11               | Data signal D11     | Input / Output |
| 13      | D4                | Data signal D4      | Input / Output |
| 14      | D12               | Data signal D12     | Input / Output |
| 15      | D3                | Data signal D3      | Input / Output |
| 16      | D13               | Data signal D13     | Input / Output |
| 17      | D2                | Data signal D2      | Input / Output |
| 18      | D14               | Data signal D14     | Input / Output |
| 19      | D1                | Data signal D1      | Input / Output |
| 20      | D15               | Data signal D15     | Input / Output |
| 21      | D0                | Data signal D0      | Input / Output |
| 22      | DREQ              | DMA request         | Input          |
| 23      | GND               | Ground              | -              |
| 24      | IOR_N             | Read signal         | Output         |
| 25      | IOW_N             | Write signal        | Output         |
| 26      | GND               | Ground              | -              |
| 27      | IORDY             | Ready signal        | Input          |
| 28      | DACK_N            | DMA acknowledgment  | Output         |
| 29      | IRQ15             | Interrupt signal    | Input          |
| 30      | AD_1              | Address1            | Output         |
| 31      | AD_0              | Address 0           | Output         |
| 32      | AD_2              | Address 2           | Output         |
| 33      | CS_N              | Chip select signal  | Output         |
| 34      | HDACT_N           | Activity            | Input          |
| 35      | CS1_N             | Chip select 1       | -              |
| 36      | CSEL              | Chip select signal  | -              |
| 37      | GND               | Ground              | -              |
| 38      | P5V               | +5 V voltage supply | Output         |
| 39      | P5V               | +5 V voltage supply | Output         |
| 40      | P5V               | +5 V voltage supply | Output         |
| 41      | P5V               | +5 V voltage supply | Output         |

#### Pin assignment of the equipment fan, X128

| Pin no. | Short description | Meaning                 | Input / output |
|---------|-------------------|-------------------------|----------------|
| 1       | GND               | Ground                  | -              |
| 2       | +12 V             | Switched voltage supply | Output         |
| 3       | CPU FAN_CLK       | Clock signal            | Input          |

#### Pin assignment of the supply for the power supply fan, X129

| Pin no. | Short description | Meaning                 | Input / output |
|---------|-------------------|-------------------------|----------------|
| 1       | GND               | Ground                  | -              |
| 2       | +12 V             | Switched voltage supply | Output         |
| 3       | PG1 FAN_CLK       | Clock signal            | Input          |

#### Connection for backup battery, X24 (BATT)

A battery for buffering the CMOS RAM is connected to this connector. This is a 3 V Lithium battery with a capacity of 750 mAh.

| Pin no. | Short description | Meaning    | Input / output |
|---------|-------------------|------------|----------------|
| 1       | +                 | Plus pole  | Input          |
| 2       | -                 | Minus pole | -              |

#### Tap of the backup battery, X240, X2400 (OUT)

This connection is intended for expansion modules with on-board CMOS-RAM. The voltage of the backup battery can be tapped here to backup the CMOS RAM data of the expansion module.

| Pin no. | Short description | Meaning    | Input / output |
|---------|-------------------|------------|----------------|
| 1       | +                 | Plus pole  | Output         |
| 2       | -                 | Minus pole | -              |

#### NOTICE

No battery should be connected to this connection.

| Pin no. | Short description | Meaning        | Input / output |
|---------|-------------------|----------------|----------------|
| 1       | +12 V             | Voltage supply | Output         |
| 2       | GND               | Ground         | -              |
| 3       | GND               | Ground         | -              |
| 4       | +5 V              | Voltage supply | Output         |
| 5       | +3.3 V            | Voltage supply | Output         |

# Pin assignment of the supply for the serial ATA drives X25, X26, X27, X602

## Pin assignment of the internal USB interface connector, X43

| Pin no. | Short description | Meaning      | Input / output |
|---------|-------------------|--------------|----------------|
| 1       | VCC 3.3V          | +3.3V, fused | Output         |
| 2       | VCC 5V            | + 5 V, fused | Output         |
| 3       | USB3              | USB3_M       | Input / output |
| 4       | USB5              | USB5_M       | Input / output |
| 5       | USB3              | USB3_P       | Input / output |
| 6       | USB5              | USB5_P       | Input / output |
| 7       | GND               | Ground       | -              |
| 8       | GND               | Ground       | -              |
| 9       | GND               | Ground       | -              |
| 10      | GND               | Ground       | -              |

# 17.2 Bus board

## 17.2.1 Layout and principle of operation

The bus board is designed as a link between the motherboard and the expansion modules. It is secured with two screws.

Two models of the bus board are available:

**Variant 1** has two PCI slots (1x short, 1x long). It can host expansion modules conforming to PCI specification (Rev. 2.2) for 5 V and 3.3 V modules. All PCI slots are master compatible. The expansion modules are supplied with power via the bus board to motherboard connection.

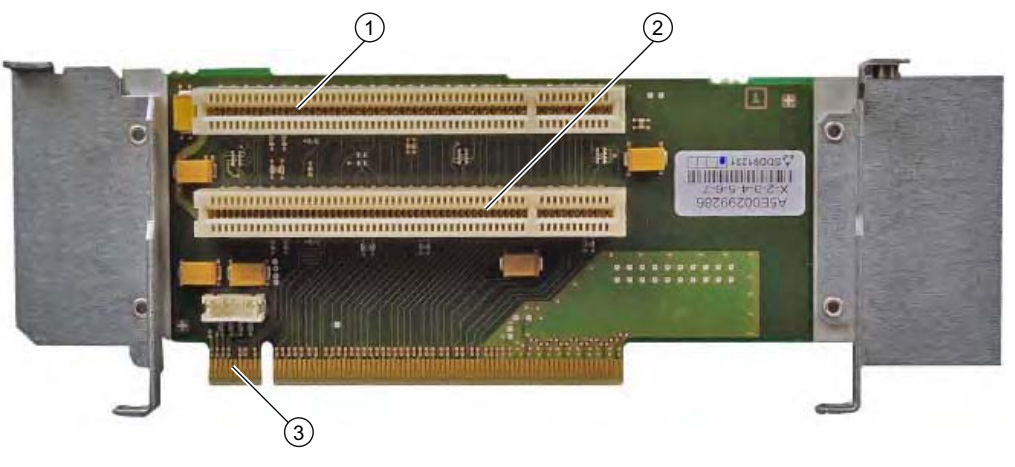

| (1) | Slot 1                                       |
|-----|----------------------------------------------|
| (2) | Slot 2                                       |
| (3) | 12V power supply connection for WinAC module |

Variant 2 has one PCI and one PCI Express slot.

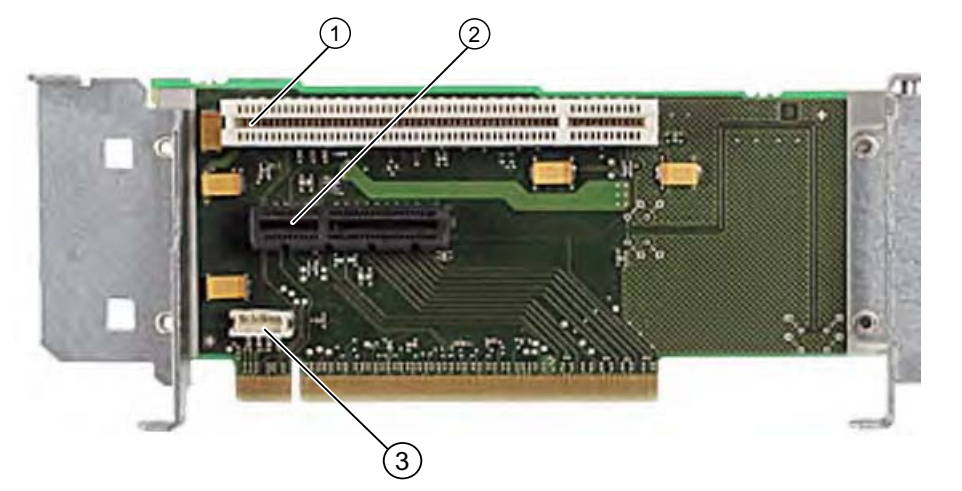

| (1) | Slot 1 PCI                                   |
|-----|----------------------------------------------|
| (2) | Slot 2 PCI Express x4                        |
| (3) | 12V power supply connection for WinAC module |

# 17.2.2 PCI slot pin assignment

|    | 5V System Environme | 5V System Environment |  |
|----|---------------------|-----------------------|--|
|    | Side B              | Side A                |  |
| 1  | -12V                | TRST#                 |  |
| 2  | тск                 | +12V                  |  |
| 3  | Ground              | TMS                   |  |
| 4  | TDO                 | TDI                   |  |
| 5  | +5V                 | +5V                   |  |
| 6  | +5V                 | INTA#                 |  |
| 7  | INTB#               | INTC#                 |  |
| 8  | INTD#               | +5V                   |  |
| 9  | PRSNT1#             | Reserved              |  |
| 10 | Reserved            | +5 V (I/O)            |  |
| 11 | PRSNT2#             | Reserved              |  |
| 12 | Ground              | Ground                |  |
| 13 | Ground              | Ground                |  |
| 14 | Reserved            | Reserved              |  |
| 15 | Ground              | RST#                  |  |
| 16 | CLK                 | +5 V (I/O)            |  |
| 17 | Ground              | GNT#                  |  |
| 18 | REQ#                | Ground                |  |
| 19 | +5 V (I/O)          | Reserved              |  |
| 20 | AD[31]              | AD[30]                |  |
| 21 | AD[29]              | +3.3V                 |  |
| 22 | Ground              | AD[28]                |  |
| 23 | AD[27]              | AD[26]                |  |
| 24 | AD[25]              | Ground                |  |
| 25 | +3.3V               | AD[24]                |  |
| 26 | C/BE[3]#            | IDSEL                 |  |
| 27 | AD[23]              | +3.3V                 |  |
| 28 | Ground              | AD[22]                |  |
| 29 | AD[21]              | AD[20]                |  |
| 30 | AD[19]              | Ground                |  |
| 31 | +3.3V               | AD[18]                |  |
| 32 | AD[17]              | AD[16]                |  |
| 33 | C/BE[2]#            | +3.3V                 |  |
| 34 | Ground              | FRAME#                |  |
| 35 | IRDY#               | Ground                |  |
| 36 | +3.3V               | TRDY#                 |  |
| 37 | DEVSEL#             | Ground                |  |
| 38 | Ground              | STOP#                 |  |
| 39 | LOCK#               | +3.3V                 |  |

|    | 5V System Environment |          |  |
|----|-----------------------|----------|--|
| 40 | PERR#                 | SDONE    |  |
| 41 | +3.3V                 | SBO#     |  |
| 42 | SERR#                 | Ground   |  |
| 43 | +3.3V                 | PAR      |  |
| 44 | C/BE[1]#              | AD[15]   |  |
| 45 | AD[14]                | +3.3V    |  |
| 46 | Ground                | AD[13]   |  |
| 47 | AD[12]                | AD[11]   |  |
| 48 | AD[10]                | Ground   |  |
| 49 | Ground                | AD[09]   |  |
| 50 | CONNECTOR KEY         |          |  |
| 51 | CONNECTOR KEY         |          |  |
| 52 | AD[08]                | C/BE[0]# |  |
| 53 | AD[07]                | +3.3V    |  |
| 54 | +3.3V                 | AD[06]   |  |
| 55 | AD[05]                | AD[04]   |  |
| 56 | AD[03]                | Ground   |  |
| 57 | Ground                | AD[02]   |  |
| 58 | AD[01] AD[00]         |          |  |
| 59 | +5 V (I/O) +5 V (I/O) |          |  |
| 60 | ACK64#                | REQ64#   |  |
| 61 | +5V                   | +5V      |  |
| 62 | +5V                   | +5V      |  |

# 17.2.3 Pin assignment 12 V power supply connection for WinAC module

| Pin | Short description  | Meaning      | Input /Output |
|-----|--------------------|--------------|---------------|
| 1   | +12 V <sup>1</sup> | 12 V voltage | Output        |
| 2   | GND                | Ground       | -             |
| 3   | GND                | Ground       | -             |
| 4   | +5 V 1             | 5 V voltage  | Output        |

1) max. permissible current: 1 A; with this power demand the total power demand for the PCI slots are not allowed to be exceeded.

# 17.2.4 PCI Express slot x4 pin assignment

|    | 5V System Environment |              |
|----|-----------------------|--------------|
|    | Side B                | Side A       |
| 1  | P12V                  | PRSNT1_N     |
| 2  | P12V                  | GND          |
| 3  | P12V                  | P12V         |
| 4  | GND                   | GND          |
| 5  | SMBCLK                | РТСК         |
| 6  | SMBDAT                | PTDI         |
| 7  | GND                   | PTDO         |
| 8  | P3V3                  | PTMS         |
| 9  | PTRST_N               | P3V3         |
| 10 | Aux_3V3               | P3V3         |
| 11 | PCIE_Wake_N           | PCI RST_N    |
| 12 | Reserved              | GND          |
| 13 | GND                   | GND          |
| 14 | PCIE_TX_P(1)          | GND          |
| 15 | PCIE_TX_N(1)          | GND          |
| 16 | М                     | PCIE_RX_P(1) |
| 17 | PRSNT2_N              | PCIE_RX_N(1) |
| 18 | GND                   | GND          |
| 19 | PCIE_TX_P(2)          | Reserved     |
| 20 | PCIE_TX_N(2)          | GND          |
| 21 | GND                   | PCIE_RXP(2)  |
| 22 | GND                   | PCIE_RX_N(2) |
| 23 | PCIE_TX_P(3)          | GND          |
| 24 | PCIE_TX_N(3)          | GND          |
| 25 | GND                   | PCIE_RX_P(3) |
| 26 | GND                   | PCIE_RX_N(3) |
| 27 | PCIE_TX_P(4)          | GND          |
| 28 | PCIE_TX_N(4)          | GND          |
| 29 | GND                   | PCIE_RX_P(4) |
| 30 | GND                   | PCIE_RX_N(4) |
| 31 | PRSNT2_N              | GND          |
| 32 | GND                   | Reserved     |

17.3 System resources

# 17.3 System resources

#### 17.3.1 Currently allocated system resources

All system resources (hardware addresses, memory configuration, allocation of interrupts, DMA channels) are assigned dynamically by the Windows OS, depending on the hardware configuration, drivers and connected external devices. You can view the current configuration of system resources or possible conflicts with the following operating systems:

| Windows 2000/XP | Start > Run : In the Open dialog, enter <i>msinfo32</i> and confirm with OK    |
|-----------------|--------------------------------------------------------------------------------|
| Windows Vista   | Start > Enter "cmd" in the search function, then enter "msinfo32" in the input |
|                 | DOX                                                                            |

#### 17.3.2 System resources used by the BIOS/DOS

The following table describes the system resources for the factory state of the device.

#### 17.3.2.1 I/O address allocation

| I/O address (hex) |      | Size    | Description of the basic function | Possible alternative |
|-------------------|------|---------|-----------------------------------|----------------------|
| from              | to   | (bytes) |                                   | function             |
| 0000              | 000F | 16      | DMA controller                    |                      |
| 0010              | 001F | 16      | Motherboard resources             |                      |
| 0020              | 0021 | 2       | Programmable interrupt controller |                      |
| 0022              | 003F | 30      | Motherboard resources             |                      |
| 0040              | 0043 | 4       | System timer                      |                      |
| 0044              | 005F | 28      | Motherboard resources             |                      |
| 0060              | 0060 | 1       | Keyboard controller               |                      |
| 0061              | 0061 | 1       | System loudspeaker                |                      |
| 0062              | 0063 | 2       | Motherboard resources             |                      |
| 0064              | 0064 | 1       | Keyboard controller               |                      |
| 0067              | 006F | 9       | Motherboard resources             |                      |
| 0070              | 0075 | 6       | System CMOS/real-time clock       |                      |
| 0076              | 0080 | 11      | Motherboard resources             |                      |
| 0081              | 008F | 15      | DMA controller                    |                      |
| 0090              | 009F | 16      | Motherboard resources             |                      |
| 00A0              | 00A1 | 2       | Programmable interrupt controller |                      |
| 00A2              | 00BF | 30      | Motherboard resources             |                      |
| 00C0              | 00DF | 32      | DMA controller                    |                      |
| 00E0              | 00EF | 16      | Motherboard resources             |                      |
| 00F0              | 00FE | 15      | Numeric data processor            |                      |

Detailed descriptions

17.3 System resources

| I/O addres | s (hex)      |           |                                           |                                |
|------------|--------------|-----------|-------------------------------------------|--------------------------------|
| 0110       | 016F         | 96        | Not used                                  |                                |
| 0170       | 0177         | 8         | Secondary EIDE channel                    |                                |
| 0178       | 01EF         | 120       | Not used                                  |                                |
| 01F0       | 01F7         | 8         | Primary EIDE channel                      | Switchable in Setup, then free |
| 01F8       | 01FF         | 8         | Not used                                  |                                |
| 0200       | 0207         | 8         | Reserved for game port                    |                                |
| 0208       | 02E7         | 224       | Not used                                  |                                |
| 02E8       | 02EF         | 8         | Reserved                                  |                                |
| 02F8       | 02FF         | 8         | COM2                                      | Switchable in Setup, then free |
| 0300       | 031F         | 32        | Not used                                  |                                |
| 0320       | 032F         | 16        | Not used                                  |                                |
| 0330       | 033F         | 16        | Not used                                  |                                |
| 0340       | 035F         | 32        | Not used                                  |                                |
| 0360       | 0367         | 8         | Not used                                  |                                |
| 0370       | 0371         | 2         | SOM                                       |                                |
| 0372       | 0375         | 4         | Not used                                  |                                |
| 0376       | 0376         | 1         | Secondary EIDE channel                    |                                |
| 0378       | 037F         | 8         | LPT 1                                     | Switchable in Setup, then free |
| 0380       | 03AF         | 48        | Not used                                  |                                |
| 03B0       | 03BB         | 12        | Graphics                                  |                                |
| 03BC       | 03BF         | 4         | Reserved                                  |                                |
| 03C0       | 03DF         | 16        | Graphics                                  |                                |
| 03E0       | 03E7         | 8         | Not used                                  |                                |
| 03E8       | 03EF         | 6         | Reserved                                  |                                |
| 03F0       | 03F5         | 6         | Standard floppy disk controller           |                                |
| 03F6       | 03F6         | 1         | Primary EIDE channel                      |                                |
| 03F7       | 03F7         | 1         | Standard floppy disk controller           |                                |
| 03F8       | 03FF         | 8         | COM1                                      | Switchable in Setup, then free |
| Dynamic ra | ange; resour | ces are m | anaged by means of Plug and Play function | nality                         |
| 0400       | 0777         | 888       | Not used                                  |                                |
| 0778       | 077F         | 8         | ECP LPT 1                                 |                                |
| 0780       | 07FF         | 128       | Not used                                  |                                |
| 0800       | 080F         | 16        | ACPI communications range                 | Fixed                          |
| 0810       | 0CFB         | 1260      | PCI configuration index                   | Fixed                          |
| 0CFC       | 0CFF         | 4         | PCI configuration data                    | Fixed                          |
| 0D00       | 0EFF         | 512       | Not used                                  |                                |
| 0F00       | 0F4F         | 80        | Super IO                                  |                                |
| 0F50       | 0FFF         | 176       | Not used                                  |                                |
| 1000       | 10FF         | 256       | Used internally                           |                                |

17.3 System resources

| I/O address (hex) |      |       |                          |  |
|-------------------|------|-------|--------------------------|--|
| 1180              | 11FF | 128   | Used internally          |  |
| 1800              | 187F | 128   | Used internally          |  |
| 8800              | 8BFF | 1023  | SATA RAID Controller     |  |
| 8C00              | FEFF | 29288 | Not used for SATA RAID   |  |
| 8870              | 8897 | 39    | PATA RAID Controller     |  |
| 8898              | FEFF | 30311 | Not used for PATA RAID   |  |
| 1880              | 886F | 28655 | Not used                 |  |
| FF00              | FF0F | 16    | EIDE bus master register |  |

## 17.3.2.2 Interrupt Assignments

The functions are assigned different interrupts, depending on the operating system. A distinction is made between the PIC and APIC modes.
SIMATIC Panel PC 677B Operating Instructions, 06/2008, A5E02217408-01

Figure 17-3

Interrupt assignment in PIC mode

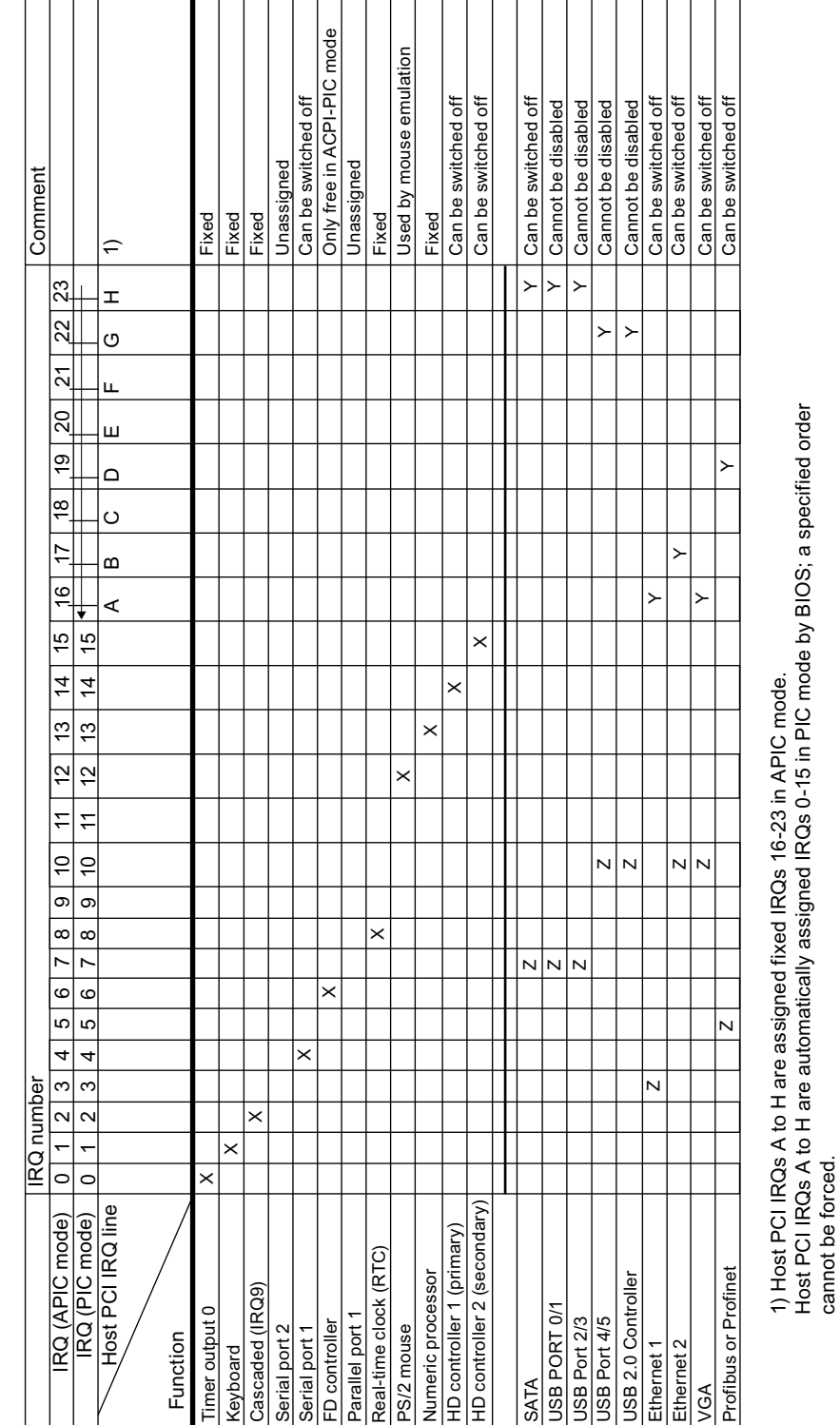

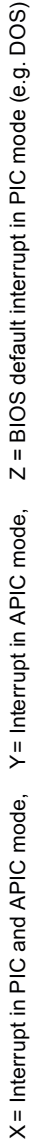

17.3 System resources

Detailed descriptions

Comment ÷ 33 ≻ т ส ≻ > G 3 > ш 20 Host PCI IRQs A to H are assigned fixed IRQs 16-23 in APIC mode. Host PCI IRQs A to H are automatically assigned IRQs 0-15 in PIC mode by BIOS; a specified order cannot be forced. ≻ > ш 6 ۵ ₽ > ပ ₽ ≻ മ **1**6 ≻ ∢ 15 15 Y = Interrupt in APIC mode, Z = BIOS default interrupt in PIC mode (e.g. DOS) 4 4 <del>1</del>3 12 7 5 N N N <del>5</del> 5 N N Ν Ν Ν ი ი 8 8 Ν ~ ~ 9 9 5 5 Ν 4 4 IRQ number 2 0 1 2 3 2 0 1 2 3 Ν ACPI IRQ IRQ PCI IRQ line B PCI IRQ line C PCI IRQ line A PCI IRQ line B PCI IRQ line C PCI IRQ line D PCI IRQ line C PCI IRQ line D PCI IRQ line A Host PCI IRQ line PCI IRQ line A PCI IRQ line B PCI IRQ line D Slot 2 PClexpress Function Slot 1 PCI Slot 2 PCI

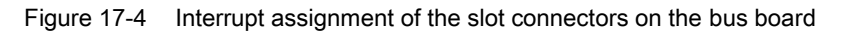

17.3 System resources

# 17.3.2.3 Exclusive PCI hardware interrupt

Applications demanding a high-performance interrupt require a high-speed hardware interrupt reaction. The PCI hardware interrupt should be used only by one resource in order to ensure high-speed reaction of the hardware.

## Exclusive interrupt in APIC mode

|                  | IRQ assignments for Windows XP Professional, Windows XP Embedded and Windows 2000 Professional (APIC mode) |
|------------------|----------------------------------------------------------------------------------------------------|
| Ethernet 1       | 16 <sup>1) 2)</sup>                                                                                        |
| Ethernet 2       | 17 <sup>1)</sup>                                                                                           |
| Profibus/MPI     | 19 <sup>1)</sup>                                                                                           |
| PCI slot 1       | 20 <sup>1)</sup>                                                                                           |
| PCI slot 2       | 21 <sup>1)</sup>                                                                                           |
| PCI Express slot | 16 <sup>1) 3)</sup>                                                                                        |

<sup>1)</sup> Requirement: The modules in the PCI slots each require only one interrupt

<sup>2)</sup> Requirement: VGA and PCI Express do not require an interrupt

<sup>3)</sup> Requirement: VGA does not require an interrupt and Ethernet1 is disabled

#### Exclusive interrupt in PIC mode

The interrupts are automatically assigned to the slots at system startup due to the default settings in system BIOS.

Several slots may share the same interrupt, depending on the system configuration. This functionality is known as interrupt sharing. Exclusive interrupts are not available in PIC mode. Disable specific system resources in order to obtain exclusive interrupts. BIOS assigns the PIC interrupts at random during restart of the system.

# 17.3.2.4 Memory address assignments

PCI VGA modules can be operated with expansion ROM up to 48K.

| Address              |           | Size | Description of the basic                | Possible alternative            |  |
|----------------------|-----------|------|-----------------------------------------|---------------------------------|--|
| from                 | to        |      | function                                | function                        |  |
| 0000 0000 0007 FFF 5 |           | 512K | Conventional system<br>memory           |                                 |  |
| 0008 0000            | 0009 F7FF | 127K | Conventional system<br>memory extended  |                                 |  |
| 0009 F800            | 0009 FFFF | 2K   | XBDA, extended Bios Data<br>Area        |                                 |  |
| 000A 0000            | 000A FFFF | 64K  | VGA graphics refresh<br>memory          | Shared SMM for power management |  |
| 000B 0000            | 000B 7FFF | 32K  | Software graphics / text refresh memory | Not used                        |  |
| 000B 8000            | 000B FFFF | 32K  | VGA graphics/text refresh memory        |                                 |  |

| Address   |           |                   |                                         |                                    |
|-----------|-----------|-------------------|-----------------------------------------|------------------------------------|
| 000C 0000 | 000C BFFF | 48K               | VGA BIOS expansion                      |                                    |
| 000C 0000 | 000C E9FF | 59K <sup>1)</sup> | VGA BIOS                                | Always occupied                    |
| 000C F000 | 000D FFFF | 68K <sup>1)</sup> | Not used (no RAID, no PXE)              | via EMM High DOS<br>Memory         |
| 000C F000 | 000C FFFF | 4K <sup>1)</sup>  | PXE                                     |                                    |
| 000D 0000 | 000D FFFF | 64K <sup>1)</sup> | Not used (no RAID, with PXE)            | via EMM High DOS<br>Memory         |
| 000C F000 | 000D 37FF | 18K <sup>1)</sup> | RAID                                    |                                    |
| 000D 3800 | 000D FFFF | 50K <sup>1)</sup> | Not used (RAID, no PXE)                 | via EMM High DOS<br>Memory         |
| 000C F000 | 000D 47FF | 22K <sup>1)</sup> | RAID and PXE                            |                                    |
| 000D 4800 | 000D FFFF | 46K <sup>1)</sup> | Not used                                |                                    |
| 000E 0000 | 000E 1FFF | 8K                | USB                                     |                                    |
| 000E 2000 | 000E 3FFF | 8K                | DMI data                                |                                    |
| 000E 4000 | 000F FFFF | 112K              | System BIOS                             |                                    |
| 0010 0000 | CFFF FFFF | 3,2GB             | System memory 4 GB memory configuration | Depends on memory<br>configuration |
| D000 0000 | FFEF FFFF | 767 MB            | Configuration space                     |                                    |
| FFF0 0000 | FFFF FFFF | 1 MB              | Firmware HUB                            |                                    |

<sup>1)</sup> Optional memory allocation, depending on settings in BIOS Setup

# 17.4 BIOS Setup

# 17.4.1 Overview

## **BIOS Setup program**

BIOS Setup program is stored in ROM BIOS. Information about the system configuration is stored in the battery-backed memory of the device.

SETUP can be used to define the hardware configuration (for example, the hard disk type) and system properties. SETUP is also used to set the time and date of the realtime clock.

## Changing the device configuration

Your device configuration is preset for operating with the included software. You should only change the default values if you have modified the technical configuration your device, or if a fault occurs when the unit is powered up.

# 17.4.2 Starting BIOS Setup

# Starting BIOS Setup

1. Start the setup program as follows:

2. Reset the device (warm or cold restart).

In the figures shown, the default settings differ based on the device versions. With the default setting of the Box PC, the display shown below appears following power-on, for example:

| PhoenixBIOS 4.0 Release 6.0 cME FirstBIOS Desktop Pro -A5E00929013-ES0x                                                                                                    |
|----------------------------------------------------------------------------------------------------|
| Copyright 1985–2004 Phoenix Technologies Ltd.<br>All Rights Reserved.                                                                                                    |
| Siemens SIMATIC Box PC 627B / Panel PC 677B Version Vxx.xx.xx                                                                                                    |
| CPU = 1 Processors Detected, Cores per Processor = 2<br>Intel® Core™2 CPU T7400 @ 2.16GHz<br>2048M System RAM Passed<br>496K Cache SRAM Passed<br>System BIOS shadowed<br>Video BIOS shadowed<br>ATAPI CD-ROM: Optiarc DVD RW AD-7540A<br>Fixed Disk 0: ST3160815AS<br>Mouse initialized |
|                                                                                                    |

On completion of the POST, the BIOS gives you the opportunity of starting the SETUP program. The following message appears on the screen:

Press < F2 > to enter SETUP or <ESC> to show boot menu

3. Press the F2 key as long as the BIOS prompt appears on the screen.

# 17.4.3 BIOS Setup menus

The various menus and submenus are listed on the next pages. You can obtain information on the selected SETUP item from the "item-specific help" part of the respective menu.

| 2  | Martin                                     | <u>A</u> lua       | un d                                       | Pho            | enixBIO           | S Setup | Utility  |                                                                      | P:4                                                      |       |   |
|----|--------------------------------------------|--------------------|--------------------------------------------|----------------|-------------------|---------|----------|----------------------------------------------------------------------|----------------------------------------------------------|-------|---|
| Ì  | nain                                       | Hava               | псеа                                       | งควา           | rity              | J UUU   | Versi    | 011                                                                  | LXIU                                                     |       |   |
|    |                                            |                    |                                            |                | A 071             |         |          | Ite                                                                  | m Specific ⊦                                             | lelp  |   |
|    | System<br>Sustem                           | lime:<br>Date:     |                                            | 1 <u>111</u> : | UI:3≋J<br>0572008 | 1       |          |                                                                      |                                                          |       |   |
|    | - Ogo com                                  | Dutt.              |                                            | 1007           | 037 2000          | •       |          | <tab></tab>                                                          | , <shift-tal< td=""><td>), or</td><td></td></shift-tal<> | ), or |   |
| -  | ► IDE Ch                                   | annel 0            | Master                                     | ECD/           | DVD-ROM           | ]       |          | <ente< td=""><td>r&gt; selects f</td><td>ìeld.</td><td></td></ente<> | r> selects f                                             | ìeld. |   |
| 3  | ► IDE Ch<br>► SATA P                       | annel U<br>ort O   | Slave                                      | ENON<br>EROO   | ej<br>26MR1       |         |          |                                                                      |                                                          |       | 4 |
|    | ► SATA P                                   | ort 1              |                                            | ENon           | el                |         |          |                                                                      |                                                          |       | Í |
|    | ► SATA P                                   | ort 2              |                                            | [800           | 26MB1             |         |          |                                                                      |                                                          |       |   |
|    | ► SHIH P                                   | ort 3              |                                            | LNon           | el                |         |          |                                                                      |                                                          |       |   |
|    | Memory                                     | Cache:             |                                            | [Ena           | bledl             |         |          |                                                                      |                                                          |       |   |
|    | ► Boot 0                                   | ptions             |                                            |                |                   |         |          |                                                                      |                                                          |       |   |
|    | <ul> <li>Keyboa</li> <li>Hardwa</li> </ul> | rd Feat<br>re Anti | ures<br>ms                                 |                |                   |         |          |                                                                      |                                                          |       |   |
|    |                                            | re oper            | 0                                          |                |                   |         |          |                                                                      |                                                          |       |   |
|    | System                                     | Memory             | i: San San San San San San San San San San | 640            | KB                |         |          |                                                                      |                                                          |       |   |
|    | Extend                                     | ed Memo            | ry:                                        | 30P9           | ШВ                |         |          |                                                                      |                                                          |       |   |
| Ē  |                                            |                    |                                            |                |                   |         |          |                                                                      |                                                          |       |   |
| S. | F1 He                                      | lp ↑↓              | Select                                     | Item           | -/+<br>E-4        | Change  | Values   | F9                                                                   | Setup Defa                                               | ults  |   |
|    | LSC LX                                     | .1t ←              | Select                                     | nenu           | Luter             | Select  | ▶ SUD-Me | mu FIU                                                               | Save and f                                               | XIT   |   |

Figure 17-5 SETUP Main menu (example)

| (1) Header             | (4) Help view  |
|------------------------|----------------|
| (2) Menu line          | (5) Input line |
| (3) Selectable submenu |                |

# Menu layout

The screen is divided into four sections. In the top part (2), you can select the menu forms [Main], [Advanced], [Security], [Boot], [Version], [Exit]. In the left of the center section (3) you can select various settings or submenus. Brief help texts appear on the right (4) for the currently selected menu entry. The bottom section contains information for operator input.

The figures below represent examples of specific device configurations. The screen content changes based on the supplied equipment configuration.

Yellow stars to the left of the interface designation (for example, Internal COM 1) indicate a resource conflict between the interfaces managed by the BIOS. In this case you should select the default settings (F9) or eliminate the conflict.

You can move between the menu forms using the cursor keys [ $\leftarrow$ ] left and [ $\rightarrow$ ] right.

| Menu     | Meaning                                                                |  |  |  |
|----------|------------------------------------------------------------------------|--|--|--|
| Main     | System functions are set here                                          |  |  |  |
| Advanced | An extended system configuration can be set here                       |  |  |  |
| Security | This is where setting security functions such as the password are set. |  |  |  |
| Boot     | This is where the boot priority is specified.                          |  |  |  |
| Version  | This shows device-specific information (such as the release version).  |  |  |  |
| Exit     | Used for terminating and saving.                                       |  |  |  |

# 17.4.4 Main menu

|   |                                                                                                    |                                                                                        |                             | - Pho                                                 | enixBIOS                                                           | S Setup          | Utility             |                                                                                                    |                                                                      |
|---|----------------------------------------------------------------------------------------------------|----------------------------------------------------------------------------------------|-----------------------------|-------------------------------------------------------|--------------------------------------------------------------------|------------------|---------------------|----------------------------------------------------------------------------------------------------|----------------------------------------------------------------------|
|   | Main                                                                                                    | Adva                                                                                   | mced                        | Secu                                                  | rity                                                               | Boot             | Versio              | on E                                                                                                    | xit                                                                  |
| Ð | Syst<br>Syst<br>IDE<br>IDE<br>SATA<br>SATA<br>SATA                                                                   | em Time:<br>em Date:<br>Channel (<br>Channel (<br>Port 0<br>Port 1<br>Port 2<br>Port 2 | ) Master<br>) Slave         | [11]:<br>[06/<br>[CD/<br>[Non<br>[800<br>[Non<br>[800 | 01:33]<br>05/2008]<br>DVD-ROM]<br>e]<br>26MB]<br>e]<br>26MB]<br>-1 |                  |                     | Item<br><tab>,<br/><enter< td=""><td>Specific Help<br/><shift-tab>, or<br/>&gt; selects field.</shift-tab></td></enter<></tab> | Specific Help<br><shift-tab>, or<br/>&gt; selects field.</shift-tab> |
|   | <ul> <li>SHIH</li> <li>Memo:</li> <li>Boot</li> <li>Keybi</li> <li>Hardi</li> <li>Syst:</li> <li>External</li> </ul> | Port 3<br>Options<br>oard Feat<br>ware Opti<br>em Memory<br>nded Memo                  | cures<br>ions<br>j:<br>jry: | Ena<br>EEna<br>640<br>3063                            | ej<br>bled]<br>KB<br>MB                                            |                  |                     |                                                                                                    |                                                                      |
|   | F1<br>Esc                                                                                                    | Help †↓<br>Exit ←                                                                      | Select<br>Select            | Item<br>Menu                                          | -/+<br>Enter                                                       | Change<br>Select | Values<br>► Sub-Mer | F9<br>1u F10                                                                                                    | Setup Defaults<br>Save and Exit                                      |

Figure 17-6 Main menu (example)

(1) Selectable submenu

# Settings in the main menu

In the main menu, you can move up and down to select the following system configuration boxes by means of the  $[\uparrow]$  up and  $[\downarrow]$  down cursor keys:

| Field                | Meaning                                                                         |
|----------------------|---------------------------------------------------------------------------------|
| System Time          | For viewing and setting the current time                                        |
| System Date          | For viewing and setting the current date                                        |
| Memory Cache         | Used for setting the cache options                                              |
| by submenus          |                                                                                 |
| IDE Channel 0 Master | Type of installed disk drives                                                   |
| IDE Channel 0 Slave  | Type of installed disk drives                                                   |
| SATA Port 0          | Type of installed disk drives                                                   |
| SATA Port 1          | Type of installed disk drives                                                   |
| SATA Port 2          | Type of installed disk drives                                                   |
| SATA Port 3          | Type of installed disk drives                                                   |
| Boot options         | Used for setting the boot options                                               |
| Keyboard Features    | Used for setting of keyboard interface (for instance, NUM-LOCK, typematic rate) |
| Hardware Options     | Used for setting the hardware options                                           |

#### System time and date

System Time and System Date indicate the current values. Once you have selected the appropriate option, you can use the [+] and [-] keys to modify the time setting

Hour: Minute: Second

and for the date

Month/Day/Year

You can navigate between the entries in the date and time fields (for example, from hour to minute) using the tab key.

# IDE Channel 0 Master, IDE Channel 0 Slave

The system jumps to the following submenu when you select this type of menu field:

| P                                                                                          | hoenixBIOS Setup Utility                                       |                                                                                                    |
|--------------------------------------------------------------------------------------------|----------------------------------------------------------------|----------------------------------------------------------------------------------------------------|
| Main                                                                                       |                                                                |                                                                                                    |
| IDE Channel 0 Maste                                                                        | r [CD/DVD-ROM]                                                 | Item Specific Help                                                                                                    |
| Type:<br>Multi-Sector Transfers:<br>LBA Mode Control:<br>Transfer Mode:<br>Ultra DMA Mode: | [Auto]<br>[Disabled]<br>[Disabled]<br>[Standard]<br>[Disabled] | User = you enter<br>parameters of hard-disk<br>drive installed at this<br>connection.<br>Auto = autotypes<br>hard-disk drive<br>installed here.<br>CD-ROM = a CD-ROM drive<br>is installed here.<br>ATAPI Removable =<br>removable disk drive is<br>installed here. |
| F1 Help ↑↓ Select Ite<br>Esc Exit ← Select Mem                                             | m -/+ Change Values<br>u Enter Select ▶ Sub-Me                 | F9 Setup Defaults<br>nu F10 Save and Exit                                                                                                    |

Figure 17-7 IDE Channel 0 Master (example)

| Туре                     | [User]                                                         | Select "User" to enter a user-specific definition of the hard disk<br>type. Configure all the other options, for example, Cylinder, Heads,<br>Sectors/Track, or other properties of the hard disk drive.                      |
|--------------------------|----------------------------------------------------------------|----------------------------------------------------------------------------------------------------|
|                          | [Auto]                                                         | The parameters which you can select in this dialog are usually saved to the respective IDE drive. The "Auto" setting in the "Type" field means that these values are automatically read from the drive and written to memory. |
|                          |                                                                | If Type is selected for a drive that does not exist, a timeout is triggered within approximately 1 minute and the entries remain unchanged. It makes sense only to set "Auto" for interfaces to which a drive is connected.   |
|                          | [CD/DVD-ROM]                                                   | CD/DVD-ROM is connected                                                                                                    |
|                          | ATAPI<br>Removable                                             | A removable data volume is connected                                                                                                    |
|                          | None                                                           | Select "None" if you have not connected a disk drive. This setting reduces system waiting time.                                                                                                    |
| Multi-Sector<br>Transfer | The number of blo<br>Sector Transfer" of<br>way of "Auto" sett | ocks (sectors) transferred per interrupt are defined at the "Multi-<br>option. The value depends on the drive and should only be set by<br>ing at the "Type" field.                                                           |
|                          | Disabled                                                       | 2, 4, 8, 16 sectors                                                                                                    |

| LBA Mode<br>Control       | The "Enabled" setting at the "LBA Mode Control" (enabled, disabled) option means that hard disk capacities greater than 528 MB are supported. The value depends on the drive and should only be set by way of "Auto" setting at the "Type" field. |                         |  |  |
|---------------------------|----------------------------------------------------------------------------------------------------|-------------------------|--|--|
| 32-bit I/O                | The type of access to the drive is determined in the 32-bit I/O field                                                                                                    |                         |  |  |
|                           | Disabled 16-bit access                                                                                                    |                         |  |  |
|                           | Enabled                                                                                                    | 32-bit access (default) |  |  |
| Transfer<br>Mode or Ultra | Define the data transmission rate of the interface in these fields. The value depends<br>on the drive and should only be set by way of "Auto" setting at the "Type" field.                                                                        |                         |  |  |
| DMA Mode                  | Exit the submenu by pressing ESC.                                                                                                    |                         |  |  |

# SATA Port 0, SATA Port 1, SATA Port 2, SATA Port 3

The system jumps to the following submenu when you select this type of menu field:

| P                                                                                                    | hoenixBIOS Setup Utility                                                                               |                                                                                                    |
|----------------------------------------------------------------------------------------------------|----------------------------------------------------------------------------------------------------|----------------------------------------------------------------------------------------------------|
| Main Main                                                                                                    |                                                                                                    |                                                                                                    |
| SATA Port 0                                                                                                    | [80026MB]                                                                                              | Item Specific Help                                                                                                    |
| Type:<br>LBA F<br>Total Sectors:<br>Maximum Capacity:<br>Multi-Sector Transfers:<br>LBA Mode Control:<br>Transfer Mode:<br>Ultra DMA Mode: | [Auto]<br>ormat<br>156301488<br>80026MB<br>[16 Sectors]<br>[Enabled]<br>[FPIO 4 / DMA 2]<br>[Disabled] | User = you enter<br>parameters of hard-disk<br>drive installed at this<br>connection.<br>Auto = autotypes<br>hard-disk drive<br>installed here.<br>CD-ROM = a CD-ROM drive<br>is installed here.<br>ATAPI Removable =<br>removable disk drive is<br>installed here. |
| F1 Help ↑↓ Select Ite<br>Esc Exit ← Select Men                                                                                             | m -/+ Change Values<br>u Enter Select ▶ Sub-Men                                                        | F9 Setup Defaults<br>nu F10 Save and Exit                                                                                                    |

Figure 17-8 SATA Port 0 (example)

| Туре                      | [User]                                                                                                    | Select "User" to enter a user-specific definition of the hard disk<br>type. Configure all the other options, for example, Cylinder, Heads,<br>Sectors/Track, or other properties of the hard disk drive.                      |  |
|---------------------------|----------------------------------------------------------------------------------------------------|----------------------------------------------------------------------------------------------------|--|
|                           | [Auto]                                                                                                    | The parameters which you can select in this dialog are usually saved to the respective IDE drive. The "Auto" setting in the "Type" field means that these values are automatically read from the drive and written to memory. |  |
|                           |                                                                                                    | If Type is selected for a drive that does not exist, a timeout is triggered within approximately 1 minute and the entries remain unchanged. It makes sense only to set "Auto" for interfaces to which a drive is connected.   |  |
|                           | [CD/DVD-ROM]                                                                                                    | CD/DVD-ROM is connected                                                                                                    |  |
|                           | [ATAPI<br>Removable]                                                                                                    | A removable data volume is connected                                                                                                    |  |
|                           | [None]                                                                                                    | Select "None" if you have not connected a disk drive. This setting reduces system waiting time.                                                                                                    |  |
| Multi-Sector<br>Transfer  | ctor The number of blocks (sectors) transferred per interrupt are defined at the "Mu Sector Transfer" option. The value depends on the drive and should only be s way of "Auto" setting at the "Type" field.                                      |                                                                                                    |  |
|                           | Disabled                                                                                                    | 2, 4, 8, 16 sectors                                                                                                    |  |
| LBA Mode<br>Control       | The "Enabled" setting at the "LBA Mode Control" (enabled, disabled) option means that hard disk capacities greater than 528 MB are supported. The value depends on the drive and should only be set by way of "Auto" setting at the "Type" field. |                                                                                                    |  |
| 32-bit I/O                | The type of access to the drive is determined in the 32-bit I/O field                                                                                                    |                                                                                                    |  |
|                           | Disabled                                                                                                    | 16-bit access (default)                                                                                                    |  |
|                           | Enabled                                                                                                    | 32-bit access                                                                                                    |  |
| Transfer<br>Mode or Ultra | Define the data tra<br>on the drive and s                                                                                                    | ansmission rate of the interface in these fields. The value depends should only be set by way of "Auto" setting at the "Type" field.                                                                                          |  |
| DMA Mode                  | A Mode Exit the submenu by pressing ESC.                                                                                                    |                                                                                                    |  |

# "Memory Cache" field

The following shortcut menu appears when you select the option "Memory cache" in the main menu:

|                        | PhoenixBIOS Setup          | Utility   |                       |
|------------------------|----------------------------|-----------|-----------------------|
| Main Advanced          | Security Boot              | Versio    | m Exit                |
| 0                      | [11.21.50]                 |           | Item Specific Help    |
| System lime:           | []]:3]:59]<br>[0C/0E/2009] |           |                       |
| System Date:           | 100/05/20081               |           | Sets the state of the |
| ► IDE Channel 0 Master | [CD/DVD-ROM]               |           | memory cache.         |
| ► IDE Channel 0 Slave  | [None]                     |           |                       |
| ► SATA Port 0          | [80026MB]                  | _         |                       |
| ► SATA Port 1          | [None]                     |           |                       |
| ► SATA Port 2          | 180026M Disabled           |           |                       |
| ► SATA Port 3          | LNonel Enabled             |           |                       |
| Memory Cache:          | [ <mark>Enable</mark> d]   |           |                       |
| Boot uptions           |                            |           |                       |
| Keyboard reatures      |                            |           |                       |
| ► nardware uptions     |                            |           |                       |
| System Memory:         | 640 KB                     |           |                       |
| Extended Memory:       | 3063 MB                    |           |                       |
|                        |                            |           |                       |
| F1 Help ↑↓ Select      | Item -/+ Change            | Values    | F9 Setup Defaults     |
| Esc Exit 🕤 Select      | Menu Enter Select          | ▶ Sub-Men | u F10 Save and Exit   |

Figure 17-9 "Memory Cache" field

The cache is a high-speed memory buffer between the CPU and memory (DRAM). Repeated memory access operations are executed in the faster cache, and not in the main memory, provided the feature is enabled. In some cases it may be necessary to disable the cache for certain types of hardware and software because intentional program runtimes or delay times may be prevented by the fast cache.

| [Disabled] | Cache is disabled |
|------------|-------------------|
| [Enabled]  | Cache is enabled  |

# "Boot Options" field

The following shortcut menu appears when you select the option "Boot Options" in the main menu:

|                                                  | PhoenixBIOS Setup Utility                                 |                                                |
|--------------------------------------------------|-----------------------------------------------------------|------------------------------------------------|
| Main                                             |                                                           |                                                |
| Boo                                              | t Options                                                 | Item Specific Help                             |
| QuickBoot Mode:<br>SETUP prompt:<br>POST Errors: | [Enabled]<br>[Enabled]<br>[All, but not keyboard]         | Control where the Port<br>80h cycles are sent. |
| Summary screen:<br>Diagnostic Screen:            | [Disabled]LPC Bus[Enabled]PCI Bus                         |                                                |
| POST-Code/Status:                                | [ <u>LPC Bus</u> ]                                        |                                                |
|                                                  |                                                           |                                                |
| F1 Help 14 Selec<br>Esc Exit ← Selec             | t Item -/+ Change Values<br>t Menu Enter Select ▶ Sub-Men | F9 Setup Defaults<br>nu F10 Save and Exit      |

Figure 17-10 "Boot Options" field

| Quick Boot Mode   | Some hardware tests are skipped to speed up the boot sequence.                                                                                     |                                                                                |  |
|-------------------|----------------------------------------------------------------------------------------------------|--------------------------------------------------------------------------------|--|
| SETUP prompt      | During the system load phase, the message "Press <f2> to enter Setup or <esc> to show boot menu" is output on the bottom of the screen.</esc></f2> |                                                                                |  |
| POST errors       | If the boot sequence is interrupted due to an error detected within the system startup phase, press <f1> to acknowledge this error.</f1>           |                                                                                |  |
|                   | [Disabled]                                                                                                    | Error acknowledgment is not required, for example, if a keyboard is not found. |  |
|                   | [All, but not<br>keyboard]                                                                                                    | Show all errors except for keyboard errors.                                    |  |
| Summary screen    | The most important system parameters are displayed when the system run-up phase completes.                                                         |                                                                                |  |
| Diagnostic screen | Shows the diagnostics messages on the monitor during booting.                                                                                      |                                                                                |  |
| Port 80h Cycles   | Specifies where the POST codes are output.                                                                                                    |                                                                                |  |
|                   | LPC Bus                                                                                                    | Output of the status display for the device                                    |  |
|                   | PCI bus                                                                                                    | Output to PCI bus                                                              |  |

'Enabled' means that the feature is active. 'Disabled' means that the feature is inactive.

Example of a summary screen:

|                 |   | PhoenixBIOS 3     | Setup Utility      |   |             |
|-----------------|---|-------------------|--------------------|---|-------------|
| CPU Type        | : | Intel(R) Core(TM) | 2 CPU <b>T5500</b> |   |             |
| CPU Speed       | : | 1.666 GHz         |                    |   |             |
|                 |   |                   | System ROM         | : | E641 – FFFF |
| System Memory   | : | 640 KB            | BIOS Date          | : | 03/05/08    |
| Extended Memory | : | 3063MB            |                    |   |             |
| Shadow Ram      | ; | 384 KB            | COM Ports          | : | 03F8        |
| Cache Ram       | : | 2048 KB           | Display Type       | : | EGA \ VGA   |
|                 |   | OD (DUD, DOM      |                    |   |             |
| Hard Disk U     | ÷ | CD/DOD-ROM        |                    |   |             |
| Hard Disk 1     | ÷ | None              |                    |   |             |
| Hard Disk 2     | ÷ | 80026MB           |                    |   |             |
| Hard Disk 3     | • | None              |                    |   |             |
| Hard Disk 4     | ÷ | 80026MB           |                    |   |             |
| Hard Disk 5     | ÷ | none              |                    |   |             |
|                 |   |                   |                    |   |             |

Figure 17-11 Summary screen (example)

The Summary screen appears when the system run-up phase completes.

# "Keyboard Features" field

The following shortcut menu appears when you select the option "Keyboard Features" in the main menu:

| PhoenixBIOS Setup Uti                                                                                            | lity                                                |
|----------------------------------------------------------------------------------------------------|-----------------------------------------------------|
| Main                                                                                                    |                                                     |
| Keyboard Features                                                                                                | Item Specific Help                                  |
| NumLock:<br>Key Click: Disabled]<br>Keyboard auto-repeat rate: [30/sec]<br>Keyboard auto-repeat delay: [1/2 sec] | Selects Power-on state<br>for NumLock               |
| F1 Help ↑↓ Select Item -/+ Change Val<br>Esc Exit ← Select Menu Enter Select ▶ S                                 | ues F9 Setup Defaults<br>Gub-Menu F10 Save and Exit |

Figure 17-12 "Keyboard Features" field

| Numlock                    | Switches Numlock on or off following power on. This status is saved to non-volatile memory if "Auto" is set. |
|----------------------------|----------------------------------------------------------------------------------------------------|
| Key Click                  | The program outputs an audible "CLICK" for keystrokes.                                                       |
| Keyboard auto-repeat rate  | Increase in automatic key repeat rate                                                                        |
| Keyboard auto-repeat delay | On-delay of automatic keyboard repeat                                                                        |

## "Hardware Options" field

The following shortcut menu appears when you select the option "Hardware Options" in the main menu:

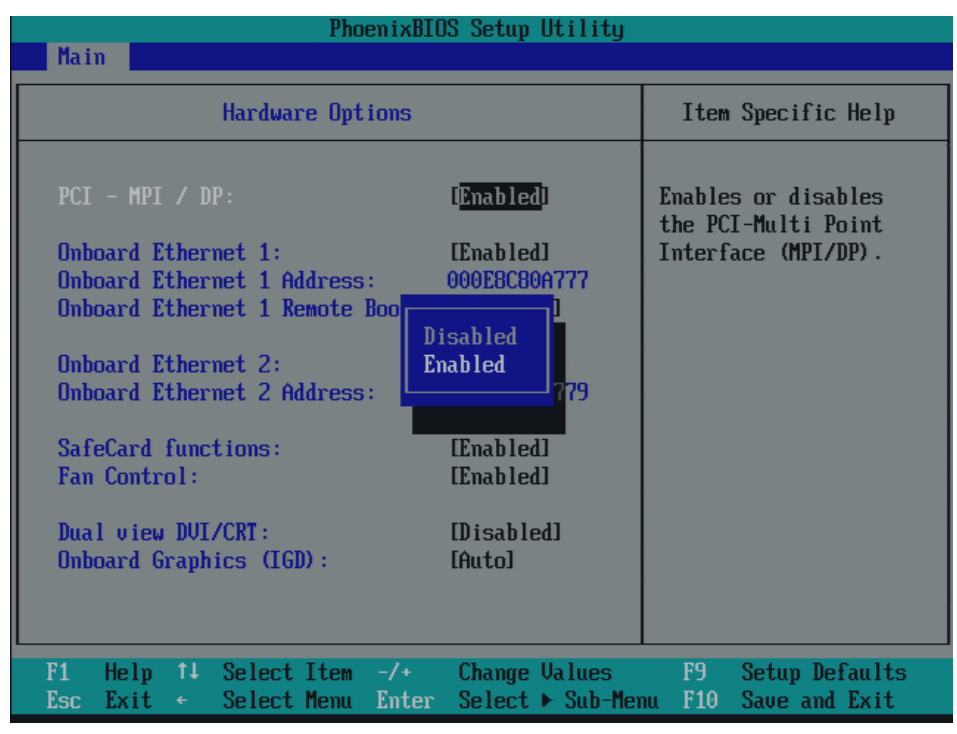

Figure 17-13 "Hardware Options" field

| PhoenixBI                                                                             | OS Setup Utility                          |                                                                   |
|---------------------------------------------------------------------------------------|-------------------------------------------|-------------------------------------------------------------------|
| Hardware Options                                                                      | -                                         | Item Specific Help                                                |
| Unboard Profinet:<br>MAC-Address Layer 2:<br>MAC-Address Profinet:                    | (Enabled)<br>000E8C8E8C0A<br>000E8C8E8C0B | Enables or disables<br>the CP 1616 onboard<br>Profinet-Interface. |
| Onboard Ethernet 1:<br>Onboard Ethernet 1 Address:<br>Onboard Ethernet 1 Remote Boot: | [Enabled]<br>000E8C8E8C09<br>[Disabled]   |                                                                   |
| Onboard Ethernet 2:<br>Onboard Ethernet 2 Address:                                    | IEnabled1<br>000E8C8E0971                 |                                                                   |
| SafeCard functions:<br>Fan Control:<br>Onboard Audio:                                 | [Enabled]<br>[Enabled]<br>[Enabled] ▼     |                                                                   |
| F1 Help T4 Select Item -/+<br>Esc Exit + Select Menu Enter                            | Change Values<br>Select + Sub-Mer         | F9 Setup Defaults<br>m F10 Save and Exit                          |

Figure 17-14 "Hardware Options" field for PROFINET

|--|

| Entry                            | Meaning                                                                                                    |                                                                                                    |
|----------------------------------|----------------------------------------------------------------------------------------------------|----------------------------------------------------------------------------------------------------|
| PCI - MPI / DP                   | [Enabled]                                                                                                    | Enables the CP5611-compatible MPI/DP interface. The resources are managed by the BIOS PCI Plug and Play mechanism.                         |
|                                  | [Disabled]                                                                                                    | The CP5611 compatible MPI/DP interface is disabled.                                                                                        |
| Onboard Profinet                 | [Enabled]                                                                                                    | CP 1616 onboard is enabled                                                                                                    |
|                                  | [Disabled]                                                                                                    | CP 1616 onboard is disabled                                                                                                    |
| MAC Address Layer<br>2           | This address is for NDIS applications.<br>Example: 000E8C8E8C0A                                                                                                    |                                                                                                    |
| MAC Address<br>Profinet          | This is the main address for PROFINET applications<br>Example: 000E8C8E8C0B.<br>The MAC addresses of the individual ports are derived from the "MAC Address<br>Profinet". They are not shown in the BIOS setup.<br>Example: P1=000E8C8E8C0B+1, P2=000E8C8E8C0B+2,<br>P3=000E8C8E8C0B+3 |                                                                                                    |
| On-board Ethernet                | [Enabled]                                                                                                    | The Ethernet inteface on the motherboard is enabled.                                                                                       |
|                                  | [Disabled]                                                                                                    | The Ethernet interface on the motherboard is disabled.                                                                                     |
| On-board Ethernet<br>Address     | Shows the individual Ethernet address.                                                                                                    |                                                                                                    |
| On-board Ethernet<br>Remote Boot | [Enabled]                                                                                                    | Booting via a connected LAN is possible. The respective boot source is displayed as Intel® Boot-Agent in the boot sequence menu.           |
|                                  | [Disabled]                                                                                                    | Booting via LAN is not possible.                                                                                                    |
| SafeCard functions               | [Enabled]                                                                                                    | On-board monitoring functions are enabled.                                                                                                 |
|                                  | [Disabled]                                                                                                    | No monitoring functions.                                                                                                    |
|                                  | The relevant monitoring fu                                                                                                    | driver and the application must be started for operation of the notions.                                                                   |
| Fan Control                      | [Enabled]                                                                                                    | The fan speed is controlled based on the temperature.                                                                                      |
|                                  | [Disabled]                                                                                                    | The fan always runs at full speed.                                                                                                    |
| Dual view DVI/CRT                | [Disabled]                                                                                                    | Only one CRT or DVI monitor is driven.                                                                                                    |
|                                  | [Enabled]                                                                                                    | When a CRT and a DVI monitor are connected, both are activated.                                                                            |
| Onboard Graphics<br>(IGD)        | Auto                                                                                                    | BIOS detects whether another graphics module is inserted and<br>switches over depending on the "Default Primary Video Adapter"<br>setting. |
|                                  | Disabled                                                                                                    | The graphic integrated in the chipset is disabled. This setting should only be selected if another graphics card is installed.             |

#### Note

The second Ethernet interface support is OS dependent. For DOS based applications (e.g. Image Creator) please use the first Ethernet interface.

#### Note

For or operation without a monitor (= headless operation), Dual view DVI/CRT should be set to "Disabled".

# 17.4.5 Advanced menu

# Menu layout

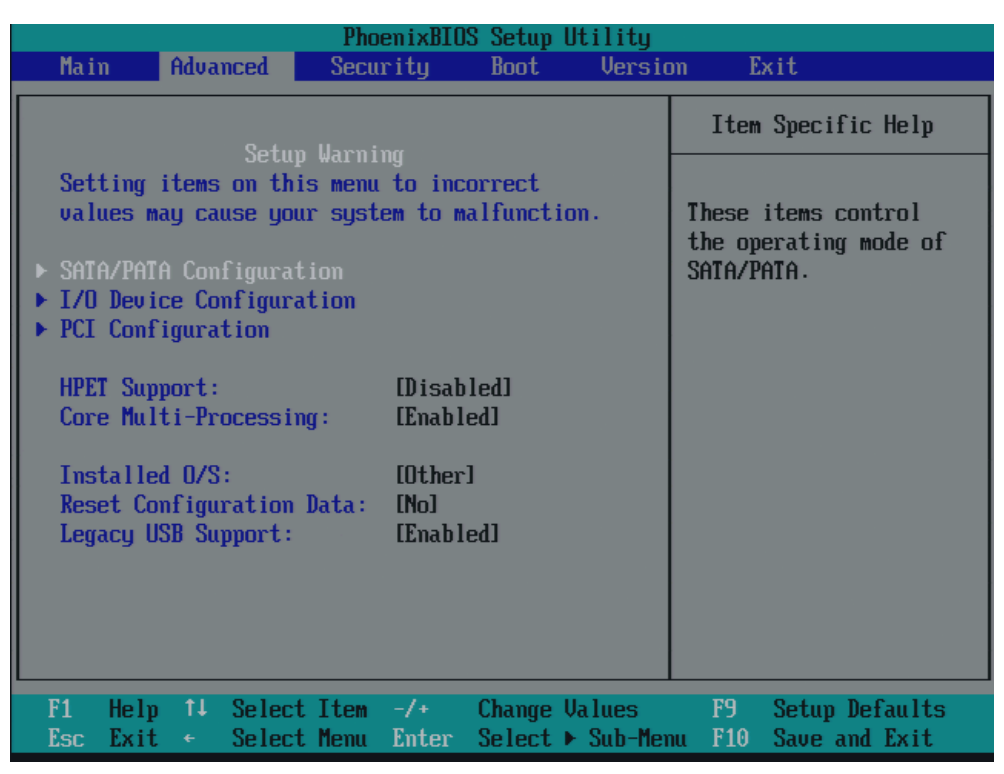

Figure 17-15 "Advanced" menu (example)

# Settings in the Advanced Menu

| HPET Support                            | [Disabled] | High-resolution timer for multimedia disabled                                                                                                    |  |
|-----------------------------------------|------------|----------------------------------------------------------------------------------------------------|--|
|                                         | [Enabled]  | High-resolution timer for multimedia enabled                                                                                                    |  |
| Core Multi-<br>Processing <sup>1)</sup> | [Disabled] | Core Multi-Processor is disabled<br>Default setting for operating systems that do not support Core<br>Multi-Processing (for example: Windows 2000) |  |
|                                         | [Enabled]  | Core Multi-Processor enabled                                                                                                    |  |

| VT Feature * | [Enabled]  | VT support of the CPU can be used |
|--------------|------------|-----------------------------------|
|              | [Disabled] | VT support of the CPU is disabled |

| Installed O/S | Plug&Play means that all modules are automatically detected and installed, providing they support the Plug&Play functionality. |                                                                |  |
|---------------|----------------------------------------------------------------------------------------------------|----------------------------------------------------------------|--|
|               | [Other]                                                                                                    | BIOS handles the entire Plug&Play capability, default setting. |  |
|               | [WinXP/2000]                                                                                                    | The operating system handles the Plug&Play functions.          |  |

| Reset<br>Configuration<br>Data | [Yes]      | All installations under Plug&Play are deleted and the configuration<br>is retriggered the next time the system boots. The entry is then<br>reset to [No]. System components that do not support Plug&Play<br>have to be entered manually. |  |
|--------------------------------|------------|----------------------------------------------------------------------------------------------------|--|
|                                | [No]       | The Plug&Play system components are initialized after the next system start.                                                                                                    |  |
| Legacy USB                     | [Disabled] | Disables Legacy Universal Serial Bus support                                                                                                    |  |
| support                        | [Enabled]  | Enables Legacy Universal Serial Bus support<br>The USB Boot function must be enabled to allow booting from a<br>USB device, or if the system is to be operated without USB<br>support with a USB keyboard or mouse.                       |  |
| USB controller restart         | [Enabled]  | The USB controller restart function has to be activated before you can install an operating system or if you experience problems with a user interface (Human Interface Device).                                                          |  |

<sup>1)</sup> Optional product feature

# "SATA/PATA Configuration" submenu

|                                                                                       | PhoenixBIOS Setup Utility                                          |                                           |
|---------------------------------------------------------------------------------------|--------------------------------------------------------------------|-------------------------------------------|
| Advanced                                                                              |                                                                    |                                           |
| SATA/PATA Co                                                                          | mfiguration                                                        | Item Specific Help                        |
| PATA Controller:<br>SATA Controller Mode:<br>AHCI Configuration:<br>SATA RAID Enable: | ( <mark>Enabled</mark> )<br>(Enhanced)<br>(Disabled)<br>(Disabled) | Enable or Disable<br>the PATA Controller. |
|                                                                                       |                                                                    |                                           |
| F1 Help ↑↓ Select I<br>Esc Exit ← Select M                                            | [tem -/+ Change Values<br>Menu Enter Select ▶ Sub-Men              | F9 Setup Defaults<br>nu F10 Save and Exit |

Figure 17-16 "SATA/PATA Configuration" submenu

#### Detailed descriptions

17.4 BIOS Setup

| PATA Controller:     | [Enabled]<br>[Disabled] | Disables or enables the PATA controller                                                                                          |
|----------------------|-------------------------|----------------------------------------------------------------------------------------------------|
| SATA Controller mode | [Enhanced]              | SATA drive = Primary on the SATA controller in<br>native mode.<br>PATA drive = Primary on the PATA controller in<br>legacy mode. |
|                      | [Compatible]            | SATA drive = Primary on the SATA controller, in<br>legacy mode<br>PATA drive = drive on the SATA controller in legacy<br>mode    |
| AHCI Configuration   | [Disabled]<br>[Enabled] | Disables or enables AHCI support (must be enabled for RAID systems).                                                             |
| SATA RAID Enable     | [Disabled]<br>[Enabled] | Disables or enables RAID support                                                                                                 |

# "I/O Device Configuration" submenu

| PhoenixBIOS Setup Utility                                                                 |                                                                                                    |  |  |
|-------------------------------------------------------------------------------------------|----------------------------------------------------------------------------------------------------|--|--|
| Advanced                                                                                  |                                                                                                    |  |  |
| I/O Device Configuration                                                                  | Item Specific Help                                                                                                    |  |  |
| Serial port 1: [Fnabled]<br>Base I/O address: [3F8]<br>Interrupt: [IRQ 4]                 | Configure serial port 1<br>using options:<br>DisabledJ<br>No configuration<br>[Enabled]<br>User configuration<br>[Auto]<br>BIOS or OS chooses<br>configuration |  |  |
| F1 Help 1↓ Select Item -/+ Change Values<br>Esc Exit ← Select Menu Enter Select ▶ Sub-Mer | F9 Setup Defaults<br>nu F10 Save and Exit                                                                                                    |  |  |

Figure 17-17 "I/O Device Configuration" submenu

The resources used by an interface are released when you disable the interface in question.

The I/O addresses and interrupts are pre-assigned; it is advisable not to change these default assignments.

# "PCI Configuration" submenu

| PhoenixBIOS Setup Utility                      |                            |                                   |                                                           |
|------------------------------------------------|----------------------------|-----------------------------------|-----------------------------------------------------------|
| Advanced                                       |                            |                                   |                                                           |
| DCT Co                                         | nfiguration                |                                   | Itom Specific Help                                        |
|                                                | in ryur a c ron            |                                   | I tem Specific help                                       |
| ▶ PCI Device, Slot #1<br>▶ PCI Device, Slot #2 |                            |                                   | Setup items for<br>configuring the<br>specific PCI device |
|                                                |                            |                                   |                                                           |
| F1 Help †↓ Selec<br>Esc Exit ← Selec           | t Item -/+<br>t Menu Enter | Change Values<br>Select ► Sub-Mer | F9 Setup Defaults<br>nu F10 Save and Exit                 |

Figure 17-18 "PCI Configuration" submenu (Example)

#### Note

The submenu for slot 2 is not displayed for the "1 PCI Slot and 1 PCI Express Slot" product models.

# "PCI Devices" field

If the PCI devices field is selected, the following submenu appears:

| PhoenixBIOS Setup Utility                                                                 |                                           |
|-------------------------------------------------------------------------------------------|-------------------------------------------|
| Advanced                                                                                  |                                           |
| PCI Device, Slot #1                                                                       | Item Specific Help                        |
| Option ROM Scan: [Enabled]<br>Enable Master: [Enabled]<br>Latency Timer: [Default]        | Initialize device<br>expansion ROM        |
|                                                                                           |                                           |
| F1 Help 1↓ Select Item -/+ Change Values<br>Esc Exit + Select Menu Enter Select ► Sub-Men | F9 Setup Defaults<br>nu F10 Save and Exit |

Figure 17-19 "PCI Devices, slot #1" submenu (example)

| ROM scan option: | [Enabled]                                                                                            | The ROM option of the PCI module (if present) is enabled                                        |  |
|------------------|----------------------------------------------------------------------------------------------------|-------------------------------------------------------------------------------------------------|--|
|                  | [Disabled]                                                                                           | The ROM option of a PCI module is disabled.                                                     |  |
| Enable Master    | [Enabled]                                                                                            | This slot can be assigned PCI master functions                                                  |  |
|                  | [Disabled]                                                                                           | This slot can only operate as a PCI slave.                                                      |  |
| Latency Timer    | [Default]                                                                                            | The number of active PCI clock cycles of the master modules is determined by this module        |  |
|                  | [0020H to 00E0H]                                                                                     | These settings define the maximum number of active PCI clock cycles according to the set value. |  |
|                  | You should only use a value different from the default if the module or its application requires it. |                                                                                                 |  |

# 17.4.6 Security menu

You can only edit the fields enclosed in square brackets. Two passwords can be assigned to protect your PC from unauthorized use. The Supervisor password can be used to restrict access to the hard disks.

|                                              | PhoenixBIOS Setup Utili                      | ity                                              |
|----------------------------------------------|----------------------------------------------|--------------------------------------------------|
| Main Advanced S                              | Security Boot Ve                             | ersion Exit                                      |
|                                              |                                              | Item Specific Help                               |
| Supervisor Password Is:<br>User Password Is: | : Disabled<br>Disabled                       | Supernicor Decenord                              |
| Set User Password<br>Set Supervisor Password | [Enter]<br>I [ <mark>Enter</mark> ]          | controls access to the setup utility.            |
| Password on boot:                            | [Disabled]                                   |                                                  |
| Fixed disk boot sector:                      | : [Normal]                                   |                                                  |
|                                              |                                              |                                                  |
|                                              |                                              |                                                  |
|                                              |                                              |                                                  |
|                                              |                                              |                                                  |
| F1 Help 14 SelectIt<br>Esc Exit ← SelectMe   | tem -/+ Change Value<br>enu Enter Select⊧Sul | es F9 Setup Defaults<br>5-Menu F10 Save and Exit |

Figure 17-20 Security menu

| User password is        | Disabled                                                                                                    | The password is disabled.                                                                      |
|-------------------------|----------------------------------------------------------------------------------------------------|------------------------------------------------------------------------------------------------|
|                         | Enabled                                                                                                    | Certain Setup fields are configurable by the user, including the user password.                |
|                         | The field resets aut<br>password is entere                                                                                                    | omatically from [Disabled] to [Enabled] when the<br>d.                                         |
| Set User Password       | This field opens the password input dialog. Logged on users can change the password, or clear and deactivate it by pressing "Return."                        |                                                                                                |
| Set Supervisor Password | This field opens the password input dialog. Authorized logged on users can change the supervisor password, or delete and deactivate it by pressing "Return." |                                                                                                |
| Password on boot        | [Disabled]                                                                                                    | No password prompt for booting.                                                                |
|                         | [Enabled]                                                                                                    | Supervisor or user password must be entered for system boot.                                   |
| Fixed disk boot sector  | [Normal]                                                                                                    | All types of hard-disk access are permitted.                                                   |
|                         | [Write protect]                                                                                                    | the user cannot install an operating system. This is a way of protecting against boot viruses. |

#### Detailed descriptions

17.4 BIOS Setup

| Diskette access | This mode of protection is not enabled unless "Password on boot " is [enabled]. |                                                                                                    |  |
|-----------------|---------------------------------------------------------------------------------|----------------------------------------------------------------------------------------------------|--|
|                 | [Supervisor]                                                                    | Diskette access is not possible unless the supervisor password was entered during booting.                                                                                                    |  |
|                 | [User]                                                                          | Diskette access is not possible unless the user password was entered during booting.                                                                                                    |  |
|                 |                                                                                 | Notice! This function cannot be used under<br>Windows NT/2000 Professional/XP Professional,<br>since these operating systems do not access the<br>diskette via BIOS routines. Use the system<br>programs in Windows 2000/XP Professional<br>system programs to set up this function. |  |

# 17.4.7 Boot Menu

This menu allows you to assign a priority for the boot devices.

| PhoenixBIOS Setup Utility                    |                                                                                                    |                                                  |                  |                     |                                                                                                    |
|----------------------------------------------|----------------------------------------------------------------------------------------------------|--------------------------------------------------|------------------|---------------------|----------------------------------------------------------------------------------------------------|
| Main                                         | Advanced                                                                                               | Security                                         | Boot             | Versio              | on Exit                                                                                                    |
| Boot                                         | priority order:                                                                                        |                                                  |                  | 1                   | Item Specific Help                                                                                                    |
| 1:<br>2:<br>3:<br>4:<br>5:<br>6:<br>7:<br>8: | SATAO: FUJI<br>IDE 0:<br>SCSI/RAID:<br>IDE 1:<br>USB KEY:<br>IDE CD: Opti<br>USB CDROM:<br>SATA2: FUJI | TSU MHW2080BH<br>arc DVD RW AD-<br>TSU MHW2080BH | 7540A            |                     | Keys used to view or<br>configure devices:<br>Up and Down arrows<br>select a device.<br><+> and <-> moves<br>the device up or down.<br><f> and <r> specifies<br/>the device fixed or<br/>removable.</r></f> |
| Exclu<br>:<br>:                              | ded from boot o<br>SATA1:<br>PCI BEV:<br>USB FDC:                                                      | rder:                                            |                  | Ţ                   | <pre><x> exclude or include the device to boot. &lt;1 - 4&gt; Loads default boot sequence.</x></pre>                                                                                                    |
| F1 H<br>Esc E                                | elp î∔ Select<br>xit ← Select                                                                          | Item -/+<br>Menu Enter                           | Change<br>Select | Values<br>▶ Sub-Mer | F9 Setup Defaults<br>nu F10 Save and Exit                                                                                                    |

Figure 17-21 Boot Menu

This screen shows all possible boot devices. The boot source with the highest boot priority is at the top. To change the sequence:

Select the boot source with the  $\uparrow \downarrow$  keys, move to the desired position with + or -.

#### Note

During startup the boot drive can be selected using the ESC key.

If a boot device is not available, the next device in the sequence is automatically checked to ascertain whether or not it is bootable.

#### 17.4.8 **Version Menu**

This menu contains system information which should be made available to Technical Support.

|                  | PhoenixBIOS Setup Utility |                                  |                         |                      |                                                 |
|------------------|---------------------------|----------------------------------|-------------------------|----------------------|-------------------------------------------------|
| Main             | Advanced                  | d Security                       | Boot                    | Versior              | n Exit                                          |
| SIMA             | TIC PC                    | SIMATIC BoxPC                    | 627B/PanelP             | C677B                | Item Specific Help                              |
| Bios ∖<br>Bios № | /ersion<br>lumber         | Vxx.xx.xx<br>A5E00929013-E       | S001                    |                      | All items on this menu<br>cannot be modified in |
| MPI/E            | P Firmware                | V01                              |                         |                      | items require changes,<br>please consult your   |
| CPU <sup>·</sup> | Гуре                      | Intel ® CPU T74                  | 00                      |                      | system Supervisor.                              |
| CPU              | Speed                     | 2.16 GHz                         |                         |                      |                                                 |
| CPU              | D                         | 06E8                             |                         |                      |                                                 |
| Code             | Revision                  | 0039                             |                         |                      |                                                 |
|                  |                           |                                  |                         |                      |                                                 |
|                  |                           |                                  |                         |                      |                                                 |
|                  |                           |                                  |                         |                      |                                                 |
|                  |                           |                                  |                         |                      |                                                 |
| F1<br>ESC        | Help                      | Select Item +/<br>Select Menu Er | - Change<br>nter Select | e Values<br>▶ Sub-Me | F9 Setup Defaults<br>enu F10 Save and Exit      |

Figure 17-22 Version menu (example)

# 17.4.9 Exit menu

You always exit BIOS Setup in this menu.

| PhoenixBIOS Setup Utility                                                                                          |                                              |                       |                 |                                                                                                    |
|----------------------------------------------------------------------------------------------------|----------------------------------------------|-----------------------|-----------------|----------------------------------------------------------------------------------------------------|
| Main Advanced                                                                                                    | Security                                     | Boot                  | Versio          | on Exit                                                                                                    |
| Exit Saving Changes<br>Exit Discarding Chang<br>Load Setup Defaults<br>Discard Changes<br>Save Changes<br>Profile: | ges<br>I <mark>S</mark> Stan<br>User<br>Manu | dard<br>facturer      |                 | Item Specific Help<br>[Standard]<br>BIOS settings are<br>stored in the bat-<br>tery buffered CMOS.<br>[User]<br>BIOS settings are<br>stored in the none<br>volatile FLASH.<br>[Manufacturer]<br>This setting is for<br>production purposes<br>only. Do not use it. |
| F1 Help ↑↓ Select<br>Esc Exit ← Select                                                                             | Item -/+<br>Menu Enter                       | Change Va<br>Select ► | lues<br>Sub-Men | F9 Setup Defaults<br>nu F10 Save and Exit                                                                                                    |

Figure 17-23 The "Exit" menu (example)

| Save Changes & Exit            | All changes are saved and the system is restarted with the new parameters.     |                                                               |  |
|--------------------------------|--------------------------------------------------------------------------------|---------------------------------------------------------------|--|
| Exit Without Saving<br>Changes | All changes are discarded and the system is restarted with the old parameters. |                                                               |  |
| Get Default Values             | All parameters                                                                 | are set to safe values.                                       |  |
| Load Previous Values           | The last saved values are reloaded.                                            |                                                               |  |
| Save Changes                   | Save all Setup settings.                                                       |                                                               |  |
| Profiles                       | Standard                                                                       | The BIOS settings are backed up to buffered CMOS              |  |
|                                | User                                                                           | The BIOS settings are saved in the non-volatile Flash memory. |  |
|                                | Manufacturer This setting is only used for production purposes. Do not use.    |                                                               |  |

# 17.4.10 BIOS Setup default settings

## Documenting your device configuration

If you have changed any default settings in Setup, you can enter them in the following table. You can then refer to these entries for any future hardware modifications.

# Note

Print out the table below and keep the pages in a safe place once you made your entries.

#### Note

The default setup settings vary depending on the ordered device configuration.

# **BIOS Setup default settings**

| System parameters    | Defaults      | Custom entries |
|----------------------|---------------|----------------|
| Main                 |               |                |
| System Time          | hh:mm:ss      |                |
| System Date          | MM/DD/YYYY    |                |
| IDE Channel 0 Master | None *        |                |
| IDE Channel 0 Slave  | None          |                |
| SATA Port 0          | 120GB SATA1 * |                |
| SATA Port 1          | None *        |                |
| SATA Port 2          | None          |                |
| SATA Port 3          | None          |                |
| Memory Cache         | Write Back    |                |

| Boot options      |                       |  |  |
|-------------------|-----------------------|--|--|
| Quick Boot Mode   | Enabled               |  |  |
| SETUP prompt      | Enabled               |  |  |
| POST errors       | All, but not keyboard |  |  |
| Summary screen    | Enabled               |  |  |
| Diagnostic screen | Enabled               |  |  |
| Post Code/Status  | LPC Bus               |  |  |

# Detailed descriptions

# 17.4 BIOS Setup

| Keyboard Features          |          |  |
|----------------------------|----------|--|
| Numlock                    | On       |  |
| Key Click                  | Disabled |  |
| Keyboard auto-repeat rate  | 30/sec   |  |
| Keyboard auto-repeat delay | 1/2 sec  |  |

| Hardware Options                |                           |  |  |
|---------------------------------|---------------------------|--|--|
| PCI - MPI / DP <sup>1)</sup>    | Enabled                   |  |  |
| PROFINET <sup>1)</sup>          | Enabled                   |  |  |
| MAC Address Layer 1             | 000E8C80A63E<br>(example) |  |  |
| MAC Address Profinet            | 000E8C80A63F<br>(example) |  |  |
| On-board Ethernet 1             | Enabled                   |  |  |
| On-board Ethernet 1 Address     | 08000624xxxx              |  |  |
| On-board Ethernet 1 Remote Boot | Disabled                  |  |  |
| On-board Ethernet 2             | Enabled                   |  |  |
| On-board Ethernet 2 Address     | 08000624xxxx              |  |  |
| On-board Ethernet 2 Remote Boot | Disabled                  |  |  |
| SafeCard functions              | Enabled                   |  |  |
| Fan Control                     | Enabled                   |  |  |
| Dual view DVI/CRT               | Disabled                  |  |  |
| Onboard Graphics (IGD)          | Auto                      |  |  |

| Advanced                 |                                                          |  |  |
|--------------------------|----------------------------------------------------------|--|--|
| HPET Support             | Disabled                                                 |  |  |
| Core Multi-Processing    | Enabled (for WinXP, Win<br>Vista)                        |  |  |
|                          | Disabled (for Win2000<br>and other operating<br>systems) |  |  |
| VT                       | Disabled                                                 |  |  |
| Installed O/S            | Other                                                    |  |  |
| Reset Configuration Data | No                                                       |  |  |
| Legacy USB support       | Enabled                                                  |  |  |

| I/O Device Configuration |         |  |  |
|--------------------------|---------|--|--|
| Internal COM 1           | Enabled |  |  |
| Base I/O address         | 3F8     |  |  |
| Interrupt                | IRQ 4   |  |  |

| PCI Configuration |         |  |  |  |
|-------------------|---------|--|--|--|
| PCI Device Slot 1 |         |  |  |  |
| ROM scan option:  | Enabled |  |  |  |
| Enable Master     | Enabled |  |  |  |
| Latency timer     | Default |  |  |  |
| PCI Device Slot 2 |         |  |  |  |
| ROM scan option:  | Enabled |  |  |  |
| Enable Master     | Enabled |  |  |  |
| Latency timer     | Default |  |  |  |

| SATA/PATA Configuration |             |  |
|-------------------------|-------------|--|
| PATA Controller:        | Enabled     |  |
| SATA Controller mode    | Enhanced 1) |  |
| AHCI Configuration      | Disabled 1) |  |
| RAID support            | Disabled 1) |  |

| Security                |          |  |
|-------------------------|----------|--|
| Supervisor password is  | Disabled |  |
| User password is        | Disabled |  |
| Set User Password       | Enter    |  |
| Set Supervisor Password | Enter    |  |
| Password on boot        | Disabled |  |
| Fixed disk boot sector  | Standard |  |

| Boot                      |  |
|---------------------------|--|
| Boot priority order:      |  |
| Excluded from boot order: |  |

| Version         |                                   |  |
|-----------------|-----------------------------------|--|
| SIMATIC PC      | SIMATIC BoxPC627B/<br>PanelPC677B |  |
| BIOS Version    | V05.01.XX                         |  |
| BIOS Number     | A5E00378214-ES008                 |  |
| MPI/DP Firmware | V01                               |  |
| СРИ Туре        | Intel® Core 2 Duo<br>2.16 GHz     |  |
| CPU ID          | 06D6                              |  |
| Code Revision   | 0017                              |  |

<sup>1)</sup> Depends on the ordered device configuration

# 17.5 CP 1616 onboard communications processor

# 17.5.1 Introduction

The CP 1616 onboard allows the connection of industrial PCs to Industrial Ethernet. The basic characteristics of the PCS 1616 onboard are:

- Optimized for PROFINET IO
- With Ethernet realtime ASIC ERTEC 400
- Three RJ45 sockets for connecting terminal devices or addition network components
- Integrated 3-port real-time switch
- Automatic hardware detection

# 17.5.1.1 Network connections

## Ethernet

The CP 1616 is designed for operation in Ethernet networks. Additional features are:

- The connectors are designed for 10BaseT and 100BaseTX.
- Data transfer rates of 10 and 100 Mbps in full/half duplex mode are supported.
- The handshake is performed automatically (auto negotiation).
- A 3-port realtime switch is located in the module.
- Autocrossing

#### Three RJ45 connectors

The CP 1616 is connected to the LAN (Local Area Network) via one of the three RJ45 sockets of the PC.

These three sockets lead to the integrated realtime switch.

Detailed descriptions

17.5 CP 1616 onboard communications processor

# 17.5.1.2 Typical Communication Partners

### CP 1616 onboard as an IO controller

The following diagram shows a typical application: CP 1616 onboard as PROFINET IO controller on the IO controller layer.

The IO base controller user program runs on the PC. This program accesses the functions of the IO base user program interface.

Data traffic is routed via the communication processor to several SIMATIC S7 PROFINET IO devices, ET 200S over Industrial Ethernet.

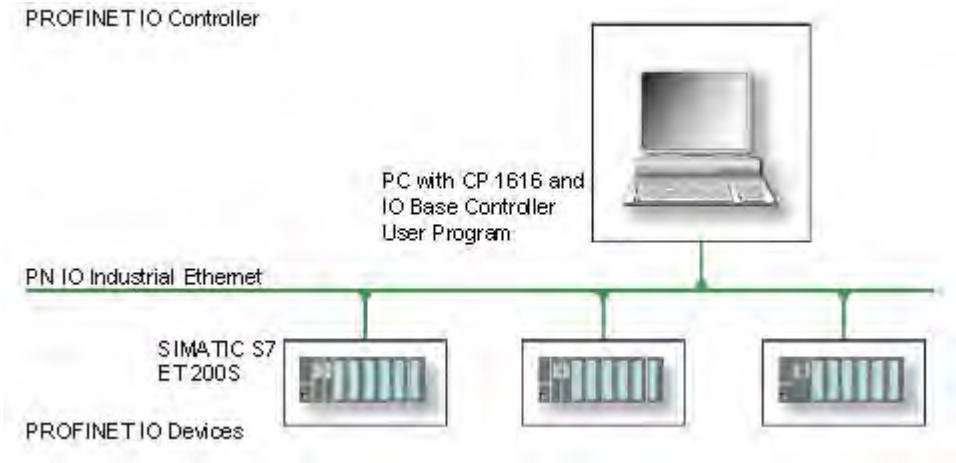

# CP 1616 onboard as IO device

The following diagram shows a typical application: Two PCs each with a CP as a PROFINET IO device on the IO device layer.

A PC with a CP as PROFINET IO controller, a SIMATIC S7-400 with a CP 443-1 as PROFINET IO controller and two SIMATIC S7 ET 200S PROFINET IO devices are also connected in the network.

The IO base device user program runs on the IO device PC. This program accesses the functions of the IO base user program interface. Data traffic is routed via the CP 1616 onboard communication processor to a PC as PROFINET IO controller or an S7-400 automation system with CP 443-1 over Industrial Ethernet.

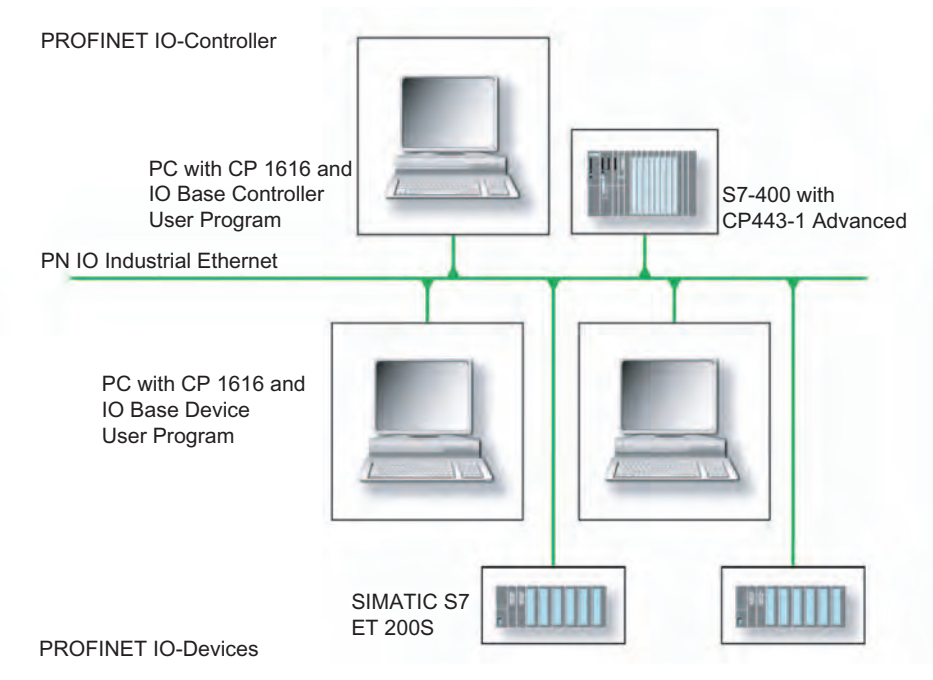

# 17.5.2 Firmware loader

#### Scenario for using the firmware loader

The CP 1616 onboard is supplied with the latest version of the firmware. If new functions become available due to product development, you can make them available by performing a firmware download.

#### Description

This section will familiarize you with the application area and use of the firmware loader. You can find additional, detailed information about the individual loader variants in the integrated help of the program.

#### Firmware

This refers to the system program in the SIMATIC NET modules.

#### Application area for the firmware loader

The firmware loader enables you to reload new firmware releases to SIMATIC NET modules. It is used for:

- PROFIBUS modules
- Industrial Ethernet modules
- Modules for gateways, for example IE/PB link

#### Installation

The firmware loader is available on your PG/PC under Windows following the installation of STEP 7/NCM PC.

#### Loader files

The firmware loader supports the following file types:

• <File>.FWL

A file form that contains information in addition to the LAD file format, which is displayed by the firmware loader. The firmware loader can use this information to check if the firmware is compatible to the device.

<File>.LAD
 A file format that only contains the system program to be loaded into the module.

Read the information provided along with the loader file, for example, in the readme file. This information is also displayed in the firmware loader when the FWL file is loaded.

## 17.5.2.1 Loading firmware

#### Start downloading procedure

1. In the Windows Start menu, select the menu command SIMATIC > STEP 7 > NCM S7 > Firmware Loader.

| SIMATIC NET Firmware - Loa | nder                                                                                                    |
|----------------------------|----------------------------------------------------------------------------------------------------|
|                            | The SIMATIC NET Firmware Loader is used to download the firmware of SIMATIC NET modules.<br>New firmware must be loaded when the functions of the firmware have been extended or when errors have been corrected. To check whether you require an update of your firmware, contact your local SIEMENS office.<br>To load the firmware, follow the steps as explained and the instructions in the readme file. |
| < Back                     | Download <u>Help</u>                                                                                                    |

2. Click "Next" and follow the instructions in the dialog fields that follow. A help function is integrated in the software as support.

# CAUTION Ensure that the loader file you are using for the update is suitable for the version of firmware on your module. If you have any doubts, contact your local Siemens consultant.

## CAUTION

Be aware that aborting the loading process may result in an inconsistent state in your module.

You can find additional, detailed information about the individual loader variants in the integrated help.

# NOTICE

When loading the firmware or commissioning the module, be aware that the CP 1616 onboard takes five MAC addresses (always in direct sequence). The first two are shown in the BIOS.

| Hardware Options                                                                      |                                                          | Item Specific Help                                                |
|---------------------------------------------------------------------------------------|----------------------------------------------------------|-------------------------------------------------------------------|
| Unboard Profinet:<br>MAC-Address Layer 2:<br>MAC-Address Profinet:                    | ( <mark>Enabled</mark> )<br>000EBCBEBC0A<br>000EBCBEBC0B | Enables or disables<br>the CP 1616 onboard<br>Profinet-Interface. |
| Onboard Ethernet 1:<br>Onboard Ethernet 1 Address:<br>Onboard Ethernet 1 Remote Boot: | [Enabled]<br>000E8C8E8C09<br>[Disabled]                  |                                                                   |
| Onboard Ethernet 2:<br>Onboard Ethernet 2 Address:                                    | IEnabled]<br>000E8C8E0971                                |                                                                   |
| SafeCard functions:<br>Fan Control:                                                   | [Enabled]<br>[Enabled]                                   |                                                                   |
| Omboard Audio:                                                                        | [Enabled]                                                |                                                                   |

## Example

The lowest address is for the layer 2 communication. The second is for Ethernet/PROFINET communication.

# 17.5.3 Further actions in STEP 7/NCM PC

## Configuring

Your PC is now ready, although you still have to configure the SIMATIC NET communication software. The rest of the procedure is described in the "Commissioning PC Stations" manual (on the Windows PC that also contains STEP 7/NCM PC: Start > Simatic > Documentation > English > Commissioning PC Stations).
# Appendix

## A.1 Certificates and guidelines

## A.1.1 Guidelines and declarations

Notes on the CE marking

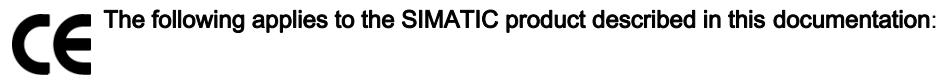

#### **EMC directive**

#### AC voltage supply

The devices with AC voltage supply fulfill the requirements of the EC directive "89/336/EEC Electromagnetic Compatibility" and are intended for the following fields of application in accordance with the CE marking:

| Application range | Requirement for    |                          |
|-------------------|--------------------|--------------------------|
|                   | Noise emission     | Immunity to interference |
| Industry          | EN 61000-6-4: 2001 | EN 61000-6-2: 2001       |

The device is also compliant with EN 61000-3-2:2000, harmonic currents and EN 61000-3-3:1995, voltage fluctuations and flicker.

#### DC voltage supply

Thesse devices with DC voltage supply fulfill the requirements of the EC directive "89/336/EEC Electromagnetic Compatibility" and are intended for the following fields of application in accordance with the CE marking:

| Application range | Requirement for    |                          |
|-------------------|--------------------|--------------------------|
|                   | Noise emission     | Immunity to interference |
| Industry          | EN 61000-6-4: 2001 | EN 61000-6-2: 2001       |

The device is also compliant with EN 61000-3-2:2000, harmonic currents and EN 61000-3-3:1995, voltage fluctuations and flicker.

A.1 Certificates and guidelines

## CAUTION

This is a system of Class A. The equipment may cause RF interference in residential areas. In this case, the operating company may be held liable for taking appropriate measures.

#### Low-voltage directive

The device with AC power pack complies with the requirements of EC directive 73/23/EEC (Low-Voltage Guidelines). Compliance has been verified by a test in accordance with the EN 60950-1 standard. The device with DC power pack also complies with this standard but does not fall within the area of validity of the EU low-voltage directive.

#### Declaration of conformity

The EC declaration of conformity and the corresponding documentation are made available to authorities in accordance with the EC directives stated above. The declaration of conformity can be downloaded at http://www.siemens.com/asis under "Support".

Click on "Software Tools & Downloads" on "Overview Panel PCs" You can find the declaration under Approvals / Certificates.

#### **Design guidelines**

Adhere to the installation guidelines and safety instructions given in this documentation during commissioning and operation.

#### **Connecting peripherals**

The requirements regarding noise immunity to EN 61000-6-2:2001 are met when you connect a peripheral suitable for an industrial environment. Always use shielded cables to connect peripherals.

## A.1.2 Certificates and approvals

#### DIN ISO 9001 certificate

The quality assurance system for the entire product process (development, production, and marketing) at Siemens fulfills the requirements of ISO 9001 (corresponds to EN 29001: 1987).

This has been certified by DQS (the German society for the certification of quality management systems).

EQ-Net certificate no.: 1323-01

#### Software License Agreement

The device can be supplied with or without preinstalled software. For devices with preinstalled software, please note the relevant license agreements.

### Certification for the United States and Canada

#### Safety

| One of the following markings on a device is indicative of the corresponding approval: |                                                                                                    |  |
|----------------------------------------------------------------------------------------|----------------------------------------------------------------------------------------------------|--|
| CUS                                                                                    | UL-listed, approval from Underwriters Laboratories (UL) for United States and Canada: with abbreviation 'I.T.E.' in accordance with binational standard UL 60950-1 / CAN/CSA-22.2 No. 60950-1, with abbreviation 'IND.CONT-EQ' in accordance with standards UL 508 and CSA C22.2. No. 14-5 |  |
| .91                                                                                    | UL recognition mark: Components that cannot be operated autonomously, approved by UL                                                                                                    |  |

#### Appendix

A.1 Certificates and guidelines

## EMC

| USA                                                                               |                                                                                                    |
|-----------------------------------------------------------------------------------|----------------------------------------------------------------------------------------------------|
| Federal Communications<br>Commission<br>Radio Frequency<br>Interference Statement | This equipment has been tested and found to comply with the limits for a Class A digital device, pursuant to Part 15 of the FCC Rules. These limits are designed to provide reasonable protection against harmful interference when the equipment is operated in a commercial environment. This equipment generates, uses, and can radiate radio frequency energy and, if not installed and used in accordance with the instruction manual, may cause harmful interference to radio communications. Operation of this equipment in a residential area is likely to cause harmful interference in which case the user will be required to correct the interference at his own expense. |
| Shielded cables                                                                   | Shielded cables must be used with this equipment to maintain compliance with FCC regulations.                                                                                                    |
| Modifications                                                                     | Changes or modifications not expressly approved by the manufacturer could void the user's authority to operate the equipment.                                                                                                    |
| Conditions of operations                                                          | This device complies with Part 15 of the FCC Rules. Operation is subject to the following two conditions: (1) this device may not cause harmful interference, and (2) this device must accept any interference received, including interference that may cause undesired operation.                                                                                                    |

| CANADA          |                                                                                  |
|-----------------|----------------------------------------------------------------------------------|
| Canadian Notice | This Class A digital apparatus complies with Canadian ICES-003.                  |
| Avis Canadian   | Cet appareil numérique de la classe A est conforme à la norme NMB-003 du Canada. |

## A.1.3 Service and support

#### Local information

If you have questions about the products described in this document, you can find help at: <a href="http://www.siemens.com/automation/partner">http://www.siemens.com/automation/partner</a>

#### Technical documentation for SIMATIC products

Further documentation for SIMATIC products and systems can be found at: http://www.siemens.com/simatic-tech-doku-portal

#### Easy Shopping at the Mall

Catalog & online ordering system http://www.siemens.com/automation/mall

#### Training

All the training options are listed at: <u>http://www.siemens.com/sitrain</u> Find a contact at: Phone: +49(911) 895-3200

#### **Technical support**

Tel +49 180 5050 222 Fax +49 180 5050 223 http://www.siemens.com/automation/csi/service

A Web form for Support Request can be found at:

http://www.siemens.com/automation/support-request

When you contact the customer support, please have the following information for the technician on hand:

- BIOS version
- Order No. (MLFB) of the device
- Installed additional software
- Installed additional hardware

#### **Online support**

Information about the product, Support and Service, right through to the Technical Forum, can be found at: <a href="http://www.siemens.com/automation/service&support">http://www.siemens.com/automation/service&support</a>

#### After-sales information system for SIMATIC PC / PG

Information about contacts, drivers, and BIOS updates, FAQs and Customer Support can be found at: <u>http://www.siemens.com/asis</u>

#### Appendix

A.1 Certificates and guidelines

B

# List of Abbreviations/Acronyms

| Abbreviation | Term                                          | Meaning                                                                                                    |
|--------------|-----------------------------------------------|----------------------------------------------------------------------------------------------------|
| AC           | Alternating current                           | Alternating current                                                                                                    |
| ACPI         | Advanced Configuration and Power Interface    |                                                                                                    |
| PLC          | Programmable controller                       |                                                                                                    |
| APIC         | Advanced Programmable Interrupt<br>Controller | Extended programmable interrupt controler                                                                                   |
| APM          | Advanced Power Management                     | Tool for monitoring and reducing power<br>consumption of the PC                                                             |
| AS           | Automation system                             |                                                                                                    |
| AT           | Advanced Technology                           |                                                                                                    |
| ATA          | Advanced Technology Attachment                |                                                                                                    |
| AWG          | American Wire Gauge                           | US standard for the cable diameter                                                                                          |
| BIOS         | Basic Input Output System                     | Basic Input Output System                                                                                                   |
| CAN          | Controller Area Network                       |                                                                                                    |
| CE           | Communauté Européenne (CE symbol)             | The product is in conformance with all applicable EC directives                                                             |
| CF           | Compact Flash                                 |                                                                                                    |
| CLK          | Clock pulse                                   | Clock signal for controllers                                                                                                |
| CMOS         | Complementary Metal Oxide<br>Semiconductors   | Complementary metal oxide semiconductors                                                                                    |
| COA          | Certificate of authentication                 | Microsoft Windows Product Key                                                                                               |
| CoL          | Certificate of License                        | License authorization                                                                                                    |
| СОМ          | Communications Port                           | Term for the serial interface                                                                                               |
| СР           | Communication Processor                       | Communication computer                                                                                                    |
| CPU          | Central Processing Unit                       | CPU                                                                                                    |
| CSA          | Canadian Standards Association                | Canadian organization for tests and certifications<br>according to own or binational standards (with UL<br>/ USA) standards |
| CTS          | Clear To Send                                 | Clear to send                                                                                                    |
| DRAM         | Dynamic Random Access Memory                  |                                                                                                    |
| DC           | Direct Current                                | DC current                                                                                                    |
| DCD          | Data Carrier Detect                           | Data carrier signal detection                                                                                               |
| DMA          | Direct Memory Access                          | Direct memory access                                                                                                    |

#### List of Abbreviations/Acronyms

| Abbreviation   | Term                                                                                               | Meaning                                           |
|----------------|----------------------------------------------------------------------------------------------------|---------------------------------------------------|
| DP             | Distributed I/O                                                                                    |                                                   |
| DQS            | Deutsche Gesellschaft zur Zertifizierung von Qualitätsmanagement mBH                               |                                                   |
| DDRAM          | Double Data Random Access Memory                                                                   | Memory chip with high-speed interface             |
| DSR            | Data Set Ready                                                                                     | Ready for operation                               |
| DTR            | Data Terminal Ready                                                                                | Data terminal is ready                            |
| DVD            | Digital Versatile Disc                                                                             | Digital versatile disk                            |
| DVI            | Digital Visual Interface                                                                           | Digital display interface                         |
| ECC            | Error Correction Code                                                                              | Error correction code                             |
| ESD            | Components sensitive to electrostatic charge                                                       |                                                   |
| EIDE           | Enhanced Integrated Drive Electronics                                                              | An enhancement of the IDE standard                |
| EMM            | Expanded Memory Manager                                                                            | Manages memory expansions                         |
| EN             | European standard                                                                                  |                                                   |
| EPROM / EEPROM | Erasable Programmable Read-Only<br>Memory / Electrically Erasable<br>Programmable Read-Only Memory | Plug-in submodules with EPROM/EEPROM chips        |
| ESC            | Escape character                                                                                   | Control character                                 |
| EWF            | Enhanced Write Filter                                                                              |                                                   |
| FAT 32         | File Allocation Table 32-bit                                                                       | 32-bit file allocation table                      |
| FSB            | Front Side Bus                                                                                     |                                                   |
| GND            | Ground                                                                                             | Chassis ground                                    |
| HD             | Hard disk                                                                                          | Hard disk                                         |
| HU             | Height unit                                                                                        |                                                   |
| НМІ            | Human Machine Interface                                                                            | User interface                                    |
| HTTP           | Hypertext Transfer Protocol                                                                        | Protocol for data transfer on the Internet        |
| Hardware       | Hardware                                                                                           |                                                   |
| I/O            | Input/Output                                                                                       | Data input/output on computers                    |
| IDE            | Integrated Device Electronics                                                                      |                                                   |
| IEC            | International Electronical Commission                                                              |                                                   |
| IP             | Ingress Protection                                                                                 | Degree of protection                              |
| IRQ            | Interrupt Request                                                                                  | Interrupt request                                 |
| IT             | Information Technology                                                                             | Information technology                            |
| LAN            | Local Area Network                                                                                 | Computer network that is limited to a local area. |
| LCD            | Liquid Crystal Display                                                                             | Liquid crystal display                            |
| LVDS           | Low Voltage Differential Signaling                                                                 |                                                   |
| LW             | Disk drive                                                                                         |                                                   |
| MLFB           | Machine-readable product designation                                                               |                                                   |
| MPI            | Multipoint-capable interface for<br>programming devices                                            |                                                   |
| MTBF           | Mean Time Between Failures                                                                         |                                                   |
| MUI            | Multilanguage User Interface                                                                       | Language localization in Windows                  |
| NA             | Not Applicable                                                                                     |                                                   |

| Abbreviation | Term                                                                                                    | Meaning                                                                                                    |
|--------------|----------------------------------------------------------------------------------------------------|----------------------------------------------------------------------------------------------------|
| NAMUR        | Normenarbeitsgemeinschaft für Mess- und<br>Regelungstechnik in der chemischen<br>Industrie (standardization body for<br>instrumentation and control technology in<br>the chemicals industry) |                                                                                                    |
| NC           | Not Connected                                                                                                    | Not connected                                                                                                    |
| NCQ          | Native Command Queuing                                                                                                    | Automatic re-sorting of the file and disk access, for increased performance                                               |
| NEMA         | National Electrical Manufacturers<br>Association                                                                                                    | Syndicate of manufacturers of electrical<br>components in the USA                                                         |
| NTFS         | New Techniques File System                                                                                                    | Secure file system for Windows versions (2000, XP, Vista)                                                                 |
| OPC          | OLE for Process Control                                                                                                    | Standardized interface for industrial processes                                                                           |
| PATA         | Parallel ATA                                                                                                    |                                                                                                    |
| PCI          | Peripheral Component Interconnect                                                                                                    | High-speed expansion bus                                                                                                  |
| PI           | Protective Earth                                                                                                    | Protective conductor                                                                                                    |
| PG           | Programming device                                                                                                    |                                                                                                    |
| PIC          | Programmable Interrupt Controller                                                                                                    | Programmable interrupt controller                                                                                         |
| POST         | Power On Self Test                                                                                                    |                                                                                                    |
| PXE          | Preboot Execution Environment                                                                                                    | Software for running new PCs without hard disk data via the network                                                       |
| RAID         | Redundant Array of Independent Disks                                                                                                    | Redundant hard disk array                                                                                                 |
| RAM          | Random Access Memory                                                                                                    |                                                                                                    |
| ROM          | Read-Only Memory                                                                                                    |                                                                                                    |
| RS 485       | Reconciliation Sublayer 485                                                                                                    | Bi-directional bus system designed for up to 32 nodes                                                                     |
| RTC          | Real Time Clock                                                                                                    | Real-time clock                                                                                                    |
| RTS          | Reliable Transfer Service                                                                                                    | Request to send                                                                                                    |
| RxD          | Receive Data                                                                                                    | Data transfer signal                                                                                                    |
| SATA         | Serial ATA                                                                                                    |                                                                                                    |
| SDRAM        | Synchronous DRAM                                                                                                    |                                                                                                    |
| SELV         | Safety Extra Low Voltage                                                                                                    | Safety extra low voltage                                                                                                  |
| SMART        | Self Monitoring Analysis and Reporting Technology                                                                                                    | Hard disk error diagnostics program                                                                                       |
| SNMP         | Simple Network Management Protocol                                                                                                    | Network protocol                                                                                                    |
| SO-DIMM      | Small Outline Dual Inline Memory Module                                                                                                    |                                                                                                    |
| SOM          | SafeCard on Motherboard (SOM)                                                                                                    |                                                                                                    |
| SVGA         | Super Video Graphics Array                                                                                                    | Enhanced VGA standard with at least 256 colors                                                                            |
| SVP          | Serial number of the device                                                                                                    |                                                                                                    |
| TFT          | Thin-Film-Transistor                                                                                                    | Type of LCD flat-screen                                                                                                   |
| TxD          | Transmit Data                                                                                                    | Data transfer signal                                                                                                    |
| TWD          | Watchdog Time                                                                                                    | Watchdog monitoring time                                                                                                  |
| UL           | Underwriters Laboratories Inc.                                                                                                    | US organization for tests and certifications<br>according to own or binational standards (with<br>CSA / Canada) standards |

#### List of Abbreviations/Acronyms

| Abbreviation | Term                          | Meaning                                                              |
|--------------|-------------------------------|----------------------------------------------------------------------|
| UMA          | Unified Memory Architecture   |                                                                      |
| URL          | Uniform Resource Locator      | Designation of the full address of an Internet page                  |
| USB          | Universal Serial Bus          |                                                                      |
| UXGA         | Ultra Extended Graphics Array | Graphic standard, maximum resolution 1.600 x 1.200 pixels            |
| V.24         |                               | ITU-T standardized recommendation for data transfer via serial ports |
| VGA          | Video Graphics Array          | Video adapter which meets industrial standard                        |
| VRM          | Voltage Regulator Module      |                                                                      |
| WD           | Watchdog                      | Program monitoring with error detection and alarming.                |
| XGA          | Extended Graphics Array       | Graphic standard, maximum resolution 1.024 x 768 pixels              |

# Glossary

## Automation system (AS)

The programmable logical controllers (PLC) of the SIMATIC S7 system consist of a central controller, one or more CPUs, and various I/O modules.

#### Backup

Duplicate of a program, data carrier or database, used either for archiving purposes or for the protection of vital and non-replaceable data against loss when the working copy is corrupted. Some applications automatically generate backup copies of data files, and manage both the current and the previous versions on the hard disk.

| BEEP code  | If the BIOS detects a boot error, it outputs an audible warning based on the current test result                                                                                                    |
|------------|----------------------------------------------------------------------------------------------------|
| Booting    | Start or restart of the computer. During booting the operating system is transferred from the system data carrier to the work memory.                                                                                             |
| Cache      | High-speed access buffer for interim storage (buffering) of requested data.                                                                                                    |
| CE marking | Communauté Européene The CE marking confirms compliance of the product with corresponding EC Directives, for example, with the EMC Directive.                                                                                     |
| Chipset    | Located on the motherboard, connects the processor with the RAM, the graphic controller, the PCI bus, and the external interfaces.                                                                                                |
| Cold start | A start sequence, starting when the computer is switched on. The system usually performs some basic hardware checks within the cold start sequence, and then loads the operating system from the hard disk to work memory -> boot |

#### COM interface

The COM interface is a serial V.24 interface. The interface is suitable for asynchronous data transfer.

#### **Configuration files**

These are files containing data which define the configuration after restart. Examples of such files are CONFIG.SYS, AUTOEXEC.BAT and the registry files .

#### Configuration software

The configuration software updates the device configuration when new modules are installed . This is done either by copying the configuration files supplied with the module or by manual configuration using the configuration utility.

#### Controller

Integrated hardware and software controllers that control the functions of certain internal or peripheral devices (for example, the keyboard controller).

#### **Device configuration**

The configuration of a PC or programming device contains information on hardware and device options, such as memory configuration, drive types, monitor, network address, etc. The data are stored in a configuration file and enable the operating system to load the correct device drivers and configure the correct device parameters. If changes are made to the hardware configuration, the user can change entries in the configuration file using the SETUP program.

#### Drivers

Program parts of the operating system. They adapt user program data to the specific formats required by I/O devices such as hard disk, printers, and monitors.

#### **EMC directive**

Directive concerning **E**lectro**m**agnetic **C**ompatibility. Compliance is confirmed by the CE marking and the EC certificate of conformity.

#### **Energy management**

The energy management functions of a modern PC allow individual control over the current consumption of vital computer components (e.g. of the monitor, hard disk and CPU), by restricting their activity based on the current system or component load. Energy management is of particular importance for mobile PCs.

#### **Energy options**

The energy options can be used to reduce energy consumption of the computer, while keeping it ready for immediate use. This can be configured in Windows by selecting Settings > Control Panel > Energy options.

# ESD guidelines

Directive for using electrostatic sensitive components.

#### Ethernet

Local network (bus structure) for text and data communication with a transfer rate of 10/100 Mbps.

#### Formatting

Basic partitioning of memory space on a magnetic data carrier into tracks and segments. Formatting deletes all data on a data carrier. All data carriers must be formatted prior to their first use.

Hard disks

Hard disks represent a form of magnetic disk storage medium (Winchester drives, hard disks) with integrated magnetic disks.

#### Hub

A term in network technology. In a network, a device joining communication lines at a central location, providing a common connection to all devices on the network.

#### Image

This refers to the image, for example, of hard disk partitions saved to a file in order to restore them when necessary.

#### Interface

see Interface

#### LAN

Local Area Network: LAN is a local network that consists of a group of computers and other devices that are distributed across a relatively restricted range and are linked with communication cables. The devices connected to a LAN are called nodes. The purpose of networks is the mutual use of files, printers or other resources.

#### Legacy USB support

Support of USB devices (e.g. mouse, keyboard) on the USB ports without driver.

#### License key

The license key represents the electronic license stamp of a license. Siemens provides the license keys for protected software.

#### License key diskette

The license key diskette contains the authorizations or license keys required to enable protected SIMATIC software.

#### Low-voltage directive

EC directive for product safety of products operated with low voltage (50 VAC to 1000 VAC, 70V to 1500 VDC) that are not governed by other directives. Compliance is confirmed by the CE marking and the EC certificate of conformity.

#### Module

Modules are plug-in units for PLCs, programming devices or PCs. They are available as central modules, interfaces, expansion modules or mass storage (mass storage modules), for example.

#### Module bracket

The module bracket is used to fasten modules and ensure safe contact and transport. Shocks and vibrations especially affect large, heavy modules. It is therefore recommended to use the module bracket for this type of module. There are also short, compact and light modules on the market. The module bracket was not designed for these modules because the standard fastening is sufficient for them.

#### Motherboard

The motherboard is the core of the computer. Here, data are processed and stored, and interfaces and device I/Os are controlled and managed.

#### PATA

An interface for hard disk drives and optical drives with parallel data transfer of up to 100 Mbps.

#### Plug&Play

Generally, a reference to the ability of a computer to automatically configure the system for communication with peripheral devices (for example monitors, modems or printers). The user can plug in a peripheral and "play" it at once without manually configuring the system. A Plug&Play PC requires both a BIOS that supports Plug&Play and a Plug&Play expansion card.

#### POST

Self-test performed by the BIOS after the computer is switched on. Performs a RAM test and a graphic controller test, for example. The system outputs audible signals (beep codes) if the BIOS detects any errors; the relevant message indicating cause of error is output on the screen.

#### **PROFIBUS/MPI**

Process Field Bus (standard bus system for process applications)

#### PROFINET

PROFINET is the name of the standard for Industrial Ethernet developed and maintained by the PROFIBUS user organization. PROFINET unites protocols and specifications with which Industrial Ethernet meets the requirements of industrial automation technology.

#### Programmable controller (PLC)

The programmable logical controllers (PLC) of the SIMATIC S5 system consist of a central controller, one or more CPUs, and various other modules (e.g. I/O modules).

#### **PXE** server

A **P**reboot Execution Environment server is part of a network environment and can provide software to connected computers even before they boot. This can involve operating system installations or servicing tools, for example.

#### RAID

Redundant Array of Independent Disks: Data storage system which is used to store data along with the error correction codes (e.g. parity bits) on at least two hard disks, in order to increase system reliability and performance. The hard disk array is controlled by management programs and a hard disk controller for error correction. The RAID system is usually implemented in network servers.

#### **Recovery DVD**

Contains the tools for setting up the hard disks and the Windows operating system.

#### Reset

Hardware reset: Reset/restart of the PC using a button/switch.

#### Restart

Warm start of a computer in operating state without switching off the power supply (Ctrl + Alt + Del)

#### **Restore DVD**

The Restore DVD is used to restore the system partition or the entire hard disk to factory state if the system has crashed. The bootable DVD contains all the necessary image files. You can also create a boot disk allowing restoration via the network.

#### SETUP (BIOS Setup)

A program in which information about the device configuration (that is, the configuration of the hardware on the PC/PG) is defined. The device configuration of the PC/PG is preset with defaults. Changes must therefore be entered in the SETUP if a memory extension, new modules or a new drive are added to the hardware configuration.

#### Troubleshooting

Error cause, cause analysis, remedy

#### V.24 interface

The V.24 interface is a standardized interface for data transmission. Printers, modems, and other hardware modules can be connected to a V.24 interface

#### Warm restart

The restart of a computer after a program was aborted. The operating system is loaded and restarted again. The hot key CTRL+ ALT+ DEL can be used to perform a warm start.

# Index

## Α

AC voltage supply, 253 Accessories, 22 Alarms, 78, 79 Allocation of resources, 122 Antivirus software, 58 Approval, 9 Assignment Memory addresses, 220 Automatic updates, 78

## В

Backlighting, 20 Backup battery, 208 Battery replacement, 133 Beep codes, 163 BIOS, 70, 194 BIOS settings, 70 BIOS Setup, 220 Defaults, 243 Menu layout, 222 Menus, 222 Starting, 221 **BIOS Setup menus** Advanced, 234 Boot, 240 Main, 224 Security, 239 Version, 241 Boot options, 229 Boot sequence Error messages, 161 Booting Error messages, 161 Bus board Removing, 137

## С

Care, 106 CE marking, 9, 254

SIMATIC Panel PC 677B Operating Instructions, 06/2008, A5E02217408-01 Characteristics, 21 Check list, 57 CheckLanguageID, 83 Clamping frame Seal, 40 Cleaning, 107 Front membrane, 107 Stainless steel front, 107 Cleaning agents, 105 Cleaning guidelines, 107, 109 COA label, 27 Commissioning, 13, 57 Device, 57 Compact Flash card, 127 Mounting, 129 Partitions, 157 Removing, 130 Computer unit Separating from the control unit, 111 Condensation, 13, 57 Connecting, 11, 73, 254 AC power supply, 45 DC power supply, 48 Device, 52 Electrical connection, 11 Peripherals, 73, 254 S7 automation system, 52 Connector pin assigment PCI Express slot, 213 Control elements, 99 Control unit, 20 Separating from the computer unit, 111 couple, 53 Device, 53 Couple Couple device via MPI/PROFIBUS, 52 Device, 52 Coupling with SIMATIC S7, 51 CPU, 194

## D

Data backup, 160 Data exchange, 51 DC power supply

Connecting, 48 DC voltage supply, 253 Defaults BIOS Setup, 243 Degree of protection, 31 IP65 degree of protection, 31 Design Motherboard, 193 Design guidelines, 254 Device, 53, 57, 73 Commissioning, 57 Connecting, 52 Connecting an S7 automation system, 52 couple, 53 Couple, 52 Couple via MPI/PROFIBUS, 52 Open, 116 Separating, 112 Switching on, 73 Device configuration, 243 Device driver CP16xx.sys, 51 Device fan, 140, 141 Device fan supply, 208 Device with stainless steel front Installation, 40 DiagMonitor Expansion, 22 Diagnostics, 169 DiagMonitor, 101 Dimension drawing, 190 Dimensions, 190 Panel PC 677B, 190 Direct control key module, 23 Display, 15, 20 Ports, 203 TFT-LC display, 15 Distributed, 51 Download, 14 Drive bay module, 122 Removing, 124 Driver installation, 158 Drivers Installation, 60 DVD burner, 85, 194 DVD burner drive Removing, 125

## Ε

Electrical potential difference, 49 Electromagnetic compatibility, 36 Electrostatic charge, 16

Precautions, 16 EMC, 36 EMC directive, 36, 253, 256 AC voltage supply, 253 DC voltage supply, 253 Equipotential bonding, 49 Equipotential Bonding, 49 Error, 169 Error messages Booting, 161 ESD, 16, 17 Directive, 16 Handling, 17 Measuring, 17 modify., 17 Shipping, 17 Ethernet, 51 Expansion, 22 Memory, 117 Expansion modules Mounting, 120 Expansion slots, 21

#### F

Factory state, 149 Fan Removing, 140, 142 FAQs, 169 Fault diagnostics, 163 Field devices, 51 Field of application, 25 Firewall, 58 Firewall, 78 First commissioning, 59 Front membrane, 107, 108 Cleaning, 107 Front ports, 205 Function key, 97 Iabeling, 97

## Η

Hard disk Removing, 126 Hard disk drives, 21 Hard disks Partitioning, 151 Hardware Options, 232 Hotfix, 14

## I

I/O front ports, 205 IDE channel, 225 Identification data, 27 Image creating, 160 Immunity to interference, 36 Installation Drivers, 60 Memory modules, 119 Installation information, 28 Stainless steel front, 29 Integration Ethernet, 51 PROFIBUS, 51 PROFINET, 51 Interface, 52 MPI/DP interface, 52 **USB. 71** Interfaces Ethernet, 194 **PROFIBUS/MPI**, 21, 194 PROFINET, 21, 194, 233 RJ45 Ethernet, 233 USB, 21, 194 VGA, 21 Interfaces assignment on the motherboard COM2 (X31), 202 Internal interfaces, 206 Interrupt reaction time, 219 IT communication, 51

## Κ

Key code, 181 Key panel, 19, 91 Keyboard Features, 231 Keyboard table, 181

## L

labeling, 97 Function key, 97 Softkey, 97 Labeling, 98 Labeling strips, 20, 97, 98 Handwritten strips, 98 Language selection Windows 2000, 150 Windows Vista, 156 Windows XP, 84, 153 Language selection for Windows 2000 Professional, 84 Laser printer, 97 LED, 20, 87 Operating status, 20 POWER, 87 TEMP, 87 License key, 147, 149 Lithium battery, 133 Localized information, 46 Low-voltage directive, 254 LVDS Ports, 203

## Μ

Maintaining, 106 Maintenance, 105 Measuring, 17 ESD, 17 Membrane keyboard, 20 Memory, 194 Memory addresses Assignment, 220 Memory Cache, 228 Memory configuration, 118 Memory expansion, 117 memory modules Removing, 118 Memory modules Installation, 119 modify., 17 ESD, 17 Monitoring DiagMonitor, 101 Safecard On Motherboard, 101 Watchdog, 103 Motherboard Design, 193 Internal interfaces, 206 Location of the interfaces, 195 Removal, 138 Mounting Modules, 120 Mounting clamps, 41 Mouse, 20, 99 MPI network, 52 MS Windows, 62 Multilanguage User Interface, 150

## Ν

Note, 11, 13, 28 General information, 13 Installation guidelines, 28 Safety information, 11 Numeric keys, 93

## 0

On / Off switch, 89 Open Device, 116 Operating, 100 Touch panel, 100 Operating status, 20, 87 Operating system Updates, 159 Windows 2000, 152 Windows Vista, 154 Windows XP, 152 Windows XP Embedded, 157 Windows XP Professional, 150 Operating systems, 22 Output voltage, 179, 180

## Ρ

Package contents, 26 Checking, 26 Packaging, 26 Checking, 26 Removing, 26 Panel Wizard Start screen, 60 starting, 59 Partitioning Hard disks. 151 Windows XP Embedded, 157 Windows XP Professional, 157 PCI configuration, 237 PCI Devices, 238 PCI Express Connector pin assigment, 213 PCI hardware interrupt, 219 Peripheral, 71 Peripherals, 73, 254 Connecting, 73, 254 Pixel, 15 Defective pixel, 15 Port pin assignments CF card, 201

COM1, 202 DVI, 200 Ethernet, 199 PROFIBUS/MPI, 197 USB, 196 Ports, 195 Display, 203 Ethernet, 198 LVDS, 203 Power Good Signal, 179, 180 Power requirements, 178 Power supply, 21, 45 AC supply voltage, 179 DC supply voltage, 180 WinAC module, 212 Power supply unit Removing, 135 Processor, 21 Latch, 144 Replacement, 143 PROFIBUS, 51 Integration, 51 PROFIBUS/MPI interface, 21 PROFIBUS-DP network, 52 PROFINET, 51 **PROFINET** interface, 21 **PROFINET IO application**, 52 Protective foil, 23

## R

Radiation, 12 High frequency radiation, 12 RAID Level 1, 65 RAID system Creation, 69 Management functions, 65 RAM. 21 Rating plate, 27 Recovery Windows Vista, 154 Recovery DVD, 151, 152 Recovery functions, 152 Removing Bus board, 137 Drive bay module, 124 DVD burner drive, 125 Fan, 140, 142 Hard disk, 126 memory modules, 118 Motherboard, 138 Power supply, 135

Processor, 144 Repairs, 12 Tools, 114 Replacing Battery, 133 Resistance, 109 Resistance to chemicals, 108 Restore DVD, 147, 149 Restoring factory state, 148 RJ45 Ethernet, 198, 199

## S

Safecard On Motherboard Temperature monitoring, 101 Safety information, 11 SATA Port, 226 SATA/PATA Configuration, 235 Scope, 9 Scope of maintenance, 106 Screen size, 61, 63 Seal, 40 Self-test, 58, 74 Separating Device, 112 Shipping, 17 ESD, 17 SIMATIC NET, 52 SIMATIC S7, 51, 52 Integration, 51 Slide-in labels, 23 Softkey, 97 labeling, 97 Softkey row, 97 Software, 14 SOM, 87, 101 Spare parts, 110 Special codes, 165 Stainless steel front, 107 Cleaning, 107 Degree of protection, 31 Installation information, 29 Type of fixation, 31 Stainless steel surface, 109 Standard, 9 Start screen Panel Wizard, 60 Status display, 87, 88 Summary Screen, 230 Supply voltage, 46, 171 Switching on, 73 Device, 73

System parameters, 243 System partition, 147, 149 System resources, 214

## Т

Temperature error, 169 Temperature monitoring, 103 Temperature threshold, 87 TFT technology, 20 Tools Repairs, 114 Touch controller, 61 Touch panel, 19, 100 Operating, 100 Trademark, 10 Transport, 13 Troubleshooting, 169 Type of fixation, 30

## U

Update, 14 Updates Operating system, 159 User programs and drives, 160 USB, 71 USB interface, 20, 21, 99 USB mouse, 99 USB peripheral, 71

## V

VGA interface, 21 Virus protection, 78

## W

Warranty, 12 Watchdog Monitoring function, 103 Monitoring times, 104 WinAC module Power supply connection, 212 Windows 2000 Partitioning the hard disk, 152 Windows Security Center, 58 Windows Vista Recovery, 154 Windows XP Language selection, 84, 153 Partitioning the hard disk, 152 Windows XP Embedded Partitioning the hard disk, 157 Reinstalling the Operating System, 147 Windows XP Professional Partitioning the hard disk, 157 Reinstalling the operating system, 148